## Ordinateur HP Media Center Manuel de l'utilisateur

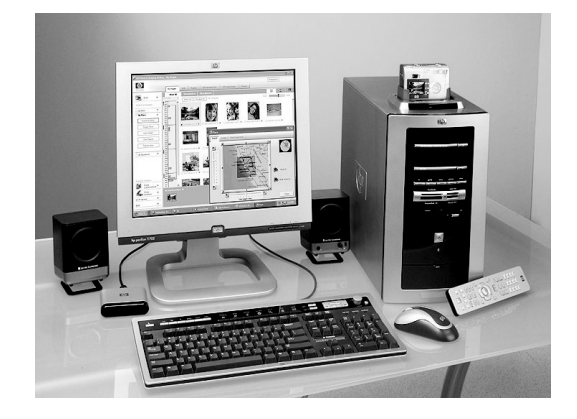

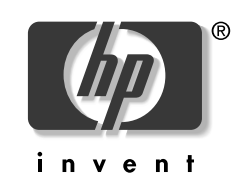

## Les informations contenues dans ce document peuvent être modifiées sans préavis.

Hewlett-Packard Company® ne fournit aucune garantie de quelque sorte que ce soit concernant ce document, y compris, et ceci sans limitation, les garanties relatives à la commercialisation et à l'aptitude à un usage particulier.

La société HP ne peut être tenue responsable en cas d'erreurs dans ce document ou en cas de dommages accidentels ou indirects liés à la vente, aux performances ou à l'utilisation de ce matériel.

HORMIS DANS LES CAS OÙ LA LOI L'AUTORISE, LES MODALITÉS DE CETTE GARANTIE NE CONSTITUENT PAS UNE EXCLUSION, UNE RESTRICTION NI UNE MODIFICATION, ET S'AJOUTENT À TOUS LES DROITS RÉGLEMENTAIRES OBLIGATOIRES APPLICABLES À LA VENTE DE CE PRODUIT OU DE CE SERVICE.

La société HP n'assume aucune responsabilité quant à l'utilisation ou à la fiabilité de ses logiciels sur un matériel qui n'est pas fourni par HP.

Ce document contient des informations en propriété exclusive protégées par copyright. Tous les droits sont réservés. Aucune partie de ce document ne peut être photocopiée, reproduite ou traduite dans une autre langue sans l'autorisation écrite préalable de HP. Hewlett-Packard Company P.O. Box 4010 Cupertino, CA 95015-4010 États-Unis

© 2003 Hewlett-Packard Development Company, L.P. Tous droits réservés.

Hewlett-Packard est une marque déposée de Hewlett-Packard Company aux États-Unis et dans d'autres pays/régions.

Ce produit inclut une technologie de protection de copyright protégée par des déclarations de méthode de certains brevets américains et d'autres droits de propriété intellectuelle appartenant à Macrovision Corporation et autres détenteurs de droits. L'utilisation de cette technologie de protection de copyright doit être autorisée par Macrovision Corporation, et est destinée à l'usage des particuliers ou d'autres utilisations de visualisation limitées, sauf autorisation contraire de Macrovision Corporation. L'analyse arrière (« reverse engineering ») ou le désassemblage du produit sont interdits. Sous couvert des brevets déposés aux États-Unis, numéros 4 631 603, 4 577 216, 4 819 098, et 4 907 093. Produit autorisé uniquement pour une utilisation de visualisation limitée.

Les autres marques ou noms de produits sont des marques de commerce appartenant à leurs propriétaires respectifs.

## **Table des Matières**

|                                                                                                    | 1                |
|----------------------------------------------------------------------------------------------------|------------------|
| Informations concernant la sécurité                                                                                                    | 2                |
| Avant de commencer, veuillez lire ces importantes informations<br>de sécurité à propos de votre ordinateur HP Media Center                                            | 2                |
| C.A. (courant alternatif)                                                                                                    | 2                |
| Comment utiliser ce manuel<br>Sécurité et confect                                                                                                    | 3                |
| Où trouver des informations ?                                                                                                    | Л                |
| Obtention d'aide<br>Aide et support<br>Programmes utilitaires HP<br>Site Web de HP et Support technique HP<br>Service à la clientèle HP<br>Galerie en ligne           | 455666           |
| Inventaire                                                                                                    | 7                |
| Ordinateur et composants principaux<br>Composants de Media Center<br>Composants du système de haut-parleurs 2.1<br>Pour profiter au maximum du programme Media Center | 7<br>7<br>8<br>9 |
|                                                                                                    |                  |
| Installation de l'ordinateur                                                                                                    | 1                |

| Connexion du signal de télévision                          | 21         |
|------------------------------------------------------------|------------|
| Connexions facultatives                                    | . 21       |
| Utilisation des câbles TV                                  | . 21       |
| Connexion du téléviseur                                    | . 22       |
| Connexion de la source de signaux de la télévision lorsque | ~ ~        |
| vous disposez d'une configuration préexistante             | . 23       |
| rise murale au cable de felevision Bolfier decodeur de     |            |
| télévision Utilisation du câble coaxial                    | 25         |
| Prise murale au câble de télévision Terminal ou boîtier    | . 20       |
| satellite au magnétoscope et à la télévision à l'aide      |            |
| d'un câble S-vidéo ou vidéo composite entre le boîtier     |            |
| et le magnétoscope ou la télévision                        | . 27       |
| Activation de l'image de sortie TV pour                    |            |
| la carte graphique nVidia                                  | . 29       |
| Activation de l'image de sortie IV pour                    | 20         |
|                                                            | . 29       |
| Branchement des haut-parleurs                              | 31         |
| Systèmes de haut-parleurs                                  | . 31       |
| Système Klipsch 2.1                                        | . 33       |
| Système de haut-parleurs Altec Lansing 2.1                 | . 34       |
| Système de haut-parleurs 5.1                               | . კე<br>აი |
| Utilisation du microphone                                  | . 30<br>30 |
| Utilisation d'un casque d'écoute                           | . 39       |
| Résolution de problèmes sonores                            | . 39       |
| Démarrade de mon ordinateur                                | 41         |
| Promier démarrage de l'ardinateur                          | 41         |
| Sélection d'un fournisseur d'accès Internet (FAI           | . 41<br>1  |
| Vue du bureau de l'ordinateur Media Center                 | . 42       |
| Logiciels                                                  | . 44       |
| Utilisation du dossier Outils et Aide                      | . 45       |
| Mise hors tension de l'ordinateur                          | . 45       |
| Veille manuelle                                            | . 46       |
| Mode veille prolongée manuelle                             | . 47       |
| Mode veille ou veille prolongée automatique                | . 48       |
| Installation au logiciei                                   | .49<br>⊿∩  |
|                                                            | . 49       |

| Utilisation de l'ordinateur                   | 51   |
|-----------------------------------------------|------|
| Utilisation du clavier                        | . 51 |
| Boutons spéciaux du clavier                   | . 52 |
| Utilisation de la souris                      | . 55 |
| Ensemble clavier sans fil                     | . 58 |
| Télécommande                                  | . 59 |
| Lecteurs de CD et de DVD                      | 61   |
| Lecteur de DVD-ROM                            | 62   |
| CD-Writer Plus                                | 62   |
| Graveur de DVD                                | 63   |
| Lecteur mixte DVD/CD-writer plus              | 63   |
| Ouverture du programme RecordNow!             | . 64 |
| Lecteur de disquette                          | . 64 |
| Lecteur de carte mémoire 7 en 1               | 65   |
| Comprendre le lecteur de carte mémoire 7 en 1 | . 68 |
| Utilisation de la station d'accueil           |      |
| pour appareil photo numérique                 | . 69 |
|                                               |      |

#### 

| Mise en route de Microsoft Windows                       |      |
|----------------------------------------------------------|------|
| XP Media Center Edition                                  | 71   |
| Présentation de Media Center                             | 72   |
| Menu Démarrer de Media Center                            | 75   |
| Configuration de l'emplacement du PC pour le Guide des   |      |
| programmes                                               | 76   |
| Configuration de Media Center                            | 77   |
| Utilisation de l'Assistant Installation Media Center     | 78   |
| Barres de menus de Media Center                          | 80   |
| Configuration de Media Center en tant que lecteur        |      |
| de CD automatique                                        | 81   |
| Utilisation des touches de raccourci                     | 81   |
| Télécommande                                             | . 83 |
| Que puis-ie faire avec la télécommande de Media Center ? | 83   |
| Présentation des boutons de la télécommande              | 84   |
| Boutons de la télécommande                               | 87   |

| Ma TV                                                     | 93   |
|-----------------------------------------------------------|------|
| Que puis-je faire avec Ma TV ?                            | . 93 |
| Regarder la télévision                                    | . 94 |
| Utilisation de la télécommande dans Ma TV                 | . 96 |
| Regarder la télé en directe à l'aide d'un magnétoscope    |      |
| numérique (DVR)                                           | . 97 |
| Utilisation du guide des émissions télévisées             | . 98 |
| l'éléchargement du guide des émissions télévisées         | . 99 |
| Modification de votre code postal pour recevoir le guide  | 100  |
| Configuration d'une connection lateration line connectée  | 100  |
| Configuration à une connexion internet sur ligne commutee | 100  |
| Apoir de canaux manquaris du guide                        | 101  |
| Recherche d'émissions dans Ma TV                          | 102  |
| Enregistrement d'émissions télévisées                     | 104  |
| Paramètres Ma TV                                          | 109  |
| Historiaue de TV enregistrée                              | 110  |
| TV enregistrée                                            | 111  |
| Lecture d'émissions de TV enregistrée                     | 112  |
| A propos des erreurs d'enregistrement                     | 113  |
| Résolution de conflits d'enregistrement                   | 114  |
| Suppression d'une émission ou d'une série programmée      |      |
| pour être enregistrée                                     | 115  |
| Suppression d'une émission ou d'une série enregistrée     | 115  |
| Blocage d'émissions télévisées et de films indésirables   | 116  |
| Contiguration des contrôles d'accès                       | 11/  |
| sequences video/DVD ou IV                                 | 110  |
| Configuration de l'affichage du sous-fifrage              | 117  |
| Anichage de sous-inres releiexie                          | 112  |
| Gestion de l'espace disponible sur votre disque dur       | 123  |
| A propos des paramètres d'espace                          | 120  |
| de stockage de TV enregistrée                             | 125  |
| Libération d'espace sur le disque dur                     | 126  |
| Mamusiauo                                                 | 100  |
|                                                           | 100  |
| Que puis-je faire dans Ma musique ?                       | 129  |
| Que puis-je faire dans le Lecteur Windows Media ?         | 130  |
| on charge pour Ma musique                                 | 121  |
| Litilisation de la télécommande dans Ma musique           | 131  |
| Création de votre bibliothèque musicale                   | 132  |
| Recherche de fichiers musicaux sur l'ordinateur           | 133  |
| Aiout de pistes de CD dans la bibliothèque musicale       | 134  |
| Lecture de fichiers audionumériques                       | 135  |
| Recherche de fichiers musicaux dans Ma musiaue            | 136  |
| Lecture d'un morceau                                      | 137  |
| Configuration d'un disc-jockey automatique                | 137  |
| Recherche et lecture d'album                              | 138  |
| Création d'une liste de lecture                           | 139  |
| Sélection d'une visualisation                             | 140  |

| Mes images                                              | 141  |
|---------------------------------------------------------|------|
| Que puis-je faire dans Mes images ?                     | 141  |
| Utilisation des types de fichiers pris                  |      |
| en charge pour Mes images                               | 142  |
| Utilisation de la télécommande dans Mes images          | 142  |
| Organisation des images                                 | 144  |
| Affichage de vos images dans Media Center               | 145  |
| Affichage des images dans un diaporama                  | 140  |
| Edition des images                                      | 14/  |
| Improving do you images                                 | 140  |
| Copie d'images sur CD                                   | 1/10 |
| Zoom avant et panoramique sur une image                 | 1.50 |
| Utilisation de HP Image Zone                            | 151  |
| Modification des paramètres d'image pour les diaporamas | 153  |
| Mes vidéos                                              | 155  |
| Oue muie is frize dans Mas vidées ?                     | 155  |
| Utilisation de la télécommande pendant                  | 155  |
| la lecture d'une vidéo                                  | 156  |
| Organisation des vidéos                                 | 157  |
| lecture des vidéos numériques                           | 1.58 |
| lecture d'une vidéo stockée sur un support amovible     | 1.59 |
| lecture d'une vidéo en mode plein écran                 | 1.59 |
| Tri des vidéos                                          | 160  |
| Affichage des détails sur la vidéo                      | 160  |
| Utilisation des vidéos amateurs                         | 161  |
| Utilisation des types de fichiers pris                  |      |
| en charge pour Mes vidéos                               | 162  |
| Lire des DVD                                            | 163  |
| Lecture de DVD dans Media Center                        | 163  |
| Utilisation de la télécommande lorsque                  | 100  |
| vous regardez un DVD                                    | 164  |
| Modification de la langue du film DVD                   | 166  |
| Modification des paramètres audio du DVD                | 166  |
| Padio EM                                                | 167  |
| Que nuis is faire dans Dadis 2                          | 147  |
| Branchoment sur les stations de radio EM                | 167  |
| Organisation de vos stations de radio prócéglées        | 160  |
| Ecouter les stations de radio Internet                  | 169  |
| Itilisation de la télécommande lorsque                  | 107  |
| vous écoutez une station de radio                       | 170  |
| Paramètres Media Center                                 | 171  |
| Modification des Paramètres Media Center                | 171  |
| Modification des paramètres généraux                    | 170  |
| Modification des paramètres TV                          | 173  |
| Modification des autres paramètres                      | 174  |
|                                                         |      |

| Enregistrement de CD et de DVD                             | . 175 |
|------------------------------------------------------------|-------|
| A propos de la copie d'enregistrements télévisés sur DVD   | 175   |
| Copie de programmes télévisés enregistrés sur DVD ou CD    | 176   |
| Regarder des émissions télévisées enregistrées sur DVD     | 179   |
| Enregistrement de musique, de données et de fichiers vidéo |       |
| sur CD et DVD                                              | 179   |
| Capture de vidéos analogiques amateur                      | 181   |
| Mise à niveau et entretien                                 | . 185 |
| Préparation de l'ordinateur                                | 185   |
| Retrait des panneaux latéraux                              | 186   |
| Remise en place des panneaux latéraux                      | 187   |
| Repérage des composants à l'intérieur                      |       |
| du châssis de l'ordinateur                                 | 187   |
| Retrait du conduit de ventilation                          | 188   |
| Remise en place du conduit de ventilation                  | 188   |
| Retrait du panneau avant                                   | 189   |
| Remise en place du panneau avant                           | 189   |
| Accès aux lecteurs optiques                                | 190   |
| Retrait du lecteur optique                                 | 191   |
| Installation d'un nouveau lecteur optique                  | 192   |
| Remplacement et ajout de lecteurs                          | 193   |
| Ajout de mémoire                                           | 197   |
| Retrait de cartes d'extension                              | 199   |
| Remplacement de cartes d'extension                         | 199   |
| Installation d'une station d'accueil pour appareil photo   |       |
| numerique HP                                               | 200   |
| Réinstallation d'applications et                           |       |
| Réinstallation système                                     | 203   |
| Utilisation des programmes Réinstallation d'applications   |       |
| et Réinstallation système                                  | 203   |

| Index                                                    | 23 |
|----------------------------------------------------------|----|
| Problèmes et solutions 2                                 | 13 |
| Dépannage 21                                             | 13 |
| Réinstallation système 2                                 | 09 |
| Réinstallation d'applications 2                          | 08 |
| et Réinstallation système 2                              | 03 |
| Utilisation des programmes Reinstallation à applications |    |

## **Bienvenue**

Bienvenue à l'expérience passionnante du nouvel ordinateur HP Media Center !

HP a allié les caractéristiques de l'ordinateur personnel HP Pavilion au système d'exploitation Microsoft® Windows® XP Media Center Edition pour que vous puissiez profiter d'un centre de divertissement puissant.

Cet ordinateur comprend un système sonore impressionnant, un lecteur de DVD+RW/+R, un lecteur de carte de mémoire 7 en 1, ainsi que des capacités graphiques 3-D époustouflantes. Simple et facile d'emploi, il vous permet de rassembler votre musique, vos vidéos et vos images, et d'en profiter grâce à un clic de télécommande. Les capacités TV intégrées incluent un guide électronique de programmes qui se met à jour via Internet. Que vous souhaitiez enregistrer des émissions de télévision ou partager votre album photos numérique, vous pouvez vous charger de tout votre divertissement à l'aide de la puissante télécommande.

Vous vous trouverez rapidement à l'aise avec l'ordinateur HP Media Center, et vous le contrôlerez totalement.

Les caractéristiques et le contenu de l'ordinateur peuvent varier selon les modèles.

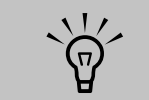

L'appareil photo numérique et sa station d'accueil illustrés ci-dessous sont vendus séparément.

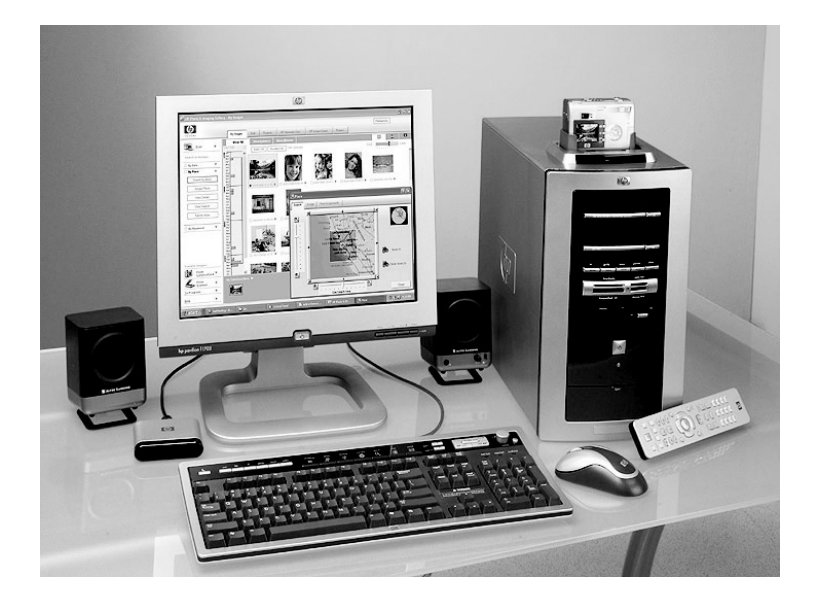

## Informations concernant la sécurité

## Avant de commencer, veuillez lire ces importantes informations de sécurité à propos de votre ordinateur HP Media Center.

Ce système n'a pas été évalué pour un raccordement à un système électrique « IT » (c'està-dire un système de distribution C.A. sans connexion directe à la terre, selon la norme IEC 60950).

## Avertissements de sécurité sur l'alimentation C.A. (courant alternatif)

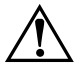

Le bloc d'alimentation électrique est préréglé pour le pays ou la région où vous avez acheté l'ordinateur. Si vous déménagez dans un autre pays ou une autre région, vérifiez bien la tension requise dans ce nouvel environnement avant de brancher votre ordinateur dans une prise de courant.

Installez l'ordinateur à proximité d'une prise C.A. Le câble d'alimentation est le principal outil de débranchement de votre ordinateur et doit toujours rester facilement accessible. Pour votre sécurité, le câble d'alimentation fourni avec votre système possède une prise avec mise à la terre. Branchez toujours le cordon d'alimentation dans une prise murale avec mise à la terre afin d'éviter les risques d'électrocution.

Pour réduire les risques de choc électrique en provenance du réseau téléphonique, branchez votre ordinateur dans une prise C.A. avant de le connecter à une ligne téléphonique. En outre, déconnectez votre ligne téléphonique avant de débrancher votre ordinateur de la prise C.A.

Votre système est doté d'un commutateur de sélection de tension pour un système d'alimentation de 115 ou 230 V C.A. Ce commutateur a été placé en usine au réglage de tension du pays ou de la région où il a été vendu. Si vous placez le commutateur de tension sur la mauvaise position, vous risquez d'endommager votre ordinateur et d'annuler toute garantie implicite. Débranchez toujours la carte modem du réseau téléphonique avant d'installer ou d'enlever le capot de votre ordinateur.

N'utilisez jamais l'ordinateur lorsque le capot est enlevé.

Le bloc d'alimentation n'est pas réparable par l'utilisateur. Pour éviter d'endommager le bloc d'alimentation, faites-le réparer ou remplacer par un technicien compétent. Tous les autres composants peuvent être changés ou réparés par l'utilisateur.

Les décharges électrostatiques peuvent endommager les unités de disque, cartes d'extension et autres composants. Si vous ne disposez pas d'une station de protection contre les décharges électrostatiques, portez un bracelet antistatique relié à une partie métallique de l'ordinateur. Placez les cartes sur un tapis en mousse conducteur ou à l'intérieur de leur emballage, mais ne les posez jamais sur leur emballage.

L'ordinateur est lourd ; respectez les règles d'ergonomie lorsque vous le déplacez.

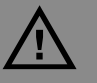

Un avertissement décrit les informations dont vous avez besoin afin d'éviter de vous blesser ou d'endommager l'ordinateur ou ses données.

Lisez et respectez tous les avertissements.

## Comment utiliser ce manuel

Ce manuel vous aide à mettre votre nouvel ordinateur en route immédiatement.

- Lisez les « Informations concernant la sécurité » qui se trouvent au début de ce manuel.
- 2 Identifiez les éléments fournis avec votre ordinateur. Reportez-vous à *Inventaire* à la page 7.
- 3 Raccordez l'ordinateur en suivant l'affiche d'installation. Voir Installation de l'ordinateur à la page 11.
- 4 Lisez la section Premier démarrage de l'ordinateur à la page 41 pour en savoir plus sur le démarrage de votre ordinateur et la démarche à suivre ensuite.
- 5 Lisez les autres sections de ce manuel pour obtenir un complément d'information sur l'emploi de votre ordinateur.

Une remarque décrit les informations dont vous avez besoin.

### Sécurité et confort

Suivez la procédure décrite sur l'affiche d'installation pour installer l'ordinateur.

Lorsque vous avez assemblé les divers composants de l'ordinateur, prenez le temps de vous assurer que votre ordinateur est correctement installé avant de l'utiliser, et que votre zone de travail est bien aménagée afin d'assurer confort et productivité. Consultez le guide «Sécurité et ergonomie du poste de travail». Vous y trouverez des conseils importants. Cliquez sur **démarrer**, choisissez **Tous les programmes** puis **Outils et Aide**, et cliquez sur **Sécurité et ergonomie du poste de travail**.

Vous pouvez aussi obtenir des conseils d'ergonomie importants sur Internet. Dans la barre d'adresse de votre navigateur, tapez *http://www.hp.com/ergo* et appuyez sur la touche Entrée de votre clavier.

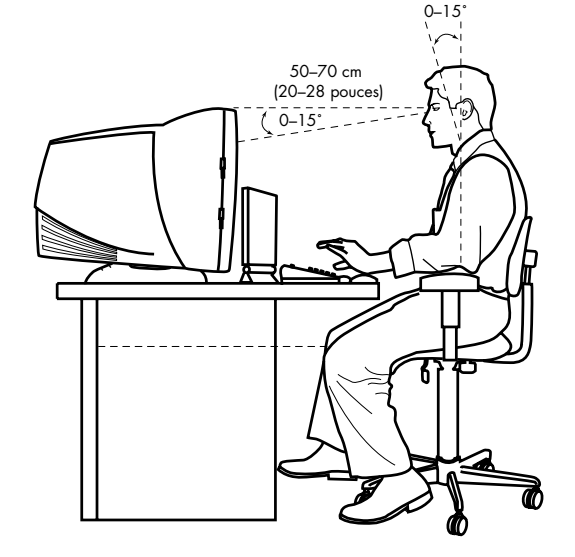

## Où trouver des informations ?

## **Obtention d'aide**

Ce manuel vous aide à mettre votre nouvel ordinateur Media Center en route et à utiliser le programme Media Center. Autres sources où vous pouvez obtenir de l'aide :

**L'affiche d'installation**, livrée avec l'ordinateur, montre comment raccorder celui-ci. Pour des informations supplémentaires et diverses options d'installation, reportez-vous à la section *Installation de l'ordinateur* à la page 11.

Le centre Aide et support est l'aide en ligne de votre ordinateur. Appuyez sur le bouton Aide de votre clavier (c.-à-d. le bouton ?), ou cliquez sur démarrer dans la barre des tâches, puis sélectionnez Aide et support. Dans le centre Aide et support, cliquez sur Mon ordinateur HP Pavilion pour consulter les rubriques d'aide et exécuter des tests de diagnostics. Cliquez sur HP Instant Support (certains modèles uniquement) pour une assistance dépannage via Internet. Pour exécuter un test ou soumettre un problème au service Assistance instantanée HP, cliquez sur Demande d'aide et suivez les instructions qui s'affichent à l'écran.

Le **manuel de garantie et d'assistance technique** répertorie les conditions de la garantie s'appliquant à votre ordinateur ainsi que les informations de licence, les informations réglementaires, les informations de sécurité, et les adresses et numéros de téléphone du support technique. Vous pouvez obtenir de l'aide de HP par téléphone.

Les informations **réglementaires et de sécurité**, y compris la fiche technique de l'ordinateur, se trouvent dans le *manuel de garantie et d'assistance technique*.

Les informations de **mise à niveau et d'entretien**, y compris les informations concernant l'accès aux composants internes du châssis de l'ordinateur, se trouvent dans la section *Mise à niveau et entretien* à la page 185.

Le guide **Création de DVD et CD** livré avec l'ordinateur est un guide pratique sur la façon d'enregistrer des DVD et CD audio et vidéo. Un **programme d'aide** est contenu dans la plupart des logiciels. Ouvrez le programme et cliquez sur le bouton **Aide** (ou **?**) ou sélectionnez l'option **Aide** du menu.

- Aide de Media Center pour l'utilisation et le dépannage du programme Media Center.
- Aide du Lecteur Windows Media pour l'utilisation du logiciel Lecteur Windows Media.

Les **informations en ligne** et le support technique pour votre ordinateur sont à votre disposition sur le site Web de HP. Appuyez sur le bouton HP de votre clavier, ou tapez *http://www.hp.com* dans la barre d'adresse de votre navigateur et appuyez sur la touche Entrée du clavier. Sélectionnez votre région ou votre pays dans la liste déroulante, puis appuyez sur le bouton fléché à côté de la liste.

Le programme **Microsoft Windows XP Media Center** vous permet d'utiliser une télécommande pour regarder ou enregistrer des émissions de télévision, voir de la vidéo, jouer de la musique, regarder des films et visionner des diaporamas accompagnés de musique. Microsoft et HP fournissent tous deux des modes d'emploi sur le programme inclus dans le carton d'emballage de votre ordinateur. Le programme Media Center comprend également des rubriques d'aide sur l'utilisation du programme. Vous pouvez également visiter le site Web de Microsoft et faire une recherche sur « Media Center » pour trouver les toutes dernières informations sur votre ordinateur Media Center.

Une **assistance dépannage** en ligne peut vous aider à résoudre tout problème éventuel rencontré lors de l'utilisation de votre ordinateur. Pour des informations supplémentaires et diverses options d'installation, reportez-vous à la section *Dépannage* à la page 213.

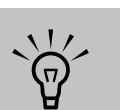

Les applications « Aide et support » et « HP Instant Support » sont disponibles sur certains modèles uniquement. **Certains problèmes de logiciels** peuvent être causés par une altération ou un endommagement d'un programme individuel (application ou pilote) ou d'une partie du système d'exploitation. Vous pouvez réinstaller le logiciel ; reportez-vous à la section Utilisation des programmes Réinstallation d'applications et Réinstallation système à la page 203.

#### Inscrivez les informations d'assistance

concernant votre ordinateur ici. (Pour ouvrir la fenêtre Support technique HP, appuyez simultanément sur les touches Ctrl, Alt et S.)

Nom du produit : <u>Ordinateur HP Media Center</u>

Numéro de modèle : \_\_\_

| /       |             |      |   |
|---------|-------------|------|---|
| Numoro  | <b>do</b> c | OFIO | • |
| NULLEIO | ue 31       |      | • |
|         |             |      |   |

Identité de service : \_\_\_\_

Date d'achat : \_\_\_\_

### Aide et support

HP fournit divers types d'informations et une aide exhaustive pour votre ordinateur.

- Allez dans les programmes utilitaires HP se trouvant dans le dossier Outils et Aide pour lancer une application ou exécuter une réinstallation système.
- Le centre Aide et support est l'endroit où se rendre pour vous renseigner sur votre ordinateur, consulter des didacticiels, exécuter des tests de diagnostics, ou obtenir une assistance dépannage via Internet.
- C'est également à partir du centre Aide et support que vous pouvez accéder aux dernières nouvelles et mises à jour concernant votre ordinateur.
- Le site Web de HP est un endroit où vous pouvez obtenir des informations supplémentaires sur les ordinateurs et produits HP et contacter le support technique HP.
- Le Service Clientèle HP peut vous venir en aide par téléphone.

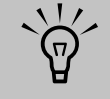

Essayez toujours de consulter l'aide en ligne avant de contacter votre revendeur.

#### \ \ \ \ \ \

Le centre Aide et support est disponible sur certains modèles uniquement.

## **Programmes utilitaires HP**

HP fournit des programmes utilitaires spéciaux dans le dossier Outils et Aide qui présentent des informations d'assistance et permettent de lancer une réinstallation d'application ou une réinstallation système. Pour trouver ces programmes, cliquez sur démarrer, choisissez **Tous les programmes** puis **Outils et Aide**, et sélectionnez un programme ou un dossier.

### Site Web de HP et Support technique HP

Connectez-vous au réseau Internet: Ouvrez votre navigateur Internet, ou appuyez sur la touche Connecter de votre clavier.

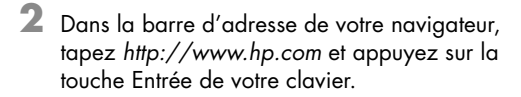

- 3 Sélectionnez votre région ou votre pays dans la liste déroulante, puis cliquez sur la flèche à droite de la liste (défilez vers le bas pour apercevoir la zone).
- 4 Cliquez sur le lien support.

## Service à la clientèle HP

Vous pouvez obtenir de l'aide de HP par téléphone.

Consultez le manuel de garantie et d'assistance technique faisant partie de la documentation livrée avec votre ordinateur pour connaître les conditions de la garantie s'appliquant à votre ordinateur ainsi que les informations de licence et les adresses et numéros de téléphone du support technique.

le Service à la clientèle HP, ayez les informations suivantes à portée de la main : le numéro de modèle de votre ordinateur et son numéro de série.

Lorsque vous appelez

## Galerie en ligne

Se connecte au site Web de Microsoft Windows XP Media Center. Pour obtenir les informations les plus récentes relatives à votre ordinateur et au logiciel Media Center, appuyez sur la touche Démarrer de votre télécommande, puis sélectionnez **Galerie en ligne** dans le menu de démarrage de Media Center.

6 Manuel de l'utilisateur de l'ordinateur HP Media Center

## Inventaire

### **Ordinateur et composants Composants de Media Center** principaux Les composants peuvent varier selon L les modèles. н . ART PAUSE PAUSE Μ D + Α Ν 10V 8 9 Ø Е 0 F P Κ G

- A Ordinateur
- **B** Cordon d'alimentation
- C Câble modem
- **D** Documentation
- E Souris sans fil (certains modèles uniquement)
- F Souris
- G Clavier/Clavier sans fil (N.B. le récepteur sans fil n'est pas illustré)

- H Télécommande
- J Câble du télécapteur (émetteur)
- K Antenne radio FM (certains modèles uniquement)
- L Deux piles AA pour la télécommande
- M 10' Câble coaxial
- N Adaptateur S-vidéo/Vidéo composite
- O Câble vidéo composite
- P Télécapteur

### Composants du système de haut-parleurs 2.1

Votre ordinateur Media Center est livré avec deux haut-parleurs 2.1 Klipsch ou Altec Lansing. Si votre ordinateur a été livré avec des haut-parleurs 5.1, reportez-vous à la section *Branchement des hautparleurs* à la page 31.

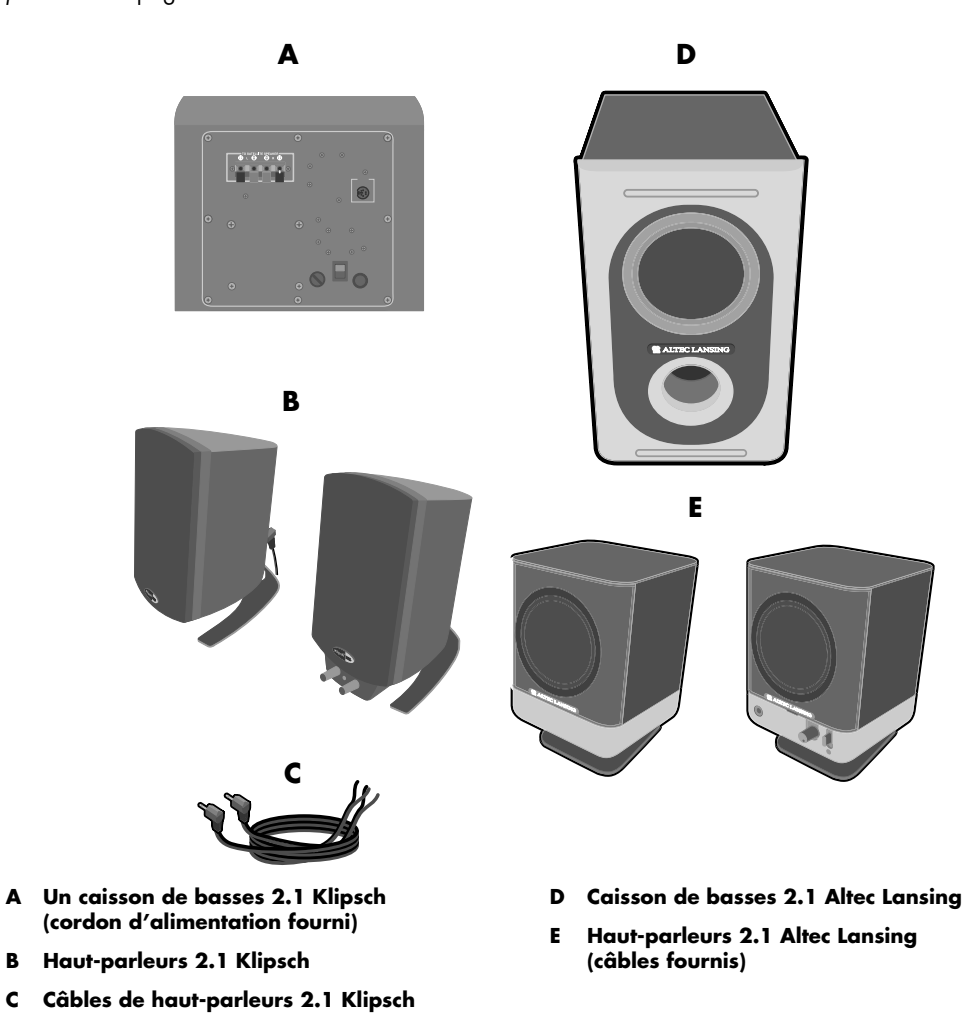

## Pour profiter au maximum du programme Media Center

Il est vivement recommandé de vérifier les choses suivantes avant d'essayer d'utiliser le programme Media Center ; sinon, plusieurs de ses caractéristiques ne seraient pas à votre disposition. Avant d'utiliser Media Center, assurez-vous que :

- L'ordinateur HP Media Center est installé correctement. Pour plus d'informations sur l'installation, reportez-vous à l'affiche d'installation et à la section Installation de l'ordinateur à la page 11.
- La télécommande est livrée avec deux piles alcalines AA déjà installées.
- Le télécapteur est correctement inséré dans un port USB sur votre ordinateur vers lequel vous pouvez pointer la télécommande.
- Le câble du télécapteur (émetteur) est bien inséré dans le télécapteur et fixé sur votre boîtier décodeur de réception câble ou satellite, le cas échéant.
- L'ordinateur dispose d'une connexion Internet fonctionnant et correctement configurée.
- L'ordinateur est correctement branché à votre signal de télévision.

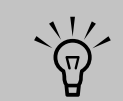

La connexion Internet et la réception d'un signal de télévision sont optionnelles, mais elles sont recommandées pour profiter au maximum du programme Media Center.

## Installation de l'ordinateur

Suivez la procédure décrite sur l'affiche d'installation pour installer l'ordinateur. Reliez le clavier, la souris, le système de haut-parleurs et le télécapteur aux connecteurs placés à l'arrière de l'ordinateur. Associez les couleurs.

La disposition des connecteurs et les composants système peuvent varier.

Liste de vérifications

Les éléments suivants ne sont pas fournis avec l'ordinateur. Vous devez les avoir sous la main s'ils sont nécessaires pour l'installation :

- Moniteur (requis)
- Téléviseur
- Fournisseur de service Internet (FAI), sélectionné durant l'installation initiale (requis pour les fonctions de Media Center, par exemple le Guide des programmes)

Les pages qui suivent indiquent l'emplacement des composants et des connecteurs de votre ordinateur et elles proposent diverses options d'installation.

- Adaptateur en Y pour câble coaxial
- Câble(s) S-vidéo, permettant, le cas échéant, de connecter votre téléviseur
- Câble en Y audio, pour la connexion du système stéréo
- Câble d'antenne de radio FM

### Liste de vérifications pour l'installation de l'ordinateur

- Connectez le clavier, la souris et le télécapteur.
- Connectez le moniteur (non fourni) et le téléviseur optionnel (non fourni).
- Connectez les haut-parleurs.
- Connectez un signal de télévision (antenne, télé par câble ou système par satellite).
- Connectez le câble d'antenne de radio FM.
- Connectez la station d'accueil pour appareil photo numérique (non fournie) et l'appareil photo numérique (non fourni).
- Connectez le modem à la ligne téléphonique et, le cas échéant, un câble réseau (non fourni).

- Allumez le moniteur, l'ordinateur et le système de haut-parleurs.
- Suivez les instructions qui s'affichent à l'écran, notamment la sélection d'un FAI au moyen du Service Connexion facile à Internet.
- Configurez Media Center. Voir Utilisation de l'aide de Media Center à la page 49.
- Activez l'image de sortie TV (optionnel) ; reportez-vous à Activation de l'image de sortie TV pour la carte graphique nVidia et à Activation de l'image de sortie TV pour la carte graphique ATI à la page 29.
- A l'issue du démarrage initial et de l'enregistrement, connectez les périphériques optionnels (imprimante ou scanner, par exemple), un par un.

## Avant de l'ordinateur

(Les fonctions et les emplacements peuvent varier.)

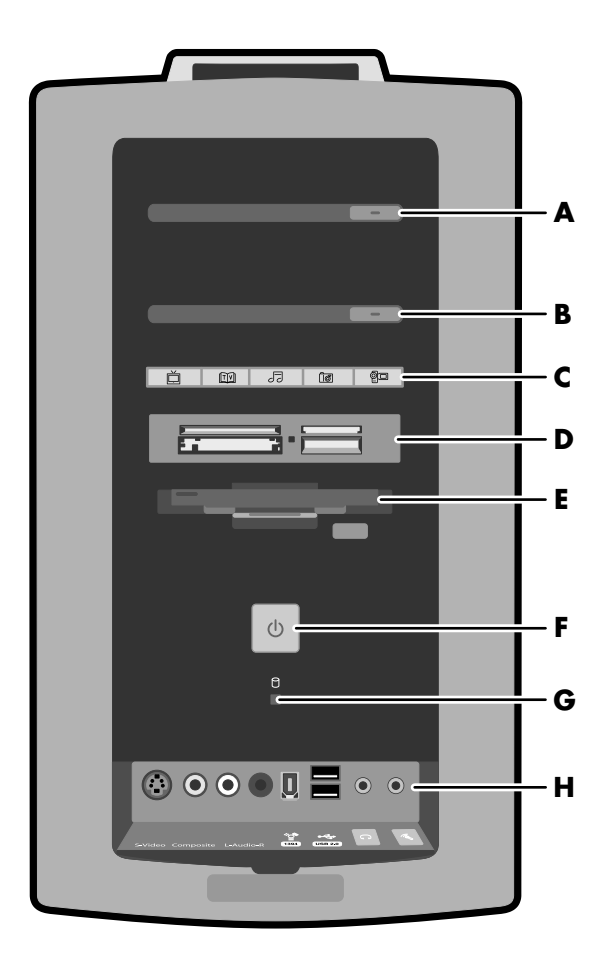

- A Bouton Ejecter du 1er lecteur optique (CD ou DVD+RW/+R)
- B Bouton Ejecter du 2e lecteur optique (CD ou DVD+RW/+R)
- C Boutons de raccourci Media Center (reportez-vous à la page suivante pour plus d'informations)
- D Lecteur de carte mémoire 7 en 1 (Certains ordinateurs sont dotés d'un lecteur de carte 6 en 1)

- E Lecteur de disquette
- F Bouton de mise en marche avec témoin lumineux d'alimentation
- G Témoin d'activité du disque dur
- H Ports des connecteurs avant (reportez-vous à la page suivante pour plus d'informations)

#### Boutons de raccourci Media Center

Le panneau avant de votre ordinateur Media Center est doté de cinq boutons de raccourci. Chacun de ces boutons permet d'ouvrir une fenêtre dans Media Center.

| Bouton  | Raccourci Media Center                                                                                                    |
|---------|----------------------------------------------------------------------------------------------------|
| Ď       | Ouvre la fenêtre Ma TV dans laquelle vous pouvez regarder et enregistrer des programmes TV.                                 |
| TV      | Ouvre le Guide des programmes dans lequel vous pouvez rechercher un programme<br>TV à regarder ou à enregistrer.            |
| 5       | Ouvre la fenêtre Ma musique de Media Center, dans laquelle vous pouvez écouter vos<br>CD de musique.                        |
| ڷۄ      | Ouvre la fenêtre Mes images de Media Center dans laquelle vous pouvez parcourir vos<br>fichiers image et lire un diaporama. |
| <u></u> | Ouvre la fenêtre Mes vidéos de Media Center dans laquelle vous pouvez lire vos<br>vidéos.                                   |

#### Ports des connecteurs avant (Les fonctions et les emplacements peuvent varier.)

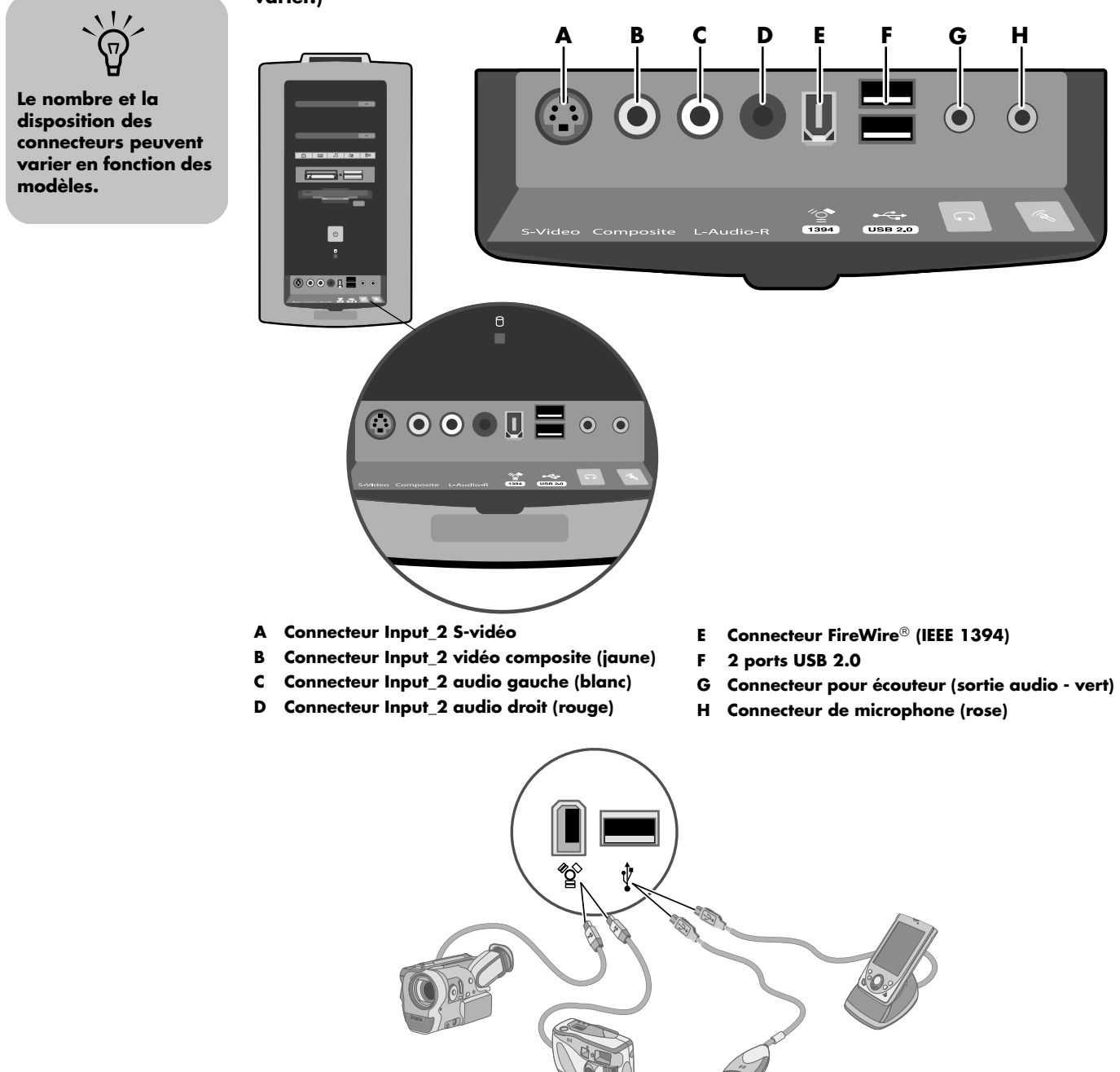

## Arrière de l'ordinateur

(Les fonctions et les emplacements peuvent varier.)

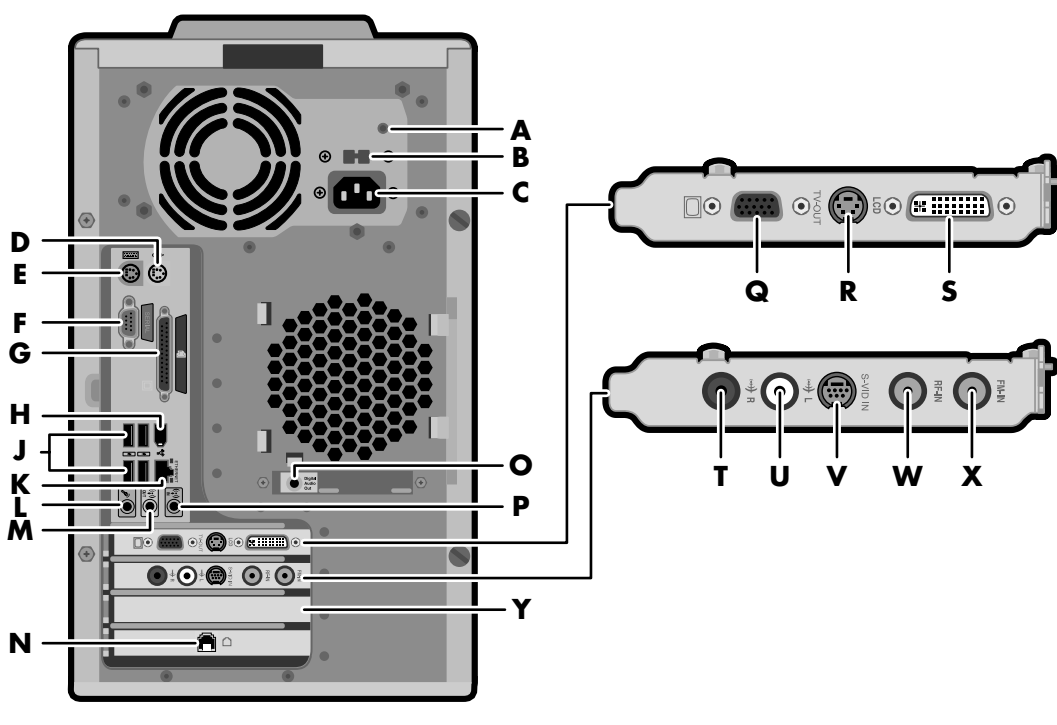

- A Témoin d'alimentation
- **B** Sélecteur de tension
- C Connecteur du cordon d'alimentation
- D Connecteur pour souris PS/2
- E Connecteur pour clavier PS/2
- F Port série
- G Port parallèle
- H Port FireWire (IEEE 1394)
- J 4 ports USB 2.0 (Universal Serial Bus)
- K LAN (Ethernet)
- L Connecteur de microphone
- M Sortie audio (Audio Line Out)
- N Modem (RJ-11 entrée ligne)

- O Sortie audio numérique (certains modèles uniquement)
- P Ligne d'entrée audio
- Q Port de moniteur VGA (DB-15)
- R S-vidéo (sortie TV)
- S Connecteur DVI LCD (certains modèles uniquement)
- T Entrée audio droite
- U Entrée audio gauche
- V Entrée S-vidéo
- W Connecteur de câble/antenne d'entrée TV/RF
- X Connecteur d'antenne radio d'entrée FM (certains modèles uniquement)
- Y Logement pour carte son 5.1 (certains modèles uniquement)

Reportez-vous aux pages suivantes pour plus d'informations sur la carte son 5.1.

## Branchement du moniteur

Branchez le moniteur à l'ordinateur. Le moniteur n'est pas fourni avec l'ordinateur. Reportez-vous à la documentation fournie avec votre moniteur.

#### Substitution des périphériques d'affichage

Si vous branchez plusieurs périphériques d'affichage (moniteur CRT, moniteur à écran plat, TV, etc.) sur l'ordinateur, appuyez sur Alt+F5 pour afficher rapidement le Bureau sur un autre périphérique. Chaque fois que vous appuyez sur Alt+F5, les opérations de l'ordinateur s'affichent sur le périphérique suivant. Si la combinaison Alt+F5 ne fonctionne pas, faites redémarrer l'ordinateur et réessayez.

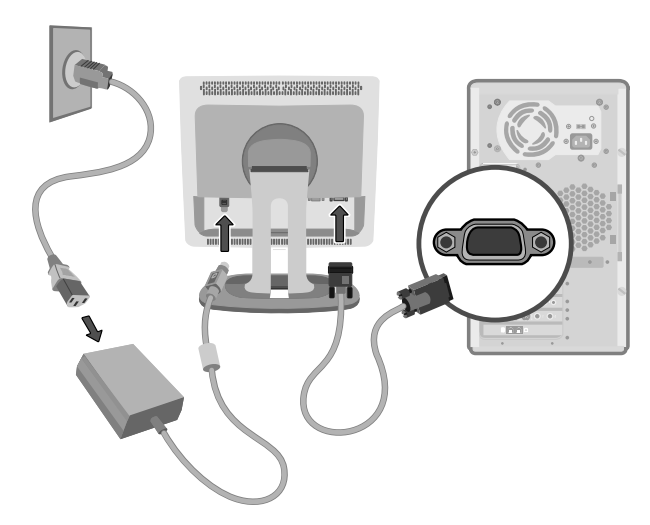

## Branchement de l'imprimante ou du scanner

Connectez un par un les périphériques à l'ordinateur. L'imprimante ou le scanneur n'est pas fourni avec l'ordinateur. Reportez-vous à la documentation fournie avec votre périphérique.

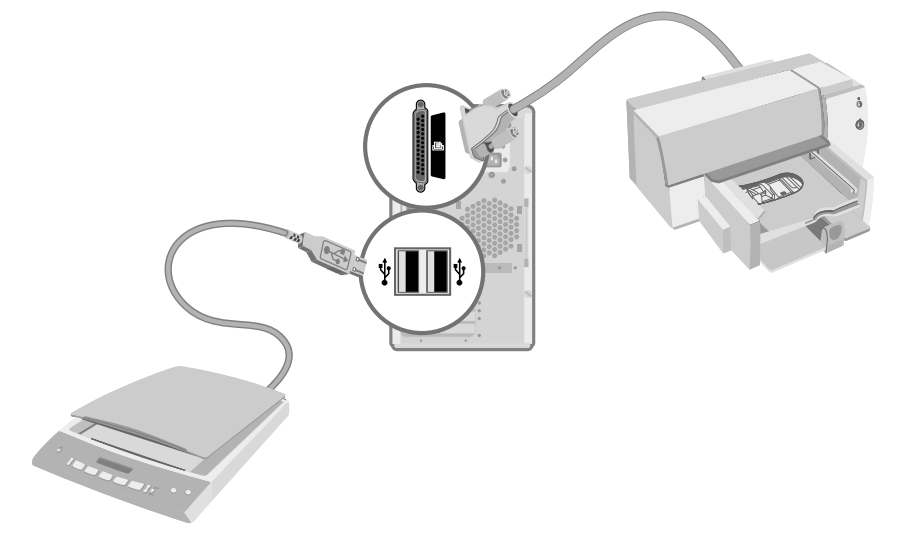

## Connexion à Internet par modem

Branchez la ligne téléphonique au modem, qui se trouve dans l'ordinateur.

- Branchez le câble de modem (fourni avec l'ordinateur) sur le connecteur modem situé à l'arrière de l'ordinateur.
- 2 Branchez l'autre extrémité de la ligne sur une prise téléphonique murale.

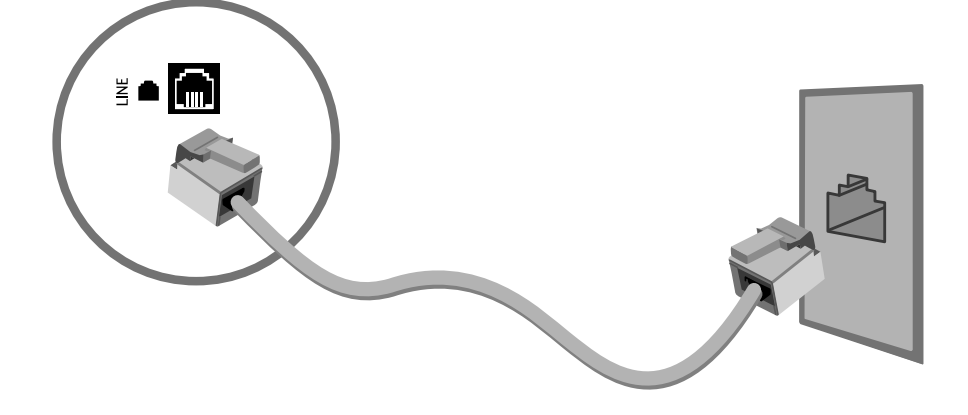

### Connexion à Internet via un port réseau (LAN)

La carte d'interface réseau (également appelée NIC) fournit une connexion à un concentrateur de réseau Ethernet (10BaseT) ou Fast Ethernet (100BaseT). Reliez la carte réseau de votre ordinateur à un concentrateur LAN (réseau local) ou à une connexion à large bande.

- Branchez un câble réseau dans le port Ethernet (RJ-45) à l'arrière de l'ordinateur.
- 2 Connectez l'autre extrémité du câble réseau à un port 10BaseT ou 100BaseT sur le concentrateur du réseau.

Le voyant vert indique que la connexion est correcte.

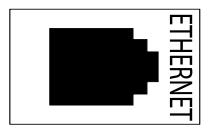

## Connexion du télécapteur

Le télécapteur est un petit dispositif qui se branche sur l'ordinateur, afin de permettre l'interaction entre la télécommande et le programme Media Center.

Pour plus d'informations sur l'utilisation du câble de contrôle dans le cadre d'une installation existante, reportez-vous à *Connexions facultatives* à la page 21.

- Si vous disposez d'un boîtier décodeur de réception câble, satellite ou autre permettant le contrôle du signal TV, connectez le câble de contrôle du télécapteur (émetteur) (A) à l'arrière du télécapteur.
- 2 Retirez le papier de la bande de protection appliquée sur l'extrémité du câble (B), puis appliquez l'extrémité du câble sur la fenêtre du récepteur infrarouge distant du boîtier décodeur de réception câble (C).
- 3 Branchez le câble du télécapteur dans un connecteur USB (D) derrière l'ordinateur.
- 4 Placez le télécapteur de façon à pouvoir facilement utiliser la télécommande. (Un emplacement idéal serait sur le moniteur ou le bureau.)

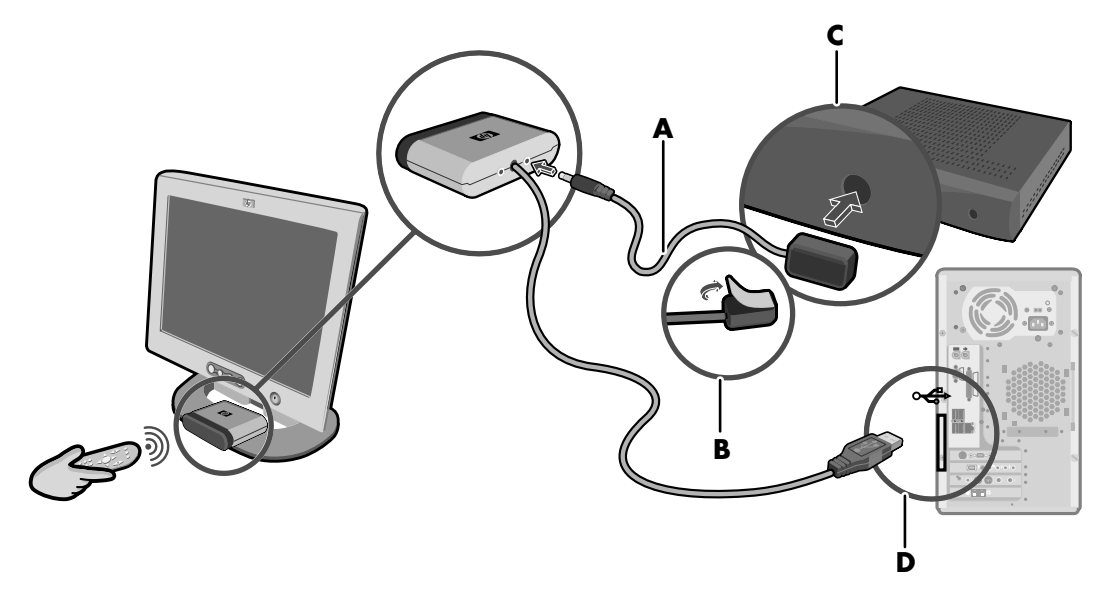

### Connexion de la source du signal

Cette section décrit la marche à suivre pour connecter la source du signal TV.

Connectez la source du signal TV au moyen du connecteur coaxial TV (entrée) ou du connecteur S-VID IN (S-vidéo) :

 Branchez le connecteur d'un câble coaxial d'un côté à l'antenne ou au câble TV (installation murale ou boîtier décodeur de réception) et de l'autre, au connecteur TV/RF-IN (D) situé à l'arrière de l'ordinateur, puis tournez le connecteur pour le resserrer.

Οu

Branchez un câble au connecteur S-VID IN (C) situé à l'arrière de l'ordinateur ; utilisez un câble S-vidéo (non fourni) ou le câble de l'adaptateur S-vidéo/Vidéo composite et le câble vidéo composite. Branchez l'autre extrémité du câble à votre boîtier décodeur de réception, magnétoscope ou autre dispositif assurant la source du signal TV. Vous pouvez aussi brancher des câbles audio (non fournis) entre votre boîtier décodeur de réception ou votre magnétoscope et le connecteur d'entrée audio droit (rouge) (**A**) et le connecteur d'entrée audio gauche (blanc) (**B**) placés à l'arrière de l'ordinateur.

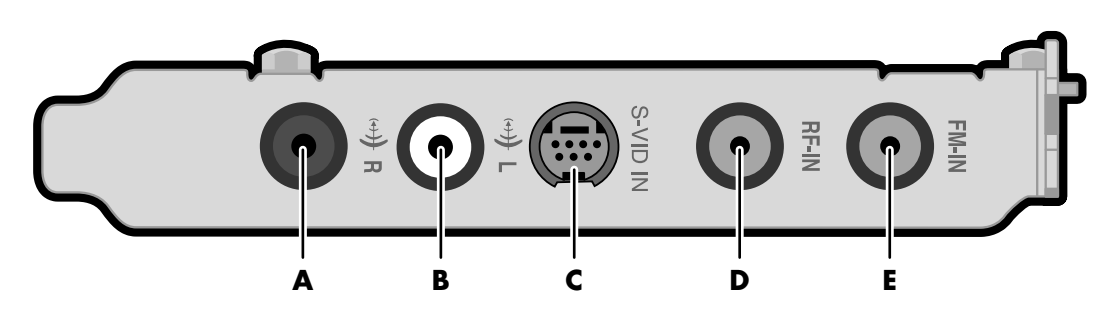

## Connexion de l'antenne radio FM

#### (Disponible sur certains modèles uniquement)

- Branchez le câble d'antenne radio FM au port FM-IN (E) placé à l'arrière de l'ordinateur. Le connecteur FM se trouve sur la carte d'acquisition TV.
- 2 Vous devrez peut-être prolonger les extrémités du câble afin d'améliorer la réception du signal de radio FM.

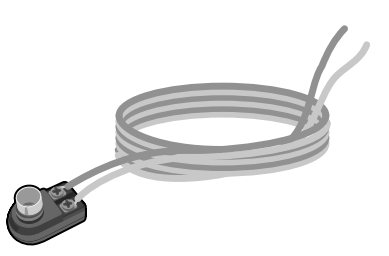

## Connexion du signal de télévision

### **Connexions facultatives**

Connecter votre télévision est facultatif et n'est pas nécessaire pour profiter de Media Center.

## Utilisation des câbles TV

Votre PC est expédié accompagné des câbles suivants destinés au signal télévision :

- Un câble coaxial (10 pieds) (A). Utilisez un câble coaxial pour un connecteur BNC, tel que le signal télévision source.
- Un adaptateur S-vidéo vers le câble adaptateur vidéo composite (2 pouces) (B). Connectez cet adaptateur à un connecteur vidéo S- puis joignez un câble vidéo composite à l'adaptateur.
- Un câble vidéo composite (6 pieds) (C). Utilisez ce câble pour connecter un connecteur vidéo composite à l'arrière du PC, tel que COMP pour le signal de sortie TV, à votre télévision.

Vous aurez peut-être besoin d'autres câbles ou de câbles supplémentaires, selon la télévision dont vous disposez et de votre source de signal télévision. Lorsque votre télévision a par exemple une prise S-vidéo, vous voudrez peut-être utiliser un câble S-vidéo pour brancher la prise sortie TV (TV OUT) de votre PC à votre télévision. Un câble S-vidéo fournit des signaux d'image couleur et noir et blanc séparés, et produit une image plus nette que ne le fait un câble vidéo composite.

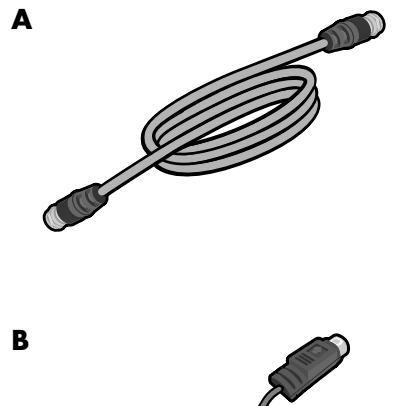

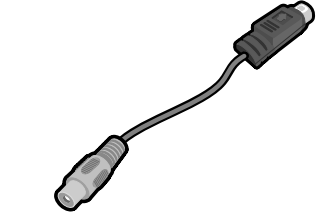

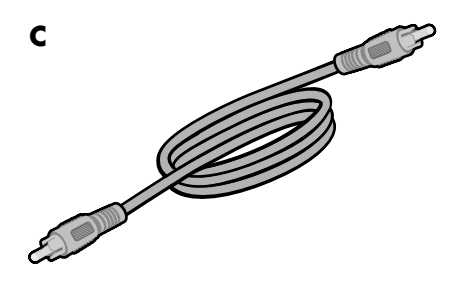

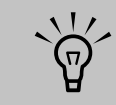

Sélectionnez la source du signal correspondant à la télévision dans les paramètres du programme Media Center.

## Connexion du téléviseur

- Branchez un câble au connecteur TV OUT S-vidéo (A) ou le connecteur vidéo composite COMP (A) à l'arrière du PC. Si vous utilisez un câble vidéo composite, vous avez également besoin d'utiliser un câble adaptateur S-vidéo vers vidéo composite. Choisissez le type de câble dont votre télévision a besoin.
- 2 Branchez l'autre extrémité du câble au connecteur TV IN (Entrée vidéo) sur votre télévision.
- 3 Mettez la télévision sous tension et sélectionnez la source vidéo TV IN ; consultez la documentation qui accompagne votre téléviseur.
- 4 Veillez à activer l'image de la télévision ; consultez pour cela *Utilisation de l'aide de Media Center* à la page 49.

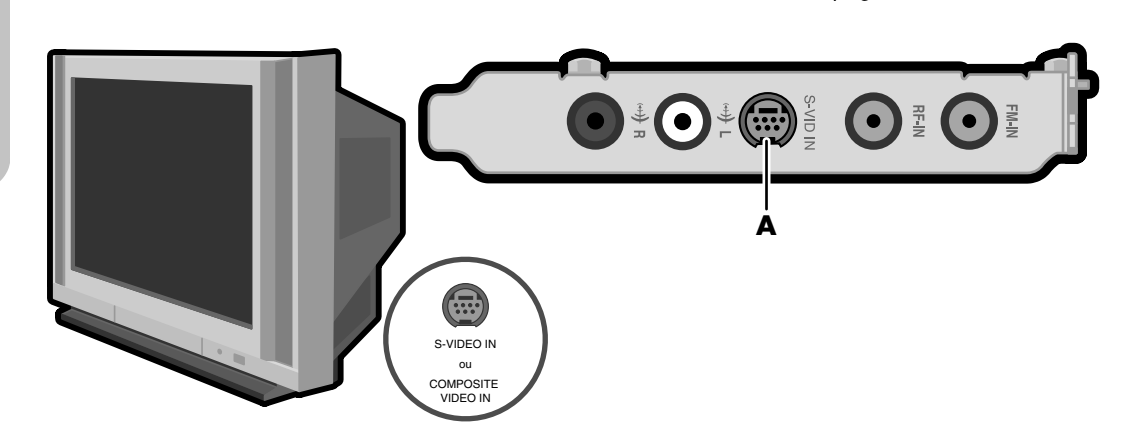

Le nombre et la disposition des connecteurs peuvent varier en fonction des modèles.

<u>`</u>`

## Connexion de la source de signaux de la télévision lorsque vous disposez d'une configuration préexistante.

Cette section décrit comment connecter le PC à une configuration existante pour votre source de signaux télévisés.

#### Prise murale au magnétoscope à la télévision à l'aide du câble coaxial.

Retirez le câble coaxial à l'entrée du magnétoscope et connectez-le à l'entrée d'un répartiteur de signaux de câble coaxial (non compris, disponible auprès de magasins d'électronique). Connectez deux câbles coaxiaux aux prises de sortie du répartiteur. Connectez l'un de ces câbles à l'entrée du magnétoscope et l'autre au connecteur de la télévision situé à l'arrière du PC. Pas visible dans le schéma : Pour afficher vos images à partir de votre télévision, utilisez un câble d'entrée S-vidéo ou composite vidéo pour connecter la télévision au PC. Pour afficher vos images à partir de votre moniteur, utilisez un câble moniteur pour connecter l'avancement accéléré au PC.

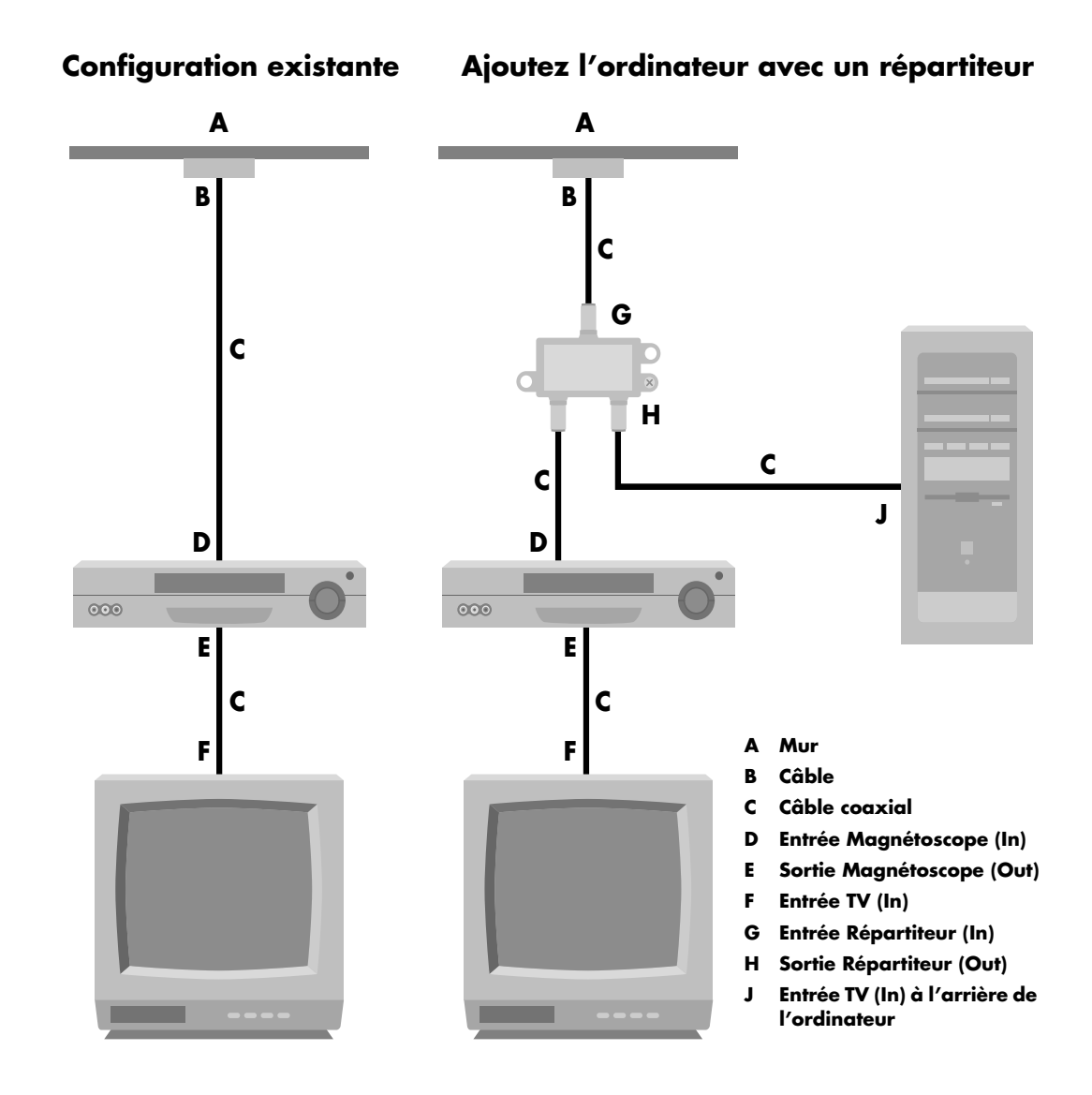

# Prise murale au câble de télévision Boîtier décodeur de réception ou boîtier satellite au magnétoscope à la télévision Utilisation du câble coaxial

Retirez le câble coaxial à l'entrée du magnétoscope et connectez-le à l'entrée d'un répartiteur de signaux de câble coaxial (non compris, disponible auprès de magasins d'électronique). Connectez deux câbles coaxiaux aux prises de sortie du répartiteur. Connectez l'un de ces câbles à l'entrée du magnétoscope et l'autre au connecteur de la télévision situé à l'arrière du PC. Veillez à connecter le câble de la télécommande et du télécapteur (émetteur) et placez sur le décodeur de réception ou le boîtier satellite. Cela permet au PC de modifier la chaîne sur le boîtier. Voir *Connexion du télécapteur* à la page 19. Pas visible dans le schéma: Pour afficher vos images à partir de votre télévision, utilisez un câble d'entrée S-vidéo ou composite vidéo pour connecter la télévision au PC. Pour afficher vos images à partir de votre moniteur, utilisez un câble moniteur pour connecter l'avancement accéléré au PC.

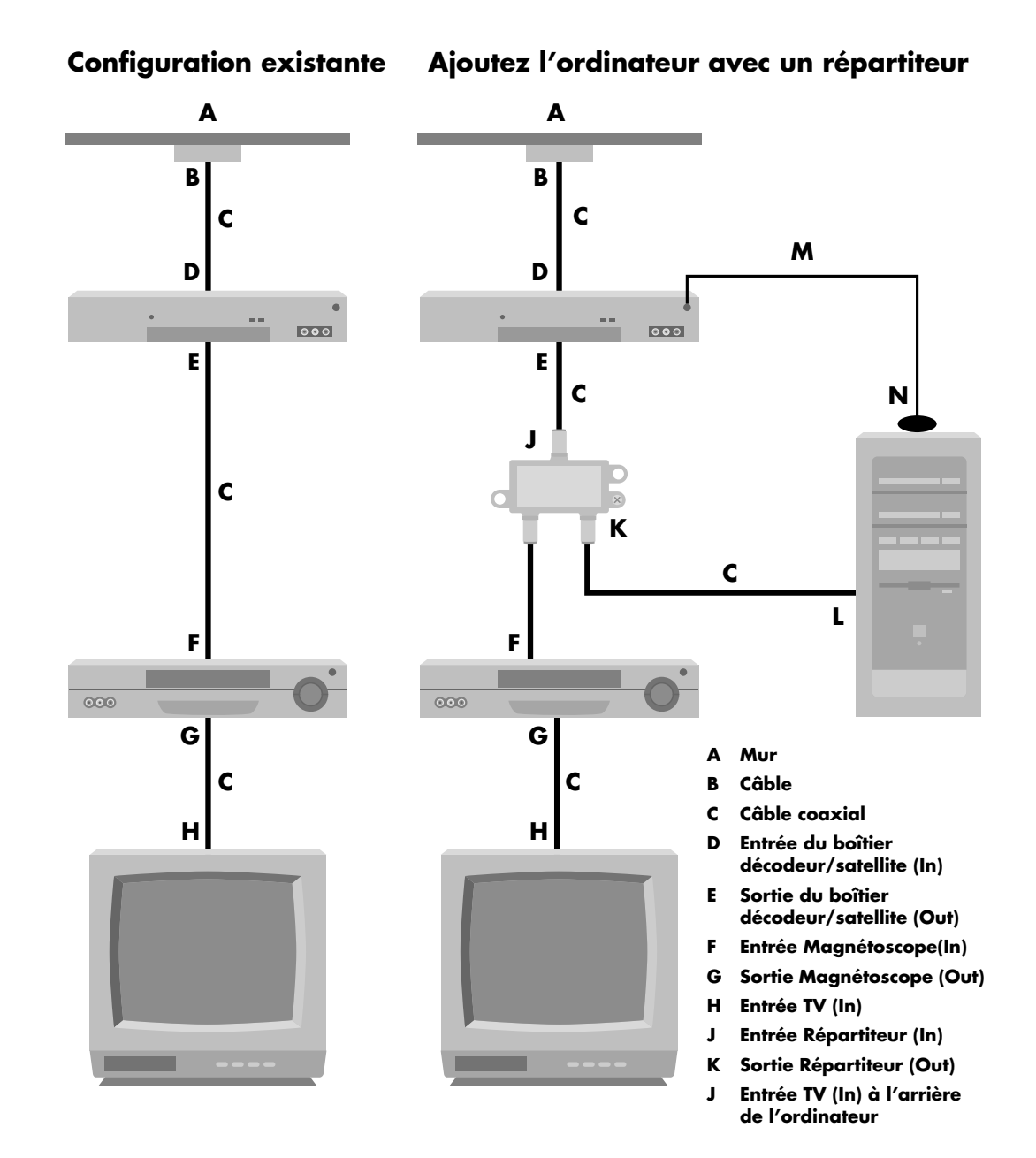

## Prise murale au câble de télévision Terminal ou boîtier satellite au magnétoscope et à la télévision à l'aide d'un câble S-vidéo ou vidéo composite entre le boîtier et le magnétoscope ou la télévision

- Ne détachez aucun câble de l'installation en place.
- **2** Branchez un câble supplémentaire :
  - A l'aide d'un câble S-vidéo (non compris) : Connectez un câble S-vidéo supplémentaire à une seconde sortie sur le terminal ou le boîtier satellite. Branchez l'autre bout du câble au connecteur S-VID IN à l'arrière du PC.

Ου

A l'aide d'un câble vidéo composite : Connectez un câble vidéo composite supplémentaire à une seconde sortie sur le terminal ou le boîtier satellite. Connectez l'autre extrémité du câble au câble S-vidéo ou adaptateur vidéo composite ; connectez l'adaptateur au connecteur S-VID IN à l'arrière du PC.

- 3 Lorsque vous utilisez un câble vidéo composite, vous pouvez aussi brancher des câbles audio (non fournis) rattachés à votre boîtier satellite ou terminal ou magnétoscope aux connecteurs Audio à droite (rouge) et à gauche (blanc) à l'arrière de l'ordinateur.
- 4 Veillez à connecter le câble de la télécommande et du télécapteur et placez-le sur le décodeur de réception ou le boîtier satellite. Cela permet au PC de modifier la chaîne sur le boîtier. Voir Connexion du télécapteur à la page 19.

Pas visible dans le schéma : Pour afficher vos images à partir de votre télévision, utilisez un câble S-vidéo ou composite vidéo pour connecter la télévision au PC. Pour afficher vos images à partir de votre moniteur, utilisez un câble moniteur pour connecter l'avancement accéléré au PC.

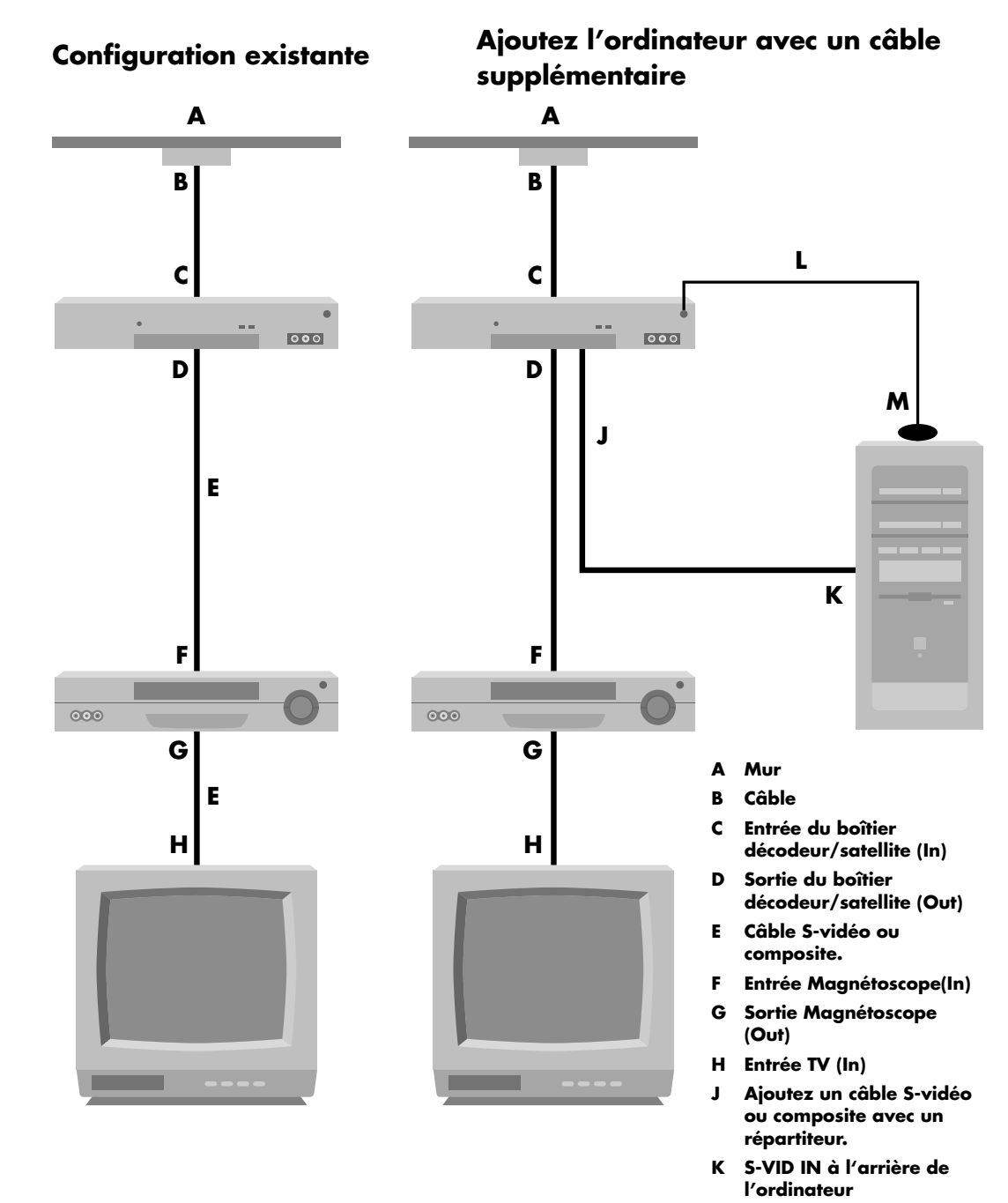

L Câble du télécapteur

## Activation de l'image de sortie TV pour la carte graphique nVidia

Vous devez activer l'image de sortie TV afin d'afficher Media Center sur votre TV. Sautez ces étapes si vous n'utilisez pas de télévision.

- Assurez-vous que le téléviseur est connecté à l'ordinateur. Voir *Connexion du téléviseur* à la page 22.
- 2 Allumez le téléviseur.
- **3** Si Media Center est ouvert, fermez-le.
- 4 Cliquez avec le bouton droit sur un endroit vide du bureau, puis cliquez sur Propriétés.
- 5 Cliquez sur l'onglet **Paramètres**.
- 6 Cliquez sur le bouton Avancé.

- 7 Cliquez sur l'onglet qui porte le nom de l'adaptateur vidéo (par exemple, GeForce FX 5600).
- Cliquez sur Mode d'affichage nView dans le menu qui apparaît à gauche.
- Cliquez sur Paramètres du périphérique puis sur Sélection du périphérique de sortie.
- **10** Sélectionnez l'option **TV**.
- Cliquez sur OK.

## Activation de l'image de sortie TV pour la carte graphique ATI

Vous devez activer l'image de sortie TV afin d'afficher Media Center sur votre TV. Sautez ces étapes si vous n'utilisez pas de télévision.

- Assurez-vous que le téléviseur est connecté à l'ordinateur. Voir *Connexion du téléviseur* à la page 22.
- **2** Allumez le téléviseur.
- 3 Si Media Center est ouvert, fermez-le.
- 4 Cliquez avec le bouton droit sur un endroit vide du bureau, puis cliquez sur Propriétés.
- 5 Cliquez sur l'onglet **Paramètres**.

- Cliquez sur le bouton Avancé.
- Cliquez sur l'onglet Affichages.
- 8 Sélectionnez le commutateur marche/arrêt de l'icône télévision. Vous pouvez aussi cliquer sur le commutateur marche/arrêt du moniteur.
- **9** Cliquez sur **OK**.
# **Branchement des haut-parleurs**

### Systèmes de haut-parleurs

Les haut-parleurs ne sont pas compris sur tous les modèles de PC. Mettez toujours votre ordinateur sous tension avant de mettre les haut-parleurs en marche.

Les systèmes de haut-parleurs 2.1 et 5.1 fonctionnent par le biais de la carte son qui utilise une suite d'applications logicielles Creative. Creative PlayCenter 3 est un lecteur intégré de divers formats de média que vous pouvez utiliser pour créer divers formats audio. Sound Blaster Audigy vous permet de configurer et de sonoriser divers périphériques audio.

#### Accès aux programmes sonores

Pour en savoir plus sur le programme de son, cliquez sur **démarrer**, choisissez **Tous les programmes**, **Creative**, **Sound Blaster Audigy 2**, **Documentation**, puis cliquez sur **Online Manual** ou sur **Music Creation Guide**.

#### **Connecteurs audio 2.1**

Utilisez le connecteur Line out (Sortie ligne) pour connecter vos haut-parleurs 2.1. Reportez-vous à *Système Klipsch 2.1* à la page 33 ou à *Système de haut-parleurs Altec Lansing 2.1* à la page 34 pour plus d'informations.

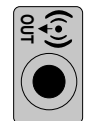

### Connecteurs audio 5.1

#### (Certains Modèles Uniquement)

Les connecteurs audio situés à l'arrière du PC comprennent des sorties analogiques et numériques ainsi qu'une entrée microphone et audio. Reportezvous au *Système de haut-parleurs 5.1* à la page 35 pour plus d'informations.

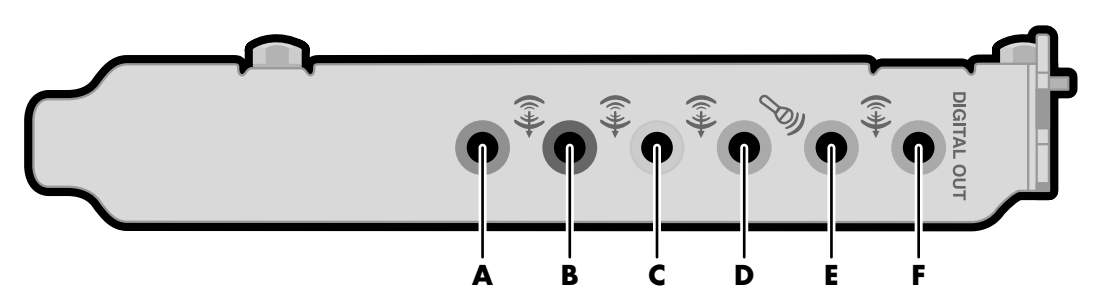

- A La sortie de ligne A (orange clair) destinée au haut-parleur central/d'extrême grave, se branche à un système de haut-parleurs actif à plusieurs canaux telle que le système 5.1.
- B La sortie de ligne B (noire) destinée aux hautparleurs arrière, se branche à un système de haut-parleurs actif à six canaux telle que le système 5.1.
- C La sortie de ligne C (vert clair) se branche à un système de haut-parleurs actif stéréo ou multicanaux.
- **D** Le microphone DMic (rose) se branche à un microphone.
- E L'entrée de ligne E (bleue) se branche à un périphérique audio analogique pour l'arrivée de son sur le PC.
- F La sortie de ligne numérique (orange foncé) se branche à un périphérique numérique tel qu'un système stéréo avec entrée numérique.

#### Configuration de la sortie numérique des haut-parleurs

- Cliquez sur démarrer, sélectionnez Tous les programmes, Creative, Sound Blaster Audigy 2, puis sur Paramètres des haut-parleurs Creative.
- 2 Sélectionnez un paramètre de haut-parleur dans le menu déroulant Sélection de hautparleur/casque.
- **3** Pour les haut-parleurs numériques, cochez la case **Sortie numérique uniquement**.
- 4 Fermez la fenêtre Paramètres de haut-parleurs.

### Système Klipsch 2.1

- Mettez les patins en caoutchouc en place au-dessous des haut-parleurs.
- 2 Placez les deux haut-parleurs à gauche et à droite de votre moniteur ou de votre télévision.
- Connectez le connecteur vert (ou noir) des haut-parleurs au connecteur Sortie de ligne (A) à l'arrière du PC.
- 4 Connectez le connecteur d'entrée Préamp au connecteur correspondant à l'arrière du PC (C).
- 5 Placez le haut-parleur d'extrême grave sur le sol, au-dessous de votre ordinateur ou de votre télévision. N'obstruez pas le côté ni l'avant du haut-parleur d'extrême grave et laissez un espace suffisant pour la ventilation à l'arrière du haut-parleur. Ne placez pas ce haut-parleur à côté du moniteur, ce qui risquerait de créer des interférences ; il doit être à un minimum de 30 cm (10 pouces) du moniteur.

- 6 Connectez les haut-parleurs au haut-parleur d'extrême grave (B).
- **7** Consultez le poster de configuration pour connecter le système 2.1.
- 8 Vous pouvez ensuite tester le système de haut-parleurs. Cliquez sur démarrer, sélectionnez Tous les programmes, Creative, Sound Blaster Audigy 2, puis cliquez sur Paramètres des haut-parleurs Creative. La fenêtre de paramètres des haut-parleurs apparaît. Sélectionnez vos haut-parleurs dans la liste déroulante. Cliquez sur Canal pour tester les haut-parleurs. Cliquez sur Calibrer pour régler le volume des haut-parleurs.

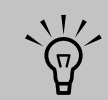

Le nombre et la disposition des connecteurs peuvent varier en fonction des modèles.

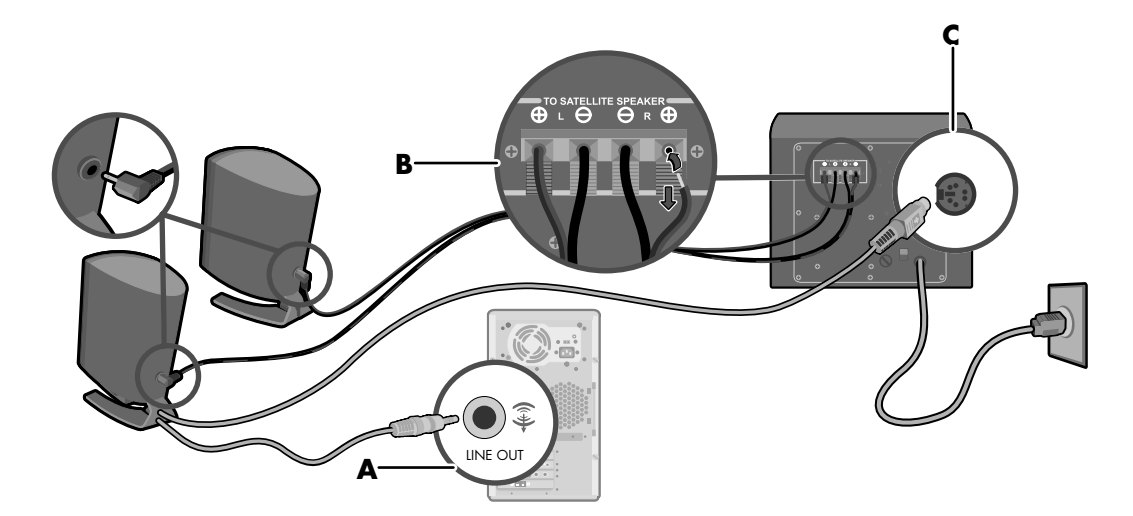

### Système de haut-parleurs Altec Lansing 2.1

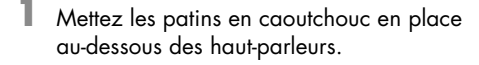

- 2 Placez les deux haut-parleurs à gauche et à droite de votre moniteur ou de votre télévision.
- Connectez le connecteur vert (ou noir) des haut-parleurs au connecteur Sortie de ligne
  (D) à l'arrière du PC.
- 4 Connectez le connecteur orange des haut-parleurs au connecteur à l'arrière du haut-parleur d'extrême grave (**E**).

- **5** Consultez le poster de configuration pour connecter le système 2.1.
- 6 Vous pouvez ensuite tester le système de haut-parleurs. Cliquez sur démarrer, sélectionnez Tous les programmes, Creative, Sound Blaster Audigy 2, puis sur Paramètres des haut-parleurs Creative. La fenêtre de paramètres des haut-parleurs apparaît. Sélectionnez vos haut-parleurs dans la liste déroulante. Cliquez sur Canal pour faire tester les haut-parleurs. Cliquez sur Calibrer pour régler le volume des haut-parleurs.

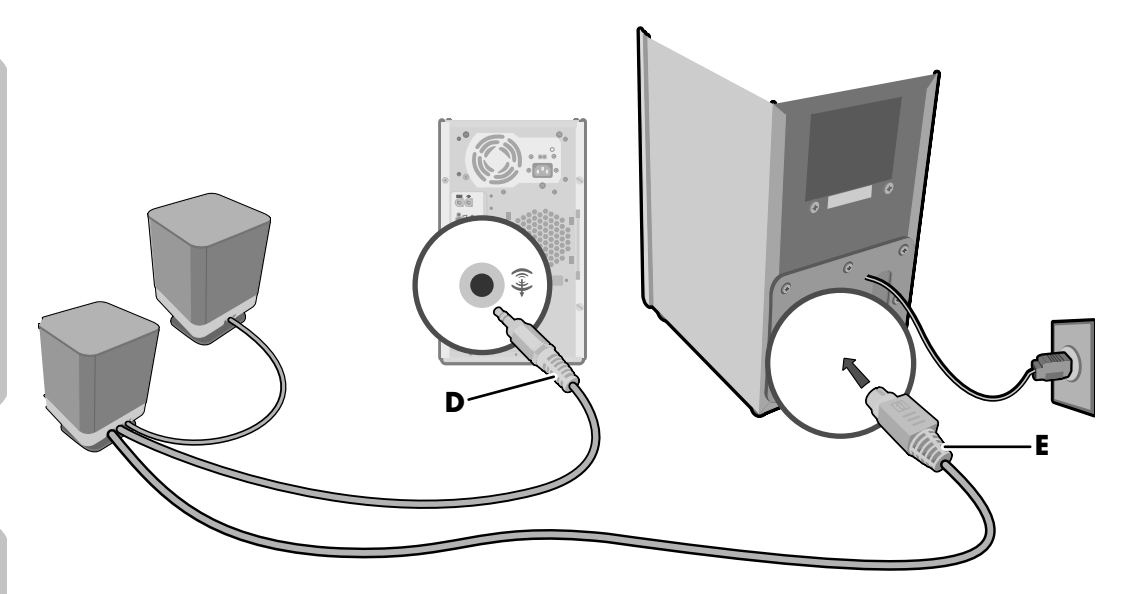

Sélectionnez la

paramètres du

Center.

source du signal

correspondant à la

télévision dans les

programme Media

Lorsque Sortie numérique uniquement est sélectionné, la ligne de sortie analogique 2 et la ligne de sortie 3 ne reçoivent aucun signal.

 $\mathbf{\hat{V}}$ 

Si votre PC utilise une solution audio intégrée 5.1 (sans carte audio), consultez Connexion des haut-parleurs audio multi-canaux à l'ordinateur à la page 36.

### Système de haut-parleurs 5.1

Votre PC dispose peut-être d'une carte son pourvue de connecteurs à l'arrière du PC pour les sorties audio analogiques et numériques (Line out – 1; Line out – 2 et Line out – 3) ; d'un microphone et d'une entrée audio (Line in). Si votre PC dispose d'une carte son avec ces connecteurs, veuillez suivre les procédures figurant dans la section suivante.

Certains PC disposent d'une fonctionnalité audio à plusieurs canaux qui utilise à l'arrière de l'ordinateur des connecteurs Microphone, Audio (Line) In et Audio (Line) Out. Si votre PC dispose de ces connecteurs, vous pouvez connecter et installer un système de haut-parleurs audio multi-canaux. Pour ce faire, suivez les procédures figurant dans la section suivante.

Pour configurer vos haut-parleurs, étant donné que votre système de haut-parleurs 5.1 risque de varier, veuillez consulter la documentation qui accompagne votre système 5.1.

Pour connecter le système de haut-parleurs 5.1, consultez les informations sur les connecteurs dans le tableau correspondant.

### **Connexion des haut-parleurs 5.1**

Si votre modèle de PC dispose du système de hautparleurs Altec Lansing<sup>®</sup> Modèle 251, utilisez la procédure suivante pour connecter les haut-parleurs à une carte audio Sound Blaster Audigy à l'arrière de votre PC. Consultez également les informations de configuration qui accompagnent votre PC et votre système de haut-parleurs.

Votre système de haut-parleurs est pourvu d'une prise jaune qui ne correspond pas à la couleur du connecteur à l'arrière de votre PC.

- Branchez cette prise jaune du câble du haut-parleur d'extrême grave au connecteur orange de la carte audio à l'arrière de votre PC.
- 2 Branchez les deux autres prises du câble audio aux connecteurs de couleur correspondante à l'arrière de l'ordinateur.
- Suivez les instructions de la documentation correspondant à votre système de hautparleurs pour connecter les autres hautparleurs au haut-parleur d'extrême grave.

### Connexion des haut-parleurs audio multi-canaux à l'ordinateur

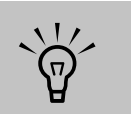

Si vous ne voyez pas l'onglet Configuration du haut-parleur, c'est que votre ordinateur ne peut pas utiliser de système multicanaux. Si votre ordinateur dispose de l'option de hautparleurs multi-canaux (certains modèles seulement), vous pouvez brancher des haut-parleurs pour une sortie 4 canaux ou 6 canaux. Vous devez connecter votre système de haut-parleurs à l'ordinateur et configurer le logiciel audio pour une sortie sonore. Votre PC est peut-être accompagné du Gestionnaire audio multi-canaux ou du gestionnaire de son Creative SoundBlaster Audigy. Consultez la procédure correcte pour configurer vos hautparleurs multi-canaux.

- Mettez l'ordinateur hors tension.
- 2 Branchez les trois fiches des câbles audio du système de haut-parleurs aux connecteurs situés à l'arrière de l'ordinateur (voir le tableau).
- **3** Mettez l'ordinateur sous tension.
- 4 Allumez le système de haut-parleurs.
- 5 Configurez la sortie audio multi-canaux ; reportez-vous à la procédure suivante.

| Brancher les<br>haut-parleurs<br>(fiches)   | Au connecteur à<br>l'arrière de<br>l'ordinateur |
|---------------------------------------------|-------------------------------------------------|
| Haut-parleurs avant                         | Audio (Line) Out ( <b>K</b> )<br>(vert-clair)   |
| Haut-parleurs arrière                       | Audio (Line) In (bleue) ( <b>L</b> )            |
| Haut-parleurs du<br>centre/extrême<br>grave | Mic-1 (rose) ( <b>J</b> )                       |

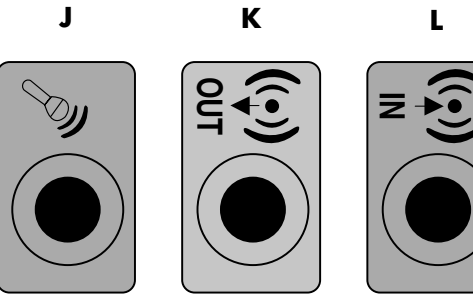

#### Configurez l'audio multi-canaux pour le gestionnaire de son

Pour configurer la sortie audio multi-canaux pour PC avec le gestionnaire de son multi-canaux :

- Cliquez sur **démarrer** dans la barre des tâches.
- 2 Sélectionnez Tous les programmes.
- 3 Sélectionnez Musique, puis cliquez sur Gestionnaire de son multi-canaux. Vous verrez alors apparaître la fenêtre Configuration audio multi-canaux.
- 4 Cliquez sur l'onglet Configuration du haut-parleur. (Vos haut-parleurs doivent être connectés pour que cet onglet soit visible.)
- 5 Sélectionnez l'option décrivant le nombre de haut-parleurs de votre système, par exemple mode 6 canaux pour sortie de haut-parleurs 5.1. Vous pouvez cliquer sur l'onglet Test des haut-parleurs, puis sur l'icône correspondant au haut-parleur pour le tester.
- 6 Cliquez sur OK.

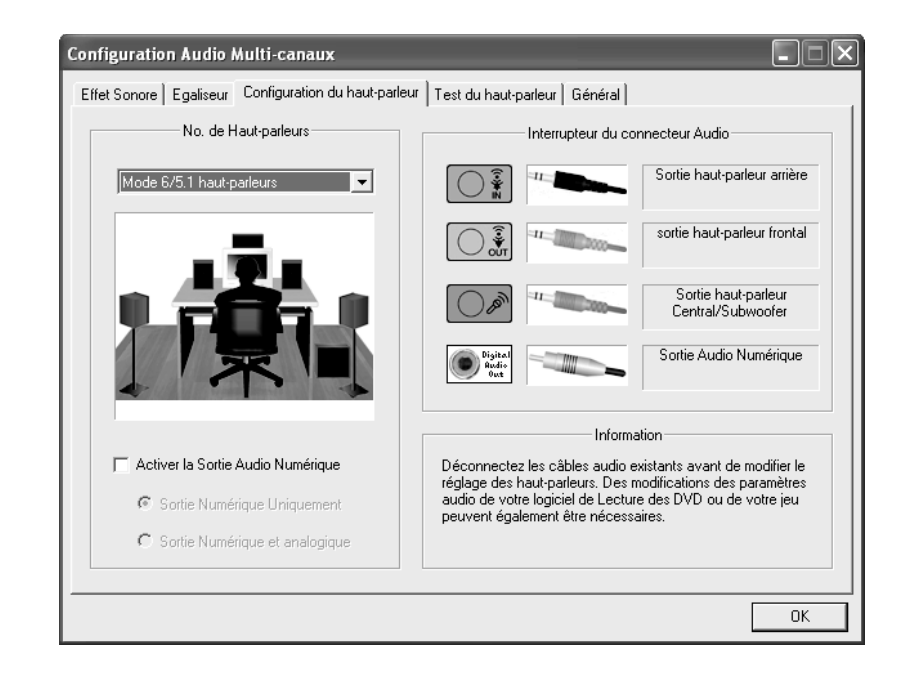

Si vous sélectionnez Activer la sortie audio numérique :

- La configuration du volume du microphone fera que le son n'est pas coupé.
- Si vous placez le microphone trop prêt des hautparleurs, un bourdonnement de retour risque de se produire.
- La source d'enregistrement est fixe dans Stéréo Mix.

#### Activer la sortie audio numérique (Facultatif)

- Exécutez les opérations 1 à -5 de la procédure précédente.
- 2 Cochez Activer la sortie audio numérique. L'option Sortie numérique et analogique est automatiquement sélectionnée.

#### Configurer la sortie audio multi-canaux

Pour configurer la sortie audio multi-canaux pour PC avec le gestionnaire de son Creative SoundBlaster Audigy :

- Cliquez sur **démarrer** dans la barre des tâches.
- 2 Sélectionnez Tous les programmes.
- 3 Sélectionnez Creative, SoundBlaster Audigy 2, puis cliquez sur Paramètres des haut-parleurs Creative. La fenêtre du haut-parleur apparaît.
- 4 Sélectionnez vos haut-parleurs dans la liste déroulante.
- 5 Cliquez sur **Canal** pour tester les hautparleurs.
- 6 Cliquez sur Calibrer pour régler le volume des haut-parleurs.

#### Configurez l'audio multi-canaux pour le Media Center

Pour configurer la sortie audio multi-canaux du Media Center :

Vous devriez effectuer cette procédure si vous disposez du gestionnaire de son Creative SoundBlaster Audigy ou du gestionnaire de son multi-canaux.

- Cliquez sur **démarrer** dans la barre des tâches, puis sélectionnez **Media Center**.
- 2 Cliquez sur Paramètres, DVD, puis sur Audio.
- 3 Sélectionnez le mode 6 haut-parleurs (canal 5.1).
- **4** Cliquez sur **Appliquer**, puis sur **OK**.

### Réglage du volume

Réglez le volume sonore du haut-parleur de l'une des manières suivantes :

- Utilisez la molette du volume sur le clavier.
- Double-cliquez sur l'icône Volume de la barre des tâches, puis ajustez le volume.
- Manipulez les commandes de volume au sein d'un programme comme par exemple les boutons Volume de la barre de navigation Media Center ou ceux de la télécommande.
- Manipulez les molettes de volume du système de haut-parleurs 2.1 du haut-parleur principal.
- Manipulez les molettes de volume du système de haut-parleurs 5.1 de la tour de contrôle (haut-parleur d'extrême grave).

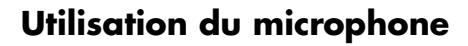

Votre ordinateur possède un connecteur de microphone à l'arrière de l'ordinateur.

Ce connecteur est rose et porte un icône de microphone.

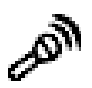

Il est déjà configuré pour fonctionner dès que vous le branchez.

### Utilisation d'un casque d'écoute

Vous pouvez connecter un casque à la sortie de ligne 1 (Line out-1, vert clair) à l'arrière de l'ordinateur, au système de haut-parleurs 2.1 ou au système de haut-parleur 5.1.

En ce qui concerne le système de haut-parleurs 2.1, repérez le connecteur des écouteurs du côté droit du haut-parleur principal. Une fois les écouteurs branchés, les haut-parleurs et le haut-parleur d'extrême grave seront rendus muets. En ce qui concerne le système de haut-parleurs 5.1, repérez le connecteur des écouteurs du côté droit de la tour de contrôle. Si la tour de contrôle affiche *HP*, c'est que les écouteurs sont activés et que tous les haut-parleurs sont désactivés. Appuyez sur le bouton On (Mise en marche) de la tour de contrôle et maintenez-le enfoncé quelques secondes pour activer le son des haut-parleurs. Appuyez brièvement sur le bouton On (Mise en marche) pour activer les écouteurs.

### Résolution de problèmes sonores

Si vos haut-parleurs n'émettent pas de son, vérifiez ce qui suit :

- Vérifiez les réglages du volume et du silencieux. Voir Réglage du volume à la page 38.
- Vérifiez les connexions de câbles sonores.
- Réinstallez les pilotes de la carte son Audigy en utilisant Réinstallation d'applications HP.
- Configurez le logiciel Audigy sur Son ambiant (Surround Sound).

# Démarrage de mon ordinateur

### Premier démarrage de l'ordinateur

Vous pouvez démarrer l'ordinateur aussitôt après avoir raccordé ses composants suivant les instructions de l'affiche d'installation.

- Appuyez sur l'interrupteur du moniteur.
- 2 Appuyez sur le bouton de mise sous tension (A) situé à l'avant de l'ordinateur.
- 3 Suivez les instructions qui s'affichent à l'écran pour l'installation initiale de Microsoft Windows.

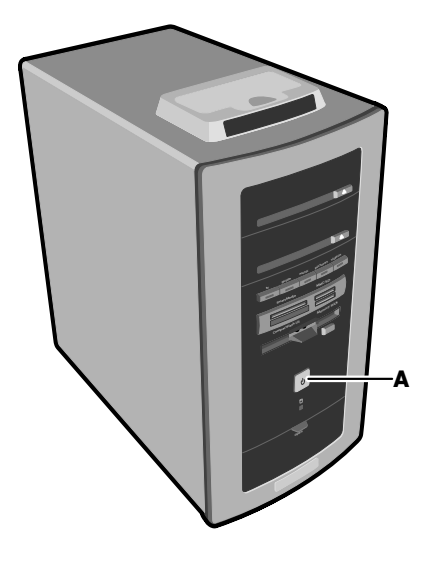

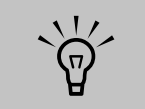

Veuillez lire la section « Informations de sécurité » qui se trouve au début de ce document avant de mettre l'ordinateur sous tension.

### Sélection d'un fournisseur d'accès Internet (FAI)

Dans le cadre de la procédure de démarrage, vous pouvez sélectionner un fournisseur d'accès Internet (FAI). Avant de vous connecter au réseau Internet, vous devez avoir un compte auprès d'un fournisseur d'accès Internet (FAI). Vous devez disposer d'une connexion Internet pour utiliser certaines des fonctions de Media Center.

L'assistant Connexion facile à Internet vous aide à établir un nouveau compte Internet, à configurer un compte existant ou bien à accéder à Internet par un réseau local, un modem câble, ou par DSL (ligne numérique d'abonné).

#### Ouvrez l'assistant Connexion facile à Internet :

 Double-cliquez sur l'icône
Connexion facile à Internet de votre Bureau.

Οu

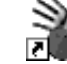

 Cliquez sur démarrer dans la barre des tâches, puis choisissez Tous les programmes et Connexion facile à Internet.

L'écran Connexion facile à Internet apparaît. Suivez les instructions à l'écran.

### Vue du bureau de l'ordinateur Media Center

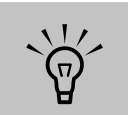

Le bureau de l'ordinateur Media Center ne sera pas obligatoirement identique à celui affiché ici. Le bureau de l'ordinateur Media Center possède des icônes de raccourci qui vous aident à trouver facilement tout ce dont vous avez besoin. Pour afficher des informations supplémentaires sur un programme, cliquez sur son icône.

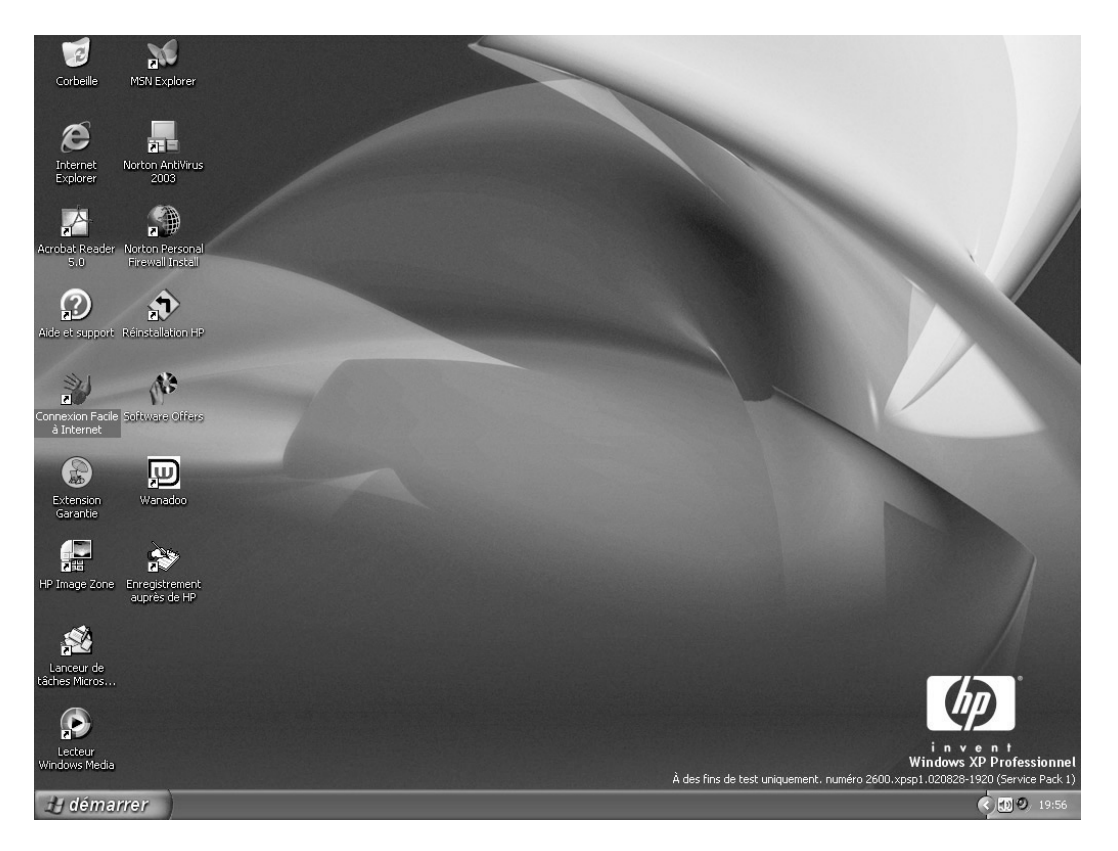

#### Utilisation du menu Démarrer

Pour ouvrir le menu Démarrer, cliquez sur la touche **démarrer**. Utilisez ce menu pour :

- Ouvrir Media Center comme suit : cliquez sur démarrer dans la barre des tâches, choisissez Tous les programmes, Accessoires, Media Center, puis cliquez une nouvelle fois sur Media Center.
- Sélectionner des programmes ou des documents.
- Ouvrir le module Centre d'aide et de support.
- Lancer une recherche.

- Exécuter un programme.
- Afficher ou modifier les paramètres, ouvrir le Panneau de configuration.
- Pour interrompre la session actuelle et passer à un autre utilisateur, cliquez sur le bouton
  Fermer la session.
- Pour mettre l'ordinateur hors tension ou le redémarrer, cliquez sur le bouton Arrêter l'ordinateur.

| lcône                                                                                                    | Ouvre                                    | Utiliser pour                                                                                                    |
|----------------------------------------------------------------------------------------------------|------------------------------------------|----------------------------------------------------------------------------------------------------|
| 出 démarrer                                                                                                    | Menu Démarrer de<br>Windows XP           | Rechercher tous les programmes logiciels, mettre<br>l'ordinateur hors tension, ouvrir Aide et Support et<br>accéder aux utilitaires et fonctions de l'ordinateur.                                                        |
| ?                                                                                                    | Aide et Support                          | Afficher l'écran des informations d'aide concernant votre ordinateur (certains modèles uniquement).                                                                                                    |
| HY                                                                                                    | Media Center                             | Accéder à toutes les fonctions de Media Center :<br>regarder et enregistrer un programme TV ; écouter<br>et enregistrer des CD musicaux ; afficher vos images<br>numériques ; regarder des films sur DVD ; et bien plus. |
|                                                                                                    | Assistant Connexion facile<br>à Internet | Ouvrir un compte nouveau ou existant auprès d'un fournisseur de service Internet.                                                                                                    |
|                                                                                                    | Programme HP Image<br>Zone               | Organiser vos photos numériques.                                                                                                    |
| Ø                                                                                                    | Fenêtre Internet Explorer                | Ouvre votre navigateur Internet.                                                                                                    |
| $igodoldsymbol{igodoldsymbol{eby}igodoldsymbol{igodoldsymbol{igodoldsymbol{igodoldsymbol{igodoldsymbol{igodoldsymbol{igodoldsymbol{igodoldsymbol{igodoldsymbol{igodoldsymbol{igodoldsymbol{igodoldsymbol{igodoldsymbol{igodoldsymbol{igodoldsymbol{igodoldsymbol{igodoldsymbol{igodoldsymbol{igodoldsymbol{igodoldsymbol{igodoldsymbol{igodoldy igodoldsymbol{igodoldsymbol{igodoldsymbol{igodoldsymbol{igodoldsymbol{igodoldsymbol{igodoldsymbol{igodoldsymbol{igodoldsymbol{igodolby}igodolby$ | Lecteur Windows Media                    | Créer une bibliothèque musicale, écouter des CD<br>et obtenir des informations sur votre CD.                                                                                                    |
|                                                                                                    | Réinstallation HP                        | Démarre la Réinstallation d'applications ou du système.                                                                                                    |

#### Raccourcis de bureau (certains modèles uniquement)

### Logiciels

## Disponible sur certains modèles uniquement

HP propose des programmes logiciels et son assistance pour vous permettre d'utiliser et d'apprécier votre nouvel ordinateur. Pour ouvrir un programme, cliquez sur son icône sur le bureau (certains programmes) ou cliquez sur **démarrer**, choisissez **Tous les programmes** et sélectionnez le nom du dossier ou du programme. Les programmes et les offres peuvent varier.

Lecteur InterVideo WinDVD vous permet de regarder des vidéos et des films sur DVD au moyen d'un menu interactif.

**MusicMatch Radio MX** vous permet de lire des CD musicaux, d'écouter les stations de radio sur Internet, ainsi que d'obtenir depuis Internet des informations relatives au CD (artiste et titre, notamment).

Lecteur Windows Media (un produit Microsoft) vous permet de lire, enregistrer et organiser vos fichiers audio et musicaux. Media Center utilise ce programme. HP inclut une période d'essai de 30-jours pour l'extension logicielle InterVideo MP3 XPack du Lecteur Windows Media, qui vous permet de créer des fichiers au format MP3.

**Windows Movie Maker** (un produit Microsoft) vous permet d'importer, de modifier et de lire vos fichiers audionumériques.

**RecordNow!** vous permet d'écrire (enregistrer) des fichiers audio ou de données sur des disques enregistrables.

#### Encyclopedia Britannica 2002 On-line

est un lien renvoyant au site Web de l'Encyclopedia Britannica ; il inclut un abonnement gratuit d'un an proposé par HP.

ArcSoft ShowBiz 2 vous permet de transférer, modifier et enregistrer sur DVD des vidéos plein écran à partir de diverses sources numériques et analogiques (certains modèles). Choisissez vos clips vidéo, classez-les, ajoutez des titres, des enchaînements de scènes, de la musique, de la narration, des effets spéciaux, des arrière-plans, et bien plus encore. Vous utilisez les menus pour organiser vos vidéos amateurs et, avec le graveur hp dvd writer (certains modèles), vous créez un DVD que vous pourrez regarder dans un lecteur DVD de salon.

**Microsoft Money 2003** vous permet de configurer une connexion en ligne pour surveiller les nouvelles et cours de la bourse, payer des factures régulières et surveiller les dépôts.

**HP Picture Toolkit**, placé dans le dossier Mes images, assure un accès aisé aux logiciels et services exclusifs de HP :

- Greeting Card Creator permet de créer des cartes que vous pourrez imprimer et partager.
- Photo Impression permet de retoucher les photos.
- Funhouse permet d'ajouter des arrière-plans originaux à vos photos.
- HP Print Creator permet de créer des pages d'album photo pour impression.
- HP Memories Disc Creator permet de combiner des photos et du son, puis de les graver sur CD afin de les regarder sur un ordinateur ou un lecteur DVD de salon.
- Simple Backup pour Mes images.

**HP Image Zone**, placé dans le dossier Mes images, assure un accès aisé aux logiciels et services exclusifs de HP.

**Detto IntelliMover** est une vidéo de démonstration pour le programme de transfert de données qui permet de déplacer votre courriel, ainsi que vos fichiers, dossiers, préférences et paramètres d'un ordinateur à un autre. Cliquez sur le lien du site Web http://www.detto.com/hp pour acheter le kit de migration de données (qui inclut le programme et un câble de données spécial).

U Les logiciels indiqués dans cette page ne sont pas obligatoirement disponibles dans votre pays/région. Acrobat Reader 5.0 permet de visualiser les documents au format PDF (Adobe Portable Document Format). Vous pouvez parcourir ces documents et les imprimer (en partie ou en totalité).

**WordPerfect Productivity Pack** propose un logiciel de traitement de texte (WordPerfect 10) et un tableur (Quattro Pro 10), ainsi qu'un gestionnaire de tâches qui facilite la sélection des modèles. Par exemple, si vous choisissez télécopie (ou fax) dans le programme du gestionnaire de tâches, ce dernier ouvre le programme de traitement de texte et affiche un formulaire vierge qu'il vous suffit de remplir.

Norton AntiVirus 2003 (Symantec/

**NAV2002**) est le programme anti-virus de Symantec (Symantec Norton AntiVirus™) qui recherche les virus sur l'ordinateur et les élimine. Norton propose des mises à jour gratuites de définition des virus via votre connexion Internet, pendant une période de 60 jours à compter de l'achat de l'ordinateur. Après expiration de la période gratuite initiale, vous pourrez vous abonner à un service de mises à jour payant.

**Energy Star Block** permet de modifier la configuration de l'alimentation de l'ordinateur afin de réduire la consommation.

**Online @Backup** est une vidéo de démonstration flash, doublée d'un site Web qui propose des détails sur cette utilisation fort pratique d'Internet en vue de déplacer de grandes quantités de données entre plusieurs ordinateurs. Vous pouvez acheter le service sur le site Web.

### Utilisation du dossier Outils et Aide

Le dossier Outils et Aide accessible dans le menu Tous les programmes contient des utilitaires s'adressant spécialement aux propriétaires d'ordinateurs. Ce dossier contient également des guides sur écran compris dans votre ordinateur.

Pour voir les éléments de votre dossier Outils et Aide, exécutez les opérations suivantes :

- Cliquez sur **démarrer** dans la barre des tâches.
- 2 Sélectionnez Tous les programmes.
- **3** Cliquez sur **Aide et outils**.
- 4 Cliquez sur l'élément voulu pour l'afficher ou l'utiliser.

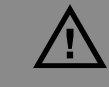

Avant de mettre l'ordinateur hors tension, pensez à retirer les supports éventuellement placés dans les lecteurs : CD, DVD, disquette et lecteur de carte mémoire 7 en 1. En effet, si vous laissez un support dans un lecteur, vous risquez d'obtenir une erreur lorsque vous mettez l'ordinateur sous tension.

Mise hors tension de l'ordinateur

Procédez comme suit pour éteindre l'ordinateur :

- Fermez les logiciels ouverts. Pour quitter un programme, cliquez sur le X dans le coin supérieur droit de chaque fenêtre.
- Cliquez sur démarrer démarrer dans la barre des tâches.
- 3 Cliquez sur Arrêter l'ordinateur, dans la partie inférieure du menu.
- 4 Cliquez sur Arrêter.
- 5 Éteignez le moniteur.

### Veille manuelle

#### Mise en veille de l'ordinateur

Vous disposez de plusieurs méthodes pour mettre l'ordinateur en veille :

- Appuyez sur le bouton Mise en veille de votre clavier.
- Cliquez sur le bouton Veille de la télécommande.
- Appuyez rapidement sur le bouton de Mise sous tension situé à l'avant de l'ordinateur. L'écran s'assombrit et l'ordinateur se place en mode veille. Le bouton de Mise sous tension situé à l'avant de l'ordinateur est doté d'un témoin d'alimentation qui clignote quand l'ordinateur est en mode veille.

### Ου

- Cliquez sur **démarrer démarrer** dans la barre des tâches.
- 2 Cliquez sur Arrêter l'ordinateur, dans la partie inférieure du menu.
- 3 Cliquez sur Mettre en veille.

### Réveil de l'ordinateur

Lorsque vous voulez vous servir à nouveau de l'ordinateur, appliquez l'une des méthodes suivantes pour rétablir l'affichage tel qu'il était avant la mise en veille :

- Sur l'avant de l'ordinateur, appuyez rapidement sur le bouton de mise sous tension.
- Sur le clavier, appuyez sur le touche Echap ou sur le bouton de mise en veille.
- Sur la télécommande, appuyez sur le bouton Veille et maintenez-le enfoncé pendant 1 ou 2 secondes puis, lorsque l'affichage apparaît, appuyez sur la touche Démarrer.
- Appuyez sur les touches Alt + F4 du clavier pour fermer le programme Veille.

#### Conseils relatifs au mode veille

Si l'ordinateur ne fonctionne pas correctement lorsque vous le réveillez, réinitialisez-le en appuyant pendant 5 secondes environ sur le bouton de mise sous tension situé à l'avant de l'ordinateur, jusqu'à ce que l'ordinateur s'éteigne. Faites ensuite redémarrer votre ordinateur.

Si vous utilisez Media Center pour enregistrer des programmes TV, mettez l'ordinateur en mode veille (plutôt que de l'éteindre ou de le mettre en veille prolongée) ; il pourra ainsi « se réveiller » à temps pour effectuer l'enregistrement. Si vous utilisez la minuterie de mise en veille et la minuterie de mise en veille prolongée, le délai de déclenchement de la première doit être inférieur à celui de la seconde.

Si la TV en direct ou un autre support est en cours de lecture dans Media Center, l'ordinateur ne passera pas automatiquement en mode veille.

### Mode veille prolongée manuelle

Il existe une différence entre le mode veille prolongée et le mode veille. Lorsque l'ordinateur passe en veille, il est toujours actif et il peut répondre aux activités programmées. Lorsque l'ordinateur passe en veille prolongée, il copie sur le disque dur toutes les données alors affichées sur le bureau, puis il s'arrête.

- Cliquez sur **démarrer** dans la barre des tâches.
- 2 Cliquez sur Arrêter l'ordinateur, dans la partie inférieure du menu.
- 3 Appuyez sur la touche Maj du clavier, puis cliquez sur Veille prolongée. L'ordinateur enregistre sur le disque dur tout le contenu de ses mémoires, il éteint le moniteur et le disque dur, puis il s'arrête.
- 4 Lorsque vous voulez utiliser de nouveau votre ordinateur, appuyez sur le bouton de mise sous tension à l'avant de l'ordinateur. L'ordinateur rétablit toutes les données (programmes, dossiers et documents) à l'écran.

Si votre ordinateur ne fonctionne pas correctement lorsque vous quittez le mode veille prolongée, faites-le redémarrer.

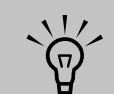

Lorsque vous appuyez sur la touche Maj, le bouton Interrompre est remplacé par Veille prolongée. Si vous ne voyez pas le bouton Veille prolongée, vous devrez d'abord configurer l'ordinateur pour la veille prolongée en réglant comme il convient les Options d'alimentation du Panneau de configuration.

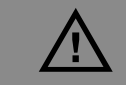

Ne choisissez pas la veille prolongée si vous avez programmé des enregistrements TV dans Media Center.

### Mode veille ou veille prolongée automatique

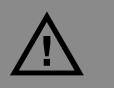

Ne choisissez pas le mode veille prolongée automatique si vous avez programmé des enregistrements TV dans Media Center ; réglez la sélection Mise en veille prolongée sur Jamais. Pour mettre automatiquement l'ordinateur en mode veille ou veille prolongée lorsque l'ordinateur est inactif, modifiez les paramètres de gestion de l'alimentation :

- Cliquez sur **démarrer démarrer** dans la barre des tâches.
- 2 Cliquez sur Panneau de configuration.
- 3 Cliquez sur Performances et maintenance, le cas échéant.
- 4 Double-cliquez sur Options d'alimentation.
- 5 Cliquez sur l'onglet Mise en veille prolongée, sélectionnez la case à cocher Activer la mise en veille prolongée, puis cliquez sur Appliquer.
- Si vous voulez régler les minuteries pour la veille ou la veille prolongée, cliquez sur l'onglet Modes de gestion de l'alimentation. Dans la zone Modes de gestion de l'alimentation, choisissez l'un des modes suggérés. Choisissez les minuteries :
  - Pour activer la mise en veille automatique de l'ordinateur, cliquez sur une durée (par exemple, Après 20 min) dans la liste Mise en veille du système.
  - Pour activer la mise en veille prolongée automatique de l'ordinateur, cliquez sur la durée devant s'écouler avant la mise en veille prolongée, (p. ex. Après 1 heure) dans la liste de durées suggérées.
- 7 Cliquez sur OK.

| opriétés de Options d                                        | alimentation                                                                                            | ?                      |
|--------------------------------------------------------------|----------------------------------------------------------------------------------------------------|------------------------|
| Modes de gestion de l'alimer                                 | itation Avancé Mise en veille pr                                                                        | olongée Onduleur       |
| Sélectionnez le n<br>le mieux à cet ora<br>ci-dessous modifi | node de gestion de l'alimentation qu<br>dinateur. La modification des param<br>era le mode sélectionné. | ui correspond<br>ètres |
| Modes de gestion de l'alir                                   | mentation                                                                                               |                        |
| Energy Star                                                  |                                                                                                    | *                      |
|                                                              | Enregistrer sous                                                                                        | upprimer               |
| Paramètres du mode Ene                                       | rgy Star                                                                                                |                        |
| Extinction du moniteur :                                     | Jamais                                                                                                  | ~                      |
| Arrêt des <u>d</u> isques durs :                             | Jamais                                                                                                  | ~                      |
| Mise en <u>v</u> eille :                                     | Après 15 mn                                                                                             | *                      |
|                                                              |                                                                                                    |                        |
|                                                              |                                                                                                    |                        |
|                                                              |                                                                                                    |                        |
|                                                              |                                                                                                    | nnuler Appliquer       |

### Installation du logiciel

Après avoir allumé votre ordinateur pour la première fois puis l'avoir redémarré, vous pouvez installer n'importe quel logiciel contenu sur les CD ou DVD qui se trouvent dans la boîte de votre ordinateur (certains modèles uniquement).

Il est possible que vous souhaitiez installer des logiciels ou périphériques supplémentaires sur votre ordinateur. Redémarrez l'ordinateur après l'installation. Choisissez un logiciel qui est compatible avec votre ordinateur ; vérifiez le système d'exploitation, la mémoire, et autres exigences pour que votre nouveau logiciel soit compatible avec votre ordinateur.

Installez le nouveau logiciel en respectant les consignes fournies par le fabricant. Consultez la documentation fournie par le fabricant ou le service clientèle si vous avez besoin d'aide.

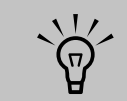

Une fois que vous avez effectué l'enregistrement, installez les logiciels qui ont été livrés sur CD ou DVD avec l'ordinateur.

### Utilisation de l'aide de Media Center

- Appuyez sur la touche Démarrer sur la télécommande.
- 2 Déplacez la souris pour afficher la barre de navigation de Media Center, puis sélectionnez l'icône Aide (?) dans n'importe quelle fenêtre de Media Center.

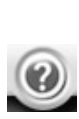

- 3 Lorsque les fichiers d'aide de Media Center s'affichent :
  - Pour ouvrir les fichiers disponibles, sélectionnez l'onglet Sommaire, puis cliquez sur le signe + correspondant à la rubrique. Sélectionnez la rubrique voulue pour en afficher le texte. Ce texte apparaît dans la partie droite de la fenêtre.

- Sélectionnez l'onglet Index, puis parcourez la liste des rubriques, ou entrez un mot descriptif et cliquez sur le bouton Afficher. Double-cliquez sur la rubrique voulue pour l'afficher.
- Sélectionnez l'onglet Rechercher et entrez un mot descriptif. Cliquez sur le bouton Rechercher. Double-cliquez sur la rubrique voulue pour l'afficher.
- 4 Pour revenir dans Media Center, fermez les fichiers d'aide en cliquant sur le bouton Fermer de la barre des tâches dans la fenêtre d'aide.

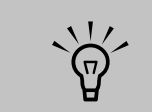

Lorsque le programme Media Center est ouvert, vous pouvez aussi appuyer sur la touche F1 du clavier pour afficher l'aide de Media Center.

# Utilisation de l'ordinateur

### Utilisation du clavier

Votre ordinateur sera soit accompagné d'un clavier standard, soit d'un clavier sans fil.

Un clavier standard se branche à la prise clavier à l'arrière de l'ordinateur.

Un clavier sans fil (certains modèles seulement) comprend un dispositif récepteur/émetteur qui remplace le câble connecteur pour communiquer avec votre ordinateur. Le témoin lumineux du récepteur indique que le récepteur est actif.

Le clavier comporte des touches standard, des témoins lumineux et des boutons spéciaux.

Les touches alphanumériques sont celles que l'on retrouve sur une machine à écrire traditionnelle.

Les touches de fonction sont les touches F1 à F12 situées au-dessus des touches principales. Si vous appuyez sur F1, la fenêtre d'aide du programme logiciel que vous utilisez s'affiche. Si vous appuyez sur F3, le système affiche une fenêtre de recherche. Le fonctionnement des autres touches de fonction dépend du logiciel que vous utilisez. Les touches de direction (flèches) commandent les déplacements vers le haut, vers le bas, vers la droite et vers la gauche. Vous pouvez utiliser ces touches au lieu de la souris pour déplacer le curseur afin de naviguer dans un site Web, dans un document ou dans un jeu.

Les touches numériques sont verrouillées lorsque l'indicateur lumineux de la touche Verr num du clavier est allumé. Lorsque celle-ci est verrouillée, les touches numériques sont celles qui correspondent aux numéros et aux touches de fonction arithmétiques d'une calculatrice simple. Lorsque le témoin lumineux Verr num du clavier est éteint, les touches numériques correspondent aux touches directionnelles utilisées dans les jeux ou pour déplacer le curseur.

**Les boutons spéciaux** se trouvent en haut du clavier Ces boutons commandent un lecteur de CD ou de DVD, vous connectent au réseau Internet ou vous offrent un accès rapide à certaines fonctions. Consultez *Boutons spéciaux du clavier* à la page 52 pour obtenir la description de ces boutons.

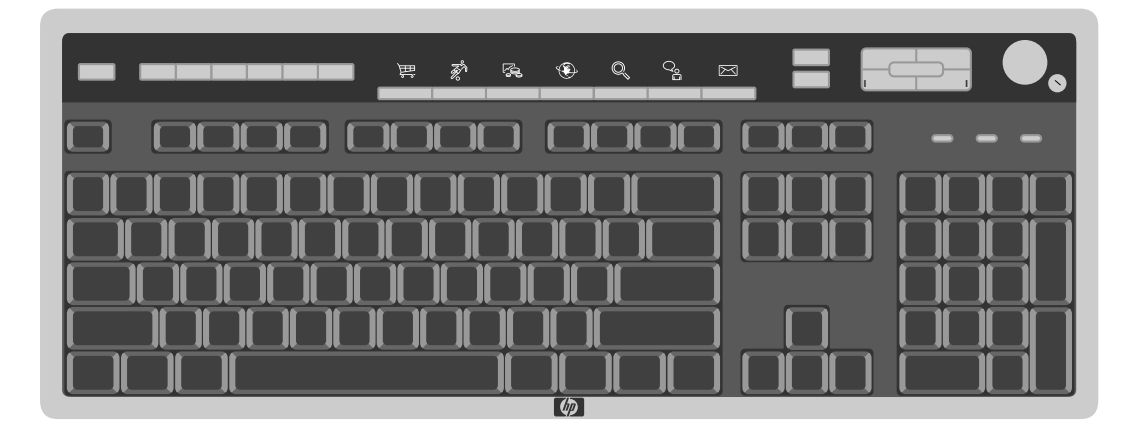

### Boutons spéciaux du clavier

Boutons d'accès

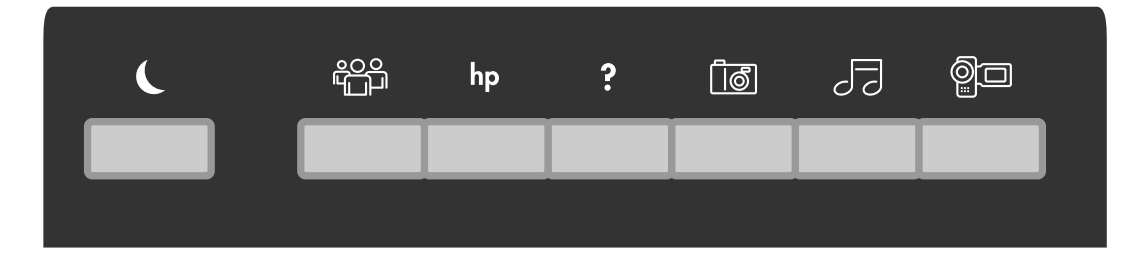

| lcône       | Fonction          | Description                                                                                                    |
|-------------|-------------------|----------------------------------------------------------------------------------------------------|
| C           | Veille            | Met l'ordinateur en mode veille pour économie d'énergie<br>ou l'en fait sortir. Il peut y avoir un délai de 10 à 30 secondes<br>avant que l'écran ne réapparaisse. |
| utilisateur | Utilisateur       | Déconnexion ou changement d'utilisateur de l'ordinateur.                                                                                                    |
| hp          | HP                | Établit un lien avec un site Web HP.                                                                                                    |
| ?           | Aide              | Ouvre le module Centre d'aide et support.                                                                                                    |
| photo       | Boîte à outils HP | Ouvre un logiciel de retouche d'image. Ce bouton peut être reconfiguré.                                                                                            |
| musique     | Musique           | Lance MusicMatch Jukebox ou le Lecteur Windows Media.<br>Ce bouton peut être reconfiguré.                                                                          |
| vidéo       | Vidéo             | Ouvre un logiciel vidéo. Ce bouton peut être reconfiguré.                                                                                                    |

### **Boutons Internet**

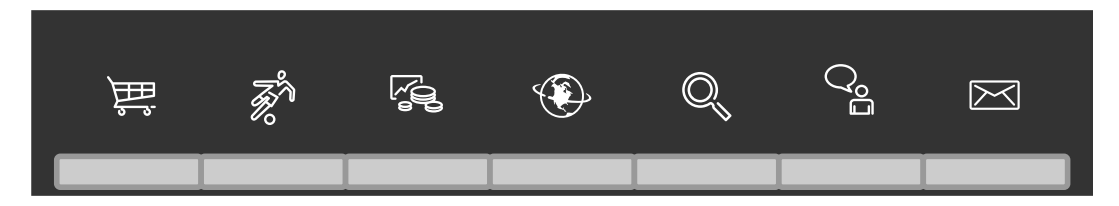

| lcône      | Fonction     | Description                                                                                                    |
|------------|--------------|----------------------------------------------------------------------------------------------------|
| <u>}</u>   | Achats       | Vous connecte aux sites Web d'achats les plus populaires. Peut<br>être reconfiguré pour ouvrir n'importe quel logiciel ou aller sur<br>n'importe quel site Web.    |
| <b>R</b> h | Sports       | Vous connecte aux sites Web sportifs les plus populaires. Peut<br>être reconfiguré pour ouvrir n'importe quel logiciel ou aller sur<br>n'importe quel site Web.    |
|            | Finances     | Vous connecte aux sites Web financiers les plus populaires. Peut<br>être reconfiguré pour ouvrir n'importe quel logiciel ou aller sur<br>n'importe quel site Web.  |
|            | Connexion    | Ouvre votre navigateur Internet. Peut être reconfiguré pour ouvrir<br>n'importe quel logiciel ou aller sur n'importe quel site Web.                                |
| Q          | Recherche    | Ouvre un moteur de recherche Internet. Peut être reconfiguré pour<br>ouvrir n'importe quel logiciel ou aller sur n'importe quel site Web.                          |
| Q°Ē        | Conversation | Ouvre un site Web traitant de HP pour y échanger des propos.<br>Peut être reconfiguré pour ouvrir n'importe quel logiciel ou aller<br>sur n'importe quel site Web. |
| $\searrow$ | Courriel     | Ouvre un programme de messagerie électronique Peut être<br>reconfiguré pour ouvrir n'importe quel logiciel ou aller sur<br>n'importe quel site Web.                |

### Commandes multimédia ou Boutons de lecture

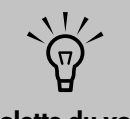

La molette du volume tourne indéfiniment, même après avoir atteint le niveau maximum.

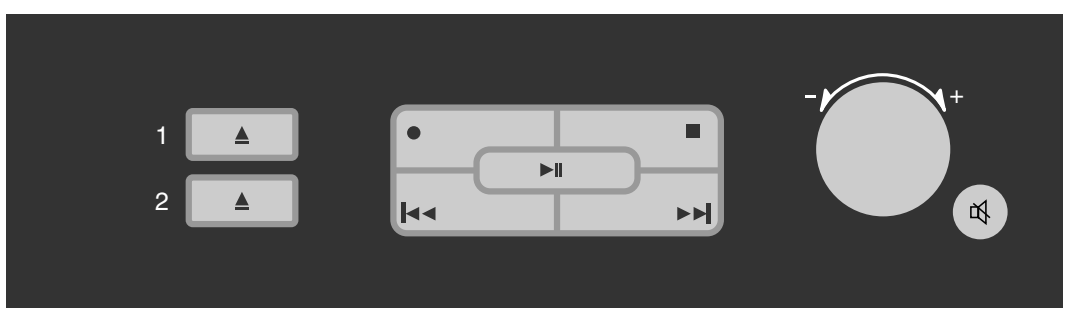

| Bouton            | Fonction                                          |  |
|-------------------|---------------------------------------------------|--|
| eject 1           | Ouvre ou ferme le lecteur optique supérieur.      |  |
| eject2            | Ouvre ou ferme le lecteur optique inférieur.      |  |
| rec               | Ouvre le programme RecordNow!.                    |  |
| arrêt             | Arrête le support médiatique.                     |  |
| lecture/pause     | Lit ou suspend la lecture du support sélectionné. |  |
| préc.             | Rembobine le support médiatique.                  |  |
| suivant           | Avance rapidement dans le support médiatique.     |  |
| molette du volume | Contrôle le volume des haut-parleurs.             |  |
| 及                 | Active/désactive le son des haut-parleurs.        |  |

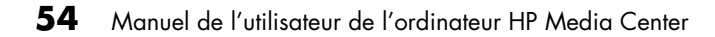

### Configuration des boutons du clavier

- Cliquez sur démarrer sur la barre des tâches, cliquez sur Panneau de configuration, puis sur Imprimantes et autres périphériques, si l'option existe.
- 2 Double-cliquez sur **Clavier**.
- 3 Dans la fenêtre Propriétés du clavier qui s'affiche, cliquez sur l'onglet **Boutons**.
- 4 Double-cliquez sur le bouton que vous désirez modifier. Vous verrez alors apparaître la fenêtre de configuration du bouton.
- 5 Dans la liste déroulante, choisissez une fonction pour le bouton. Tapez le nom à afficher et l'adresse (s'il s'agit d'un site Web, tapez l'adresse URL en entier dans la barre d'adresse du navigateur).
- 6 Cliquez sur OK.
- 7 Dans l'onglet Boutons, cliquez sur Appliquer. Répétez les étapes 4 à 6 pour les autres boutons.
- Cliquez sur **OK** une fois que vous avez terminé.

### Utilisation de la souris

Votre ordinateur est équipé d'une souris sans fil ou avec roue de défilement optique.

Une souris optique à roue utilise un faisceau lumineux et un capteur optique, et non une boule, pour détecter les mouvements. Utilisez la souris optique sur une surface opaque. Une souris sans fil (certains modèles uniquement) est une souris optique qui utilise un récepteur/émetteur au lieu d'un câble de connexion pour communiquer avec votre ordinateur. Le témoin lumineux du récepteur indique que le récepteur est actif.

#### Utilisation des boutons de la souris

Tout comme une souris ordinaire, la souris à défilement a deux boutons sur la partie supérieure : le bouton gauche, intitulé le bouton principal, et le bouton droit, intitulé le bouton secondaire.

La souris est dotée de deux ou trois boutons sur sa partie supérieure :

- Cliquez sur le bouton gauche de la souris pour déplacer le curseur ou pour sélectionner un élément.
- Cliquez sur le bouton droit de la souris pour afficher un menu ou des commandes associés à l'élément sur lequel vous venez de cliquer.
- Pour certains modèles, utilisez la roue de défilement au centre de la souris pour effectuer un défilement ou un défilement panoramique.

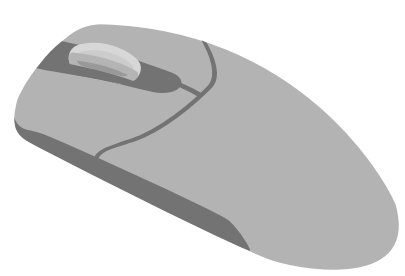

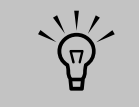

La souris optique ne fonctionne pas sur le verre, ni sur une surface translucide ou réfléchissante.

#### **Glisser – Déposer**

Vous pouvez cliquer sur un élément et le faire glisser pour le déplacer.

- Cliquez sur le bouton gauche de la souris sur l'élément et maintenez-le enfoncé.
- 2 Déplacez ensuite la souris pour placer le curseur où vous voulez et l'élément suivra.
- 3 Pour déposer l'élément en place, relâchez le bouton gauche.

Si vous appuyez sur le bouton droit de la souris et le maintenez enfoncé lorsque vous cliquez-glissez, un menu contextuel apparaîtra lorsque vous relâcherez le bouton pour déposer l'élément. Le menu vous laisse déplacer, copier ou créer un raccourci vers cet élément.

#### Inversion des fonctions des boutons de la souris

Vous pouvez changer la configuration des boutons principal et secondaire pour faciliter l'utilisation de la souris pour un gaucher.

- Cliquez sur le bouton **démarrer**.
- 2 Cliquez sur Panneau de configuration.
- Cliquez sur Imprimantes et autres périphériques, si cette option est disponible.
- 4 Double-cliquez sur Souris.
- 5 Cochez l'option Permuter les boutons principal et secondaire dans l'onglet Boutons.
- Cliquez sur Appliquer (en utilisant le nouveau bouton principal), puis cliquez sur OK.

#### Faire défiler

Utilisez la molette au centre de la souris pour faire défiler ou sélectionner des éléments. Vous pouvez utiliser la souris de défilement pour faire défiler ou effectuer un défilement automatique ou un défilement panoramique.

- Cliquez sur le bouton gauche de la souris pour placer le curseur dans un document.
- 2 Pour défiler vers le début du document, tournez la molette de la souris vers le haut (en l'éloignant de vous). Pour défiler vers la fin d'un document, tournez la molette de la souris vers le bas (vers vous).

### Défilement automatique

- Placez le pointeur à côté du texte où vous souhaitez commencer le défilement et appuyez une fois sur la molette. Vous voyez apparaître une icône de défilement automatique.
- 2 Pour commencer le défilement automatique dans le document, déplacez la souris dans le sens de défilement souhaité. Plus vous placez le pointeur loin du point de départ, plus le défilement sera rapide.
- **3** Pour arrêter le défilement automatique, appuyez à nouveau sur la molette.

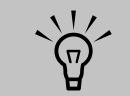

Le défilement automatique ne fonctionne pas avec certains logiciels.

### Défilement panoramique

- Placez le curseur dans le document. Appuyez sur la molette de la souris et maintenez-la enfoncée.
- 2 Déplacez lentement la souris dans la direction souhaitée. Plus vous placez le pointeur loin du point de départ, plus le défilement sera rapide.
- 3 Pour arrêter le défilement panoramique, relâchez la molette.

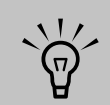

Le défilement panoramique ne fonctionne que si la barre de défilement horizontale est active. Le défilement panoramique ne fonctionne pas avec certains logiciels.

### Ensemble clavier sans fil

## (Disponible sur certains modèles uniquement)

Un clavier sans fil comprend un dispositif récepteur/ émetteur (**A**) au lieu d'un câble connecteur pour communiquer avec votre ordinateur. Le clavier sans fil, (**B**), souris (**C**) et récepteur est disponible pour certains modèles uniquement. Pour obtenir des informations supplémentaires sur l'installation de votre dispositif de clavier sans fil, consultez la documentation spécifique à votre clavier sans fil qui est inclus dans l'emballage d'expédition de l'ordinateur.

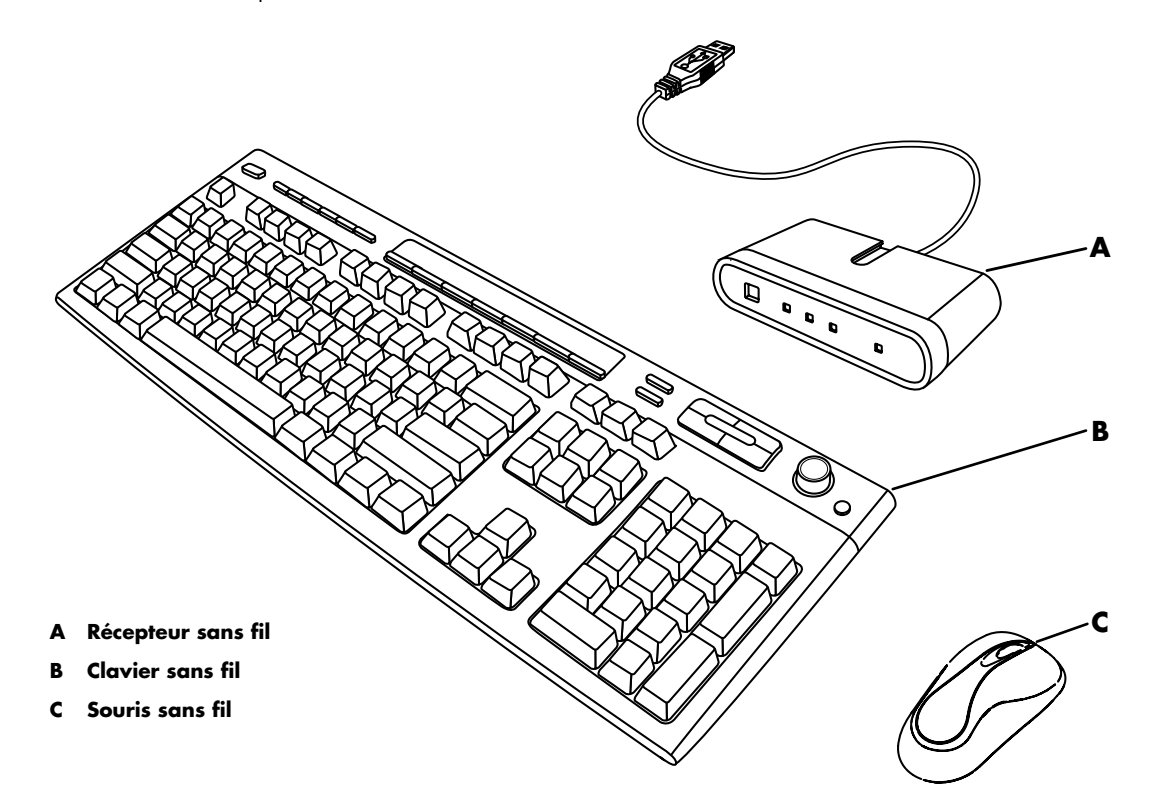

#### **Récepteur sans fil**

Le témoin lumineux du récepteur indique l'activité du récepteur.

- A Verrouillage du clavier numérique activé
- B Verrouillage des majuscules activé
- C Verrouillage du défilement activé
- D Activité du récepteur

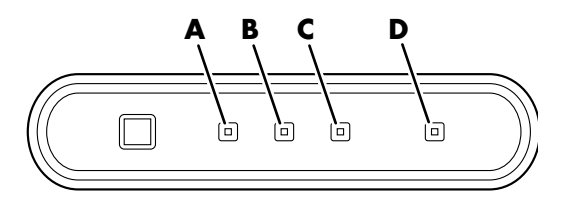

### Télécommande

#### Utilisez la télécommande pour ouvrir le programme Media Center et l'utiliser pour regarder la télévision, enregistrer des émissions télévisées, regarder des émissions télévisées préalablement enregistrées et écouter de la musique, regarder des films ou des vidéos. Consultez *Télécommande* à la page 83 pour obtenir des instructions détaillées sur l'utilisation des fonctionnalités de la télécommande.

Pour utiliser la télécommande, il vous suffit de la pointer vers le télécapteur et d'appuyer sur la touche **Démarrer** 

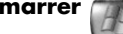

Utilisez la télécommande à une distance maximale de 8 m (26 pieds) du télécapteur et à un maximum de 22,5 degrés du centre (45 degrés au total) du télécapteur.

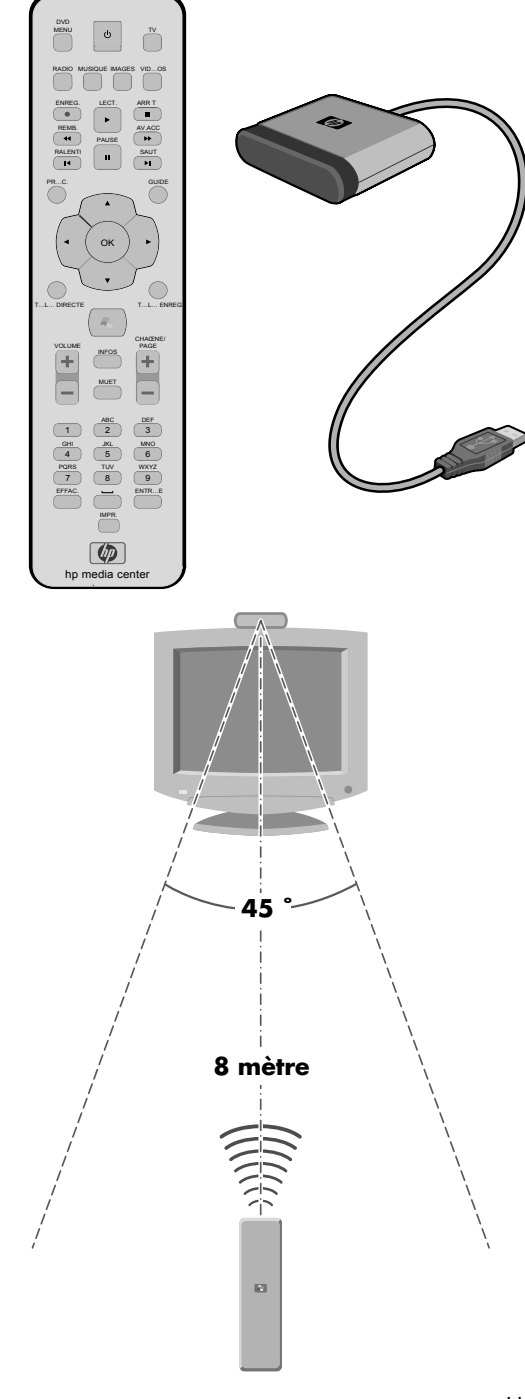

### Installez les piles de la télécommande

Faites glisser le couvercle du compartiment des piles à l'arrière de la télécommande.

2 Insérez les deux piles AA (fournies).

**3** Remettez le couvercle en place.

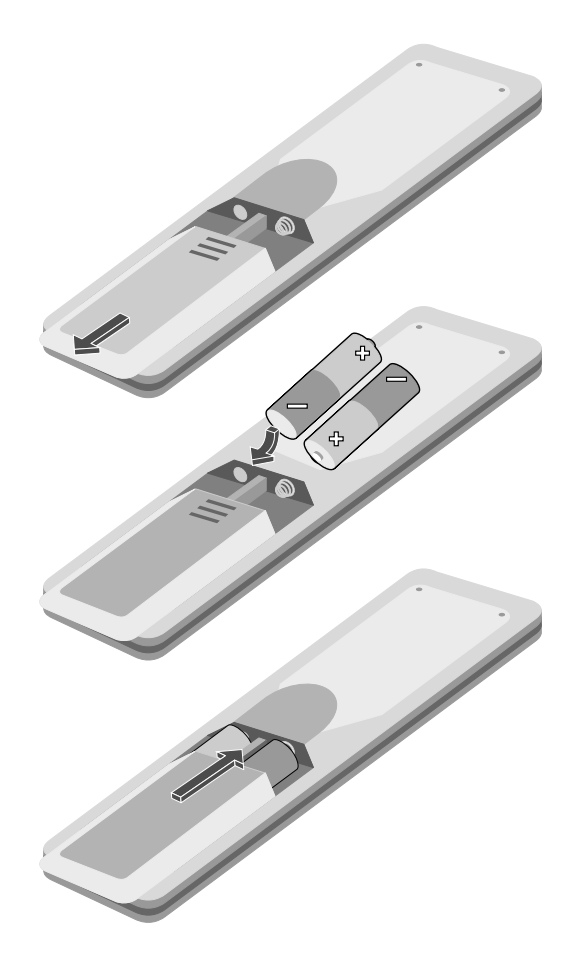

Utilisez des piles alcalines dans la

télécommande.

### Lecteurs de CD et de DVD

Votre ordinateur est équipé d'au moins un des deux lecteurs optiques suivants :

- CD-RW ou « graveur de CD plus »
- DVD-ROM

- DVD+RW/+R ou « DVD writer », ou « graveur de DVD »
- CD-RW/DVD combinés («graveurs de CD/DVD combinés »)

#### Maniement d'un CD ou d'un DVD

Pour éviter d'endommager un disque CD ou DVD, prenez les précautions suivantes :

- Remettez le disque dans son boîtier dès que vous en avez terminé l'utilisation.
- Tenez le disque uniquement par ses bords extérieurs ou par l'ouverture centrale.
- La face non étiquetée d'un CD ne doit jamais être touchée ni posée sur votre bureau. Cette précaution évitera de rayer la surface du CD.
- Stockez vos CD à température ambiante.

#### Insertion d'un CD ou d'un DVD

- Assurez-vous que l'ordinateur est allumé. (Si l'ordinateur est en mode Veille, le voyant du bouton d'alimentation clignote ; appuyez sur la touche Echap du clavier pour « réveiller » le PC.)
- Pour ouvrir le plateau du disque, appuyez sur le bouton d'éjection (A) du lecteur. (Sinon, appuyez sur le bouton Ejecter correspondant à ce lecteur sur votre clavier.)
- 3 En tenant le disque par ses rebords uniquement, insérez-le délicatement dans le plateau avec l'étiquette face en haut.
- 4 Refermez le plateau du disque en le poussant délicatement dans l'ordinateur (B). (Sinon, appuyez sur le bouton Ejecter correspondant à ce lecteur sur votre clavier.)

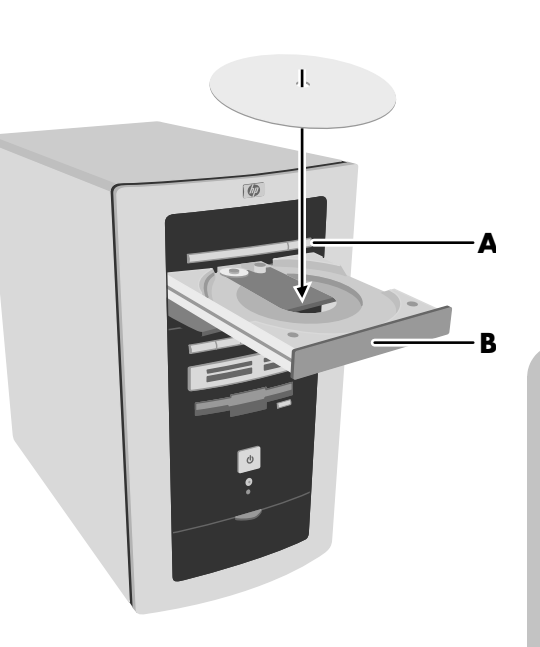

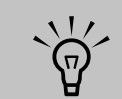

Il peut se produire un délai de quelques secondes une fois que vous avez inséré un CD ou un DVD jusqu'à ce que le programme approprié s'ouvre.

### Lecteur de DVD-ROM

Le lecteur de DVD-ROM peut lire des films DVD et des CD de musique, lire des DVD et des CD de données et exécuter des programmes logiciels basés sur CD ou DVD.

#### Utilisation du lecteur de DVD-ROM

Lorsque vous insérez un disque dans le lecteur de DVD-ROM, l'ordinateur détecte automatiquement le type de disque dont il s'agit :

- Si vous insérez un CD ou DVD de logiciel ou de données, il est prêt à l'emploi.
- Si vous insérez un CD audio, le programme qui peut lire des CD audio s'ouvre.
- Si vous insérez un film DVD, le programme qui peut lire des DVD s'ouvre.

### **CD-Writer Plus**

Un graveur CD Writer Plus est un graveur CD-RW. Il peut jouer des CD de musique, lire des CD de données, exécuter des logiciels basés sur CD, créer ou écrire de la musique et des CD de données et copier des CD.

#### **Utilisation du graveur CD-Writer Plus**

Lorsque vous insérez un disque dans le lecteur, l'ordinateur détecte le type de disque automatiquement.

- Si vous insérez un CD de logiciel ou de données, il est prêt à l'emploi.
- Si vous insérez un CD audio, le programme qui peut lire des CD audio s'ouvre.
- Si vous insérez un disque enregistrable vierge (CD-R ou CD-RW), vous pouvez utiliser RecordNow! pour copier ces fichiers sur votre CD vierge.

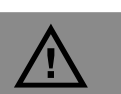

Lorsque le témoin d'utilisation clignote, n'essayez pas d'enlever ni d'insérer de support médiatique. Ceci pourrait entraîner la perte de données.

### Graveur de DVD

Le dvd writer est un lecteur DVD+RW/+R. Il peut lire les films DVD et les CD audio ainsi que les CD et DVD de données et enregistrer des fichiers sur des disques DVD+RW, DVD+R, CD-R et CD-RW.

#### Utilisation du graveur DVD Writer

Lorsque vous insérez un disque dans le lecteur dvd writer, l'ordinateur détecte le type de disque automatiquement.

- Si vous insérez un CD ou DVD de logiciel ou de données, il est prêt à l'emploi.
- Si vous insérez un CD audio, le programme qui peut lire des CD audio s'ouvre.
- Si vous insérez un film DVD, le programme qui peut lire des DVD s'ouvre.
- Si vous insérez un disque enregistrable vierge (DVD+RW, DVD+R, CD-R, or CD-RW), vous pouvez utiliser les logiciels fournis avec le lecteur pour copier ces fichiers sur votre CD vierge.

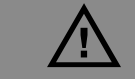

Il existe deux types de disques DVD réinscriptibles : DVD-RW et DVD+RW. les DVD-RW ne sont pas compatibles avec les lecteurs DVD+RW.

### Lecteur mixte DVD/CD-writer plus

Un graveur DVD/CD Writer Plus est un graveur DVD/CD-RW. Il peut jouer des CD de musique, lire des CD et DVD de données, exécuter des logiciels basés sur CD et DVD, créer ou écrire de la musique et des CD de données, copier des CD et lire des films DVD.

#### Utilisation du lecteur mixte

Lorsque vous insérez un disque dans le lecteur mixte, l'ordinateur détecte le type de disque automatiquement.

- Si vous insérez un CD de logiciel ou de données, il est prêt à l'emploi.
- Si vous insérez un CD audio, le programme qui peut lire des CD audio s'ouvre.
- Si vous insérez un film DVD, le programme qui peut lire des DVD s'ouvre.
- Si vous insérez un disque enregistrable vierge (CD-R ou CD-RW), vous pouvez utiliser RecordNow! pour copier ces fichiers sur votre CD vierge.

### **Ouverture du programme RecordNow!**

RecordNow! est un programme qui copie et crée des CD et de DVD en utilisant vos lecteurs graveurs CD Writer ou DVD Writer.

- Cliquez sur **démarrer** dans la barre des tâches.
- 2 Sélectionnez Tous les programmes.
- **3** Choisissez Enregistreur CD (DVD).

4 Choisissez RecordNow!

5 Cliquez à nouveau sur **RecordNow!**.

Pour plus d'informations à propos de l'enregistrement sur CD, consultez le menu d'aide du logiciel RecordNow!.

### Lecteur de disquette

Le lecteur de disquette peut lire et écrire des disquettes.

#### Utilisation du lecteur de disquette

Insérez la disquette dans le lecteur jusqu'au déclic de verrouillage. Assurez-vous d'insérer la disquette avec le disque métallique placé face vers le bas et la flèche imprimée sur la disquette orientée vers le lecteur.

Vous pouvez copier des fichiers à partir d'une disquette ou sur une disquette.

Après avoir terminé, vérifiez que le voyant lumineux du lecteur est éteint, indiquant que l'ordinateur n'est pas en train d'écrire sur la disquette, puis appuyez sur le bouton Éjecter de l'ordinateur et retirez la disquette.

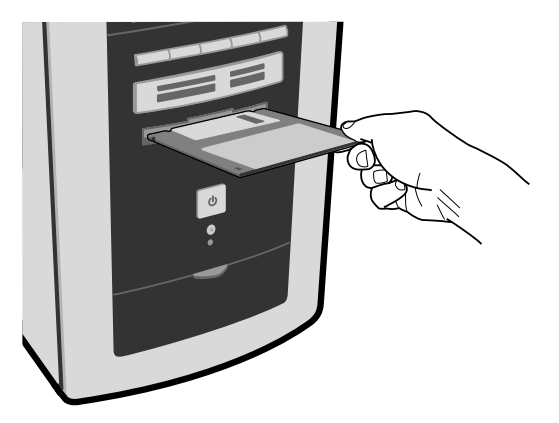

### Lecteur de carte mémoire 7 en 1

#### (Disponible sur certains modèles uniquement)

Le lecteur de carte mémoire optionnel 7 en 1 peut lire et écrire sept différents types de support médiatiques. Vous pouvez utiliser ces cartes mémoire pour importer des photos d'appareils numériques ou partager des données entre autres lecteurs de carte.

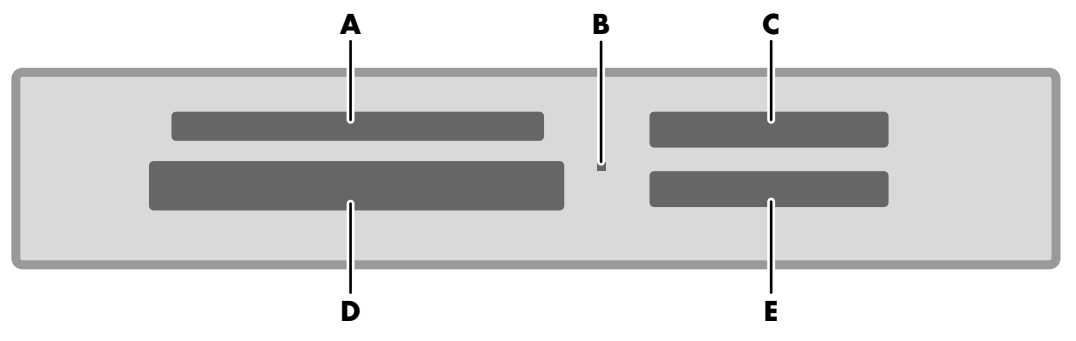

- A SmartMedia
- B Témoin d'utilisation (indique que des données sont en train d'être lues ou écrites)
- C MMC/SD (Carte MultiMedia/Secure Digital)
- D CompactFlash I/II ou Microdrive
- E MS/MS Pro
- (Memory Stick ou Memory Stick Pro)

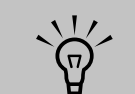

Certains ordinateurs sont équipés d'un lecteur de carte 6 en 1.

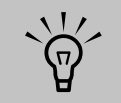

N'insérez pas et ne sortez pas de carte mémoire alors que le voyant clignote. Cela pourrait entraîner une perte de données ou endommager la carte de façon permanente.

#### Formatage d'une carte mémoire

Si vous n'avez pas utilisé de carte mémoire, il vous faudra peut-être commencer par la formater.

Insérez le support médiatique dans la fente correcte de carte du lecteur jusqu'à ce qu'il bute et se verrouille en place. Le témoin d'utilisation du lecteur de carte s'allume et l'ordinateur détecte automatiquement le support.

## 2 Cliquez sur démarrer, puis sur Poste de travail.

- 3 Sous Périphériques de stockage amovible, cliquez le bouton droit sur l'icône correspondant à la carte mémoire correcte.
- 4 Sélectionnez Format, puis tapez une étiquette de nom dans le champ d'étiquette. Pour la compatibilité la meilleure, sélectionnez FAT comme Paramètres système de fichier.
- 5 Cliquez sur démarrer.
- 6 Cliquez sur OK dans la fenêtre Formatage terminé, puis sur Fermer.

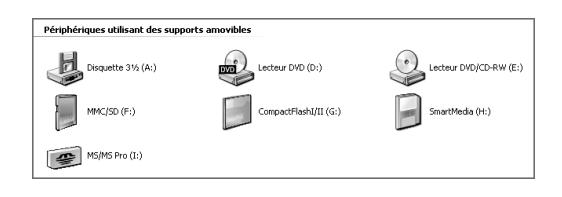

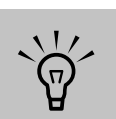

Certaines cartes mémoire ont une position de verrouillage. Pour afficher ou éditer vos photos, veillez à ce que la carte mémoire soit en position de verrouillage.
#### Utilisation du lecteur de carte de mémoire 7 en 1

Si vous n'avez pas utilisé la carte mémoire, il vous faudra peut-être commencer par la formater. Voir Formatage d'une carte mémoire à la page 66.

- Insérez le support médiatique dans la fente correcte de carte du lecteur jusqu'à ce qu'il bute et se verrouille en place. Le témoin d'utilisation du lecteur de carte s'allume et l'ordinateur détecte automatiquement le support.
- 2 Une fenêtre de lecture automatique s'ouvre. Sélectionnez un programme pour afficher vos photos numériques. L'ordinateur ouvre un programme pour que vous puissiez accéder au contenu du support. Vous pouvez copier des fichiers depuis ou vers le support.

Ου

- 3 Si le programme ne s'ouvre pas, vous pouvez cliquer sur **démarrer**, sur **Poste de travail**, puis double-cliquer sur l'icône de carte mémoire pour afficher les fichiers sur la carte mémoire.
- 4 Après avoir terminé, vérifiez que le voyant lumineux du lecteur ne clignote pas, et retirez simplement la carte du lecteur de carte. Lorsque le témoin clignote, cela signifie que l'ordinateur est toujours en train d'accéder au support. Une bonne procédure consiste à cliquer sur démarrer, puis sur Poste de travail, et à cliquer avec le bouton droit sur l'icône du lecteur de carte mémoire, puis sélectionner Éjecter. Cela permet de clore la session avant de pouvoir retirer la carte.

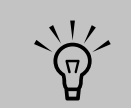

Vous pouvez placer le support de données dans une seule ou plusieurs fentes du lecteur de carte et accéder à chacun séparément. Chaque lecteur dispose de sa propre lettre de lecteur.

#### Dépannage du lecteur de carte mémoire

Si vous avez des problèmes de lecture ou d'écriture sur une carte mémoire, essayez ce qui suit :

- Veillez à ce que le commutateur lecture/ écriture de la carte mémoire, s'il est disponible, soit configuré sur Autorisation d'écriture.
- Vérifiez que le volume des données que vous stockez n'excède pas la limite de stockage de la carte mémoire.
- Assurez-vous que la carte mémoire est compatible : CompactFlash (1, 2 et Microdrive), Memory Stick, Memory Stick Pro, MultiMedia, Secure Digital ou SmartMedia.
- Assurez-vous que la carte mémoire est entièrement insérée dans le logement approprié.
- Retirez la carte mémoire et examinez avec une lampe de poche si la fente vide contient des broches tordues. Si des broches sont tordues au point de toucher une autre broche, remplacez le lecteur de carte mémoire ou faites réparer votre ordinateur. Après avoir mis l'ordinateur hors tension, redressez des broches légèrement tordues à l'aide d'un stylo à bille à pointe fine rétractable.
- Inspectez les extrémités des cartes mémoire pour voir si quelque chose pourrait faire obstruction à une connexion correcte.
   Nettoyez les contacts avec un chiffon non pelucheux légèrement imbibé d'alcool.
   Remplacez la carte mémoire, si nécessaire.

## Comprendre le lecteur de carte mémoire 7 en 1

Remarque particulière concernant l'utilitaire Supprimer le périphérique en toute sécurité.

Si vous ouvrez accidentellement la fenêtre Supprimer le périphérique en toute sécurité, cliquez sur **Fermer**.

| 🖇 Supprimer le périphérique en toute sécurité 🛛 🔋 🗙                                                                                                    |
|----------------------------------------------------------------------------------------------------|
| Sélectionnez le périphérique que vous voulez déconnecter ou éjecter,<br>puis cliquez sur Arrêter. Lorsque Windows vous en informera, vous pourrez<br>déconnecter le périphérique de votre ordinateur en toute sécurité. |
| Périphériques <u>m</u> atériels :                                                                                                    |
| Réiriphérique de stockage de masse USB                                                                                                    |
| Périphérique de stockage de masse USB à Emplacement 0                                                                                                    |
| Propriétés Arreter                                                                                                    |
| Affigher les composants de périphériques                                                                                                    |

#### Comprendre le témoin d'utilisation

Le témoin d'utilisation du lecteur de carte mémoire 7 en 1 est éteint lorsqu'il n'y a aucune carte de support insérée dans aucune des quatre fentes. Le voyant s'allume lorsque une carte de support est insérée dans une des fentes. Le voyant clignote lorsque des données sont transférées entre la carte et l'ordinateur.

#### Types de support 7 en 1

Compact Flash type I/II — CF 1, CF II, IBM Micro Drive (50 broches) Smart Media (SM) — 4 Mo à 128 Mo (22 broches) Carte Multimedia (MMC) — 8 Mo à 32 Mo

(7 broches)

Secure Digital (SD) - 32 Mo à 128 Mo (7 broches)

Memory Stick (MS) — 4 Mo à 128 Mo (10 broches)

Memory Stick Pro – 4 Mo à 128 Mo (10 broches)

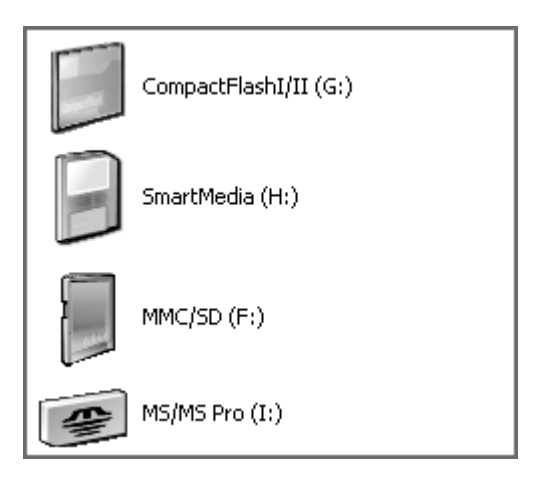

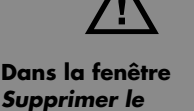

Supprimer le périphérique en toute sécurité, ne cliquez pas sur Arrêt guand Périphérique de stockage de masse USB est sélectionné. Cela supprimerait la reconnaissance par le système d'exploitation du lecteur de carte mémoire 7 en 1 de votre ordinateur. Vous devez redémarrer votre ordinateur pour pouvoir utiliser à nouveau votre lecteur.

## Utilisation de la station d'accueil pour appareil photo numérique

## (Disponible sur certains modèles uniquement)

Votre ordinateur HP Media Center est équipé d'une baie conçue pour loger une station d'accueil pour appareil photo numérique HP (modèle 8886) ou d'autres appareils photo numériques achetés séparément. Pour installer une station d'accueil pour appareil photo numérique HP, consultez *Installation d'une station d'accueil pour appareil photo numérique HP* à la page 200.

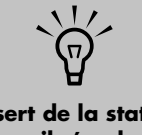

L'insert de la station d'accueil s'enclenche dans la base de l'appareil photo. L'insert est fourni avec l'appareil photo numérique.

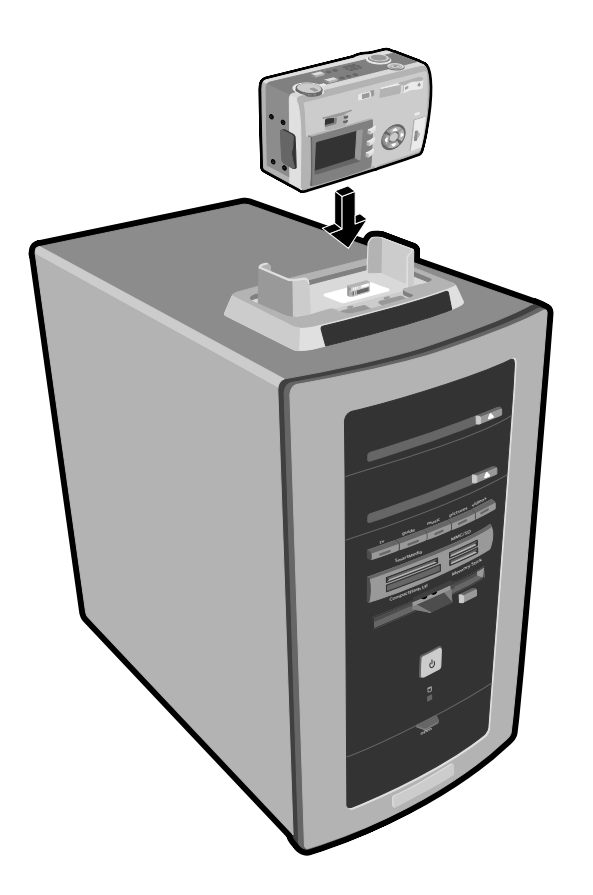

# **Utilisation de Media Center**

## Mise en route de Microsoft Windows XP Media Center Edition

Media Center vous permet de lire toutes sortes de support audio, vidéo et image au moyen d'une télécommande spécifiquement conçue à cet effet.

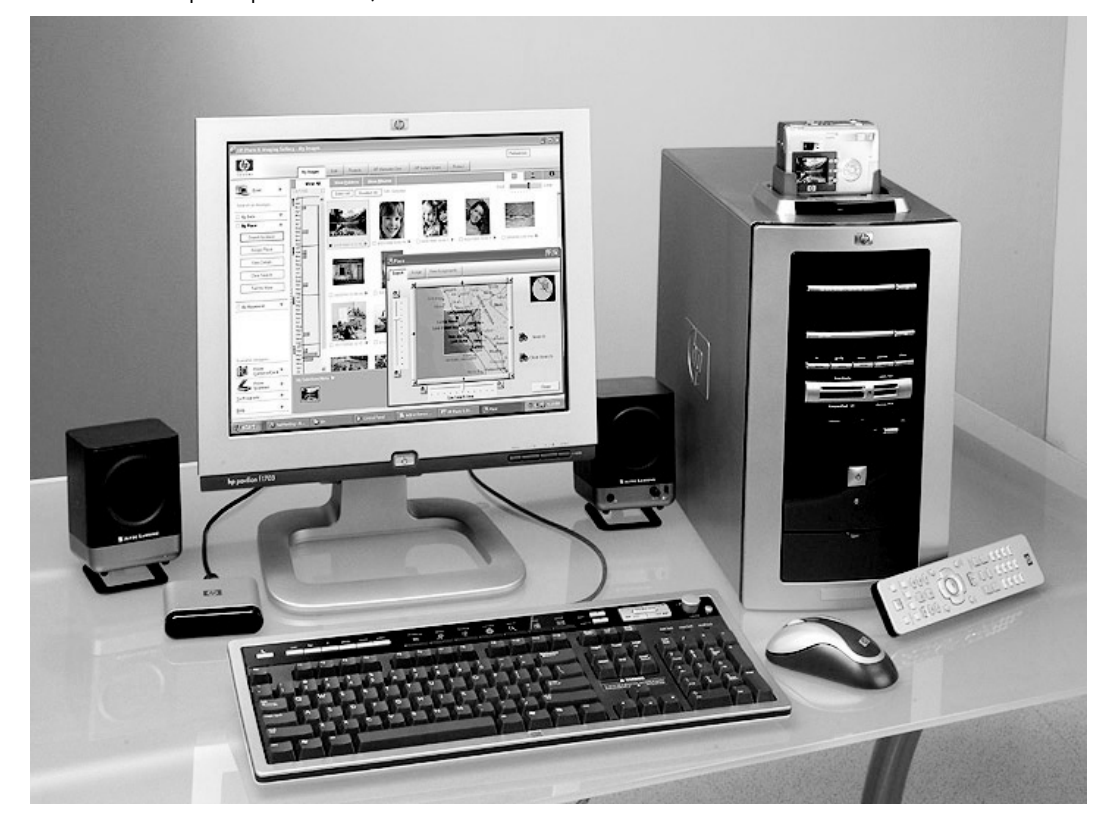

Avec la télécommande et le programme Media Center, vous pouvez :

- Regarder, enregistrer et lire des programmes de télévision.
- Mettre en pause, rembobiner et activer l'avance rapide des programmes TV (certains modèles uniquement).
- Regarder une relecture instantanée.
- Lire vos vidéos numériques.
- Afficher vos images numériques ou les lire sous forme de diaporama avec de la musique. Imprimer aisément vos photos.

- Parcourir, sélectionner et lire des fichiers de CD musicaux avec visualisation plein écran.
- Enregistrer des pistes de CD dans votre bibliothèque multimédia.
- Regarder des films sur DVD. Reprendre la lecture des DVD à l'emplacement où vous l'aviez arrêtée.
- Accéder aux services d'abonnement de musique et vidéo en flux continu (média à la demande).

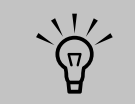

Les liens renvoyant à des sites Web de média à la demande s'appliquent à certains modèles uniquement.

- Parcourir le programme Media Center en utilisant la télécommande ou la combinaison souris et clavier.
- Regarder un programme TV ou un film sur DVD tout en effectuant d'autres opérations sur votre ordinateur.
- Enregistrer automatiquement les programmes TV pendant que vous effectuez d'autres tâches.
- Ouvrir rapidement des fenêtres spécifiques dans Media Center au moyen des touches de raccourci placées sur la télécommande ou sur le panneau avant de l'ordinateur.
- Mettre facilement à jour le guide des programmes depuis Internet (certains modèles uniquement).
- Écouter des stations de radio FM (certains modèles uniquement).

## Présentation de Media Center

Vous pouvez utiliser la télécommande, le clavier ou la souris pour piloter les fonctions de Media Center et parcourir les fenêtres Media Center. Pour avancer ou reculer, il vous suffit de déplacer la souris ou d'appuyer sur un bouton de la télécommande ou du clavier.

Vous pouvez exécuter Media Center parallèlement à d'autres programmes informatiques Windows. Vous pouvez parcourir vos images, regarder des vidéos, lire des données musicales, voire enregistrer des programmes TV tout en utilisant d'autres programmes Windows.

Pour ouvrir Media Center, dirigez la télécommande vers le récepteur et appuyez sur la touche Démarrer

Media Center s'ouvre en mode plein écran.

#### Pour profiter au maximum du programme Media Center

Il est vivement recommandé de vérifier les points suivants avant d'essayer d'utiliser le programme Media Center ; sinon, plusieurs de ses caractéristiques ne seraient pas à votre disposition. Avant d'ouvrir Media Center, assurez-vous que :

- L'ordinateur HP Media Center est installé correctement. Pour plus d'informations sur l'installation, reportez-vous à l'affiche d'installation.
- La télécommande est livrée avec deux piles alcalines AA déjà installées.
- Le télécapteur est correctement inséré dans un port USB sur votre ordinateur vers lequel vous pouvez pointer la télécommande.
- Le câble du télécapteur est bien inséré dans le télécapteur et fixé sur votre boîtier décodeur de réception câble ou satellite, le cas échéant.
- L'ordinateur dispose d'une connexion Internet fonctionnant et correctement configurée.
- L'ordinateur est correctement branché à votre signal de télévision.

La connexion Internet et la réception d'un signal de télévision sont optionnelles, mais elles sont recommandées pour profiter au maximum du programme Media Center.

#### **Ouverture de Media Center**

Pour ouvrir le programme Media Center :

Appuyez sur la touche Démarrer de votre télécommande.

Ου

 Cliquez sur démarrer démarrer dans la barre des tâches et choisissez Media Center.

Ου

 Cliquez sur l'icône
 Media Center sur le bureau. Pour créer un raccourci clavier Media Center, cliquez sur l'icône Media Center dans le menu Démarrer de votre bureau et faitesla glisser.

Lorsque vous ouvrez Media Center, vous voyez le menu Démarrer de Media Center. Utilisez les flèches de défilement de la télécommande ou du clavier, ou bien la souris pour parcourir les options de menu et effectuer les sélections appropriées. Vous pouvez utiliser les boutons de défilement pour afficher toutes les options de certains menus Media Center. Pour valider une sélection, appuyez sur la touche OK de la télécommande, appuyez sur la touche Entrée du clavier ou cliquez avec la souris.

Media Center

| Administrateur                                                                                                    | ,                                                                                                    |
|----------------------------------------------------------------------------------------------------|----------------------------------------------------------------------------------------------------|
| Internet         Internet         Explorer         Outlook Express         Image: A stress         Image: A stress      < | Mes documents Mes documents récents Mes images Ma musique Poste de travail Poste de travail Connexions Connexions Imprimantes et télécopieurs Aide et support Rechercher |
| Tous les programmes                                                                                                    | r la session 🔘 Arrêter l'ordinateur                                                                                                    |
| 🛃 démarrer                                                                                                    |                                                                                                    |

#### **Navigation dans Media Center**

Dans les fenêtres Media Center, tout élément sélectionné (dossier, fichier ou élément de menu) est mis en évidence au moyen d'une bordure verte.

Pour sélectionner des éléments dans Media Center, utilisez les flèches de défilement de la télécommande, puis le bouton OK pour valider votre sélection. Si un programme (musique ou télévision, par exemple) est en cours de lecture, il apparaît dans une fenêtre d'incrustation dans l'angle inférieur gauche. Pour l'afficher en mode plein écran, sélectionnez-le au moyen des flèches de la télécommande, puis appuyez sur OK.

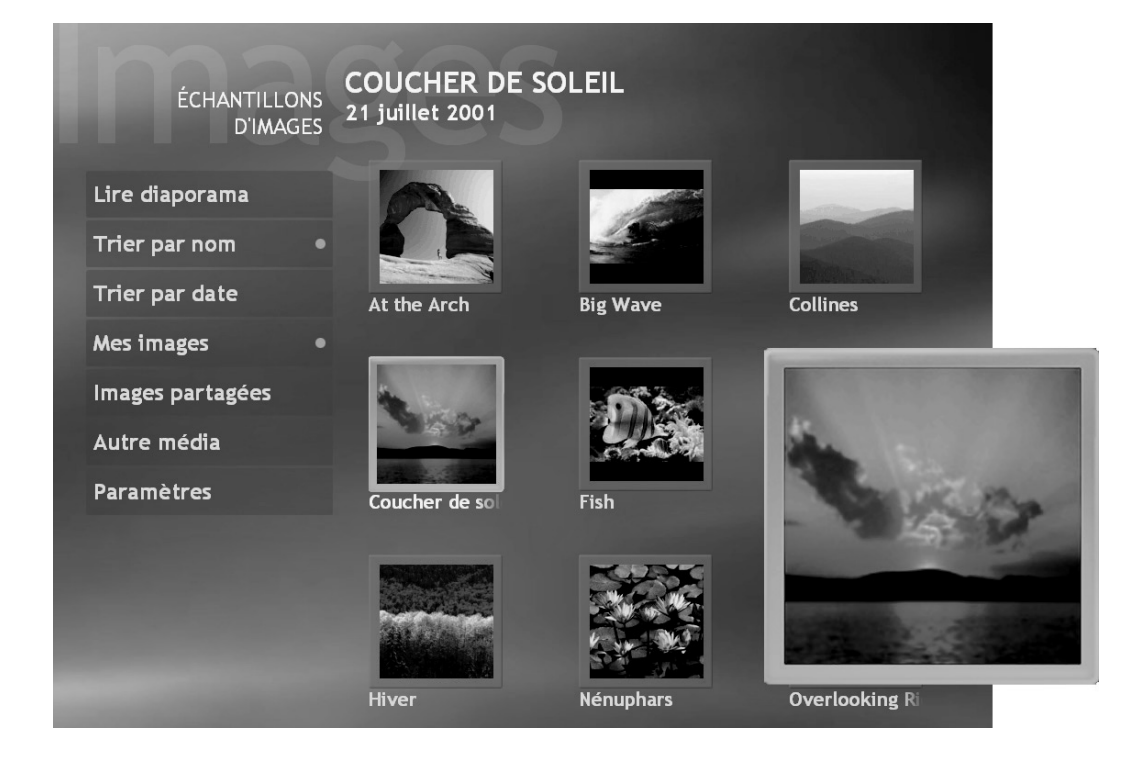

## Menu Démarrer de Media Center

| A C D E<br>C D E<br>C |                                                                                            | F G H                           |
|----------------------------------------------------------------------------------------------------|--------------------------------------------------------------------------------------------|---------------------------------|
| arce<br>Lundi 28 j                                                                                                    | Galerie en ligne<br>Mes vidéos<br>Mes images<br>Ma TV<br>Ma musique<br>Radio<br>Paramètres | J<br>K<br>L<br>M<br>N<br>O<br>P |

- A Se déconnecter pour fermer la session Media Center ou pour passer à d'autres utilisateurs
- B Utiliser les contrôles de lecture des supports
- C Ouvrir le menu Démarrer de Media Center
- D Revenir à l'écran précédent
- E Ouvrir l'aide de Media Center
- F Réduire la fenêtre Media Center
- G Redimensionner la fenêtre Media Center
- H Fermer la fenêtre Media Center
- J Lire les stations de radio FM
- K Regarder des vidéos familiales
- L Afficher des images numériques ou lire un diaporama, imprimer des photos

- M Regarder, enregistrer et lire des programmes TV en direct
- N Lire des fichiers ou des CD musicaux
- O Regarder des films sur DVD
- P Modifier les paramètres du programme Media Center

#### Autres menus non affichés :

- Galerie en ligne lien vers le site Web de Media Center, qui propose les dernières informations relatives à votre PC et au logiciel Media Center.
- Lien vers MusicMatch Radio MX (site Web de radio sur Internet – certains modèles uniquement).
- Programmes supplémentaires lien vers d'autres programmes.

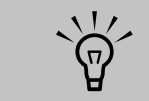

Vous pouvez utiliser les boutons Réduire et Redimensionner pour exécuter Media Center parallèlement à un autre programme à partir de votre bureau.

## Configuration de l'emplacement du PC pour le Guide des programmes

Au cours de la configuration initiale du PC, vous devez spécifier l'emplacement de votre PC (pays/ région). Media Center utilise cette information pour sélectionner le pays/région adéquat pour le Guide des programmes.

Le PC Media Center utilise par défaut États-Unis comme emplacement du PC par défaut. Si vous n'avez pas sélectionné l'emplacement approprié et que ce dernier ne correspond pas au code postal indiqué dans les paramètres du Guide des programmes Media Center, un message d'erreur risque de s'afficher. Le message *Aucune donnée disponible* peut également s'afficher dans le Guide des programmes ou vous ne pouvez pas obtenir le Guide des programmes correct.

Pour résoudre ce problème, définissez l'emplacement du PC dans le Panneau de configuration, puis dans la fenêtre des paramètres de Media Center.

#### Pour définir l'emplacement du PC

- Cliquez sur **démarrer** dans la barre des tâches, puis sur **Panneau de** configuration.
- 2 Cliquez sur Date, Heure, Langue et Options régionales, le cas échéant.
- 3 Double-cliquez sur Options régionales et linguistiques.
- 4 Cliquez sur l'onglet Options régionales.
- 5 Sous Standards et formats, sélectionnez la langue et le pays/région ; par exemple,
   Français (Canada), dans la liste déroulante.
- Sélectionnez l'emplacement voulu dans la liste déroulante.
- **7** Cliquez sur **Appliquer**, puis sur **OK**.

## **Configuration de Media Center**

Lorsque vous ouvrez Media Center pour la première fois, l'Assistant Installation s'ouvre. Cet Assistant vous permet de tester votre télécommande et de configurer votre connexion Internet, le signal de télévision et le Guide des programmes. L'exécution de l'Assistant Installation Media Center prend environ de 10 à 40 minutes.

Les conditions suivantes sont nécessaires pour exécuter l'Assistant Installation :

- Vous devez être connecté(e) en tant qu'administrateur. Pour plus d'informations, voir l'Aide Microsoft.
- Une connexion Internet doit être déjà configurée pour télécharger le Guide des programmes de votre fournisseur de service de télévision.
- Vous devez indiquer votre code postal.
- Vous devez indiquer le nom de votre fournisseur de service de télévision, si vous avez souscrit un abonnement de télévision par câble ou satellite.
- Vous devez indiquer la marque de votre boîtier décodeur de réception, le cas échéant.

Vous pouvez cliquer sur le bouton Aide

Aide quand bon vous semble pendant l'exécution de l'Assistant Installation.

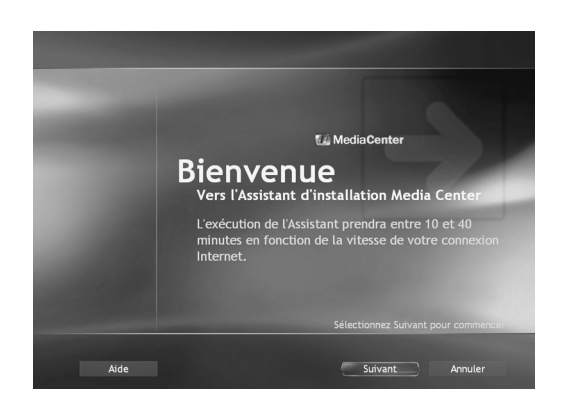

## Utilisation de l'Assistant Installation Media Center

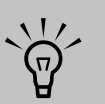

Les paramètres de Media Center vous permettent d'exécuter les opérations suivantes :

- Modifier les paramètres de votre fournisseur de service de télévision.
- Modifier les paramètres de votre fournisseur de service d'accès Internet.
- Mettre manuellement à jour le Guide des programmes TV.
- Vérifier votre télécommande.
- Modifier votre code postal de façon à recevoir le Guide des programmes approprié pour votre région.

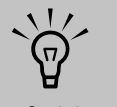

Si vous choisissez de télécharger manuellement le Guide des programmes, il est préférable de le faire une fois par jour. Il est recommandé d'exécuter les diverses étapes de l'Assistant Installation Media Center pour pouvoir utiliser toutes les fonctions de Media Center. Vous pouvez cependant choisir de les ignorer et de les exécuter par la suite dans la fenêtre des paramètres de Media Center.

Appuyez sur la touche Démarrer de votre télécommande. L'Assistant Installation Media Center s'ouvre. Suivez les instructions qui s'affichent à l'écran pour exécuter les quatre étapes suivantes :

### Vérification de la télécommande

Cette étape est un test interactif qui permet de contrôler que la télécommande peut fonctionner avec le télécapteur. Avant d'exécuter ce test :

- Assurez-vous que la télécommande est livrée avec deux piles alcalines AA déjà installées.
- Assurez-vous que le télécapteur est branché à un port USB du PC.
- Assurez-vous que vous dirigez la télécommande vers le télécapteur.
- Assurez-vous que le voyant lumineux de la télécommande et celui du télécapteur clignotent lorsque vous appuyez sur un bouton.

### 2 Sélectionnez la méthode de téléchargement pour votre connexion Internet

Dans le cadre de cette étape, vous sélectionnez les options de votre connexion Internet qui permettront à Media Center de télécharger et de mettre à jour le Guide des programmes, ainsi que d'afficher des informations sur vos CD musicaux et autres supports.

- a Vous pouvez configurer Media Center de sorte qu'il télécharge automatiquement le Guide des programmes lorsque vous vous connectez à Internet ; vous pouvez aussi télécharger manuellement le Guide lorsque vous vous connectez à Internet. Si vous voulez télécharger manuellement le Guide, vous devez vous connecter à Internet ; choisissez ensuite **Paramètres** dans le menu Démarrer de Media Center, puis **TV**, **Guide** et **Obtenir les données du guide**.
- **b** Testez votre connexion à Internet : sélectionnez le bouton **Test**.

Si vous voulez effectuer cette configuration par la suite ou modifier vos paramètres, vous pouvez sélectionner **Paramètres** dans le menu Démarrer de Media Center, puis **Général** et **Configurer la connexion Internet**.

### **3** Configuration du signal TV

Cette étape a pour but de garantir que votre ordinateur recevra les informations correctes pour le signal TV correct et le Guide des programmes. Si vous disposez d'un boîtier décodeur de réception, l'Assistant Installation programme la télécommande en fonction de votre boîtier, pour vous permettre de regarder les chaînes à péage. Assurez-vous que la source du signal TV est correctement connectée au PC et que le fournisseur de service de télévision approprié est sélectionné.

- a Sélectionnez votre service de télévision.
- b Sélectionnez si vous disposez d'un boîtier décodeur de réception. Il arrive parfois qu'un boîtier décodeur de réception reçoive un signal TV. Si vous disposez d'un boîtier décodeur de réception, la télécommande Media Center doit pouvoir travailler en interaction avec ce dernier.
- Préparez la configuration du boîtier décodeur de réception. Vérifiez les points suivants :
  - Votre boîtier décodeur de réception est sous tension.
  - Votre signal TV est connecté à votre boîtier décodeur de réception.
  - Votre boîtier décodeur de réception est connecté à votre ordinateur.
  - Le câble du télécapteur est correctement connecté.
- d Choisissez le signal TV actif que vous voulez utiliser avec Media Center.
- Sélectionnez le mode de changement de chaîne.
- f Sélectionnez la marque de votre boîtier décodeur de réception.
- g Sélectionnez le code de la télécommande.
- h Testez le changement de chaînes.

- i Configurez la vitesse du signal infrarouge.
- Votre Guide est téléchargé automatiquement lorsque vous suivez toutes les instructions qui s'affichent à l'écran.

Si vous voulez effectuer cette configuration par la suite, vous pouvez sélectionner **Paramètres** dans le menu Démarrer de Media Center, puis **TV** et **Configurer le signal TV**.

### 4 Configuration du Guide des programmes

Cette étape exige une connexion Internet. Si votre ordinateur n'est pas connecté à Internet ou si Media Center n'a pas configuré les informations de votre FAI à l'étape 2, le message *Aucune donnée disponible* s'affiche dans le Guide des programmes.

Si vous voulez effectuer cette configuration par la suite, vous pouvez sélectionner **Paramètres** dans le menu Démarrer de Media Center, puis **TV**, **Guide** et **Réinitialiser la programmation du Guide**.

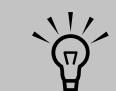

Si vous ne parvenez pas à identifier le boîtier décodeur de réception dont vous disposez, l'Assistant Media Center vous invite à programmer manuellement les boutons de la télécommande qui permettent de piloter le boîtier.

## Barres de menus de Media Center

Les barres de menus Media Center s'affichent lorsque vous déplacez la souris. Elles disparaissent si vous utilisez la télécommande ou si vous cessez d'utiliser la souris (au bout de 5 secondes).

Vous pouvez passer dans le bureau quand bon vous semble, sans devoir fermer ou réduire Media Center.

Vous n'avez pas besoin de réduire la fenêtre Media Center pour ouvrir un autre programme ou passer dans un site Web. Il vous suffit de redimensionner la fenêtre Media Center, puis d'ouvrir un autre programme au moyen du menu Démarrer.

Pour afficher le bureau, sélectionnez l'icône **Réduire** au moyen de la souris ou des touches fléchées de la télécommande. Vous pouvez aussi redimensionner la fenêtre pour afficher Media Center et une partie du bureau.

Pour revenir à Media Center, cliquez avec la souris sur l'icône Media Center dans la barre des tâches.

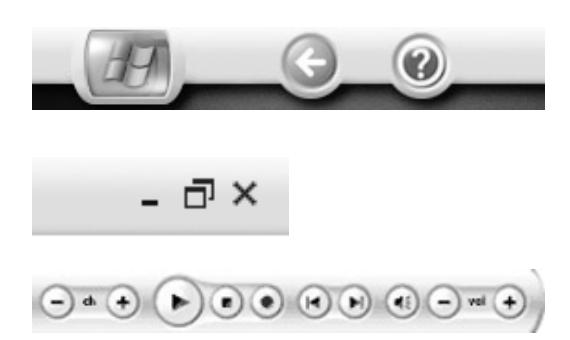

| lcône Barre de menus | Action                                                             |
|----------------------|--------------------------------------------------------------------|
| <i>HY</i>            | Icône Démarrer de Media Center                                     |
|                      | Ouvre les fichiers d'aide de Media Center dans une fenêtre séparée |
| G                    | Permet de revenir à l'écran précédent                              |
| -                    | Réduit la fenêtre Media Center et affiche le bureau                |
| Б                    | Permet de redimensionner la fenêtre Media Center                   |
| ×                    | Ferme Media Center                                                 |
|                      | Lire                                                               |
|                      | Arrêter                                                            |
|                      | Enregistrer                                                        |
| K                    | Relecture, Rembobinage (Précédent)                                 |
|                      | Ignorer, Avance rapide (Suivant)                                   |

## 80 Manuel de l'utilisateur de l'ordinateur HP Media Center

## Configuration de Media Center en tant que lecteur de CD automatique

Si vous insérez un CD alors que Media Center est actif, la lecture commence automatiquement au bout de quelques secondes. Si vous n'êtes pas dans Media Center, Windows vous demande ce que vous voulez faire avec le CD. Pour éviter l'affichage de ce message, vous pouvez configurer Media Center comme programme par défaut pour la lecture des CD.

Pour configurer Media Center comme le programme par défaut de lecture des CD :

- Fermez Media Center.
- 2 Placez un CD dans le lecteur. Un message s'affiche pour vous demander ce que Windows doit faire.
- 3 Sélectionnez Lire le CD audio utilise Media Center.
- 4 Sélectionnez la case d'activation de l'option Toujours effectuer l'action suivante, puis cliquez sur OK.

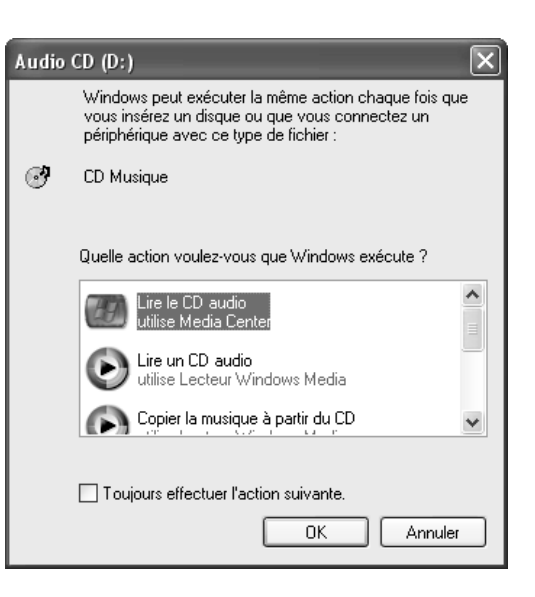

## Utilisation des touches de raccourci

### Télécommande

Vous pouvez utiliser les boutons de raccourci de la télécommande (par exemple, Menu DVD, Radio, TV, Musique, Images et Vidéos pour ouvrir des fenêtres spécifiques dans Media Center. Reportez-vous à *Télécommande* à la page 83 pour de plus amples informations sur les touches de raccourci de la télécommande.

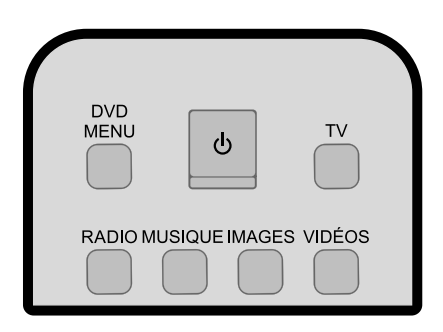

#### Panneau avant de l'ordinateur

Si l'ordinateur est déjà sous tension, vous pouvez utiliser les touches de raccourci placées sur son panneau avant pour ouvrir Media Center. Le panneau avant du PC propose les touches de raccourci suivantes : TV, Guide, Musique, Images et Vidéos. Il peut les afficher sous forme de texte ou d'icônes.

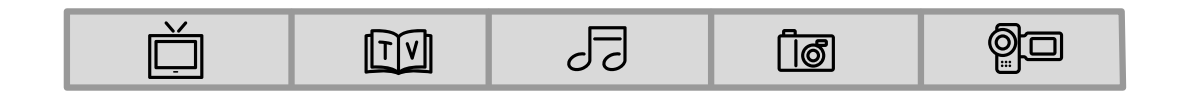

#### Clavier

Les touches de raccourci du clavier ne permettent pas d'ouvrir le programme Media Center. Reportezvous à *Utilisation de l'ordinateur* à la page 51 pour de plus amples informations sur les touches de raccourci du clavier.

| <br>H 2 | <b>0</b> # # |         |
|---------|--------------|---------|
|         |              | 🗆       |
|         |              |         |
|         |              |         |
|         | <u>od ot</u> | io LLiU |

# Télécommande

## Que puis-je faire avec la télécommande de Media Center ?

Votre télécommande est conçue pour Media Center. Vous pouvez utiliser votre télécommande avec Media Center pour lire des CD, des DVD et des vidéos, ainsi que pour afficher des images et regarder/enregistrer des programmes de télévision.

Cette télécommande vous permet de naviguer dans les fenêtres de Media Center sur votre ordinateur, tout comme la télécommande d'un système de télévision par câble permet de parcourir les options de télévision par câble ou de contrôler la lecture d'un film dans un magnétoscope ou un lecteur de DVD.

### La télécommande vous permet de :

- Parcourir et contrôler toutes les fenêtres Media Center.
- Piloter l'affichage vidéo ou TV en direct.
- Activer ou désactiver le mode Veille pour l'ordinateur.

## La télécommande ne vous permet pas de :

- Parcourir le bureau Windows ou contrôler les autres programmes informatiques en dehors de Media Center.
- L'utiliser comme télécommande pour un magnétoscope, un lecteur de DVD ou un équipement stéréo.
- Mettre l'ordinateur sous ou hors tension (arrêter le PC).
- Mettre sous ou hors tension un téléviseur connecté à l'ordinateur.

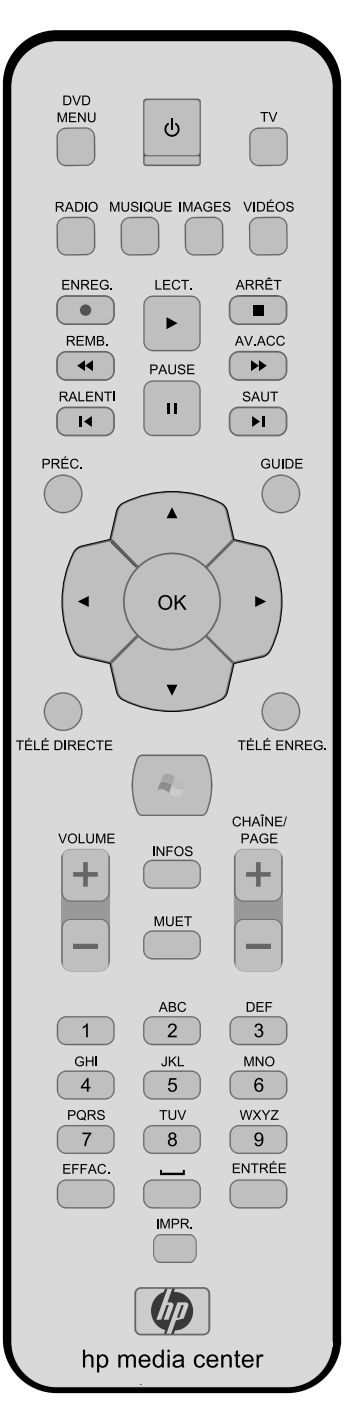

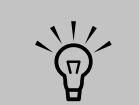

Votre télécommande peut envoyer un puissant signal au télécapteur dans un rayon de 80 cm (26 pieds) environ.

Assurez-vous qu'aucun obstacle ne bloque le champ entre la télécommande et le télécapteur.

## Présentation des boutons de la télécommande

Les fonctions et les emplacements peuvent varier.

- A Veille 😃 active et désactive pour le PC un mode de consommation réduite.
- B Menu DVD ouvre, le cas échéant, le menu principal d'un film sur DVD.
- C Musique ouvre la fenêtre Ma musique.
- D Radio ouvre la fenêtre Radio FM.
- **E Enreg.** enregistre le programme TV sélectionné et le place sur le disque dur.
- F Remb. rembobine le support ; deux vitesses sont possibles.
- G Ralenti recule le support de sept secondes.
- H Pause interrompt la piste audio ou vidéo, ou bien un programme TV en direct ou enregistré.
- J **Préc.** revient à la fenêtre précédente du PC dans Media Center.
- K Les touches fléchées déplacent le curseur de façon à parcourir toutes les fenêtres de Media Center. Passe à l'image suivante d'un diaporama.
- L Télé directe est un raccourci permettant d'afficher plein écran la TV en direct. Il permet également de passer au point actuel d'un programme de TV en direct après l'interruption d'un programme de TV en direct.
- M Muet désactive le son de l'ordinateur. Le mot Muet est affiché à l'écran lorsque le mode Muet est activé.
- N Volume permet d'augmenter (+) ou de diminuer (-) le son.
- **Infos** affiche les informations disponibles relatives au fichier multimédia sélectionné. Vous permet de pivoter une image dans Mes images.

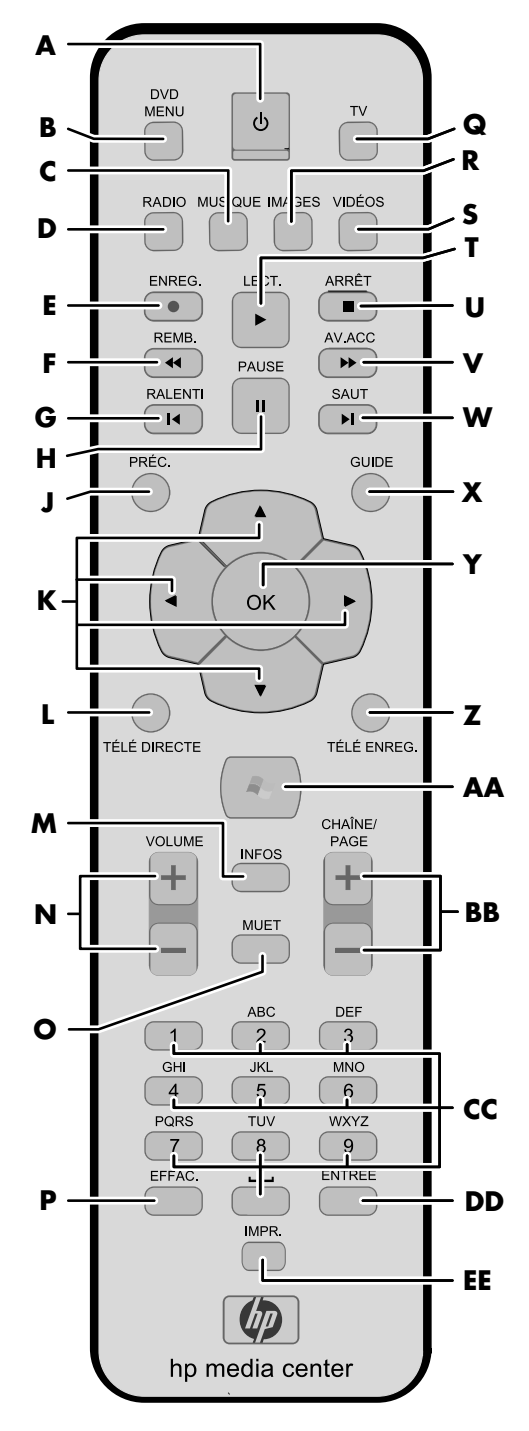

- P Effac. efface la sélection et a la même action que le bouton Retour arrière du clavier.
- **Q TV** ouvre la fenêtre Ma TV.
- R Images ouvre la fenêtre Mes images.
- S Vidéos ouvre la fenêtre Mes vidéos.
- T Lect. lit le support sélectionné.
- U Arrêt arrête la lecture du support en cours.
- Av.Acc (Avance accélérée) permet d'avancer le support (3 vitesses sont possibles).
- Saut avance le support ; par exemple, 30 secondes dans une vidéo, un programme de TV en direct ou une piste de musique.
- X Guide ouvre le Guide des programmes TV afin d'afficher les chaînes et programmes TV que vous pouvez regarder et enregistrer.
- Y OK sélectionne l'action ou l'option de fenêtre voulue. Cette touche a la même action que la touche Entrée. Si vous regardez la TV en mode plein écran, appuyez sur OK pour revenir à la dernière chaîne regardée. Appuyez une nouvelle fois pour revenir à la dernière chaîne. Elle a la même action que la touche Zapping de certaines télécommandes TV.
- Z Télé enreg. ouvre la fenêtre TV enregistrée.
- AA Démarrer ouvre Media Center au niveau du menu Démarrer principal.
- BB Chaîne/Page les touches haut (+) et bas (-) permettent de passer à la chaîne TV ou à la page précédente ou suivante, en fonction des options disponibles. Cette touche permet également de passer au chapitre suivant du DVD. Le nom de la chaîne et celui du programme TV sont affichés.
- **CC 0** à **9** change la chaîne ou entre du texte dans une case de recherche ou de texte Media Center.
- **DD Entrée** sélectionne l'action ou l'option de fenêtre voulue. En mode plein écran, appuyez sur la touche Entrée pour passer à la dernière chaîne regardée.
- **EE Impr.** imprime les images sélectionnées dans la fenêtre Mes images.

#### Pour commencer à utiliser la télécommande :

- Dirigez la télécommande vers le télécapteur. Le télécapteur doit se trouver à proximité de votre moniteur ou dans un emplacement pratique. Assurez-vous qu'aucun obstacle ne bloque le champ entre la télécommande et le télécapteur.
- 2 Pour lancer Media Center et pour ouvrir le menu Démarrer de Media Center, appuyez sur la touche Démarrer
- 3 Si vous utilisez la télécommande pour la première fois, l'Assistant Installation Media Center s'ouvre. Suivez les instructions qui s'affichent à l'écran pour exécuter les étapes de configuration de la télécommande.

#### Ου

Si vous avez terminé l'exécution de l'Assistant Installation Media Center, le menu Démarrer de Media Center s'ouvre. Utilisez les touches fléchées de la télécommande pour sélectionner un élément, puis appuyez sur OK pour choisir une option et commencer à utiliser Media Center.

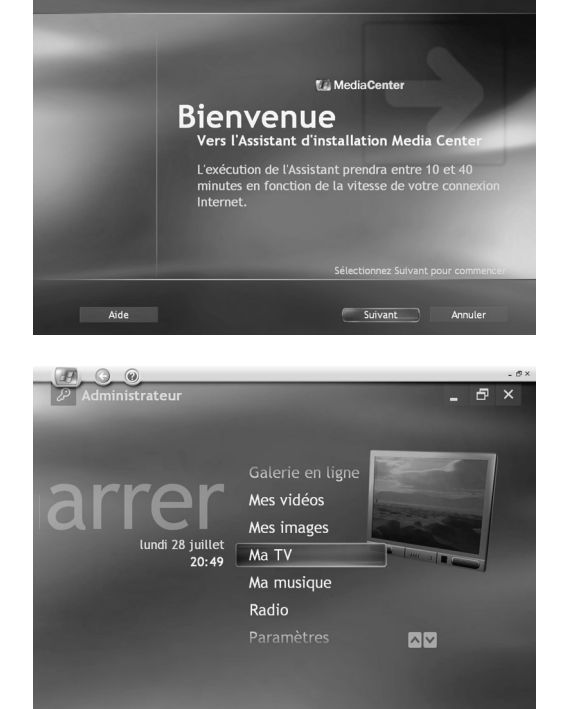

## Boutons de la télécommande

### Boutons d'accès direct

Les boutons d'accès direct ouvrent les fenêtres Media Center principales.

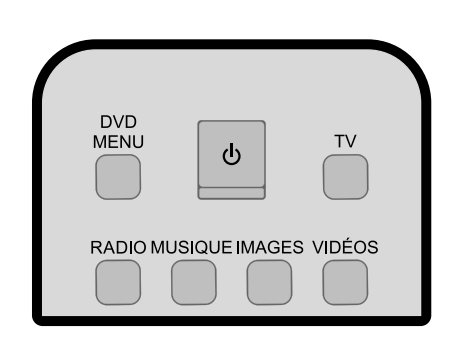

| Bouton      | Fonction                                                                                                    |                                      |
|-------------|----------------------------------------------------------------------------------------------------|--------------------------------------|
| Menu<br>DVD | Ouvre le menu principal Lire le DVD qui vous permet de lire vos films sur DVD.                                                                                                    | `\                                   |
| τν          | Ouvre la fenêtre Ma TV dans laquelle vous pouvez regarder et enregistrer des<br>programmes TV, ouvrir votre guide des programmes TV, programmer les<br>enregistrements des programmes TV et rechercher vos programmes TV enregistrés.                                                                                                 | Il se peut que les<br>anciens DVD ne |
| Radio       | Ouvre la fenêtre des radios FM et des stations de radio Internet dans laquelle vous pouvez sélectionner les stations de radio FM sur Internet que vous voulez écouter.                                                                                                    | proposent pas un<br>menu DVD.        |
| Musique     | Ouvre la fenêtre Ma musique, dans laquelle vous pouvez rechercher et lire des CD et des fichiers de musique.                                                                                                    | -                                    |
| Images      | Ouvre la fenêtre Mes images, dans laquelle vous pouvez rechercher, trier et afficher<br>les images et les diaporamas stockés dans le dossier Mes images ou Images partagées<br>de l'Explorateur Windows. Vous pouvez aussi afficher vos images sur un autre<br>support, par exemple un appareil photo numérique ou une carte mémoire. | -                                    |
| Vidéos      | Ouvre la fenêtre Mes vidéos, dans laquelle vous pouvez rechercher, trier et lire les<br>fichiers vidéo stockés dans le dossier Mes vidéos ou Vidéo partagée de l'Explorateur<br>Windows. Vous pouvez aussi afficher vos vidéos sur un autre support, par exemple<br>une carte mémoire.                                                | -                                    |

Télécommande 87

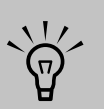

Veillez à bien arrêter le moniteur et à baisser ou arrêter le volume (muet), si, par exemple, vous avez programmé un enregistrement au milieu de la nuit et que vous ne voulez pas être dérangé(e).

Le PC ne passe pas automatiquement en mode Veille si Media Center est ouvert. Il est recommandé de fermer Media Center avant de passer manuellement le PC en mode Veille.

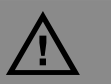

Si vous mettez le PC hors tension (vous l'arrêtez), Media Center ne peut pas effectuer d'enregistrement TV programmé. Votre PC doit être sous tension ou en mode Veille pour pouvoir enregistrer les programmes TV.

### **Bouton Veille**

Le bouton Veille active et désactive pour un mode de consommation réduite (le mode Veille), qui consomme le moins d'énergie possible jusqu'à ce que vous émettiez une commande. Pour réveiller l'ordinateur, appuyez sur le bouton Veille de la télécommande pendant au moins une à deux secondes. Il est recommandé d'utiliser ce bouton lorsque Media Center est fermé. Vous devez appuyer sur le bouton Veille pendant 1-2 secondes.

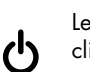

Le voyant lumineux placé sous le bouton Veille clignote lorsque la télécommande transmet un signal au télécapteur.

#### **Enregistrement en mode Veille**

Media Center peut enregistrer des programmes TV lorsque l'ordinateur est en mode Veille ; en effet, Media Center réveille le PC lorsque commence un enregistrement programmé. Le PC revient en mode Veille une fois l'enregistrement terminé. Au lancement de l'enregistrement par Media Center, le moniteur et le son sont activés, à moins que vous ne les ayez désactivés manuellement avant le début de l'opération.

Media Center ne peut pas enregistrer les programmes TV si l'ordinateur est désactivé.

## Voyant lumineux de la télécommande et voyant lumineux du télécapteur

Un voyant lumineux sous le bouton Veille clignote lorsque la télécommande envoie un signal au télécapteur. Le voyant du télécapteur est rouge lorsque vous appuyez sur un bouton de la télécommande (certains modèles uniquement). Il arrive que le voyant du télécapteur se mette à clignoter, sans que vous ayez appuyé sur la télécommande, sous l'effet de la lumière.

### Bouton de lecture des supports

Ces boutons vous permettent de lire depuis le programme Media Center des diaporamas, des fichiers de musique, des listes de lecture, des CD de musique, des films sur DVD, des vidéos familiales et des programmes TV en direct.

| ENREG. | LECT. | ARRÉT<br>AV.ACC |
|--------|-------|-----------------|
|        | PAUSE | SAUT            |
| I      |       |                 |

| Bouton            | Fonction                                                                                                    |                                                                                                    |
|-------------------|----------------------------------------------------------------------------------------------------|----------------------------------------------------------------------------------------------------|
| Enreg.            | Enregistre des programmes TV. Le bouton Enregistrer agit uniquement si vous utilisez Ma<br>TV pour lire un programme TV. Il est inactif lorsque vous lisez un autre type de support.                                                           |                                                                                                    |
|                   | <ul> <li>Appuyez une fois sur Enregistrer pour enregistrer un programme TV pendant que vous<br/>le regardez ou à partir du Guide.</li> </ul>                                                                                                   |                                                                                                    |
|                   | <ul> <li>Appuyez deux fois sur Enregistrer pour enregistrer un programme TV à partir du<br/>Guide.</li> </ul>                                                                                                    |                                                                                                    |
|                   | <ul> <li>Si vous voulez annuler un enregistrement, appuyez autant de fois que nécessaire sur<br/>la touche Enregistrer pour éliminer l'icône Enregistrer du Guide.</li> </ul>                                                                  |                                                                                                    |
| Lire              | Lit le support sélectionné.                                                                                                    |                                                                                                    |
|                   |                                                                                                    |                                                                                                    |
| Arrêter           | Arrête le support sélectionné. Si vous appuyez sur la touche Arrêter pendant que vous<br>regardez la télévision, le tampon de pause Media Center poursuit l'enregistrement en<br>arrière-plan.                                                 |                                                                                                    |
| Remb.             | Rembobine le support sélectionné. Appuyez de nouveau sur REMB. pour augmenter la vitesse de rembobinage.                                                                                                    |                                                                                                    |
|                   | ■ Ramène la vidéo en arrière.                                                                                                    | $(\eta)$                                                                                               |
|                   | Amène le programme de TV en direct au début d'un tampon de pause de 30 minutes.                                                                                                    |                                                                                                    |
|                   | <ul> <li>Recule le guide des programmes TV de 3 heures.</li> </ul>                                                                                                    | touche REMB.                                                                                           |
| Pause<br>II       | Interrompt le support sélectionné. Appuyez sur PAUSE, puis sur AV.ACC autant de fois<br>que nécessaire pour lire le support image par image au ralenti. Pour poursuivre le<br>ralenti, vous devez appuyer plusieurs fois sur le bouton AV.ACC. | (Rembobiner) ou<br>RALENTI, puis sur le<br>bouton LECT. pour<br>afficher une relecture<br>instantanée. |
| AV.ACC            | Avance le support vidéo sélectionné. Appuyez jusqu'à trois fois sur AV.ACC pour augmenter la vitesse d'avance accélérée.                                                                                                    |                                                                                                    |
| $( \rightarrow )$ | <ul> <li>Avance les fichiers de musique MP3.</li> </ul>                                                                                                    |                                                                                                    |
|                   | ■ Avance une vidéo.                                                                                                    |                                                                                                    |

Avance le guide des programmes TV de 3 heures.

## Navigation et autres boutons d'accès direct

Ces boutons vous permettent de déplacer le curseur et de sélectionner les actions voulues dans les fenêtres Media Center.

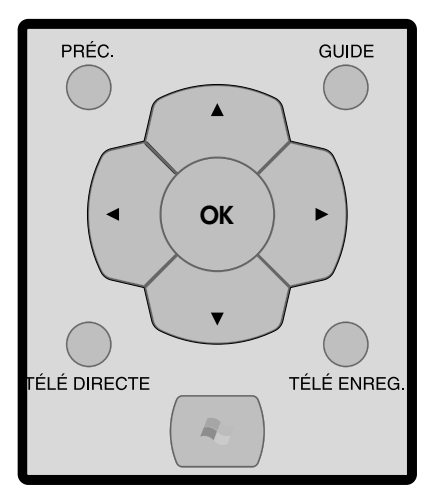

| Bouton           | Fonction                                                                                                    |
|------------------|----------------------------------------------------------------------------------------------------|
| Préc.            | Revient à la fenêtre précédente.                                                                                                    |
| Guide            | Ouvre le Guide électronique des programmes Télé.                                                                                                    |
| Flèches          | Permet de passer entre les menus, les fenêtres ou les activités. Amène le curseur pour sélectionner des actions dans les fenêtres Media Center.                                                                                                    |
| ОК               | Sélectionne l'action voulue ; agit comme un bouton Entrée. Si vous regardez un<br>programme Télé en direct, appuyez sur OK pour revenir à la chaîne précédente.<br>Appuyez une nouvelle fois sur OK pour revenir à la chaîne initiale que vous<br>regardiez. |
| Télé<br>directe. | Avance un programme TV vers la fin du tampon de pause et reprend la lecture d'un<br>programme de TV en direct. Si vous interrompez un programme TV, vous pouvez<br>utiliser le bouton TV en direct pour avancer vers la TV en direct.                        |
|                  | Ouvre Media Center, puis active la lecture en mode plein écran du programme TV en<br>direct.                                                                                                    |
| Télé<br>enreg.   | Ouvre la fenêtre Télé enregistrée, dans laquelle tous vos programmes Télé enregistrés sont stockés. À partir de cette fenêtre, vous pouvez rechercher et lire un programme enregistré.                                                                       |
| Démarrer         | Ouvre le menu Démarrer de Media Center si vous êtes dans Media Center ou dans<br>le bureau.                                                                                                    |

### **Bouton Audio et Vidéo**

Les boutons audio et vidéo permettent de changer les chaînes, d'ajuster le volume et d'afficher des détails relatifs au support sélectionné.

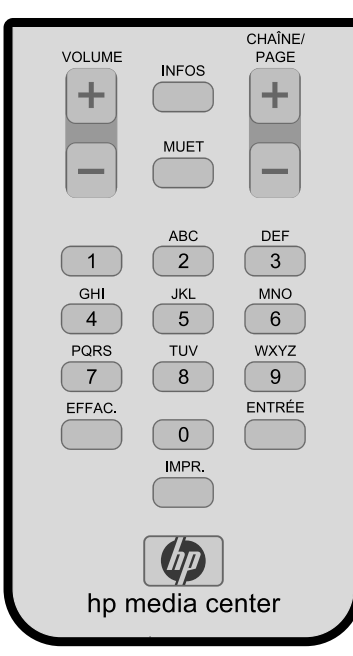

| Bouton                  | Fonction                                                                                                    |
|-------------------------|----------------------------------------------------------------------------------------------------|
| Volume (+ et -)         | Augmente ou diminue le volume du PC.                                                                                                    |
| Infos                   | Affiche des informations sur les supports. Il se peut que cette information ne soit<br>pas incluse pour tous les supports. Ce bouton permet d'afficher des détails<br>spécifiques, par exemple le résumé d'un programme TV ou un artiste (musique).<br>Vous devrez peut-être vous connecter à Internet pour recevoir des informations<br>sur la programmation TV ou l'artiste d'un CD. Affiche les options permettant de<br>pivoter ou d'imprimer vos images. |
| Chaîne/Page<br>(+ et –) | Passe à la chaîne précédente ou suivante, ou amène le curseur dans la page<br>d'options précédente ou suivante. Change les chaînes pour les programmes de<br>TV en direct ou passe au chapitre suivant d'un film sur DVD.                                                                                                    |
| Muet                    | Arrête le son de l'ordinateur. Le mot <i>Muet</i> apparaît dans la fenêtre lorsque cette option est activée.                                                                                                    |
| Clavier<br>numérique    | Permet de changer la chaîne et d'entrer du texte. Entre du texte dans la fonction<br>de recherche de Media Center. À chaque fois que vous appuyez sur une touche<br>numérique, vous affichez un caractère différent. Lorsque le caractère voulu est<br>affiché, appuyez sur la touche Entrée ou attendez quelques secondes.                                                                                                    |
| Effac.                  | Efface le dernier caractère entré. Cette touche a la même action que la touche<br>Retour arrière d'un clavier.                                                                                                    |
| Entrée                  | Sélectionne l'action, le menu ou la fenêtre voulu. Cette touche a la même action que le bouton OK.                                                                                                    |
| Impr.                   | Imprime les fichiers images depuis la fenêtre Mes images de Media Center. Ce<br>bouton ne permet pas d'imprimer les fichiers à partir de l'Explorateur Windows.                                                                                                    |

# Ma TV

## Que puis-je faire avec Ma TV ?

L'ordinateur Media Center agit comme magnétoscope numérique (DVR) qui fonctionne avec la télécommande du Media Center afin que vous puissiez regarder et enregistrer des programmes télévisés quand vous le souhaitez.

Dans Ma TV, vous pouvez :

- Regarder vos programmes télévisés préférés en mode plein écran ou dans une fenêtre incorporée.
- Suspendre, arrêter, rembobiner ou procéder à l'avancement rapide d'un programme télévisé en direct, comme vous contrôleriez un DVD à partir d'un lecteur DVD.
- Enregistrer un programme télévisé unique ou une série complète. Ma TV gère pour vous les enregistrements et vous avertit si un conflit d'enregistrement se produit.
- Créer une bibliothèque d'enregistrements de programmes télévisés.
- Rechercher des programmes télévisés à regarder ou à enregistrer à l'aide du guide de programmes télévisés. Consultez les descriptions détaillées des programmes télévisés dans le guide.

- Vérifier rapidement quels programmes télévisés vous avez programmé pour les enregistrer.
- Parcourir des programmes télévisés en faisant une Recherche par titre, mot-clé ou catégorie.
- Regarder simultanément un programme enregistré et enregistrer un programme en direct.
- Configurer Media Center de manière à bloquer certains canaux.
- Trouver rapidement vos programmes télévisés préférés en organisant le guide de programmes télévisés selon différentes catégories telles que films ou émissions sportives. Afficher aussi le programme chronologique d'un canal spécifique.

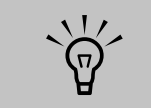

Les fonctionnalités d'enregistrement numérique de vidéos ne s'appliquent qu'à certains modèles.

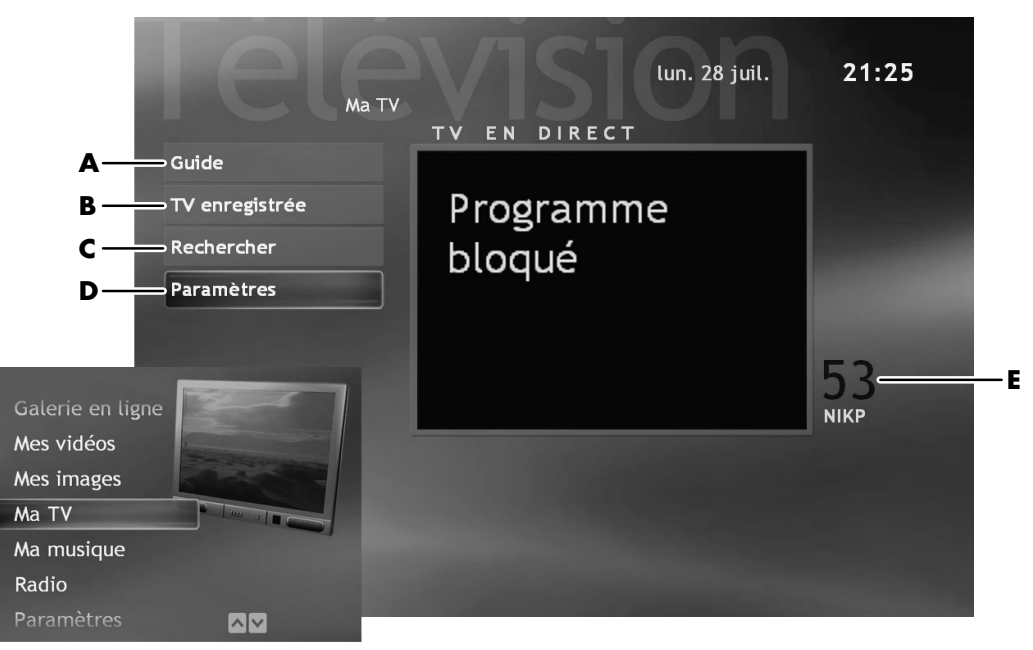

- A Faites défiler le guide de programmes télévisés pour y rechercher les programmes à regarder et à enregistrer.
- B Affichez une liste de tous vos programmes enregistrés et découvrez pourquoi votre programme n'a pas été enregistré.
- C Découvrez rapidement un programme ou une série télévisée à regarder ou à enregistrer à l'aide d'un mot descriptif, d'un titre d'émission ou d'une catégorie.
- D Modifiez les priorités d'enregistrement, les paramètres du guide de programmes télévisés et autres paramètres.
- E Canal télévisé en marche.

## **Regarder la télévision**

Avant de pouvoir regarder la télévision en utilisant Media Center, veillez à ce que :

- votre ordinateur soit configuré correctement pour recevoir votre source de signal télévisé. Reportez-vous à l'affiche d'installation pour des informations à ce sujet.
- vous avez procédé à toutes les étapes de l'assistant d'installation Media Center.

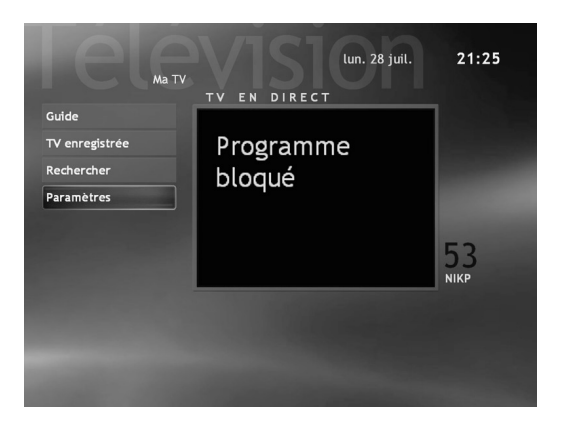

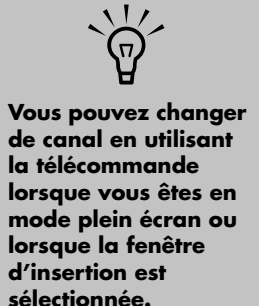

Vous pouvez passer à un programme en direct à partir de n'importe quelle fonction de Windows Media Center en appuyant sur Télé directe sur la télécommande.

Vous pouvez sélectionner un canal pour voir ses programmes à venir.

#### Pour regarder un programme télévisé

- Appuyez sur le bouton TV sur la télécommande. La dernière canal sélectionné ou le premier canal disponible se met en marche près du menu Ma TV.
- 2 Sélectionnez un canal en utilisant les boutons Chaîne/Page (+ or –) ou le pavé numérique de la télécommande, puis appuyez sur Entrée. Le numéro de canal et les informations de programmes apparaissent dans la fenêtre.
- Pour regarder la télévision en mode plein écran, appuyez sur le bouton Télé directe ou sélectionnez l'écran de télévision vidéo, puis appuyez sur OK.
- 4 Pour quitter le mode plein écran et revenir à la fenêtre précédente, appuyez sur Préc. sur la télécommande.
- 5 Appuyez sur le bouton Guide pour afficher les informations suivantes :
  - Numéro du canal
  - Identificateur du canal
  - Titre du programme
  - Durée du programme
  - Heure
  - Résumé du programme
  - Notation du programme, si elle existe
  - Type de programme, par exemple, Sports

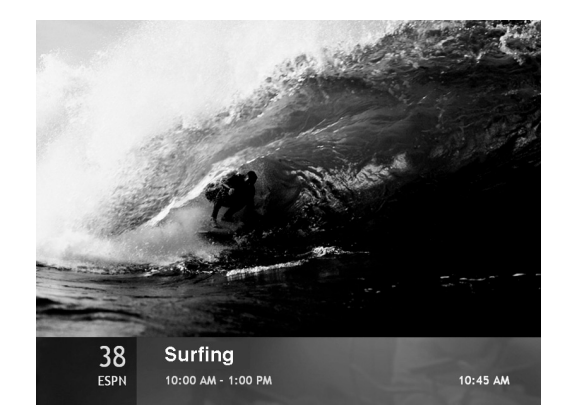

## Utilisation de la télécommande dans Ma TV

Si vous fermez le Media Center ou que vous quittiez la page Guide, Media Center revient par défaut à l'affichage de tous les canaux disponibles.

| Bouton de la<br>télécommande | Action                                                                                                    |
|------------------------------|----------------------------------------------------------------------------------------------------|
| II                           | Pour figer l'image d'émission télévisée en directe, appuyez sur Pause. Pendant<br>que l'émission est ainsi suspendue, Ma TV continue à enregistrer une mémoire<br>tampon d'un maximum de 30 minutes. Pour reprendre l'émission là où vous<br>l'aviez laissée, appuyez sur Lect                                                                                     |
|                              | Pour arrêter un programme télévisé en direct ou un programme enregistré,<br>appuyez une fois sur Arrêt. Pour reprendre, appuyez sur Lect                                                                                                    |
| •                            | Pour avancer rapidement dans le programme télévisé en direct qui a été<br>suspendu ou dans un programme enregistré, appuyez sur Avancement accéléré<br>(Av. acc). Pour accélérer l'avancement accéléré plus encore, appuyez à nouveau<br>sur Av. acc. deux ou trois fois. Av. Acc vous permet de sauter 3 heures du guide<br>de programmes télévisés.              |
|                              | Pour recommencer à regarder le programme après avoir appuyé sur les boutons<br>Pause, Av. acc, Remb., Ralenti ou Saut, appuyez sur Lect                                                                                                    |
| H                            | Pour avancer de 30 secondes dans un programme télévisé en direct ou un<br>programme enregistré, appuyez une fois sur Saut. Vous pouvez appuyer plusieurs<br>fois sur Saut, mais seulement jusqu'à la fin du délai de pause de l'émission<br>enregistrée. Vous permet de sauter 12 heures du guide d'émissions télévisées.                                          |
| •                            | Pour revenir en arrière dans une émission télévisée en direct ou un programme<br>enregistré, appuyez sur Rembobiner (Remb.). Pour accélérer le rembobinage,<br>appuyez sur Remb. trois fois. Pour reprendre, appuyez sur Lect Remb. vous<br>permet de rembobiner 3 heures du guide.                                                                                |
| M                            | Pour revenir en arrière dans une émission télévisée en direct de sept secondes,<br>appuyez sur Ralenti. Vous pouvez rembobiner plusieurs fois avec l'option de<br>relecture instantanée, mais seulement jusqu'au début du délai de pause de<br>l'émission enregistrée. Vous permet de rembobiner 12 heures du guide.                                               |
| Télé directe                 | Pour agrandir la fenêtre d'affichage TV au mode plein écran, appuyez sur Télé<br>directe. Par ailleurs, pour avancer jusqu'à la fin du délai de pause et reprendre<br>au point réel de l'émission télévisée en directe, appuyez aussi sur Télé directe.                                                                                                    |
| Infos                        | Pour afficher le numéro de canal, l'identificateur de station, le titre du<br>programme, la plage horaire et la catégorie du programme, appuyez sur le<br>bouton Infos en mode plein écran.                                                                                                    |
| Chaîne/Page                  | Pour passer au canal suivant du guide d'émissions télévisées, appuyez sur les<br>boutons Chaîne/Page + et –.                                                                                                    |
| Guide                        | Pour ouvrir le guide des émissions télévisées, appuyez sur Guide. Lorsque vous<br>vous trouvez dans la fenêtre Guide, appuyez à nouveau sur Guide pour afficher<br>le menu de catégories. Pour filtrer les données du guide et n'afficher que les<br>émissions appartenant à une catégorie, vous pouvez sélectionner une catégorie<br>comme par exemple Télé-film. |

## Regarder la télé en directe à l'aide d'un magnétoscope numérique (DVR)

Lorsque vous ouvrez la fenêtre Ma TV et que vous commencez à regarder la télé en directe, Media Center commence à enregistrer l'émission sélectionnée à l'arrière-plan pendant un maximum de 30 minutes.

Ceci vous permet d'utiliser votre télécommande pour arrêter, suspendre, rembobiner et effectuer un avancement accéléré d'émissions télévisées d'un maximum de 30 minutes. L'enregistrement continue à l'arrière-plan. Lorsque vous suspendez une émission télévisée en directe lorsque vous êtes en mode plein écran, la fenêtre de décalage horaire apparaît.

Vous pouvez toujours vous rendre au point réel de l'émission en direct an appuyant sur le bouton Télé directe de la télécommande. Lorsque vous changez de canal, Media Center supprime la portion préalablement enregistrée et commence à enregistrer à nouveau après un court délai.

Vous ne pouvez pas utiliser la fonction de décalage horaire lorsque vous enregistrez une émission télévisée. Vous ne pouvez par exemple pas suspendre d'émission télévisée puis rembobiner au début du délai de pause puis commencer à enregistrer. Vous ne pouvez enregistrer d'émission télévisée qu'à partir de la télé directe.

Notez dans l'illustration ci-dessous, que l'heure du délai de pause est mis en évidence en vert. Le délai de pause a commencé l'enregistrement à environ 15h55mns et a enregistré jusqu'à 16h16mns. L'émission a ensuite été rembobinée puis suspendue à 16h12mns.

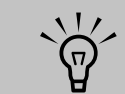

Le délai de pause de 30 minutes ne s'applique que lorsque vous suspendez, rembobinez ou effectuez un avancement accéléré d'une émission télévisée en directe. Media Center vous autorise à enregistrer un programme de plus de 30 minutes.

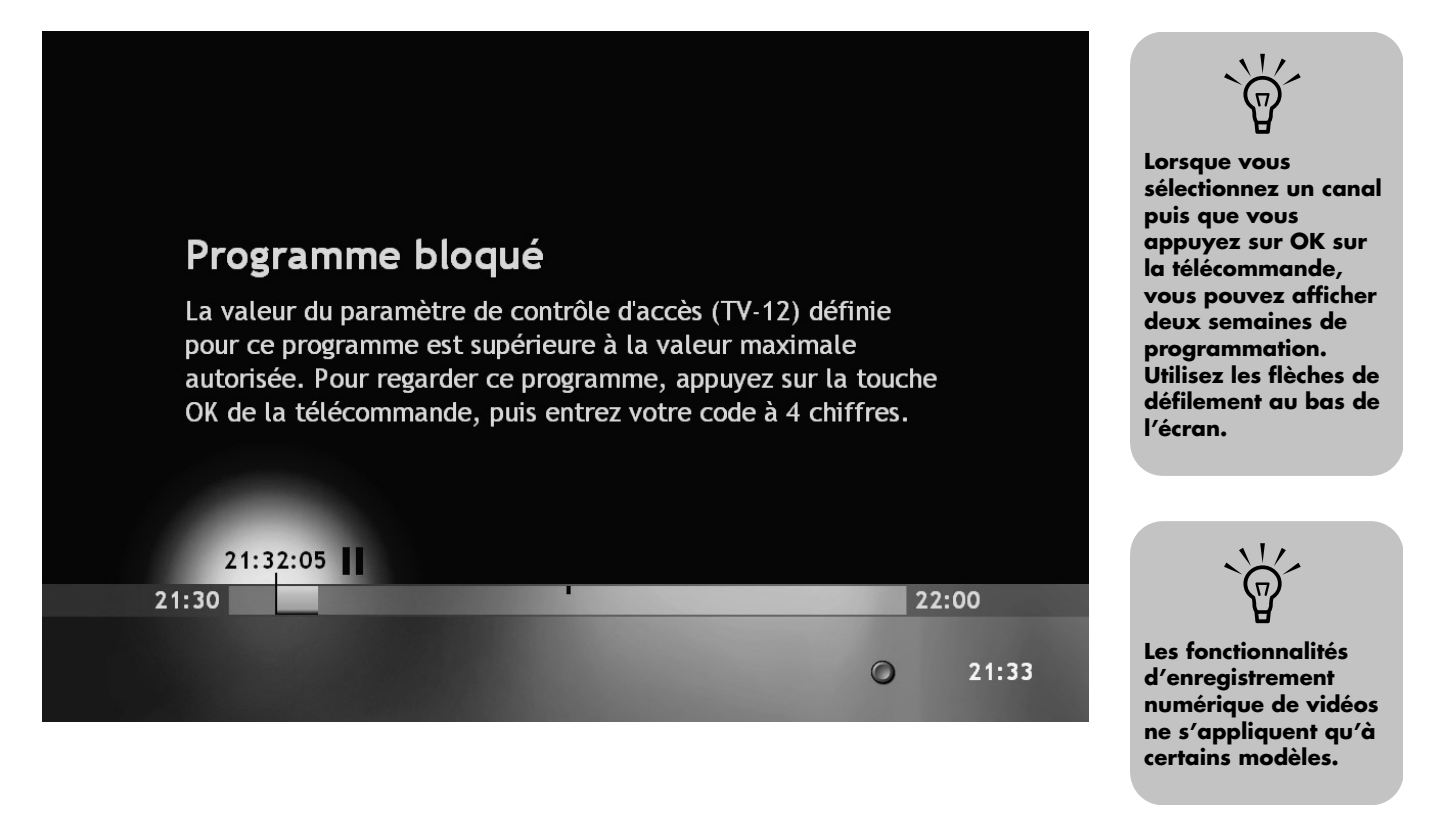

## Utilisation du guide des émissions télévisées

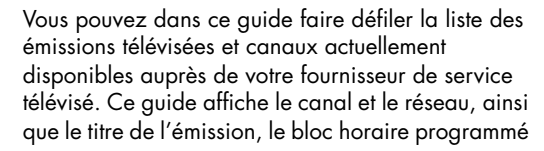

et une courte description de l'émission. Le nombre de jours affiché dépend de votre fournisseur de service télévisé. En sélectionnant un titre d'émission, une description détaillée de l'émission apparaît au bas de la fenêtre.

#### Affichage du guide des émissions télévisées

- Appuyez sur la touche Démarrer sur la télécommande.
- 2 Sélectionnez Ma TV, puis Guide.

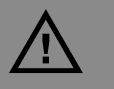

Veillez à ce que votre ordinateur dispose d'une connexion vers Internet et que vous ayez passé par toutes les étapes de l'assistant de configuration Media Center avant d'essayer de télécharger votre guide d'émissions télévisées ou de modifier la configuration de ce guide.

- 3 Sélectionnez un canal, puis utilisez les flèches de direction pour afficher jusqu'à deux semaines des émissions de ce canal.
- 4 Sélectionnez un programme, puis appuyez sur OK pour regarder ou enregistrer ce programme.

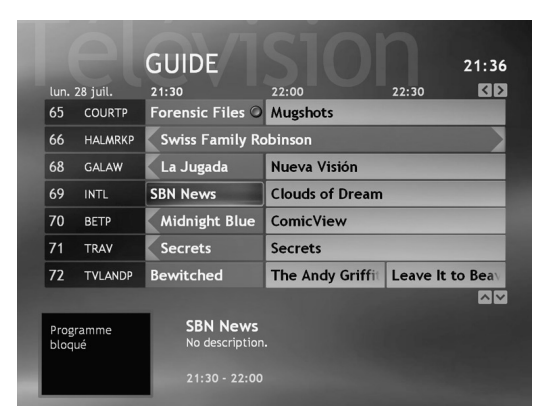

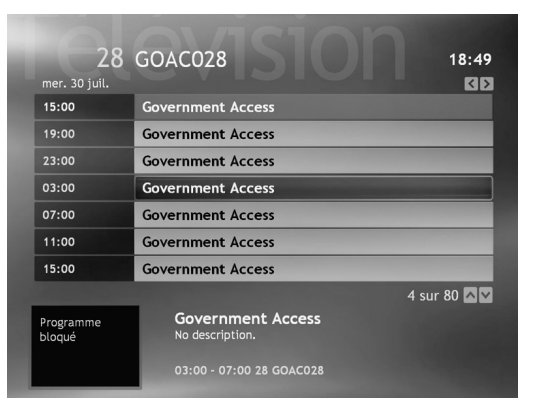

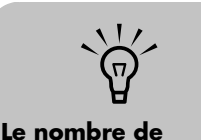

canaux et de jours répertoriés dépend de votre fournisseur de service télévisé.

## Téléchargement du guide des émissions télévisées

Vous disposez de trois options de téléchargement du guide des émissions télévisées :

- Connectez-vous automatiquement chaque jour pour télécharger le guide à une heure spécifique. Certains fournisseurs d'accès Internet ne prendront peut-être pas cette option en charge.
- Connectez-vous manuellement à l'Internet et Media Center téléchargera automatiquement le guide.
- Connectez-vous manuellement à l'Internet et télécharger manuellement le guide par le biais du menu Paramètres TV de Media Center.
- Si le guide n'a pas été téléchargé car la connexion Internet n'a pas pu se faire, vous verrez la mention Aucune donnée disponible apparaître vis-à-vis de chaque canal.

|   | 9-00 PM 9-30 PM 10-00 PM                                    |
|---|-------------------------------------------------------------|
| 1 | Aucune donnée disponible.                                   |
| 2 | Aucune donnée disponible.                                   |
|   | Aucune donnée disponible.                                   |
|   | Aucune donnée disponible.                                   |
| 5 | Aucune donnée disponible.                                   |
| 6 | Aucune donnée disponible.                                   |
| 7 | Aucune donnée disponible.                                   |
| 5 | Aucune donnée disponible.<br>Aucune information disponible. |

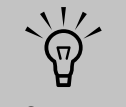

**Media Center peut** être configuré pour se connecter automatiquement sur Internet et mettre à jour le guide. Cette option n'est peut-être pas disponible, suivant le fournisseur d'accès Internet que vous utilisez. Vous pouvez également mettre à jour le guide manuellement à partir du menu Paramètres TV.

#### Téléchargement manuel du guide

- Appuyez sur la touche Démarrer sur la télécommande.
- 2 Sélectionnez Ma TV, puis Paramètres, Guide et sélectionnez Obtenir les données du guide.
- 3 Sélectionnez Oui. Le programme d'émissions télévisées commence à être téléchargé à partir d'Internet. Cela peut prendre jusqu'à 30 minutes, selon la quantité de données à télécharger et la vitesse de votre connexion Internet.

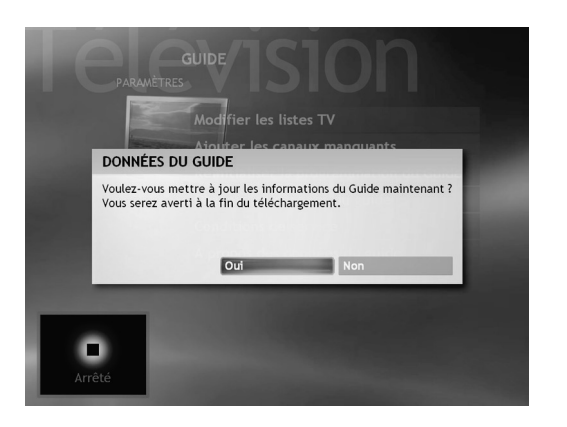

## Modification de votre code postal pour recevoir le guide correct d'émissions télévisées

- Appuyez sur la touche Démarrer sur la télécommande.
- 2 Sélectionnez Paramètres, TV, Guide, puis Réinitialiser la programmation du guide.
- 3 Sélectionnez **Suivant** et suivez les instructions qui s'affichent à l'écran.
- 4 Entrez votre code postal, puis sélectionnez Suivant.
- 5 Pour télécharger les informations de votre fournisseur puis les informations sur votre guide, suivez les instructions en ligne.

## Configuration d'une connexion Internet sur ligne commutée

Pour configurer votre connexion Internet de manière à ce qu'elle outrepasse l'interface de votre fournisseur d'accès, procédez aux étapes suivantes :

- Cliquez sur **démarrer démarrer** dans la barre des tâches, puis sur **Panneau de configuration**.
- 2 Si l'option est disponible, cliquez sur Connexions réseau et Internet.
- **3** Double-cliquez sur **Connexions réseau**.
- 4 Dans la zone Tâches réseau, cliquez sur Créer une nouvelle connexion.

- 5 Lorsque l'assistant Nouvelle connexion s'ouvre, cliquez sur **Suivant**.
- 6 Sélectionnez Se connecter à Internet puis cliquez sur Suivant.
- **7** Suivez les instructions qui s'affichent à l'écran.

Pour vous connecter après avoir configuré la connexion, cliquez sur **démarrer**, sélectionnez **Se connecter à** puis sélectionnez votre **connexion** Internet par ligne commutée.

## Ajout de canaux manquants au guide

Certains canaux sont temporaires et n'apparaissent donc pas dans le guide tout le temps. Pour ajouter des noms et des numéros de canaux de télévision dont vous manquez ou pour changer l'association des numéros de canaux et de la programmation séquentielle de canaux :

- Appuyez sur la touche Démarrer de la télécommande.
- 2 Sélectionnez Ma TV, Paramètres, Guide, puis Ajout de canaux manquants pour ajouter les noms et les numéros des canaux dont vous manquez.
- **3** Sélectionnez **Ajouter un canal**.

- Utilisez le pavé numérique de votre télécommande pour entrer le nom du canal manquant, puis sélectionnez Suivant.
- 5 Entrez le numéro correct de canal, puis sélectionnez **Ajouter**.
- Répétez les étapes 3 à 5 pour ajouter des canaux supplémentaires.
- 7 Cliquez sur **Terminé** lorsque vous avez ajouté tous les canaux.

## Retrait de canaux de votre guide

Vous voudrez peut-être retirer certains canaux de votre guide pour empêcher à certains utilisateurs d'y avoir accès.

- Appuyez sur la touche Démarrer de la télécommande.
- 2 Sélectionnez Ma TV, Paramètres, Guide, puis Modifier les listes TV pour retirer les noms et les numéros de canaux que vous ne voulez pas voir apparaître dans le guide.
- 3 Cochez ou décochez une case pour ajouter ou retirer le canal correspondant.
- 4 Sélectionnez Enregistrer.

## Recherche d'émissions dans Ma TV

Pour rechercher une émission télévisée, vous pouvez entrer un titre, un mot-clé ou sélectionner une catégorie de votre guide en utilisant votre télécommande.

#### Pour rechercher une émission télévisée

- Appuyez sur la touche Démarrer de la télécommande (certains modèles seulement), puis sélectionnez Ma TV, puis Rechercher.
- 2 Sélectionnez Titre. Utilisez le pavé numérique de votre télécommande pour entrer un mot du titre de l'émission, puis appuyez sur OK sur la télécommande.

Ου

Sélectionnez **Mot-clé**. Utilisez le pavé numérique de votre télécommande pour entrer un mot descriptif qui doit apparaître dans le titre de l'émission ou sa description, puis appuyez sur OK sur la télécommande.

- Pour faire défiler les résultats de recherche, utilisez les boutons fléchés pour sélectionner une émission, puis appuyez sur OK. Si plusieurs heures apparaissent pour cette émission, sélectionnez-en une, puis appuyez sur OK.
- 4 Pour commencer à regarder l'émission en mode plein écran, sélectionnez-la et appuyez sur OK. Si l'émission n'est pas en cours de lecture, sélectionnez Enregistrer ou Enregistrer la série, puis appuyez sur OK.

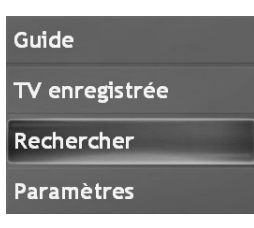

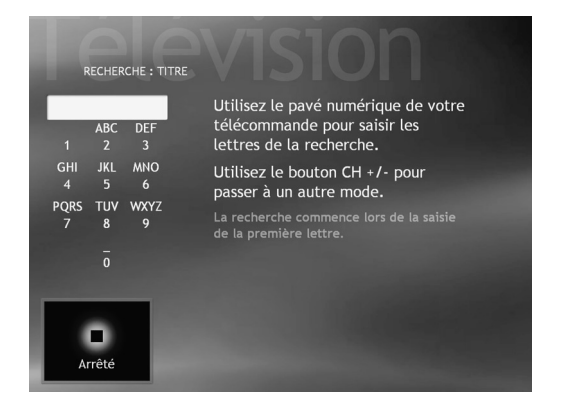

| SEARCH: keyword |                                   |      |
|-----------------|-----------------------------------|------|
| socking         | Cooking                           | More |
| ABC DEF         | Cooking & Entertaining            | More |
|                 | Cooking and Dining With Blue Will | More |
| GHI JKL MNO     | Cooking Live!                     | More |
| PORS TUV WXYZ   | Cooking Show                      | More |
|                 | Cooking Thin                      | More |
| space<br>0      | Dutch Oven & Camp Cooking         | More |
|                 | Emeril Live                       | More |
|                 | From Martha's Kitchen             | More |
|                 | Good Eats                         | More |

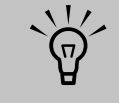

## Conseils de recherche :

- Utiliser les catégories pourra vous aider à rechercher, par exemple, tous les matchs de football. Une recherche par titre ou par mot-clé affichera chaque programme qui contient par exemple le mot « football » dans son titre ou sa description.
- Les résultats de recherche TV ne comprennent pas les émissions télévisées préalablement enregistrées.

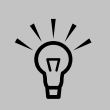

Les fonctionnalités de filtrage du guide, telles qu'une recherche par mot-clé ou catégorie, ne sont disponibles que sur certains modèles.
#### Recherche d'émissions télévisées à l'aide de catégories

Vous pouvez lancer une recherche dans le guide pour trouver une émission télévisée en sélectionnant une catégorie à l'aide de votre télécommande.

#### Pour rechercher une émission télévisée

- Appuyez sur la touche Démarrer de la télécommande, sélectionnez **Ma TV**, puis **Rechercher**.
- 2 Sélectionnez **Catégories**. Sélectionnez une catégorie de types d'émissions telle que Films ou Sports, puis appuyez sur OK sur la télécommande. Toutes les émissions qui correspondant à cette catégorie apparaîtront dans les résultats de recherche. Vous pouvez les trier par date ou par nom.
- Utilisez les boutons fléchés pour faire défiler les résultats de recherche, puis sélectionner un programme. Appuyez ensuite sur OK.
- 4 Sélectionnez l'émission dans la fenêtre, puis appuyez sur OK sur la télécommande pour commencer à regarder l'émission en mode plein écran. Si l'émission n'est pas en cours de lecture, vous pouvez sélectionner Enregistrer ou Enregistrer la série, puis appuyez sur OK.

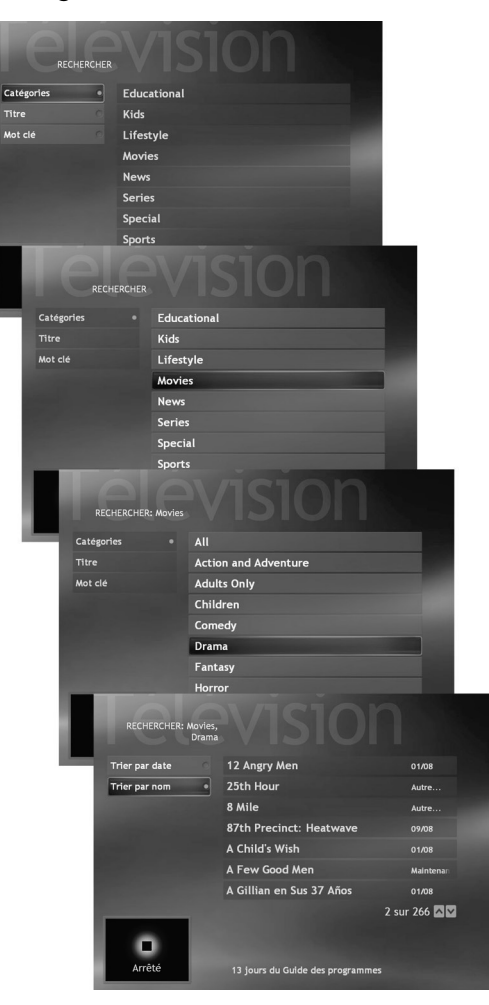

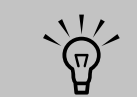

La fenêtre Programmes d'émissions à enregistrer affiche une liste des émissions que vous avez prévu d'enregistrer dans le futur, à commencer par la date en cours. Chaque émission est répertoriée individuellement même si elle fait partie d'une série.

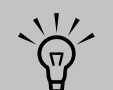

Enregistrer la série signifie que vous choisissez d'enregistrer chaque épisode de cette émission passée sur ce canal. Media Center n'enregistrera pas d'épisodes doublons. Media **Center cherchera** également d'autres horaires d'enregistrement si un conflit d'enregistrement se présente.

### Enregistrement d'émissions télévisées

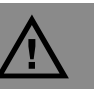

Si vous mettez l'ordinateur hors tension (vous l'arrêtez), Media Center ne peut pas effectuer d'enregistrement d'émission programmée. Votre ordinateur doit être sous tension ou en mode Veille pour pouvoir enregistrer les émissions télévisées. L'ordinateur ne passe pas automatiquement en mode Veille si **Media Center est** ouvert.

Veillez à bien arrêter le moniteur et à baisser ou arrêter le volume (muet), si, par exemple, vous avez programmé un enregistrement au milieu de la nuit et que vous ne voulez pas être dérangé(e). Media Center vous permet d'enregistrer des émissions télévisées de sorte que vous puissiez les regarder quand cela vous convient. Vous pouvez enregistrer l'émission que vous êtes en train de regarder ou enregistrer une émission ou une série future en utilisant le Guide, la Recherche ou la fenêtre TV enregistrée dans Ma TV. Après avoir programmé l'enregistrement de plusieurs émissions ou séries, vous pouvez changer leur ordre de priorité dans la fenêtre Paramètres de Ma TV.

Pour enregistrer une émission télévisée que vous êtes en train de regarder, il vous suffit d'appuyer une fois sur le bouton **Enreg.** de la télécommande.

Si un conflit d'enregistrement ou une erreur se produit, l'icône Conflit d'enregistrement apparaît vis-à-vis de l'émission dans le guide. Cela signifie que cette émission ne sera pas enregistrée à moins que le conflit ne soit résolu. Si vous essayez de programmer un enregistrement et qu'une autre émission soit déjà programmée pour être enregistrée à la même heure, une fenêtre de conflit apparaîtra et vous proposera d'enregistrer la nouvelle émission ou d'enregistrer l'émission préalablement programmée.

Media Center enregistre automatiquement l'émission jusqu'à la fin, comme cela est indiqué dans le guide. Pour vous assurer que l'émission est bien enregistrée, sélectionnez **Ma TV**, **TV enregistrée** puis **Programmé**. L'icône Enregistrer apparaît aussi dans le guide vis-à-vis de l'émission qui est en cours d'enregistrement. Cette icône disparaît lorsque l'enregistrement est achevé.

#### Icône Enregistrer de la barre des tâches

Si un programme est en cours d'enregistrement, l'icône Enregistrer apparaît aussi dans la barre des tâches sur le bureau. Si vous déplacez votre souris sur l'icône, Media Center affiche quel programme est en train d'être enregistré. Vous pouvez cliquer le bouton droit sur l'icône pour ouvrir Media Center et arrêter l'enregistrement.

#### Icône d'enregistrement

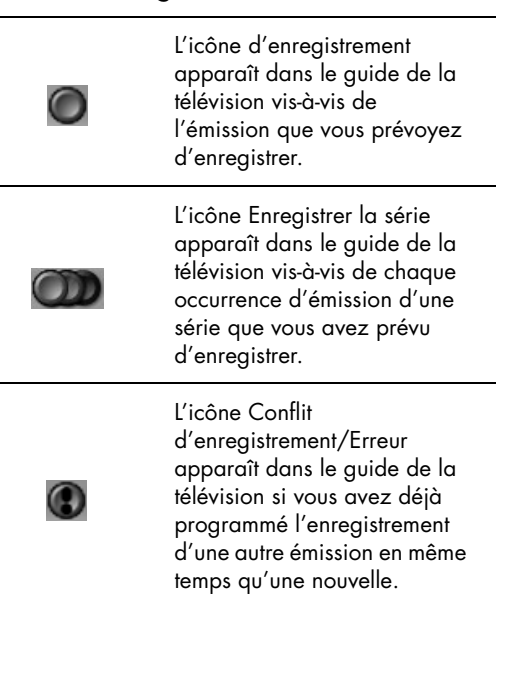

#### Astuces sur l'enregistrement d'émissions télévisées

- Si vous regardez la télévision en direct pendant un enregistrement programmé, vous ne pouvez regarder que l'émission en cours d'enregistrement. Si vous changez de canal, l'enregistrement s'arrête.
- Si vous passez à une autre section de Media Center, le canal TV que vous avez sélectionné apparaîtra dans la fenêtre incrustée au bas de la fenêtre.
- Certains canaux peuvent être partagés par plusieurs réseaux, selon l'heure de la journée. Le guide n'affichera peut-être que la programmation d'un réseau. Cela affectera peut-être la disponibilité de certaines options d'enregistrement. Vous aurez peut-être besoin de mettre à jour manuellement le guide avant de programmer un enregistrement.

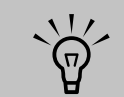

Pour copier une émission télévisée enregistrée sur DVD afin de la regarder sur un lecteur DVD, consultez Copie de programmes télévisés enregistrés sur DVD ou CD à la page 176.

#### Informations importantes concernant votre radio FM et Ma TV

Dans Media Center, la carte tuner unique est partagée entre la radio FM et Ma télé. Il n'est donc pas possible dans Media Center de regarder la télé ou d'enregistrer une émission télévisée tout en écoutant simultanément un programme de radio FM. Lorsque vous avez programmé Media Center pour démarrer un enregistrement, un avertissement vous signalera que la radio FM s'arrêtera lorsque vous démarrerez l'enregistrement à la télévision. Si vous ne sélectionnez pas **Arrêt de l'enregistrement**, Media Center arrêtera automatiquement la radio et commencera l'enregistrement sur la télé.

#### Mode Veille et enregistrements programmés

Vous devriez toujours fermer Media Center avant de mettre votre ordinateur manuellement en mode de veille pour éviter toute corruption de fichier et autres problèmes d'enregistrement.

#### Enregistrement d'émissions télévisées à partir du guide

Pour enregistrer une émission ou une série en cours ou future à partir du guide :

- Appuyez sur la touche Démarrer de la télécommande, sélectionnez Ma TV, puis Guide.
- 2 Pour trouver l'émission que vous voulez enregistrer, utilisez les boutons fléchés de la télécommande, puis sélectionnez l'émission. Vous pouvez aussi appuyer sur le pavé numérique de la télécommande pour passer directement à un canal. Appuyez le bouton flèche droit du guide pour sélectionner une émission qui sera diffusée plus tard.
- 3 Appuyez sur le bouton Enreg. de la télécommande.

L'icône Enregistrer apparaît vis-à-vis de cette émission dans le guide. Appuyez sur Enregistrer deux fois pour enregistrer une série.

L'icône Enregistrer une série apparaît pour indiquer l'enregistrement d'une série. Appuyez à nouveau sur Enregistrer pour annuler l'enregistrement.

- 4 Pour revenir à la fenêtre précédente, appuyez sur le bouton Préc. de la télécommande.
- 5 S'il existe un conflit d'enregistrement, Media Center affiche un message et vous permet de sélectionner laquelle des deux émissions vous souhaitez enregistrer.

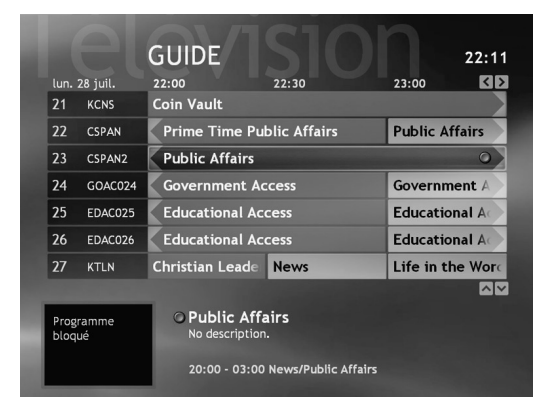

#### Enregistrement d'émissions télévisées à partir d'une recherche

Vous pouvez rechercher une émission à enregistrer par mot-clé tel que acteur ou metteur en scène, titre ou catégorie (certains modèles seulement). Pour enregistrer une émission ou une série en cours ou future à partir de la recherche :

- Appuyez sur la touche Démarrer de la télécommande, sélectionnez Ma TV, puis Rechercher.
- 2 Sélectionnez Titre, Mot-clé, ou Catégories. Pour des recherches par titre ou mot-clé, entrez les mots descriptifs de votre recherche. Media Center commence à rechercher en utilisant la première lettre que vous avez tapée. Pour une recherche par catégorie, sélectionnez la catégorie voulue, puis appuyez sur OK.
- Utilisez les boutons fléchés pour faire défiler les résultats de recherche et sélectionner l'émission à enregistrer, sélectionnez l'émission, puis appuyez sur OK.
- 4 Sélectionnez Enregistrer ou Enregistrer la série dans la fenêtre, puis appuyez sur OK. L'icône d'enregistrement d'une émission individuelle ou d'une série apparaîtra dans le guide vis-à-vis de l'émission. S'il existe un conflit d'enregistrement, Media Center affiche un message et vous permet de sélectionner laquelle des deux émissions vous souhaitez enregistrer.
- 5 Pour revenir à la fenêtre précédente, appuyez sur le bouton Préc. de la télécommande.

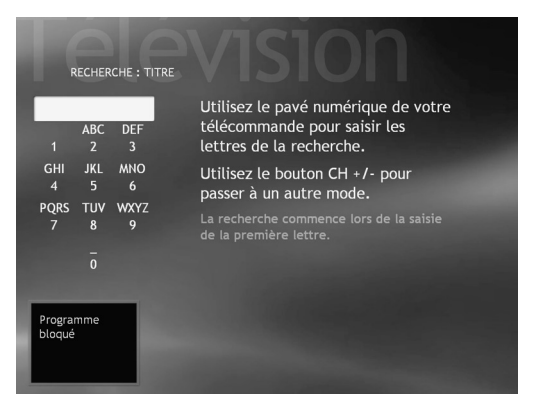

Recherche de titre

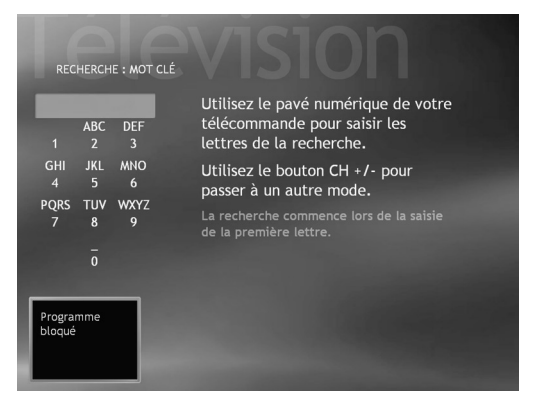

Recherche par mot-clé

| REC                 | HERCHER |             |
|---------------------|---------|-------------|
| Catégories          |         | Educational |
| Titre               |         | Kids        |
| Mot clé             |         | Lifestyle   |
|                     |         | Movies      |
|                     |         | News        |
|                     |         | Series      |
|                     |         | Special     |
|                     | _       | Sports      |
| Programme<br>bloqué |         |             |

Recherche par catégorie

#### **Enregistrement manuel**

L'enregistrement manuel d'une émission vous permet de sélectionner une date et un canal spécifique ainsi que la période d'enregistrement. Pour certaines émissions, vous voudrez peut-être commencer à enregistrer avant le début de l'émission et continuer l'enregistrement après que l'émission se termine.

Pour enregistrer manuellement un programme ou une série à partir de TV enregistrée :

- Appuyez sur la touche Démarrer télécommande, sélectionnez Ma TV puis TV enregistrée et sélectionnez Programmer un enregistrement.
  - 2 Sélectionnez Canal et heure.
- Entrez le numéro de canal sur le pavé numérique de la télécommande.
- 4 Sélectionnez les boutons + ou -, puis appuyez sur OK sur la télécommande pour faire défiler les choix, puis entrez la fréquence d'enregistrement, la date, l'heure de démarrage et d'arrêt et les options d'enregistrement et de qualité.
- 5 Pour configurer l'enregistrement et revenir à la fenêtre Paramètres, sélectionnez
   Enregistrer dans la fenêtre, puis appuyez sur OK sur la télécommande.
- 6 Pour revenir à la fenêtre précédente, appuyez sur le bouton **Préc.** de la télécommande.

Pour enregistrer manuellement une émission ou une série à partir du guide :

- Appuyez sur la touche Démarrer de la télécommande, sélectionnez **Ma TV** puis **Guide**.
- 2 Choisissez l'émission que vous désirez enregistrer, puis cliquez sur le bouton Enreg.
- **3** Suivez les étapes 3 à 6 répertoriées ci-dessus.

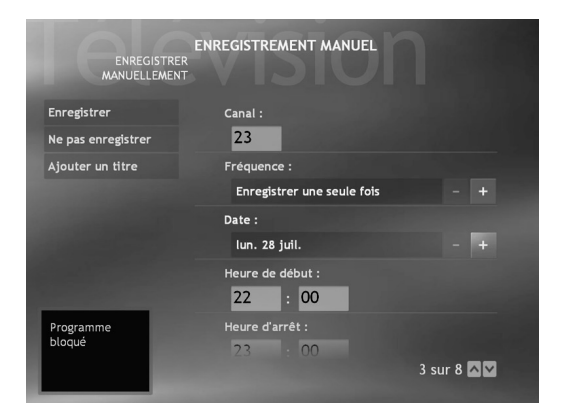

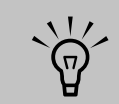

enregistrées qui

ont été copiées sur DVD peuvent être

regardées sur votre

ordinateur et sur

certains lecteurs

Les émissions

enregistrées

peuvent être

complète du

système puis restaurées sur le

mais pas sur

ordinateurs.

d'autres

sauvegardées lors

d'une sauvegarde

même ordinateur

télévisées

Les émissions

télévisées

DVD.

# Paramètres Ma TV

Dans la fenêtre Paramètres Ma TV, vous pouvez modifier plusieurs paramètres qui contrôlent la manière dont Media Center lit et enregistre les émissions TV ainsi que la manière dont il lit les DVD. Pour obtenir des informations supplémentaires sur les paramètres Ma TV, consultez *Paramètres Media Center* à la page 171.

Pour obtenir des informations supplémentaires sur les fonctionnalités d'enregistrement avancées, consultez l'aide Media Center. Pour activer la résolution de conflits de Media Center, vous pouvez configurer comment les enregistrements d'émission sont traitées. Lorsque vous essayez d'enregistrer une émission ou une série et qu'une autre soit déjà programmée simultanément, Media Center vous demande laquelle des deux émissions vous souhaitez enregistrer.

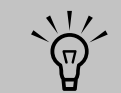

Pour obtenir des informations supplémentaires sur le dépannage de conflits d'enregistrement, consultez l'aide Media Center.

#### Modification des paramètres d'enregistrement ou résolution d'un conflit d'enregistrement

- Appuyez sur la touche Démarrer de la télécommande, sélectionnez Ma TV puis Programmé.
- 2 Pour vous déplacer dans la liste d'enregistrements programmés, utilisez les boutons fléchés, sélectionnez une émission à changer, puis appuyez sur OK sur la télécommande.
- 3 Vous disposez de différentes options, selon le type d'enregistrement que vous avez sélectionné.
  - Sélectionnez Enregistrer ou Ne pas enregistrer dans la fenêtre, puis appuyez sur OK sur la télécommande.
  - Sélectionnez Enregistrer la série ou Annuler la série.
  - Pour sélectionner les heures de démarrage et d'arrêt de l'enregistrement et autres paramètres de priorité d'enregistrement, sélectionnez Paramètres d'enregistrement ou Paramètres des séries, puis sélectionnez l'option voulue.
- 4 Pour revenir à la fenêtre précédente, appuyez sur le bouton Préc. de la télécommande.

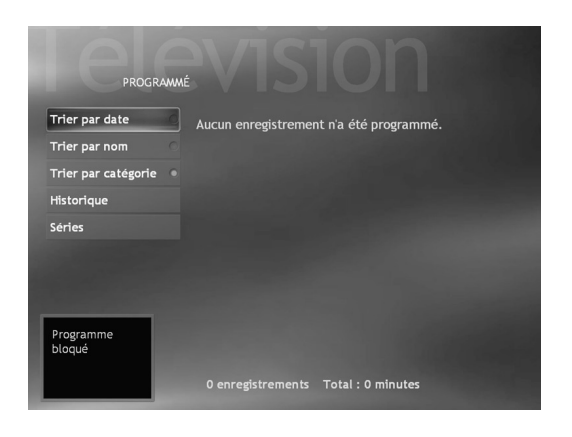

# Historique de TV enregistrée

L'historique de TV enregistrée affiche une liste des émissions qui n'ont pas été enregistrées et pourquoi.

Dans l'historique de TV enregistrée, vous pouvez :

- découvrir quelles émissions ont été enregistrées et quelles autres ont été annulées.
- afficher les messages d'erreur des émissions télévisées programmées. Les émissions en question faisaient peutêtre l'objet d'un conflit avec d'autres et ont donc été annulées par Media Center ou il s'agissait peutêtre d'un doublon d'émission de série.
- trier les programmes enregistrés par date, été ou nom.
- effacer tout l'historique des émissions télévisées.

#### Ouverture de la fenêtre Historique d'Enregistrer

- Appuyez sur la touche Démarrer de la télécommande, sélectionnez Ma TV,
   TV enregistrée, puis Programmé.
- 2 Sélectionnez **Historique** pour afficher une liste des émissions que vous avez enregistrées.

Certains des messages d'émissions de TV enregistrées sont les suivants :

- Annulé signifie que l'émission a été annulée manuellement.
- Partiel signifie que seulement une partie de l'émission a été enregistrée.
- Supprimé signifie que l'émission a été supprimée manuellement.
- Conflit signifie qu'une émission était en conflit avec une autre et n'a donc pas été enregistrée.
- Non enregistré signifie que vous avez choisi d'enregistrer une autre émission après avoir choisi la première.

# TV enregistrée

TV enregistrée est le lieu d'enregistrement de toutes vos émissions enregistrées. Dans la fenêtre TV enregistrée, vous pouvez trier vos programmes par nom, date ou catégorie. Vous pouvez également

supprimer une émission enregistrée ou une série de programmes et vérifier toute erreur d'enregistrement.

#### Lecture d'une émission enregistrée

Pour trouver et regarder une émission enregistrée.

- Appuyez sur la touche Démarrer de la télécommande, sélectionnez Ma TV, puis TV enregistrée.
- Pour organiser toutes vos émissions préalablement enregistrées, sélectionnez Trier par date, Trier par nom ou Trier par catégorie.
- **3** Pour commencer à regarder l'émission, sélectionnez-la, puis appuyez sur OK sur la télécommande.

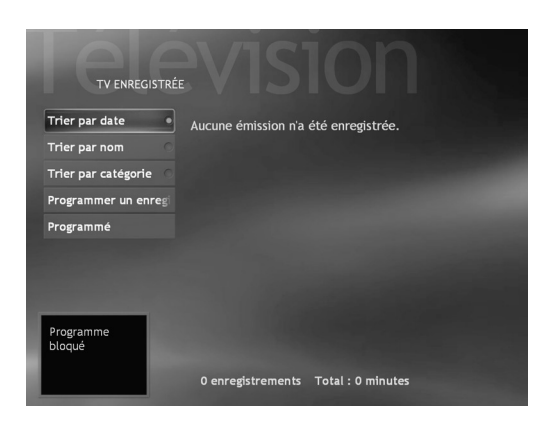

# Lecture d'émissions de TV enregistrée

- Cliquez sur **démarrer démarrer** dans la barre des tâches, puis sur **Poste de travail**.
- 2 Double-cliquez sur le dossier **Documents** partagés.
- 3 Double-cliquez sur le dossier **TV** enregistrée.

- **4** Double-cliquez sur le fichier programme Microsoft TV enregistrée. Une vignette de votre émission TV enregistrée apparaît par défaut.
- 5 Pour regarder votre émission TV enregistrée, utilisez les boutons de lecture.

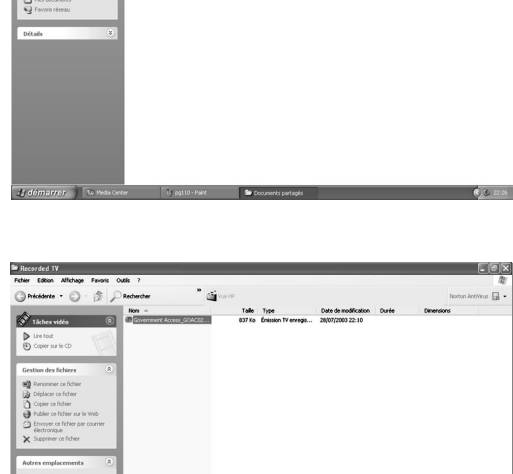

" 🍯

Images partagles

Vidéo partagée

Musique partagée

00

Rece

- 🖬

Documents partagés Fichier Edition Allichag

2000

() Précédente · () · () ()

|                                                                                                    |       |                                          |                                          |       | noron neuros g |
|----------------------------------------------------------------------------------------------------|-------|------------------------------------------|------------------------------------------|-------|----------------|
| Tâches vidéo ®<br>Lite tout<br>Copier sur le CD                                                                                                    | Ron A | Talle Type<br>837 Ko Énission TV enregis | Date de modification<br>28/07/2003 22:10 | Ourée | Dimensions     |
| Gestion des fichiers (*)<br>Deroenner on fichier<br>Doblecer on fichier<br>Copier on fichier<br>Debler on fichier sur le Web<br>Deroenter of fichier par counter<br>Hietotronian |       |                                          |                                          |       |                |
| Koprimer ce fichier  Autres emplacements      Documents partagés      Poste vidéos      Proste de traval      Provide de traval      Provide foiseu                              |       |                                          |                                          |       |                |
| Détails 😵                                                                                                    |       |                                          |                                          |       |                |
|                                                                                                    |       |                                          |                                          |       |                |

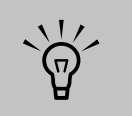

Pour regarder des émissions de TV enregistrée dans Windows Media Player, votre ordinateur doit disposer de :

- système d'exploitation Windows XP.
- Lecteur Windows Media 9.
- un fichier Media **Center spécial** Codec qui est peutêtre disponible dans la mise à jour Windows sur certains modèles seulement.

# A propos des erreurs d'enregistrement

Une erreur d'enregistrement signifie qu'une émission programmée pour être enregistrée ne l'a pas été. Cela peut se produire pour plusieurs raisons. Si votre ordinateur a été mis hors tension plutôt qu'en mode veille avant ou pendant l'heure d'enregistrement de l'émission ou si un conflit d'enregistrement avec une autre émission programmée s'est produit, une erreur d'enregistrement arrive. Si vous regardiez la télévision en directe à l'heure où l'émission devait commencer à être enregistrée et que vous ayez refusé de changer de canal, une erreur d'enregistrement se produit également.

#### Erreurs d'enregistrement communes

| erreur d'enregistrement   | description de l'erreur                                                                                                    |
|---------------------------|----------------------------------------------------------------------------------------------------|
| Redondant                 | L'émission existe déjà dans la bibliothèque TV enregistrée ou a été<br>enregistrée puis supprimée au cours des huit semaines passées.                                                                                                    |
| Manqué                    | L'ordinateur a été mis hors tension lors de l'heure d'enregistrement<br>programmée.                                                                                                    |
| Conflit                   | Une autre émission était programmée pour être enregistrée en même<br>temps.                                                                                                    |
| Annulé                    | Vous avez sélectionné «Ne pas enregistrer' dans le menu Informations<br>sur le programme puis vous avez annulé l'enregistrement.                                                                                                    |
| Répéter                   | Dans Enregistrement avancé, vous avez sélectionné <i>Première</i><br><i>exécution</i> seulement pour une série en cours d'enregistrement de sorte<br>que toute émission d'une série qui n'est pas une première exécution ne<br>sera pas enregistrée. |
| Erreur                    | Erreur technique inconnue :                                                                                                    |
|                           | <ul> <li>Media Center n'a pas réussi à démarrer l'enregistreur.</li> </ul>                                                                                                    |
|                           | Le signal TV a été perdu.                                                                                                    |
|                           | <ul> <li>Echec de communication avec le terminal.</li> </ul>                                                                                                    |
| Pas suffisamment d'espace | Le disque dur a atteint sa capacité de mémoire maximale<br>d'enregistrement d'émissions télévisées.                                                                                                    |
| Supprimé                  | Vous avez supprimé l'émission.                                                                                                    |
| Partiel                   | Seulement une partie de l'émission a été enregistrée.                                                                                                    |

#### Affichage d'erreurs d'enregistrement

Appuyez sur la touche Démarrer de la télécommande, sélectionnez Ma TV, TV enregistrée, puis Programmé.

2 Sélectionnez Historique.

#### Informations importantes concernant les émissions télévisées enregistrées

Lorsque vous remplacez le disque dur, vous perdez tout fichier ou logiciel que vous avez créé, enregistré ou installé sur l'ordinateur. Vous perdez également un code spécial que Microsoft inclut dans les fichiers des émissions télévisées enregistrées. Sans ce code, Media Center ne pourra lire les émissions préalablement enregistrées sur disque ou copiées sur DVD ou sur tout autre support.

# Résolution de conflits d'enregistrement

Media Center ne peut enregistrer qu'une émission télévisée à la fois. Si vous programmez deux enregistrements simultanément, un message apparaît vous indiquant de résoudre le conflit. Si vous ne résolvez pas ce conflit, Media Center fait automatiquement le choix juste avant que l'émission ne commence à être enregistrée. Avant que l'émission ne soit enregistrée, un icône de conflit (un cercle rouge portant un point d'exclamation) apparaît dans le guide vis-à-vis de l'émission. Appuyez sur la touche Démarrer de la télécommande, sélectionnez **Ma TV, Paramètres, TV enregistrée**, puis **Programmé**.

Media Center sélectionne quelle émission enregistrer selon les règles de priorité suivantes :

- Une émission programmée qui n'est pas une seconde exécution
- 2 L'émission qui a été programmée la première
- **3** Enregistrements manuels

Media Center peut souvent trouver une autre date et heure d'enregistrement de l'une des émissions afin que les deux puissent être enregistrées. Si l'un des enregistrements chevauche l'autre, Media Center enregistre la première émission en entier puis commence à enregistrer la seconde.

Après avoir résolu un conflit d'enregistrement, l'icône de conflit continue à apparaître vis-à-vis de l'émission qui n'est pas programmée pour être enregistrée afin que vous puissiez revenir au conflit et renversez si nécessaire la situation. Si vous regardez la télévision pendant un enregistrement programmé, vous ne pouvez regarder que le canal en cours d'enregistrement. Si vous essayez de changer de canal, un message vous avertira que cela suspendra l'enregistrement. Si un enregistrement doit commencer et que vous regardiez un autre canal, un message vous donne le choix de changer de canal pour commencer l'enregistrement. Si aucun choix n'est fait, le canal est automatiquement changé.

Si deux enregistrements sont en conflit mais que l'un d'entre eux est diffusé plus tard, Media Center affiche un message vous donnant l'option d'enregistrer l'une des émissions à un autre moment.

# Suppression d'une émission ou d'une série programmée pour être enregistrée

Pour empêcher des conflits d'enregistrement, vous devrez peut-être supprimer la programmation d'enregistrement d'une émission ou d'une série.

- Appuyez sur la touche Démarrer de la télécommande, sélectionnez Ma TV,
   TV enregistrée, puis Programmé.
- 2 Utilisez les boutons fléchés pour sélectionner le titre de l'émission que vous ne voulez pas enregistrer, puis appuyez sur la touche OK.
- 3 Pour retirer une émission unique, sélectionnez Ne pas enregistrer dans la fenêtre, puis appuyez sur OK sur la télécommande.

Ου

Pour retirer une série entière du programme d'enregistrement, sélectionnez **Série**, **Annuler la série**, puis appuyez sur OK.

# Suppression d'une émission ou d'une série enregistrée

Pour libérer de l'espace sur le disque dur, vous devrez peut-être supprimer une émission ou une série qui a été préalablement enregistrée.

- Appuyez sur la touche Démarrer de la télécommande, sélectionnez Ma TV, puis TV enregistrée. Toutes les émissions que vous avez enregistrées apparaissent.
- 2 Pour faire défiler les titres d'émission, utilisez les boutons fléchés, puis sélectionnez une émission et appuyez sur OK.
- Pour supprimer l'émission du disque dur, sélectionnez Supprimer dans la fenêtre, puis appuyez sur OK sur la télécommande.

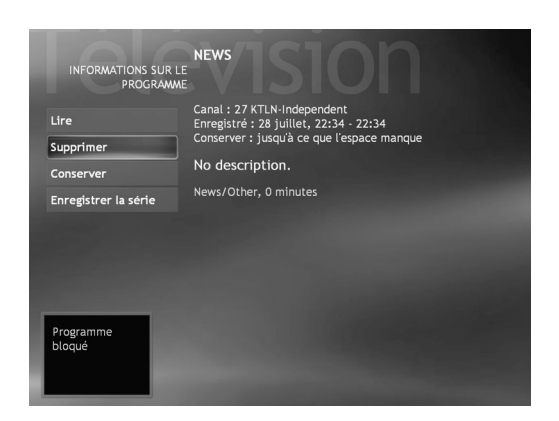

# Blocage d'émissions télévisées et de films indésirables

#### (Disponible sur certains modèles uniquement)

Si vous configurez Media Center pour bloquer des canaux indésirables, une erreur risque de se produire. Nous vous recommandons de ne pas sélectionner cette option.

Pour ce faire :

- Appuyez sur la touche Démarrer III de la télécommande.
- 2 Sélectionnez Paramètres, Général, puis Contrôle parental.
- **3** Entrez votre code à quatre caractères.
- 4 Sélectionnez Contrôles d'accès TV.
- 5 Cliquez sur Activer le blocage TV. Veillez à ce que Bloquer les programmes TV sans contrôle d'accès ne soit pas sélectionné.
- 6 Si vous le souhaitez, vous pouvez sélectionner le paramètre Contrôle d'accès TV maximal autorisé, sélectionnez un contrôle d'accès, puis cliquez sur OK. Sélectionner ce paramètre ne crée pas d'erreur.

# Configuration des contrôles d'accès séquences vidéo/DVD ou TV

#### (Disponible sur certains modèles uniquement)

- Appuyez sur la touche Démarrer de la télécommande.
- 2 Sélectionnez Paramètres, Général, puis Contrôle parental.
- **3** Entrez votre code à quatre caractères.
- 4 Sélectionnez Contrôles d'accès séquence vidéo/DVD ou Contrôles d'accès TV.
- 5 Sélectionnez Activer le blocage du film ou Activer le blocage TV.
- Sélectionnez + ou pour sélectionner un contrôle d'accès de film maximum autorisé.

Les paramètres de clés de contrôle parental et d'affichage de titres d'émissions télévisées ou de DVD ne sont disponibles que sur certains modèles.

(∏) Certains DVD n'ont pas de contrôle

d'accès.

# Configuration de l'affichage du sous-titrage

#### (Disponible sur certains modèles uniquement)

Si vous configurez Media Center pour afficher les sous-titres en mode fenêtre (pas en mode plein écran), la fenêtre ou le texte du sous-titre risque de clignoter au fur et à mesure que le texte défile sur la fenêtre. Pour résoudre ce problème, passez au mode d'affichage plein écran ou désactivez l'affichage des sous-titres.

Pour désactiver l'affichage des sous-titres :

- Appuyez sur la touche Démarrer de la télécommande.
- 2 Sélectionnez Paramètres, TV, puis Audio.
- 3 Cliquez sur (+) ou sur (-) vis-à-vis de l'affichage des sous-titres pour sélectionner :
  - Activé pour voir la parole sous forme de texte dans une émission télévisée contenant le signal de sous-titrage.
  - Actif si muet pour afficher la parole dans une émission télévisée rendue muette.
  - Désactivé pour désactiver l'affichage des sous-titres.

# Affichage de sous-titres télétexte

#### (Disponible sur certains modèles uniquement)

Pour afficher la barre d'outils Télétexte :

- Tout en regardant la télévision en mode plein écran, appuyez sur le bouton Infos de la télécommande pour afficher la barre d'informations.
- 2 Sélectionnez le bouton Télétexte sur la barre d'informations. La barre d'outils Télétexte apparaîtra aussi au bas de l'écran afin que vous puissiez naviguer parmi les pages Télétexte.

Pour obtenir des informations supplémentaires sur la barre d'outils Télétexte, consultez le menu d'aide de Media Center.

#### A propos de Télétexte

Télétexte constitue des informations supplémentaires qui sont diffusées avec un signal TV. Vous pouvez naviguer dans la page principale et les pages suivantes de Télétexte pour découvrir des informations sur le temps, les résultats sportifs ou les évènements de votre communauté. Vous pouvez activer pour une émission que vous regardez, les sous-titres dans une langue spécifique. Lorsqu'une émission télévisée est enregistrée, les sous-titres télétexte sont enregistrés en même temps que l'enregistrement de sorte que vous puissiez les voir quand vous regarderez l'enregistrement plus tard. Télétexte n'est peut-être pas disponible sur tous les canaux que vous captez. Le bouton Télétexte n'apparaîtra que dans la barre d'informations si Télétexte est disponible pour ce canal. Si vous souhaitez plus d'informations sur les canaux sur lesquels Télétexte est disponible, contactez votre fournisseur de service télévisé.

# Sauvegarde des émissions TV enregistrées

La plupart des sociétés de diffusion télévisée ne crypte pas les émissions de sorte qu'un enregistrement peut être lu sur n'importe quel ordinateur Media Center. L'enregistrement d'une émission télévisée cryptée par la société de diffusion, cependant, ne peut être lu que sur l'ordinateur sur lequel elle a été enregistrée. Pour protéger votre capacité à regarder des émissions télévisées enregistrées, suivez les instructions figurant dans la section « Sauvegarde des émissions TV enregistrées » de ce document.

Lorsque vous enregistrez des émissions télévisées à l'aide de Media Center, la société de diffusion d'émission télévisée dispose peutêtre d'un code de cryptage que Microsoft inclut comme code spécial dans les fichiers enregistrés. Ce code est verrouillé sur votre ordinateur et vous en aurez besoin pour regarder des émissions télévisées cryptées par la société de diffusion et préalablement enregistrés sur votre disque dur, copiés sur DVD ou sur un autre support. Lorsque vous procédez à une récupération système ou que vous remplaciez le disque dur de votre ordinateur, vous perdrez ce code. Vous pouvez sauvegarder votre capacité à lire ces émissions télévisées enregistrées en créant un CD de sauvegarde et en l'utilisant comme indiqué dans les procédures qui suivent. Créez ce CD de sauvegarde maintenant, avant que vous n'en ayez besoin afin de pouvoir l'utiliser après avoir effectué une récupération système ou après avoir remplacé le disque dur de votre ordinateur. Si vous n'avez pas ce CD de sauvegarde après avoir effectué une sauvegarde système ou que vous remplaciez le disque dur, vous ne pourrez regarder aucune des émissions TV enregistrées cryptées par la société de diffusion.

Les procédures qui suivent décrivent comment préparer votre ordinateur, créer les fichiers de sauvegarde dont vous avez besoin, copier le fichier sur CD et utiliser le CD de sauvegarde pour restaurer les fichiers sur votre ordinateur après une récupération système.

Pour sauvegarder les émissions TV enregistrées, vous devez :

- préparer les fichiers de clé de code.
- créer un CD de sauvegarde.
- effectuer une réinstallation système si nécessaire.
- utiliser le CD de sauvegarde de clé de code après la réinstallation système.

#### Préparation des fichiers de clé de code

- Après avoir installé votre ordinateur et l'avoir mis sous tension, procédez à l'installation initiale complète de Microsoft Windows. Ouvrez Media Center et terminez son installation.
- 2 Enregistrez au moins une émission télévisée.
- **3** Fermez Media Center.
- 4 Ouvrez l'utilitaire de sauvegarde Microsoft Backup : Cliquez sur démarrer dans la barre des tâches, choisissez Tous les programmes, Accessoires Outils système, puis cliquez sur Backup. L'assistant de sauvegarde ou de restauration apparaît.
- 5 Cliquez sur le lien **Mode avancé** près du centre de la fenêtre.

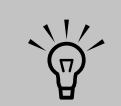

Les fichiers de clé de code et le CD de sauvegarde que vous créez ne peuvent être utilisés que sur votre ordinateur.

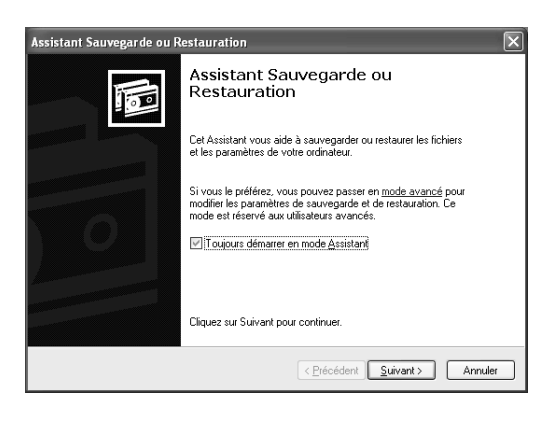

- 6 Au sommet de la fenêtre de l'utilitaire de sauvegarde, cliquez sur Outils, puis sélectionnez Options.
- **7** Cliquez sur l'onglet **Exclusion de fichiers**.

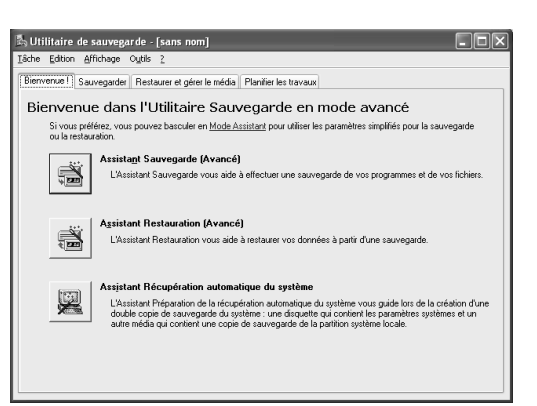

- Dans la fenêtre Fichiers exclus pour tous les utilisateurs, placez votre curseur sur la ligne verticale entre Nom de fichier et Application dans la barre de titre, puis faites cliquerglisser cette ligne vers la droite pour voir les entrées complètes.
- Faites défiler la liste pour faire apparaître l'entrée suivante sur laquelle vous cliquerez :
   C:\Documents and Settings\All Users\DRM\\*
- **10** Cliquez sur **Supprimer**.
- **11** Cliquez sur **Appliquer**.
- 12 Cliquez sur OK. La fenêtre Options se ferme.
- 13 Dans la fenêtre de l'utilitaire de sauvegarde, cliquez sur l'onglet **Backup**.
- 14 Dans la fenêtre de gauche, cliquez sur le signe plus (+) de Disque local (C). L'arborescence se développe. Cliquez sur le signe plus (+) de Documents and Settings, à nouveau sur le signe plus (+) de All Users, puis sur la case DRM pour qu'elle soit cochée.
- 15 Faites défiler la liste, puis cliquez sur la case État du système pour qu'une coche apparaisse.
- 16 Au bas de la fenêtre, au-dessous de Nom du fichier ou média de sauvegarde, cliquez sur Parcourir. Etant donné qu'une disquette ne peut contenir l'ensemble du fichier de sauvegarde (trop volumineux), vous devrez enregistrer le fichier sur une portion du bureau du disque dur avant d'écrire le fichier sur CD. Si le message Insérer une disquette dans le lecteur A apparaît, cliquez sur Annuler.
- 17 La fenêtre Enregistrer sous s'ouvre. Dans la fenêtre Type sélectionnez Bureau dans la liste déroulante. Dans la fenêtre Type de fichier utilisez le nom par défaut (Backup.bkf) ou tapez un autre nom de fichier portant l'extension .bkf, puis cliquez sur Enregistrer. La fenêtre se ferme.

| ons               |                         |                         | [               |
|-------------------|-------------------------|-------------------------|-----------------|
| Général           | Restaurer               | Type de sa              | uvegarde        |
| Journal de s      | auvegarde               | Exclusion de            | fichiers        |
| chiers exclus pou | tous les utilisateurs : |                         |                 |
| Nom du fichier    |                         |                         | A ^             |
| 🗊 🖻 C:\Docum      | ents and Settings\Ad    | dministrateur\Local Se. |                 |
| D C:\Docum        | ents and Settings\Al    | IUsers\DRM\*            | DI              |
| u 🔤 c:\Program    | n Files\Fichiers comn   | nuns\Symantec Share.    | Ni 🗸            |
|                   |                         |                         | >               |
|                   | Nou <u>v</u> eau        | Modifier Sup            | prim <u>e</u> r |
| hiers exclus pour | l'utilisateur           |                         |                 |
| Nom du fichier    |                         | Application             |                 |
|                   |                         |                         |                 |
|                   |                         |                         |                 |
|                   |                         |                         |                 |
|                   |                         |                         |                 |
|                   | Nouveau                 | Modiher Sup             | primer          |
|                   |                         |                         |                 |
|                   |                         |                         |                 |

- **18** Cliquez sur **Démarrer la sauvegarde** dans la fenêtre de l'utilitaire Backup. La fenêtre Informations sur la sauvegarde s'ouvre.
- 19 Cliquez sur Démarrer. La fenêtre de progression de la sauvegarde s'ouvre. Une fois la sauvegarde terminée, la fenêtre affiche le message La sauvegarde est terminée.

# 20 Cliquez sur Fermer.

21 Fermez la fenêtre de l'utilitaire de sauvegarde. Passez à la procédure suivante.

#### Créer le CD de sauvegarde

- Cliquez sur démarrer dans la barre des tâches, choisissez Tous les programmes, Enregistreur CD (DVD), s'il est présent RecordNow!, puis cliquez à nouveau sur RecordNow!. La fenêtre de RecordNow! apparaît.
- 2 Insérez un CD vierge.
- 3 Cliquez sur l'onglet Projets de données, puis sur **Disque de données**.
- 4 Cliquez sur **Continuer**.
- 5 Cliquez sur Ajouter des fichiers et dossiers. La fenêtre Sélectionner les fichiers et dossiers à ajouter s'ouvre.
- Dans la fenêtre Rechercher dans sélectionnez
   Bureau dans la liste déroulante.
- 7 Cliquez sur le fichier de sauvegarde (par exemple Backup.bkf) pour qu'il apparaisse dans la case Nom du fichier. Cliquez sur Ajouter. La fenêtre se ferme.

- 8 Dans la fenêtre RecordNow!, cliquez sur l'icône Graver. Si une fenêtre d'avertissement apparaît, cliquez sur OK.
- Attendez que le programme écrive sur le CD et que le compartiment éjecte le disque.
- 10 Retirez le CD, étiquetez-le et conservez-le dans un endroit sur pour l'utiliser lors de la procédure suivante. Cliquez sur **Terminé**.
- Fermez la fenêtre RecordNow!.
- 12 Etant donné que vous n'avez pas besoin du fichier de sauvegarde que vous avez créé, faites glisser ce fichier dans la corbeille du bureau. Cela supprimera la copie du fichier qui figurait sur le disque dur.

#### Utiliser le CD de sauvegarde de clé de code après la réinstallation système

Insérez le CD de sauvegarde que vous avez créé dans un lecteur. La fenêtre du lecteur s'ouvre et affiche le contenu du CD.

#### Οu

Si la fenêtre ne s'ouvre pas automatiquement, cliquez sur **Démarrer**, **Poste de travail**, puis cliquez le bouton droit de la souris sur l'icône du lecteur correspondant pour afficher le contenu du disque de sauvegarde.

- 2 Double-cliquez le fichier de sauvegarde (par exemple Backup.bkf). L'assistant de sauvegarde ou de restauration apparaît.
- **3** Cliquez sur **Suivant**.
- 4 Choisissez Restaurer les fichiers et les paramètres, puis cliquez sur Suivant.
- 5 Lorsque la fenêtre Restaurer quoi s'ouvre, cliquez sur **Parcourir** et la fenêtre affichera le lecteur A.
- Cliquez à nouveau sur **Parcourir** et la fenêtre affichera Sélectionner un fichier à cataloguer.
- 7 Cliquez sur la flèche du menu déroulant, puis sur le lecteur optique contenant le CD de sauvegarde.
- 8 Sélectionnez le nom du fichier.
- 9 Cliquez sur Ouvrir, puis sur OK.

- Dans la fenêtre Eléments à restaurer, cliquez sur le signe plus (+) correspondant au nom du fichier de sauvegarde. L'arborescence se développe. Cliquez sur la case en regard de C pour qu'une coche apparaisse. Cliquez sur la case en regard de System State pour qu'une coche apparaisse.
- Cliquez sur Suivant.
- 12 La fenêtre de l'assistant de sauvegarde ou de restauration affiche le message Vous avez créé les paramètres de restauration suivants. Dans cette fenêtre, cliquez sur le bouton Avancé. Cliquez sur Suivant.
- 13 Une fenêtre contenant un message d'avertissement s'ouvre. Dans la fenêtre Avertissement, cliquez sur OK.
- 14 Sélectionnez Remplacer les fichiers existants, puis cliquez sur Suivant. Cliquez à nouveau sur Suivant. Cliquez sur Terminer. La fenêtre de progression de la sauvegarde s'ouvre.
- 15 Attendez que le processus soit terminé, puis cliquez sur Fermer dans la fenêtre de progression de la restauration.
- 16 Une fenêtre contenant un message de l'utilitaire de sauvegarde s'ouvre. Cliquez sur
   Oui pour redémarrer l'ordinateur. Attendez que le redémarrage soit terminé.

Ouvrez Media Center et terminez l'installation. Vous pouvez désormais regarder des émissions télévisées préalablement enregistrées et cryptées par la société de diffusion.

# Gestion de l'espace disponible sur votre disque dur

L'espace disponible pour enregistrer des émissions télévisées dépend de l'allocation de votre disque dur, de la taille du lecteur et des sélections de qualité d'enregistrement par défaut. Votre ordinateur demande une certaine quantité d'espace en mémoire pour exécuter le système d'exploitation Windows XP, des programmes logiciels et enregistrer des fichiers de données. Si votre disque dur se remplit trop, cela peut affecter la vitesse et la performance de votre ordinateur. Vous devrez alors libérer de la mémoire pour pouvoir enregistrer plus de programmes ou optimiser la performance de votre ordinateur. Il y a plusieurs opérations à effectuer pour optimiser votre ordinateur et libérer de la mémoire sur le disque dur.

Pour libérer de la mémoire, vous pouvez :

- Réglez les paramètres d'enregistrement TV. Sélectionnez Correcte comme qualité d'enregistrement par défaut. Plus la qualité est meilleure, plus d'espace est utilisé par le fichier d'enregistrement. Sélectionnez Jusqu'à ce que je regarde comme paramètre Conserver : pour chaque émission enregistrée.
- Réglez les paramètres d'enregistrement de l'enregistreur. Augmentez le pourcentage d'espace disponible sur le disque dur pour les émissions télévisées enregistrées dans les paramètres par défaut. Sélectionnez entre 5 et 90 pour cent. Le paramètre par défaut est de 75 pour cent.
- Utilisez l'utilitaire Nettoyage de disque.

- Réglez les paramètres de restauration du système.
- Supprimez des émissions télévisées enregistrées de votre dossier TV enregistrées dans le dossier Documents partagés de votre disque dur.
- Archivez des émissions télévisées sur DVD+RW ou DVD+R si votre ordinateur dispose d'un lecteur d'écriture DVD. Vous pouvez regarder des émissions archivées enregistrées sur DVD seulement depuis l'ordinateur à partir duquel vous avez enregistré l'émission télévisée. Pour obtenir des informations supplémentaires, consultez Enregistrement de CD et de DVD à la page 175.

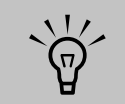

L'espace dont vous disposez sur votre disque dur risque de différer de celui mentionné sur cette page. Le système d'exploitation Windows XP, des fichiers de données volumineux et les programmes logiciels demandent beaucoup d'espace sur le disque dur.

#### Réglez les paramètres d'enregistrement TV

- Appuyez sur la touche Démarrer de la télécommande.
- 2 Sélectionnez Ma TV, Paramètres, puis Enregistreur.
- 3 Sélectionnez Stockage des enregistrements pour changer l'allocation de disque et les paramètres de qualité d'enregistrement.

#### Ου

Sélectionnez **Paramètres par défaut** d'enregistrement pour changer les paramètres de stockage des enregistrements.

4 Sélectionnez les boutons + ou - pour choisir vos options, puis sélectionnez Enregistrer.

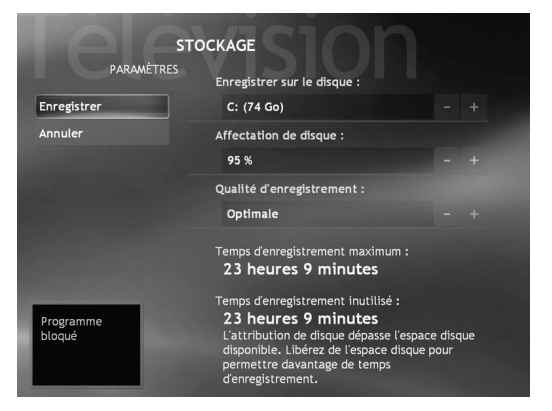

#### Utilisation de l'utilitaire Nettoyage de disque

- Cliquez sur **démarrer** dans la barre des tâches.
- Choisissez Tous les programmes, Accessoires, Système, Outils, puis Nettoyage du disque.
- 3 Sélectionnez HP Pavilion (C:) puis cliquez sur OK.
- 4 Cliquez sur les types de fichiers que vous voulez supprimer.
- 5 Cliquez sur OK.

#### Réglage des paramètres de restauration du système

- Cliquez sur **démarrer** dans la barre des tâches.
- 2 Avec le bouton droit de la souris, cliquez sur Poste de travail.
- **3** Cliquez sur **Propriétés**.
- 4 Cliquez sur l'onglet Restauration du système.
- 5 Sélectionnez HP Pavilion (C:) puis cliquez sur le bouton Paramètres.
- Déplacez le potentiomètre Espace disque à utiliser sur une valeur inférieure pour économiser de l'espace sur le disque.
- 7 Cliquez sur OK.

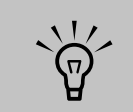

Pour optimiser l'espace de stockage de votre disque dur, vous pouvez modifier les paramètres d'enregistrement et de stockage dans Ma TV.

#### Supprimer des émissions de TV enregistrée

- Cliquez sur **démarrer** dans la barre des tâches et cliquez sur **Poste de travail**.
- 2 Double-cliquez sur Documents partagés, puis sur TV enregistrée
- Cliquez le bouton droit sur les fichiers d'émissions télévisées enregistrées, puis sélectionnez Supprimer.

# A propos des paramètres d'espace de stockage de TV enregistrée

Vos paramètres d'enregistrement affectent combien d'espace est disponible sur le disque dur pour des enregistrements futurs.

Disque dur de 80 Go

# STOCKAGE PARMÈTRES Enregistrer sur le disque : Annuler Anfectation de disque : 75 % 9 % Qualité d'enregistrement : Correcte Correcte Parme d'enregistrement maximum : 46 heures 14 minutes Programme Itoqué

#### Disque dur de 120 Go

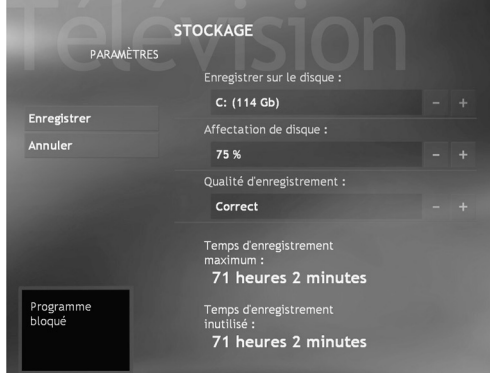

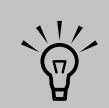

La quantité d'espace de stockage de votre ordinateur variera des quantités indiquées ci-après.

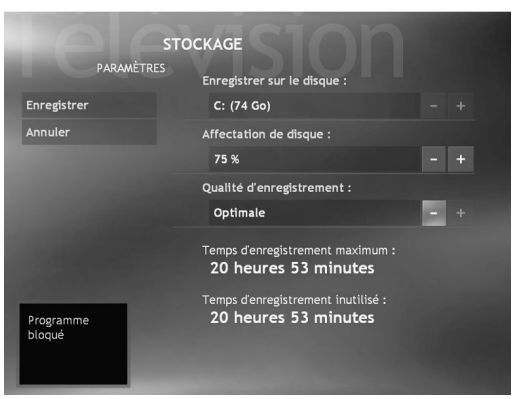

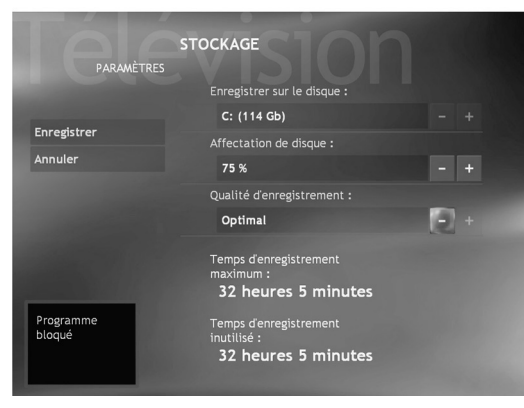

#### Espace de stockage sur le disque dur et qualité d'enregistrement

L'espace disponible pour enregistrer des émissions télévisées dépend de la taille de votre disque dur, du pourcentage du disque dur alloué au dossier TV enregistrée et des paramètres de qualité d'enregistrement.

Pour obtenir des durées d'enregistrement maximales, changez la qualité d'enregistrement sur Correcte au lieu du paramètre par défaut Optimale.

| Qualité<br>d'enregistre<br>ment                                                   | espace du disque dur<br>utilisé                                                                         |
|-----------------------------------------------------------------------------------|----------------------------------------------------------------------------------------------------|
| Optimale                                                                          | *3 Go/heure                                                                                             |
| Meilleure                                                                         | *2,4 Go/heure                                                                                           |
| Bonne<br>*Ce tableau indique l<br>d'émissions télévisées<br>plus ou moins volumir | *2 Go/heure<br>es tailles approximatives des fichiers<br>enregistrées. Certains fichiers seront<br>eux. |

# Libération d'espace sur le disque dur

L'ordinateur est équipé d'un disque dur. Selon votre modèle, le disque dur a entre 40 Go et 200 Go ou plus d'espace disque total. L'ordinateur est livré avec plusieurs logiciels préinstallés et une partition du disque dur qui occupe une certaine partie de celui-ci.

La partition :

- contient une image de récupération de votre système d'exploitation et des logiciels compris sur votre ordinateur.
- prend environ 5 Go d'espace disque, ce qui réduit la quantité totale d'espace disponible pour votre utilisation.
- rend obsolète l'emploi de CD de restauration de système et de logiciels.

Utilisez les procédures suivantes pour :

- voir la quantité d'espace occupé et d'espace libre avec l'outil système Gestion des disques.
- désinstaller des programmes inutiles.

#### Pour afficher l'espace disponible sur le disque dur :

- Cliquez sur **démarrer** dans la barre des tâches.
- 2 Avec le bouton droit de la souris, cliquez sur Poste de travail.
- 3 Cliquez sur Gérer.

4 Double-cliquez sur Stockage.

5 Double-cliquez sur Gestion des disques (Local).

Le système affiche les informations générales sur chaque lecteur de votre ordinateur. Vous devrez peut-être faire défiler la fenêtre vers la droite pour apercevoir la capacité et les quantités d'espace libre.

#### Pour désinstaller des programmes :

- Cliquez sur **démarrer**.
- 2 Cliquez sur Panneau de configuration.
- 3 Si l'option est disponible, double-cliquez sur Ajouter ou supprimer des programmes.
- 4 Cliquez sur le programme, puis sur le bouton Modifier/Supprimer.
- 5 Lorsque vous voyez apparaître la fenêtre de confirmation, cliquez sur **OK**.
- 6 Répétez les étapes 4 et 5 pour chaque programme à supprimer.
- **7** Cliquez sur **Fermer**.

# Ma musique

# Que puis-je faire dans Ma musique ?

La fenêtre Ma musique dans Media Center agit en interaction avec le Lecteur Windows Media pour rechercher et lire vos fichiers et CD musicaux. Vous pouvez créer votre bibliothèque musicale dans le Lecteur Windows Media, puis utiliser votre télécommande pour rechercher vos données audio et les lire dans Media Center.

Dans Ma musique, vous pouvez :

- Écouter des CD audio. Ignorer des chansons ou des albums, les répéter ou en effectuer une lecture aléatoire.
- Lire des fichiers audionumériques à partir d'une bibliothèque que vous créez et organisez au moyen du Lecteur Windows Media.
- Rechercher vos fichiers musicaux par catégories : album, artiste, liste de lecture, morceau ou genre.
- Télécharger des informations sur l'album (nom de l'artiste, titre du morceau, durée du morceau, nom de l'album, maison de disque, année et pochette).

- Lire une liste de lecture musicale avec un diaporama.
- Copier des pistes musicales d'un CD dans votre bibliothèque Windows Media.
- Afficher des visualisations pendant la lecture d'un CD musical.
- Acheter de la musique en ligne, à partir de la page Lecture en cours de Ma musique. Votre navigateur Internet affiche le site Web Windows Media dans lequel vous pouvez écouter de la musique et l'acheter sur la base de l'artiste ou de l'album que vous écoutez à ce moment.

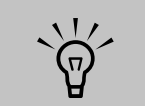

Vous pouvez stocker vos fichiers musicaux dans le dossier Ma musique ou dans d'autres dossiers de votre disque dur, mais vous devez les ajouter dans la bibliothèque du Lecteur Windows Media pour que Media Center puisse les détecter et les lire.

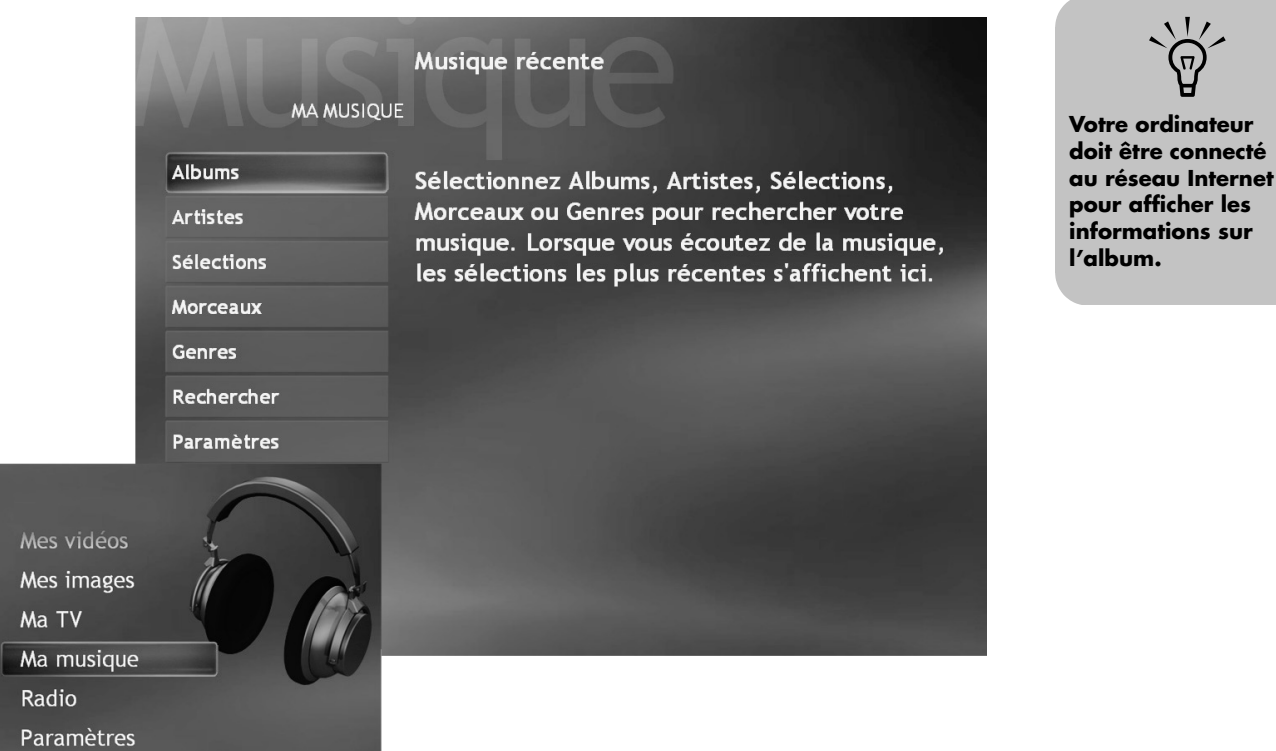

# Que puis-je faire dans le Lecteur Windows Media ?

Le Lecteur Windows Media vous permet de copier des fichiers audionumériques et d'organiser une bibliothèque musicale à laquelle vous accédez au moyen de la fenêtre Ma musique dans Media Center. Vous pouvez :

- Créer des listes de lecture de vos morceaux préférés.
- Créer une bibliothèque musicale en copiant des pistes de CD ou en ajoutant des fichiers audio depuis Internet.
- Organiser des fichiers audionumériques par album, artiste, liste de lecture ou genre.
- Modifier les informations relatives aux fichiers musicaux (titre des morceaux, type de musique ou nom de l'artiste).

- Partager des fichiers musicaux avec d'autres.
- Écouter une station de radio sur Internet.
- Regarder des films sur DVD et VCD.
- Supprimer des fichiers de votre bibliothèque musicale.

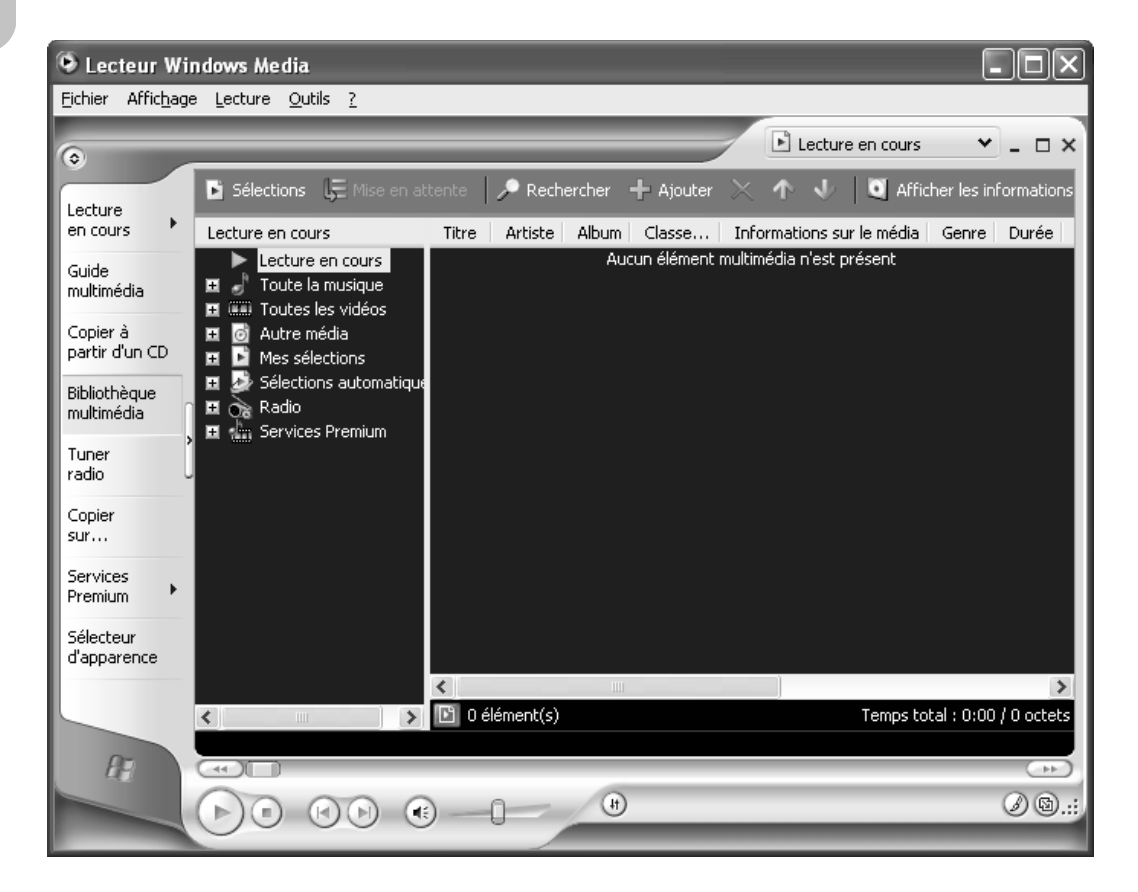

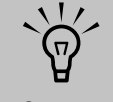

Media Center peut uniquement rechercher et lire les fichiers qui ont été placés dans la bibliothèque du Lecteur Windows Media.

# Utilisation des types de fichiers pris en charge pour Ma musique

Vous pouvez lire les types de fichiers audionumériques suivants dans Media Center. Vous pouvez également sélectionner Media Center comme lecteur par défaut pour n'importe quel type de fichier indiqué. Consultez l'aide du Lecteur Windows Media pour plus d'informations sur les types de fichiers pris en charge.

| Extension de<br>fichier                                               | Type de fichier                 |
|-----------------------------------------------------------------------|---------------------------------|
| .cda                                                                  | CD audio                        |
| .wav                                                                  | Fichier audio<br>Windows        |
| .MP3, .M3u                                                            | Fichiers audio                  |
| .asf, .asx, .wax,<br>.wm, .wma,<br>.wmd, .wmv,<br>.wvx, .wmp,<br>.wmx | Fichiers audio<br>Windows Media |

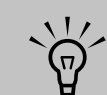

Pour plus d'informations sur les formats de fichiers musicaux, consultez l'aide du Lecteur Windows Media et l'aide de Media Center.

Seuls les types de fichiers audio pris en charge sont affichés dans la fenêtre Ma musique. La lecture des fichiers non pris en charge est impossible.

# Utilisation de la télécommande dans Ma musique

| Bouton de la<br>télécommande | Action                                                                                      |
|------------------------------|---------------------------------------------------------------------------------------------|
|                              | Lire le morceau sélectionné                                                                 |
|                              | Passer au morceau suivant d'un album ou d'une liste de lecture                              |
| I                            | Passer au morceau précédent d'un album ou d'une liste de lecture                            |
|                              | Interrompre le morceau/Appuyez de nouveau sur Pause pour reprendre<br>la lecture du morceau |
|                              | Arrêter la lecture du morceau                                                               |
|                              | Parcourir les éléments de menu                                                              |
| ОК                           | Activer l'élément de menu sélectionné                                                       |

# Création de votre bibliothèque musicale

Lorsque vous ajoutez des fichiers musicaux dans votre bibliothèque musicale, ils sont placés dans le dossier Ma musique de l'Explorateur Windows et dans la bibliothèque multimédia du Lecteur Windows Media. Vous pouvez également les rechercher dans Media Center.

#### Ajout de fichiers musicaux

- Cliquez sur **démarrer** dans la barre des tâches, puis choisissez **Tous les programmes** et **Lecteur Windows Media**.
- 2 Cliquez sur l'onglet Bibliothèque multimédia sur le côté de la fenêtre. La première fois que vous sélectionnez la bibliothèque multimédia, un message vous indique que le Lecteur Windows Media doit rechercher les fichiers musicaux sur votre ordinateur.
- Cliquez sur Oui. Le Lecteur Windows Media recherche tous les supports audio disponibles et les place dans la bibliothèque multimédia. Si vous choisissez Non, vous pouvez par la suite aller au menu Outils et rechercher les supports à ajouter. Sélectionnez les lecteurs, puis cliquez sur Rechercher.
- 4 Pour ajouter des fichiers d'un CD dans votre bibliothèque multimédia :
  - a Insérez le CD.
  - b Sélectionnez Copier à partir d'un CD dans les onglets placés à gauche.
  - c Sélectionnez les pistes à copier : cochez les cases correspondantes.
  - Sélectionnez Copier la musique dans la barre de menus. Vous pouvez choisir de copier vos fichiers musicaux au format MP3 ou .wma (fichiers audio Windows Media).

# 5 Cliquez sur l'onglet **Bibliothèque**

**multimédia** pour voir l'emplacement dans lequel vos nouveaux fichiers audio ont été placés. Pour renommer un fichier, cliquez sur ce dernier avec le bouton droit, sélectionnez **Édition**, puis remplacez le nom ou le genre par une nouvelle entrée. La façon dont vous étiquetez les fichiers musicaux détermine la catégorie dans laquelle ils sont placés.

Vous pouvez utiliser la fenêtre Ma musique de Media Center pour rechercher et lire immédiatement les fichiers musicaux que vous avez ajoutés.

Pour plus d'informations sur l'ajout de fichiers musicaux à la Bibliothèque multimédia, utilisez le menu Aide du Lecteur Windows Media.

#### Suppression de fichiers musicaux

- Cliquez sur **démarrer démarrer** dans la barre des tâches, puis choisissez **Tous les programmes** et **Lecteur Windows Media**.
- 2 Cliquez sur l'onglet Bibliothèque multimédia.
- **3** Sélectionnez le fichier que vous voulez supprimer.
- 4 Cliquez sur l'icône Supprimer × dans la barre d'état, puis sélectionnez **Supprimer** de la bibliothèque.
- 5 Sélectionnez l'option Supprimer de la bibliothèque multimédia seulement ou Supprimer de la bibliothèque multimédia et de mon ordinateur, puis cliquez sur OK.

# Recherche de fichiers musicaux sur l'ordinateur

Vous avez peut-être déjà copié et organisé vos fichiers musicaux sur votre disque dur. Dans ce cas, vous devez les ajouter dans la bibliothèque du Lecteur Windows Media afin de pouvoir les ouvrir dans Media Center.

Pour ajouter des fichiers musicaux stockés dans le dossier Ma musique ou Musique partagée du disque dur :

- Cliquez sur **démarrer démarrer** dans la barre des tâches et choisissez **Lecteur Windows Media**.
- 2 Cliquez sur l'onglet **Bibliothèque** multimédia.
- 3 Sélectionnez + Ajouter dans la barre de menus, puis choisissez En recherchant sur l'ordinateur. Cliquez sur la flèche dans la liste de recherche ou dans la liste déroulante pour effectuer la recherche sur un lecteur spécifique.
- 4 Cliquez sur **Rechercher**. Le Lecteur Windows Media recherche sur les lecteurs sélectionnés tous les fichiers audio pris en charge et les ajoute dans la bibliothèque multimédia.

Si le Lecteur Windows Media ne reconnaît pas la totalité de vos fichiers audio, essayez de les copier directement dans le Lecteur Windows Media. Consultez l'aide du Lecteur Windows Media pour plus d'informations.

Vous pouvez maintenant rechercher et lire vos fichiers musicaux dans la fenêtre Ma musique de Media Center. Vous devrez peut-être fermer et ouvrir Media Center pour que les fichiers musicaux ajoutés apparaissent dans Ma musique.

# Ajout de pistes de CD dans la bibliothèque musicale

Pour ajouter les pistes de CD dans la bibliothèque musicale de Media Center :

- Appuyez sur la touche Démarrer de la télécommande, puis sélectionnez
   Ma musique.
- 2 Placez un CD dans le lecteur.
- 3 Sélectionnez le CD à copier depuis la fenêtre principale de Ma musique.
- 4 Sélectionnez Copier un CD. Lorsque vous copiez un CD musical pour la première fois, vous devez sélectionner l'option appropriée de protection contre la copie, puis suivez les instructions qui s'affichent à l'écran.
- 5 Sélectionnez **Oui** pour lancer la copie des pages voulues dans votre bibliothèque musicale. Cette opération peut prendre plusieurs minutes, suivant la longueur de vos pistes musicales.
- 6 Cliquez sur OK.

| DÉTAILS DE L'ALBUM |         | ALBUM INCONNU<br>Artiste inconnu<br>18 pistes, 74:07 | (29/07/20  | 031 |
|--------------------|---------|------------------------------------------------------|------------|-----|
| Lire               | Piste 1 |                                                      | 3:39       |     |
| Lecture aléatoire  | Piste 2 |                                                      | 5:29       |     |
| Copier un CD       | Piste 3 |                                                      | 2:29       |     |
|                    | Piste 4 |                                                      | 3:07       |     |
|                    | Piste 5 |                                                      | 4:35       |     |
|                    | Piste 6 |                                                      | 4:27       |     |
|                    | Piste 7 |                                                      | 0:44       |     |
|                    | Piste 8 |                                                      | 4:52       |     |
| Piste 1            |         |                                                      | 1 sur 18 🔼 |     |

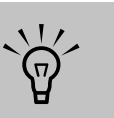

Si vous ajoutez des fichiers musicaux en dehors du Lecteur Windows Media, vous devez utiliser le menu Outils pour les ajouter dans la bibliothèque du Lecteur Windows Media, faute de quoi Media Center ne pourra pas les trouver.

# Lecture de fichiers audionumériques

Lorsque vous ouvrez d'abord Media Center, puis la fenêtre Ma musique, aucun fichier musical ne sera indiqué, sauf si un CD musical est placé dans le lecteur de CD-ROM ou si vous avez déjà ajouté des fichiers audio dans la bibliothèque du Lecteur Windows Media.

Si aucun fichier musical n'est affiché, vous devez ajouter ces fichiers dans la bibliothèque du Lecteur Windows Media, puis redémarrer Media Center afin de les lire dans Media Center.

Lorsque vous copiez des fichiers musicaux au moyen du Lecteur Windows Media alors que vous avez établi une connexion à Internet, les informations du CD sont copiées et affichées dans Media Center et dans la bibliothèque du Lecteur Windows Media.

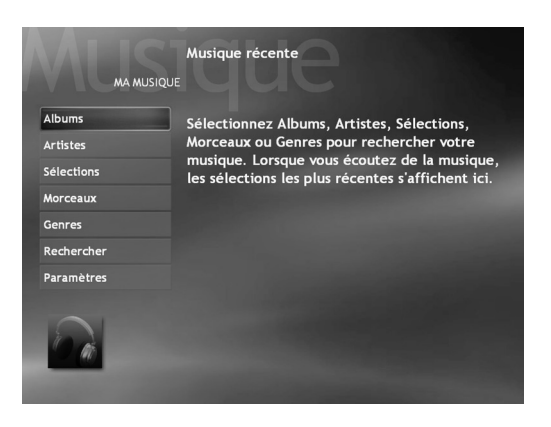

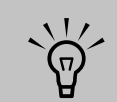

Vous pouvez placer tous vos fichiers musicaux dans le dossier Ma musique ou dans d'autres dossiers de votre disque dur, mais vous devez les ajouter dans la bibliothèque du Lecteur Windows Media pour que Media Center puisse les détecter et les lire.

#### Pour lire un CD musical au moyen de Media Center

Si vous placez un CD alors que Media Center n'est pas ouvert, un message s'affiche pour vous demander ce que vous voulez faire. Vous pouvez sélectionner le Lecteur Windows Media en tant que lecteur audio par défaut. Si vous avez défini un autre programme en tant que lecteur audio par défaut, Windows ouvre de programme et lance la lecture du CD.

Appuyez sur la touche Démarrer 1 de la télécommande.

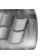

- 2 Placez un CD dans le lecteur de CD-ROM ; la lecture du CD commence automatiquement dans Media Center. Si un autre programme (par exemple un programme de TV en direct) est déjà en cours de lecture lorsque vous insérez le CD, Media Center vous demande si vous voulez le lire. Sélectionnez **Oui** pour lancer la lecture du CD.

| LECTURE EN COURS    |          |              |
|---------------------|----------|--------------|
| Afficher le morceau | Piste 1  | 3:39         |
| Afficher les pistes | Piste 2  | 5:29         |
| Lecture aléatoire   | Piste 3  | 2:29         |
| Répéter             | Piste 4  | 3:07         |
| Copier un CD        | Piste 5  | 4:35         |
| Acheter la musique  | Piste 6  | 4:27         |
| Visualiser          | Piste 7  | 0:44         |
|                     | Piste 8  | 4:52         |
|                     | Piste 9  | 4:02         |
| ► 00:05             | Piste 10 | 4:30         |
| Piste 1             |          | 1 sur 18 🛆 🔽 |

# Recherche de fichiers musicaux dans Ma musique

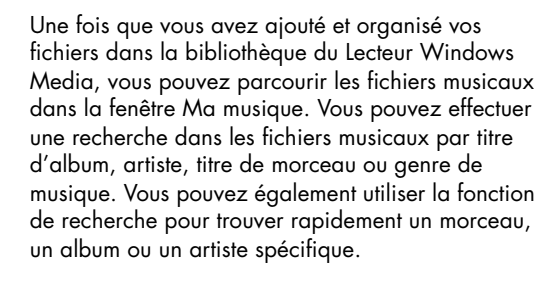

#### Pour trouver un fichier musical :

Dans la fenêtre Ma musique, sélectionnez **Albums**, **Artistes**, **Sélections**, **Morceaux** ou **Genres** pour afficher la liste de tous les éléments de cette catégorie. Ces fenêtres peuvent proposer d'autres options, suivant la catégorie sélectionnée.

Οu

Sélectionnez **Rechercher**. Utilisez les boutons du pavé numérique sur la télécommande pour entrer un mot descriptif, le titre d'un morceau ou le nom d'un artiste ; le programme affiche la liste de tous les titres correspondant à votre entrée.

2 Utilisez les touches fléchées pour sélectionner un fichier musical, puis appuyez sur la touche Lire de la télécommande pour en lancer la lecture.

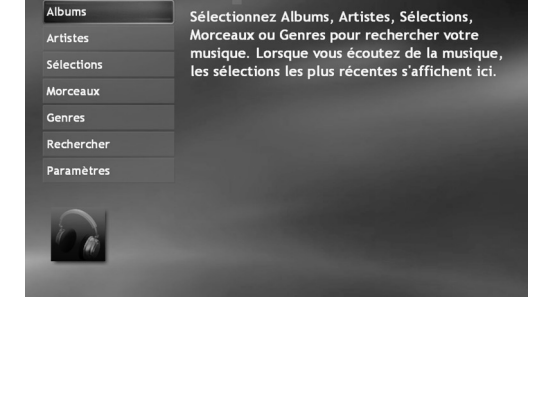

Musique récente

MA MUSIQUE

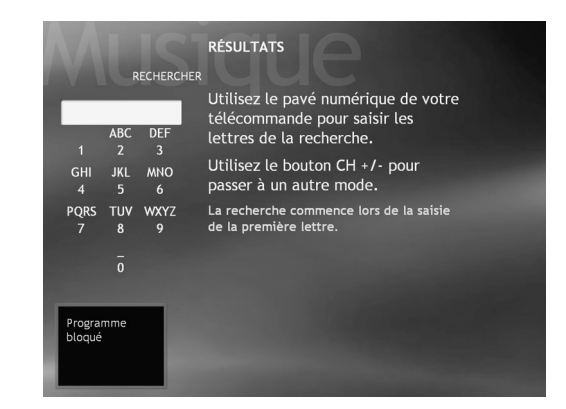

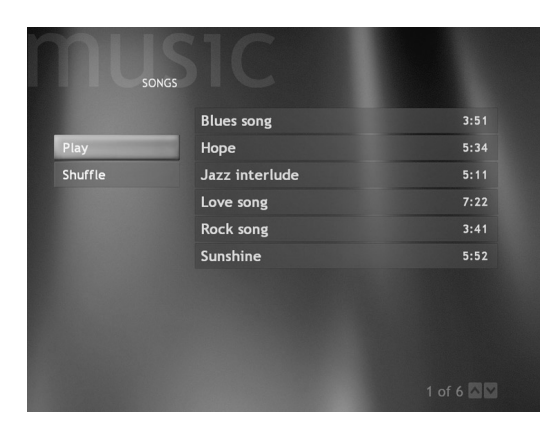

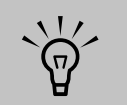

Pour que vous puissiez afficher des informations relatives au CD (titre des morceaux ou pochette) dans Media Center ou dans le Lecteur Windows Media, il faut que votre PC soit connecté à Internet. Sans connexion Internet, les fichiers musicaux sont marqués inconnu et le programme affiche uniquement le numéro et la durée des pistes.

Ø

Lorsque vous copiez

des pistes musicales,

en regard de chacune

d'elle une fois qu'elle a été copiée dans la bibliothèque musicale.

une coche s'affiche

# Lecture d'un morceau

Vous pouvez lire un morceau à partir de tout emplacement de Ma musique. Vous pouvez le choisir dans la liste Afficher le morceau ou bien à partir des listes Album, Artiste et Genre. Vous pouvez aussi lire un morceau unique à partir d'une sélection :

- Dans la fenêtre Ma musique, sélectionnez Morceaux. La liste affiche tous les morceaux de votre bibliothèque multimédia.
- 2 Utilisez les touches fléchées pour sélectionner le morceau voulu, puis appuyez sur OK ou sur Lire sur la télécommande pour le lire.

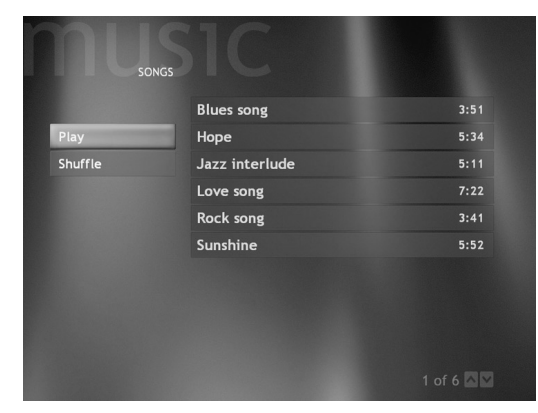

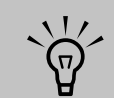

Vous pouvez sélectionner Visualiser dans la fenêtre Lecture en cours pour afficher une visualisation pendant la lecture d'une piste musicale.

# Configuration d'un disc-jockey automatique

Vous pouvez configurer Media Center de sorte qu'il effectue la lecture aléatoire de tous les morceaux disponibles au sein d'un même genre :

- Dans la fenêtre Ma musique, sélectionnez Genres. La liste affiche tous les genres disponibles dans votre bibliothèque multimédia.
- 2 Sélectionnez le genre voulu au moyen des touches fléchées, puis appuyez sur la touche OK de la télécommande.
- 3 Sélectionnez Lecture aléatoire au moyen des touches fléchées, puis appuyez sur la touche OK de la télécommande. Tous les morceaux de ce genre feront l'objet d'une lecture aléatoire.

|                              | Classical   |
|------------------------------|-------------|
| GENRES                       | IC          |
|                              | Classical   |
|                              | Electronica |
|                              | Jazz        |
|                              | Rock        |
|                              |             |
|                              |             |
|                              |             |
| 01:11<br>Symphony No. 9 (Sch |             |

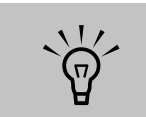

Lorsque vous sélectionnez Acheter la musique, votre navigateur Internet affiche le site Web de Microsoft. Vous pourrez trouver sur ce site des informations sur l'artiste ou l'album que vous écoutez, ou bien sur des artistes similaires. Vous pouvez aussi choisir d'acheter des CD.

# Recherche et lecture d'album

- Dans le menu Démarrer de Media Center, sélectionnez Ma musique, puis Albums.
- 2 Pour organiser tous les albums disponibles, sélectionnez Afficher par liste ou Afficher par pochette.
- Pour sélectionner un album, utilisez les touches fléchées, puis appuyez sur la touche OK de la télécommande. Vous pouvez également sélectionner :
  - Lecture aléatoire pour réorganiser les pistes musicales de l'album.
  - Lire pour lire l'album sélectionné. La fenêtre Lecture en cours s'ouvre et la lecture de l'album commence.
- 4 Dans la fenêtre Lire, sélectionnez le morceau voulu et appuyez sur la touche OK de la télécommande. Une fois la lecture commencée, vous pouvez aussi sélectionner :
  - Afficher le morceau pour afficher la pochette et lire une piste.
  - Afficher les pistes pour afficher la liste de toutes les pistes de l'album.
  - Lecture aléatoire pour réorganiser l'ordre de lecture.
  - Répéter pour lire une nouvelle fois l'album.
  - Acheter la musique pour établir une connexion à Internet, rechercher des informations sur le CD et acheter des CD musicaux. Pour revenir à Media Center, appuyez sur la touche Démarrer de la télécommande.
  - Visualiser pour afficher une image tout en écoutant un morceau.
- 5 Pour revenir à la fenêtre précédente, appuyez sur le bouton Précédent de la télécommande.

# Afficher le morceau Afficher les pistes Lecture aléatoire Répéter Copier un CD

Acheter la musique

Visualiser
## Création d'une liste de lecture

Une liste de lecture est une liste personnalisée de fichiers audionumériques. Les listes de lecture vous permettent de regrouper des fichiers audionumériques et de déterminer leur ordre de lecture. Vous pouvez créer une liste de lecture qui inclut diverses pistes de CD différents, voire une liste de lecture contenant de la musique de fond pour un diaporama.

Vous créez les listes de lecture dans le Lecteur Windows Media et vous les lisez dans Media Center.

#### Pour créer une liste de lecture :

- Cliquez sur démarrer dans la barre des tâches, puis choisissez Tous les programmes et Lecteur Windows Media.
- 2 Sélectionnez Bibliothèque multimédia.
- 3 Cliquez sur Listes de lecture dans la barre de menus, puis cliquez sur Nouvelle sélection.
- 4 Entrez le nom de la liste de lecture, puis cliquez sur OK. La nouvelle liste de lecture doit normalement s'afficher dans la zone Mes sélections de la fenêtre du Lecteur Windows Media.
- 5 Dans la bibliothèque multimédia, cliquez avec le bouton droit sur le fichier musical que vous voulez ajouter dans votre liste de lecture, puis cliquez sur **Ajouter à la sélection**.
- Sélectionnez la liste de lecture voulue dans la fenêtre Ajouter à la sélection, puis cliquez sur OK. Répétez cette étape jusqu'à ce que vous ayez ajouté tous les fichiers désirés. Vous pouvez maintenant ouvrir votre liste de lecture dans Media Center.

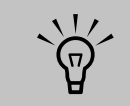

Pendant l'enregistrement d'une piste de CD, la bibliothèque du Lecteur Windows Media ignore automatiquement les morceaux déjà inclus dans la bibliothèque.

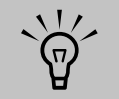

Si une connexion est établie à Internet, les titres des pistes et la pochette du CD sont affichés dans Media Center.

## Sélection d'une visualisation

Pour sélectionner la visualisation à afficher lorsque vous lisez un morceau :

- Appuyez sur la touche Démarrer de la télécommande, puis sélectionnez
   Ma musique.
- 2 Sélectionnez Paramètres.
- 3 Sélectionnez Sélectionner les visualisations.

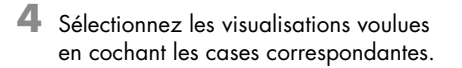

- 5 Sélectionnez Enregistrer.
- 6 Sélectionnez l'option de visualisation des morceaux, puis sélectionnez **Enregistrer**.

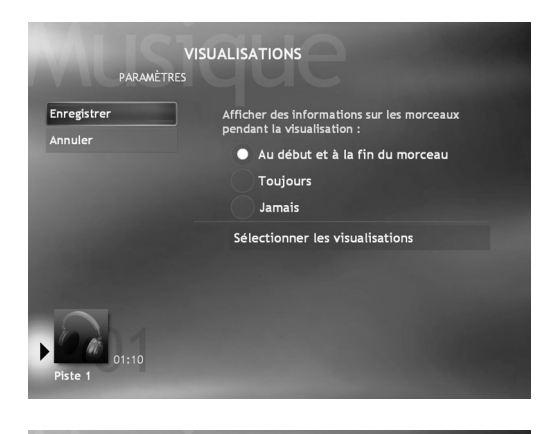

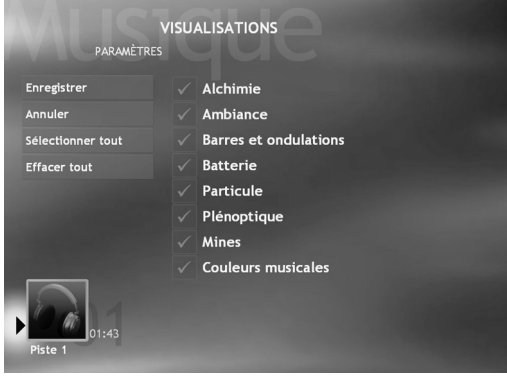

## Mes images

## Que puis-je faire dans Mes images ?

La fenêtre Mes images de Media Center propose des méthodes pratiques pour afficher, modifier et imprimer vos images.

Dans Mes images, vous pouvez :

- Afficher et parcourir les images placées dans les dossiers Mes images ou Images partagées au moyen de la télécommande ou de la combinaison clavier et souris.
- Afficher des images individuelles ou un diaporama.
- Configurer des transitions animées et d'autres options d'affichage des images dans votre diaporama.
- Effectuer un zoom et un panoramique sur vos photos.
- Parcourir vos images directement à partir du périphérique sur lequel elles sont stockées. Media Center reconnaît les supports amovibles (par exemple, CD, DVD ou carte mémoire).
- Afficher les détails de votre photo, notamment : nom de fichier, dossier dans lequel il est placé sur le disque dur, date de modification de l'image et résolution.
- Faire pivoter, corriger la couleur et activer les sous-titrages pour vos photos.
- Triez les images par date ou nom et imprimez les images au moyen de la télécommande.

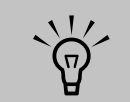

Utiliser la souris afin de sélectionner la flèche haut ou bas, placée au bas de la fenêtre, pour passer à d'autres pages des fichiers et dossiers images.

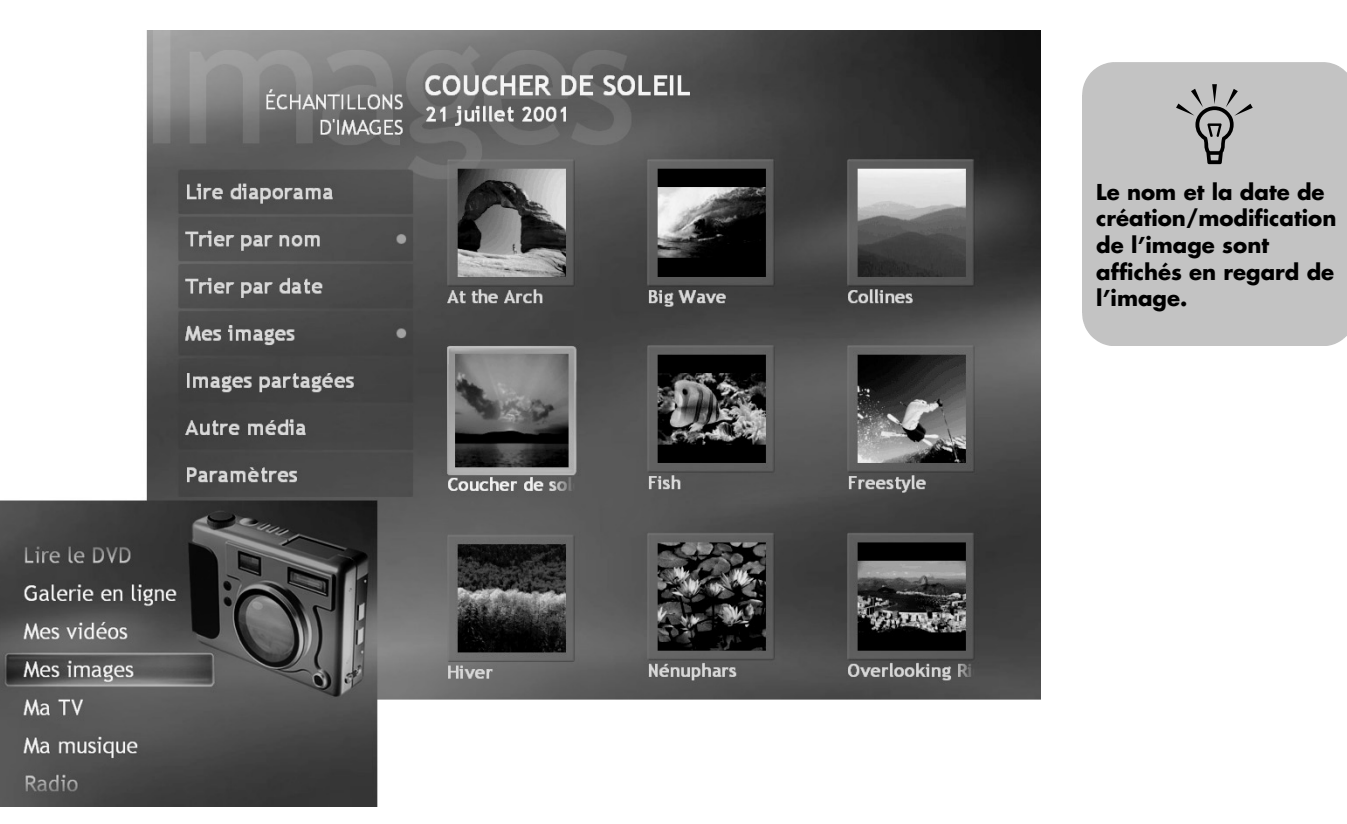

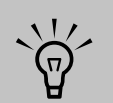

Si le message Le dessin a échoué s'affiche, cela signifie que le fichier est endommagé ou que son type n'est pas pris en charge. Vous devrez peut-être modifier votre image dans un logiciel de retouche photo et l'enregistrer dans un format de fichier pris en charge.

## Utilisation des types de fichiers pris en charge pour Mes images

Vous pouvez afficher les types de fichiers images suivants dans Media Center.

| Extension de fichier | Type de fichier                  |
|----------------------|----------------------------------|
| .jpg, .jpeg          | Joint Photographic Experts Group |
| .tif                 | Tagged Image File Format         |
| .gif                 | Graphics Interchange Format      |
| .bmp                 | Bitmap                           |
| .wmf                 | Métafichier Windows              |
| .png                 | Portable Network Graphics        |
|                      |                                  |

#### À propos de l'affichage des images dans Media Center

- Seuls les types de fichiers image pris en charge sont affichés dans Mes images.
   Les fichiers non pris en charge sont ignorés et inclus dans un diaporama.
- Les icônes de dossier apparaissent, même s'il est impossible d'afficher les images qu'elles contiennent.
- Les types de fichiers image endommagés ou non pris en charge affichent une image d'icône générique, mais vous ne pouvez pas les ouvrir dans Media Center.
- Certains types de fichiers sont uniquement pris en charge si les filtres et les applications appropriés sont installés.

### Utilisation de la télécommande dans Mes images

#### Affichage des informations sur l'image

Le bouton Infos permet d'afficher des renseignements sur l'image sélectionnée (par exemple, nom de fichier, emplacement, date de modification et résolution de l'image).

#### Navigation dans les images

Utilisez le bouton Précédent pour revenir à la fenêtre précédente. Utilisez les touches fléchées pour afficher l'image suivante ou précédente.

#### Zoom et panoramique sur les images

Utilisez les boutons OK et les touches fléchées pour effectuer un zoom et un panoramique sur des photos individuelles ou sur un diaporama.

Pour effectuer un zoom et un panoramique sur vos images :

- Sélectionnez l'image voulue dans la fenêtre Mes images.
- 2 Appuyez une fois sur la touche OK de la télécommande pour agrandir l'image à 150 %.
- **3** Appuyez une nouvelle fois sur OK pour effectuer un zoom de 225 %.
- 4 Une fois que vous avez effectué un zoom avant, vous pouvez utiliser les touches fléchées de la télécommande pour exécuter un panoramique sur l'image.
- 5 Appuyez une nouvelle fois sur OK pour rétablir la taille d'origine de l'image.

| Bouton de la |        |
|--------------|--------|
| télécommande | Action |

|       | La touche Lect. permet de lire les images sélectionnées en mode diaporama.                                                                                                    |
|-------|----------------------------------------------------------------------------------------------------|
|       | Les touches fléchées permettent d'afficher l'image suivante ou précédente.                                                                                                    |
| II    | La touche Pause interrompt la lecture du diaporama/reprend la lecture du diaporama en pause.                                                                                                    |
| ок    | La touche OK sélectionne l'élément de menu ou affiche l'image sélectionnée.<br>Effectue un zoom avant sur l'image sélectionnée. Lorsque vous appuyez sur<br>OK pour effectuer un zoom avant sur une image, vous pouvez utiliser les<br>touches fléchées pour effectuer un panoramique sur l'image, vers la gauche, la<br>droite, le haut ou le bas. |
| Infos | Affiche des informations sur l'image sélectionnée.                                                                                                    |

# $\dot{\phi}$

- Chaque utilisateur dispose d'un dossier Mes images spécifique que lui seul peut ouvrir. Si vous voulez partager des images, vous pouvez les placer dans le dossier Images partagées.
- Si vous téléchargez des images depuis Internet, vous pouvez utiliser le navigateur de l'Explorateur Windows pour placer celles-ci dans le dossier Mes images.

Si vous voulez partager vos images avec d'autres utilisateurs, placez celles-ci dans le dossier Images partagées. Vous pourrez ainsi les afficher dans Media Center.

## Organisation des images

Pour que Media Center puisse rechercher et afficher vos images, vous pouvez les stocker à divers emplacements :

- Le dossier Mes images sur votre ordinateur.
- Le dossier Images partagées sur votre ordinateur.
- Sur d'autres supports amovibles (par exemple, carte mémoire, DVD-ROM ou CD-ROM).

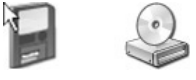

Lorsque vous enregistrez des images de votre appareil photo numérique ou de votre scanner sur votre ordinateur, Windows les stocke automatiquement dans le dossier Mes images de l'Explorateur Windows.

Avant d'ouvrir Media Center et d'afficher les images, vous voudrez peut-être les organiser.

#### Pour organiser vos images dans le dossier Mes images sur votre ordinateur

- Cliquez sur **démarrer démarrer** dans la barre des tâches, puis sélectionnez **Mes images** pour ouvrir le dossier Mes images.
- 2 Lorsque la fenêtre HP Image Zone s'ouvre, cliquez sur le dossier Aller à Mes images, placé dans sa partie supérieure.
- 3 Sélectionnez le menu Fichier, puis Nouveau et Dossier. Entrez le nom que vous voulez donner à votre dossier d'image personnel.

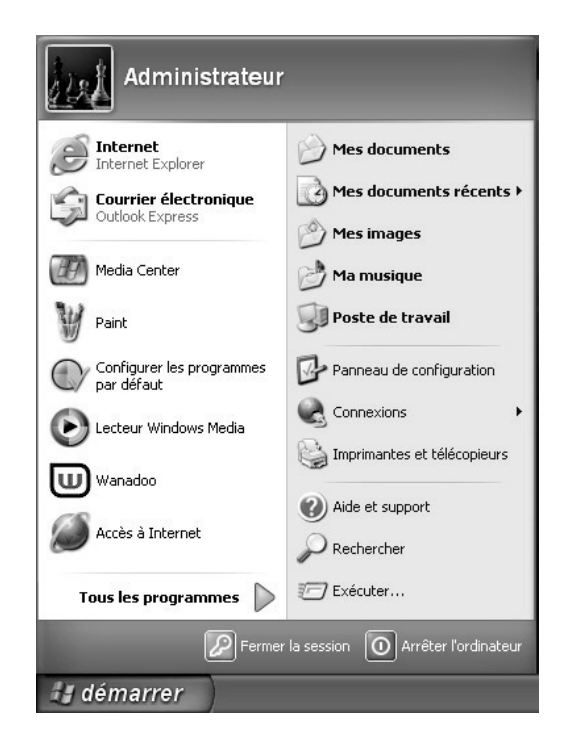

- 4 Recherchez vos fichiers image et amenez-les dans le dossier Mes images.
  - Cliquez sur démarrer et Poste de travail, puis sélectionnez le lecteur ou le périphérique amovible contenant vos images.
  - **b** Cliquez sur vos photos et faites-les glisser vers votre dossier Mes images.
  - c Vous pouvez ajouter, supprimer et organiser vos fichiers images dans des dossiers spécifiques de Mes images, par exemple, Vacances ou Anniversaire.

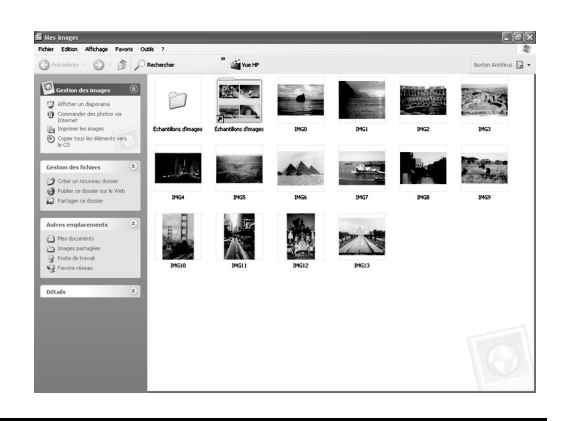

## Affichage de vos images dans Media Center

Une fois que vous avez organisé vos images dans le dossier Mes images de l'Explorateur Windows, ouvrez Media Center pour les afficher :

- Appuyez sur la touche Démarrer de la télécommande.
- 2 Sélectionnez Mes images. Le côté droit de la fenêtre affiche une petite image (miniature) et, si vous avez organisé vos images en dossiers, des icônes de dossier. L'affichage de vos images reflète la façon dont vous les avez organisées dans le dossier Mes images de l'Explorateur Windows.
- Utilisez les touches fléchées de la télécommande pour parcourir les fichiers image et les fichiers de dossier, afin de sélectionner l'image voulue.
- 4 Appuyez sur OK pour sélectionner l'image ou le dossier à afficher. L'image sélectionnée s'ouvre en mode plein écran.
- 5 Appuyez de nouveau sur OK pour effectuer un zoom à 150 % ; appuyez encore une fois sur OK pour effectuer un zoom à 225 %. Appuyez sur les touches fléchées pour effectuer un panoramique sur l'image. Pour rétablir la taille initiale de l'image, appuyez une troisième fois sur OK.

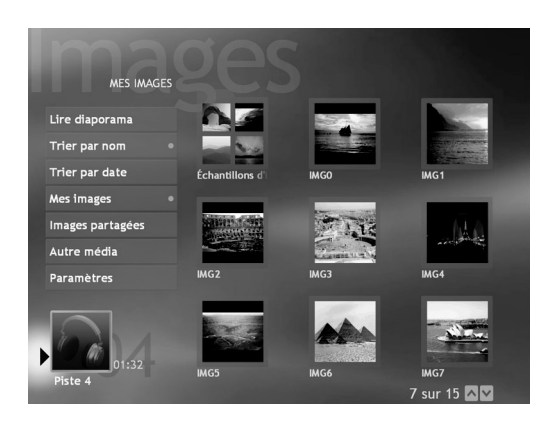

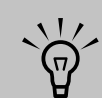

Dans le menu Mes images, sélectionnez Paramètres pour :

- Sélectionner une transition de diapo, un délai diapo et une couleur de fond.
- Pour inclure les dossiers d'image que vous avez créés.
- Pour afficher des sous-titrages.
- Pour afficher vos images en mode aléatoire.
- Pour afficher des informations sur le morceau au cours du diaporama.

#### Pour trier les images

Pour organiser vos images par date ou par nom :

- Sélectionnez **Mes images** dans le menu Démarrer de Media Center.
- 2 Sélectionnez le dossier contenant les images à trier. Ne sélectionnez aucun dossier si vous voulez trier toutes les images.
- 3 Sélectionnez Trier par date ou Trier par nom.

#### Affichage des images dans un diaporama

- Appuyez sur la touche Démarrer de la télécommande.
- 2 Sélectionnez Mes images.
- 3 Sélectionnez le dossier d'images que vous voulez visualiser dans un diaporama, puis appuyez sur OK.
- 4 Sélectionnez Lire diaporama, puis appuyez sur OK.

Si vous n'avez sélectionné aucune image pour le diaporama, Media Center commence par utiliser le premier dossier. Si certains de vos fichiers image ne sont pas stockés dans les dossiers que vous avez créés, Media Center lit tous les fichiers placés dans le dossier Mes images.

#### Pour afficher un diaporama avec de la musique

- Sélectionnez **Ma musique** dans le menu Démarrer de Media Center.
- 2 Sélectionnez la musique voulue, puis appuyez sur la touche OK de la télécommande. Si la musique ne démarre pas automatiquement, appuyez sur la touche Lect. de la télécommande.
- Pour revenir au menu Démarrer de Media Center, appuyez sur la touche Démarrer de la télécommande.

- 4 Sélectionnez Mes images.
- 5 Sélectionnez le dossier d'images, puis appuyez sur OK.
- Sélectionnez Lire diaporama, puis appuyez sur OK. Lorsque Media Center passe en mode plein écran, la fenêtre d'incrustation disparaît, mais la lecture de la musique se poursuit.

#### Pour lire des diaporamas de CD vidéo

Vous ne pourrez peut-être pas lire dans Media Center les diaporamas enregistrés sur des CD vidéo (VCD). En revanche, vous pourrez les lire dans le programme InterVideo WinDVD.

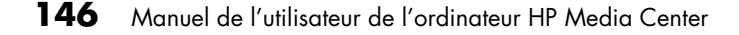

## `ŵ́`

Lorsque vous manipulez un diaporama, appuyez sur le bouton Infos pour afficher des informations sur l'image.

#### Activation ou désactivation du sous-titrage des photos

Le sous-titrage indique le nom ou le titre du fichier, ainsi que la date de création ou de modification du fichier (celle qui est survenue en premier).

- Appuyez sur la touche Démarrer de la télécommande.
- 2 Sélectionnez Mes images.

Sélectionnez Paramètres.

3

- 4 Sélectionnez la case à cocher Affichage du sous-titrage, puis appuyez sur OK.
- 5 Sélectionnez **Enregistrer**, puis appuyez sur OK.

Rotation des images

Si vous voulez changer l'orientation de votre image, qui s'affiche horizontalement ou verticalement, vous pouvez le faire dans Media Center.

- Appuyez sur la touche Démarrer de la télécommande.
- **2** Sélectionnez **Mes images**.
- 3 Sélectionnez l'image que vous voulez faire pivoter.
- 4 Appuyez sur la touche Informations complémentaires de la télécommande.
- 5 Sélectionnez une touche Faire pivoter et appuyez sur OK.

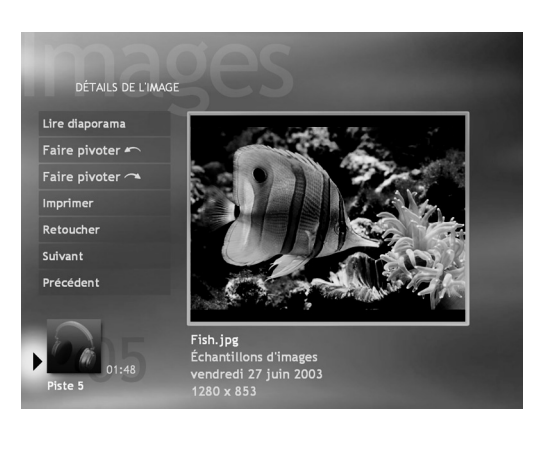

### **Edition des images**

Pour corriger les yeux rouges ou le contraste dans une image :

- Appuyez sur la touche Démarrer III de la télécommande.
- **2** Sélectionnez **Mes images**.
- 3 Sélectionnez l'image que vous voulez éditer.
- 4 Appuyez sur la touche Infos de la télécommande.
- 5 Sélectionnez Retoucher.
- Sélectionnez Yeux rouges ou Contraste, puis appuyez sur OK.
- 7 Sélectionnez les options à corriger, puis choisissez **Enregistrer**. Votre image s'affiche ; elle utilise les nouveaux paramètres.

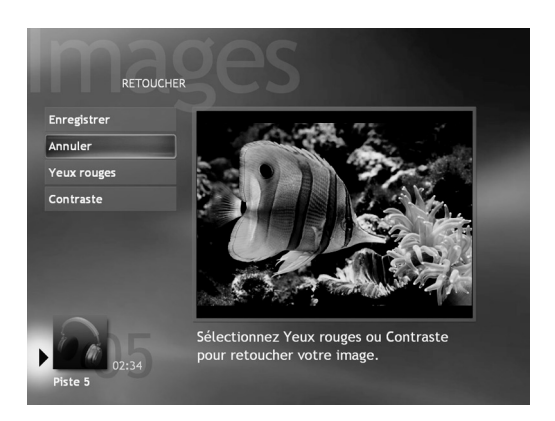

### Impression de vos images

- Appuyez sur la touche Démarrer 2 de la télécommande.
- 2 Sélectionnez Mes images.
- **3** Sélectionnez l'image que vous voulez imprimer.
- 4 Appuyez sur la touche Infos de la télécommande. Sélectionnez Imprimer, sélectionnez Imprimer à nouveau.

Οu

Appuyez sur la touche Imprimer de la télécommande.

Vous devrez peut-être configurer votre imprimante pour pouvoir l'utiliser avec Media Center. Suivez les instructions qui s'affichent à l'écran.

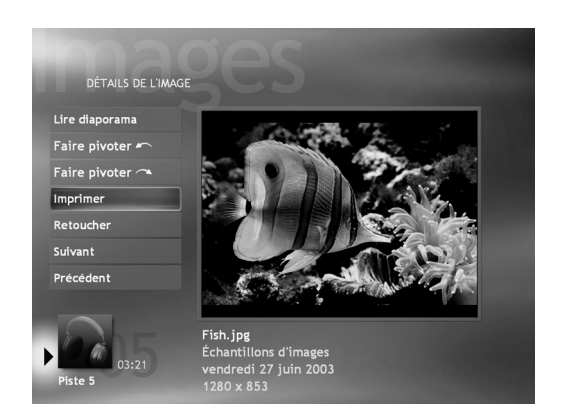

#### Configuration de l'imprimante

- Connectez l'imprimante à l'ordinateur et installez, le cas échéant, les pilotes nécessaires. Suivez les instructions spécifiques de votre imprimante.
- 2 Cliquez sur démarrer *Halmarrer* dans la barre des tâches et choisissez Imprimantes et télécopieurs.
- Cliquez avec le bouton droit de la souris sur l'icône de votre imprimante, puis cliquez sur Définir par défaut. Une coche apparaît alors à côté de votre imprimante.

 $\overline{\mathbf{n}}$ 

Configurez votre imprimante avant de lancer l'impression au moyen de la télécommande.

## Copie d'images sur CD

Cliquez sur **démarrer démarrer** dans la barre des tâches et choisissez **Mes images**. Sélectionnez **le dossier Aller à Mes images** lorsque la fenêtre HP Image Zone s'ouvre.

Ου

Localisez les fichiers que vous souhaitez copier. Cliquez sur **démarrer** et **Poste de travail**, puis sélectionnez le lecteur ou le périphérique amovible contenant vos images.

- 2 Sélectionnez les fichiers à copier : appuyez sur la touche Ctrl et sélectionnez chacune de ces images.
- 3 Sélectionnez Copier sur le CD depuis l'Explorateur Windows, dans les tâches d'image. Le programme de gravure sur CD s'ouvre.
- 4 Pour terminer l'enregistrement de vos images sur CD, suivez les instructions qui s'affichent à l'écran.

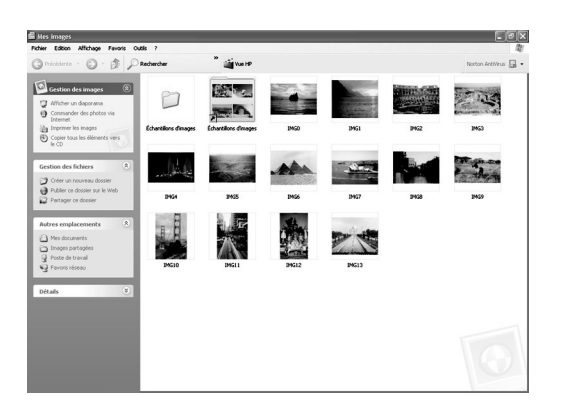

#### Zoom avant et panoramique sur une image

- 1 Appuyez sur la touche Démarrer 200 de la télécommande.
- 2 Sélectionnez Mes images.
- 3 Sélectionnez l'image que vous voulez afficher.
- 4 Pour effectuer un zoom à 150 %, appuyez sur la touche OK de la télécommande. Pour effectuer un zoom à 225 %, appuyez de nouveau sur OK.
- 5 Pour effectuer un panoramique sur l'image agrandie, appuyez sur les touches fléchées.
- 6 Pour rétablir la taille initiale de l'image, appuyez une nouvelle fois sur OK.

## Utilisation de HP Image Zone

HP Image Zone est un programme facile à utiliser pour gérer vos photos, vos images numérisées et vos clips vidéo. Il fournit tous les outils dont vous avez besoin pour afficher, organiser, transformer, imprimer, partager et protéger vos images numériques.

Pour ouvrir le programme HP Image Zone, effectuez les opérations suivantes :

- Double-cliquez sur l'icône **HP Image Zone** de votre bureau.
  - Οu

Cliquez sur **démarrer** dans la barre des tâches et choisissez **Mes images**. La fenêtre HP Image Zone apparaît. 2 Pour choisir une autre zone de travail, comme décrit dans la table, cliquez sur l'onglet ou le bouton voulu en haut de la fenêtre Galerie.

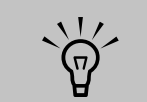

Pour plus d'informations concernant l'utilisation du logiciel HP Image Zone, cliquez sur le lien Aide dans la zone de contrôle de la fenêtre du programme.

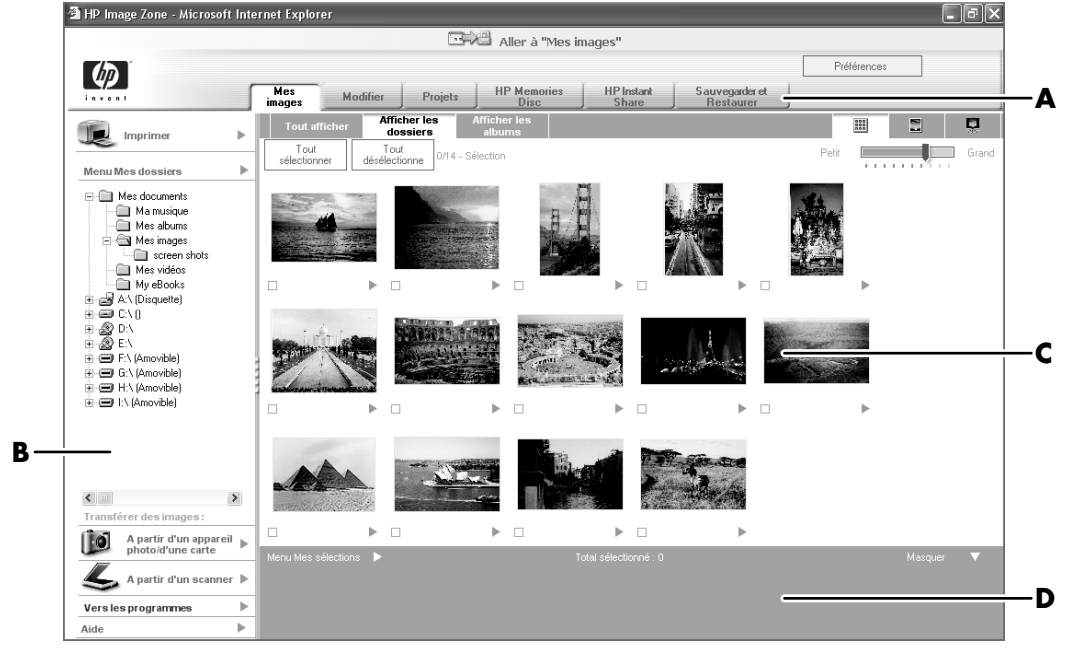

- A Onglets Mode, bouton Aller à Mes images
- B Zone de contrôle avec lien Aide
- C Espace de travail, ou Galerie, qui affiche les images sur l'ordinateur
- D Plateau de sélection

#### Onglets et boutons de HP Image Zone

| Onglet ou bouton                | Description                                                                                                    |
|---------------------------------|----------------------------------------------------------------------------------------------------|
| Onglet Mes images               | Un outil convivial dans lequel vous pouvez facilement trouver, visualiser,<br>gérer et imprimer une ou plusieurs photos ou clips vidéo. A partir de cet<br>onglet, vous sélectionnez les images que vous souhaitez transformer,<br>utiliser dans des projets, et partager avec la famille et les amis. Consultez<br>la rubrique gérer vos images dans l'Aide pour plus d'informations.                                                                                                    |
| Onglet Modifier                 | Un outil qui vous permet d'effectuer des changements au niveau des<br>images ou clips vidéo que vous avez choisis dans Mes images. Il offre des<br>options de modification de base qui peuvent vous aider à manipuler vos<br>images. Consultez la rubrique <i>modifier vos images</i> dans l'Aide pour plus<br>d'informations.                                                                                                    |
| Onglet Projets                  | Un outil qui vous permet de créer et d'imprimer des projets en utilisant les<br>images que vous avez sélectionnées dans Mes images. Les projets<br>comprennent des pages d'album photos, des cartes, et des papillons.<br>Consultez la rubrique <i>réaliser des projets créatifs</i> dans l'Aide pour plus<br>d'informations.                                                                                                    |
| Onglet HP Memories<br>Disc      | Un outil qui vous permet de créer des CD multimédia en utilisant les images<br>que vous avez sélectionnées dans Mes images. Vous pouvez ajouter votre<br>propre musique et votre propre texte ou laisser le logiciel ajouter la<br>musique et le texte par défaut. Consultez la rubrique <i>réaliser un CD</i><br><i>multimédia</i> dans l'Aide pour plus d'informations.                                                                                                    |
| Onglet HP Instant<br>Share      | Un outil qui vous permet de partager les images avec votre famille et vos<br>amis. Après avoir sélectionné les images sur l'onglet Mes images, vous<br>pouvez les afficher sur le site Web HP Instant Share et envoyer un lien vers<br>ce site par courriel. Vous pouvez également créer des albums en ligne si<br>vous souhaitez organiser vos images sur le site Web. Si ce service est<br>disponible dans votre région, vous pouvez commander des impressions de<br>qualité professionnelle à partir d'un service en ligne. Consultez la rubrique<br><i>partager vos images</i> dans l'Aide pour plus d'informations. |
| Sauvegarde et<br>réinstallation | Un outil convivial qui comprend des tâches visant à créer des disques de<br>sauvegarde de toutes les images qui se trouvent sur votre ordinateur et à les<br>réinstaller (que ce soit à partir d'un disque de sauvegarde ou d'un négatif<br>numérique créé automatiquement).                                                                                                    |
| Bouton Préférences              | Utilisez ce bouton pour afficher une boîte de dialogue dotée d'options pour<br>personnaliser le logiciel HP Image Zone et pour changer certains<br>paramètres d'onglets par défaut.                                                                                                    |
| Bouton Aller à Mes<br>images    | Utilisez ce bouton pour passer du logiciel HP Image Zone au répertoire<br>Mes images de Microsoft et inversement. Lorsque vous cliquez sur Mes<br>images à partir du menu Démarrer, le programme HP Image Zone s'ouvre<br>automatiquement, sauf si vous utilisez ce bouton pour le désactiver.                                                                                                    |

## Modification des paramètres d'image pour les diaporamas

Chaque utilisateur peut définir ses propres paramètres d'image.

- Appuyez sur la touche Démarrer de la télécommande.
- 2 Sélectionnez **Paramètres**. Vous devrez peut-être sélectionner les flèches de défilement du menu Démarrer pour afficher les paramètres.
- **3** Sélectionnez **Images**.
- 4 Choisissez une option. Appuyez sur la touche OK de la télécommande pour sélectionner un paramètre spécifique.
- 5 Une fois que vous avez sélectionné tous vos paramètres d'image, choisissez Enregistrer.

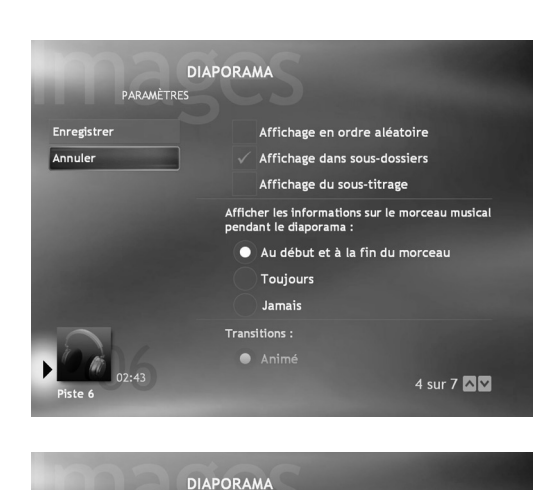

🔵 Animé

Aucun Durée des transitions 8 secondes

Noir

Fondu enchaîné

Couleur de l'arrière-plan du diaporama

6 sur 7 🗛 🔽

PARAMÈTRES

Enregistrer

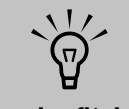

Utilisez les flèches de défilement au bas de la fenêtre des paramètres d'image pour afficher toutes les options.

## Mes vidéos

## Que puis-je faire dans Mes vidéos ?

La fenêtre Mes vidéos de Media Center permet de lire aisément les fichiers vidéos amateurs que vous avez créés ou les fichiers vidéo que vous avez téléchargés depuis Internet.

Dans Mes vidéos, vous pouvez :

- Afficher et parcourir les vidéos placées dans les dossiers Mes vidéos ou Vidéos partagées de l'Explorateur Windows au moyen de la télécommande ou de la combinaison clavier et souris.
- Afficher vos vidéos en mode plein écran ou à partir d'une fenêtre d'incrustation dans Media Center.
- Parcourir vos vidéos directement à partir du périphérique sur lequel elles sont stockées. Media Center reconnaît les supports amovibles d'un lecteur de CD ou de DVD, ou bien d'une caméra vidéo numérique.

- Afficher les détails de votre vidéo, notamment : nom du fichier vidéo et date de sa modification.
- Trier les vidéos par date ou nom.
- Afficher une petite image (miniature) et le titre d'un fichier vidéo.
- Parcourir vos vidéos numériques et vos dossiers : cliquez sur les boutons Page précédente et Page suivante au moyen de la souris.

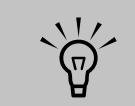

Chaque utilisateur dispose d'un dossier Mes vidéos spécifique que lui seul peut ouvrir. Si vous voulez partager des vidéos, vous pouvez les placer dans le dossier Vidéos partagées.

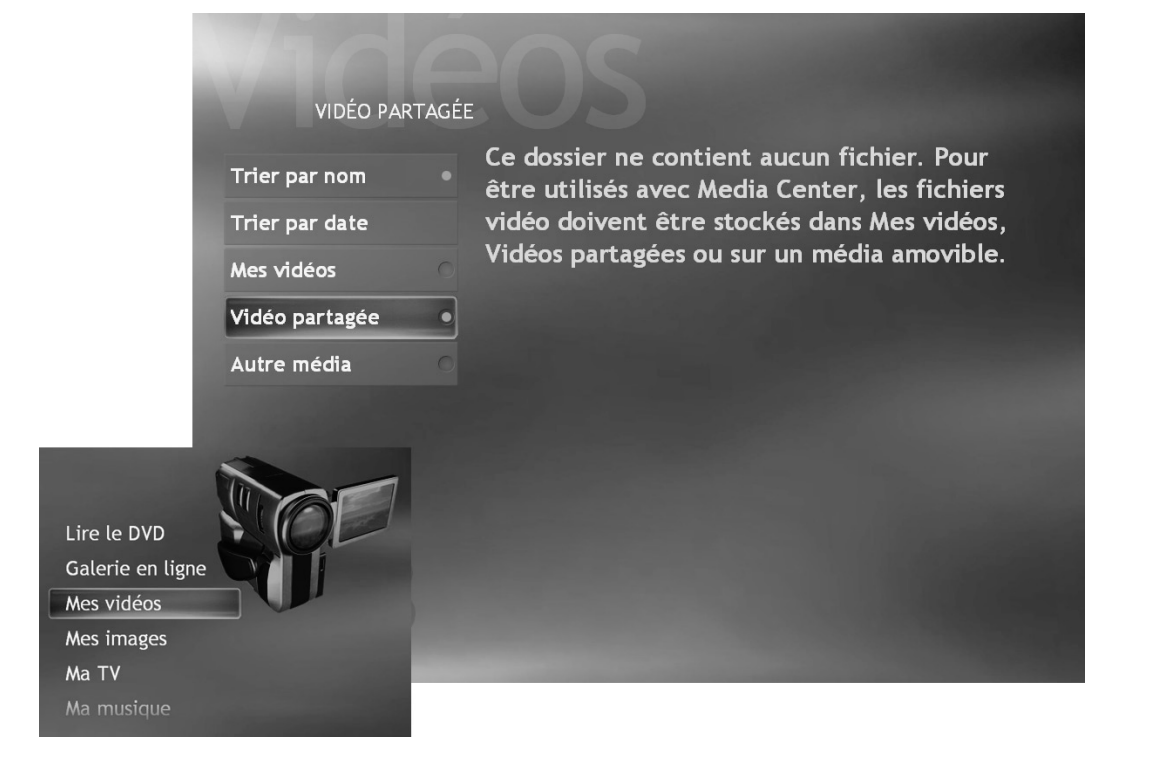

### Utilisation de la télécommande pendant la lecture d'une vidéo

#### Affichage des informations sur la vidéo

Le bouton Infos permet d'afficher des renseignements sur la vidéo sélectionnée (par exemple, titre, longueur, date de modification, notamment).

#### Navigation dans les vidéos

Utilisez le bouton Précédent pour revenir à la fenêtre précédente. Utilisez les touches fléchées pour afficher l'option de menu suivante.

#### Lecture de vos vidéos

Utilisez les touches de lecture des supports et les touches fléchées pour piloter la lecture de vos vidéos.

| Bouton de la<br>télécommande | Action                                                                                                    |
|------------------------------|----------------------------------------------------------------------------------------------------|
|                              | Lit les vidéos.                                                                                             |
| 4                            | Fait avancer la vidéo/appuyez jusqu'à deux fois sur la touche pour<br>accélérer la vitesse d'avance rapide. |
| H                            | Avance la vidéo de 30 secondes.                                                                             |
| •                            | Recule la vidéo/appuyez deux fois sur cette touche pour accélérer<br>le rembobinage.                        |
| K                            | Recule la vidéo de 7 secondes.                                                                              |
| 11                           | Interrompt la lecture de la vidéo/reprend la lecture d'une vidéo en<br>pause.                               |
|                              | Arrête la vidéo.                                                                                            |
| ОК                           | Valide l'élément de menu sélectionné ou affiche l'image<br>sélectionnée.                                    |
| Infos                        | Affiche des informations sur la vidéo (nom de fichier et date de création ou de dernière modification).     |

## Organisation des vidéos

Lorsque vous connectez une caméra vidéo numérique à votre ordinateur, Windows vous demande la méthode par laquelle vous voulez capturer votre vidéo. Vous pouvez utiliser divers logiciels pour capturer et modifier votre fichier vidéo.

Le plus souvent, les programmes enregistrent automatiquement votre fichier dans le dossier Mes vidéos de l'Explorateur Windows. Si tel n'est pas le cas, déplacez vos vidéos dans le dossier Mes vidéos ou Vidéos partagées de l'Explorateur Windows pour que Media Center puisse les rechercher et les lire.

Une fois que vous avez placé toutes vos vidéos dans le dossier Mes vidéos ou Vidéos partagées, vous pouvez les renommer, les ajouter, les supprimer ou les organiser dans des dossiers.

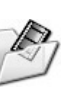

Pour organiser et stocker vos vidéos, cliquez sur **démarrer** dans la barre d'outils, cliquez sur **Mes documents**, puis double-cliquez sur le dossier **Mes vidéos**.

Si vous voulez partager vos vidéos avec d'autres utilisateurs, placez celles-ci dans le dossier Vidéos partagées. Pour ce faire, cliquez sur **démarrer** dans la barre d'outils, cliquez sur **Mes documents**, cliquez sur le dossier **Documents partagés** sous Autres emplacements, puis double-cliquez sur le dossier **Vidéos partagées**.

Vous pouvez ajouter, supprimer, modifier et renommer vos fichiers vidéo ou les organiser en dossiers que vous créez dans le dossier Vidéos partagées. Vous pourrez maintenant lire vos vidéos dans Media Center.

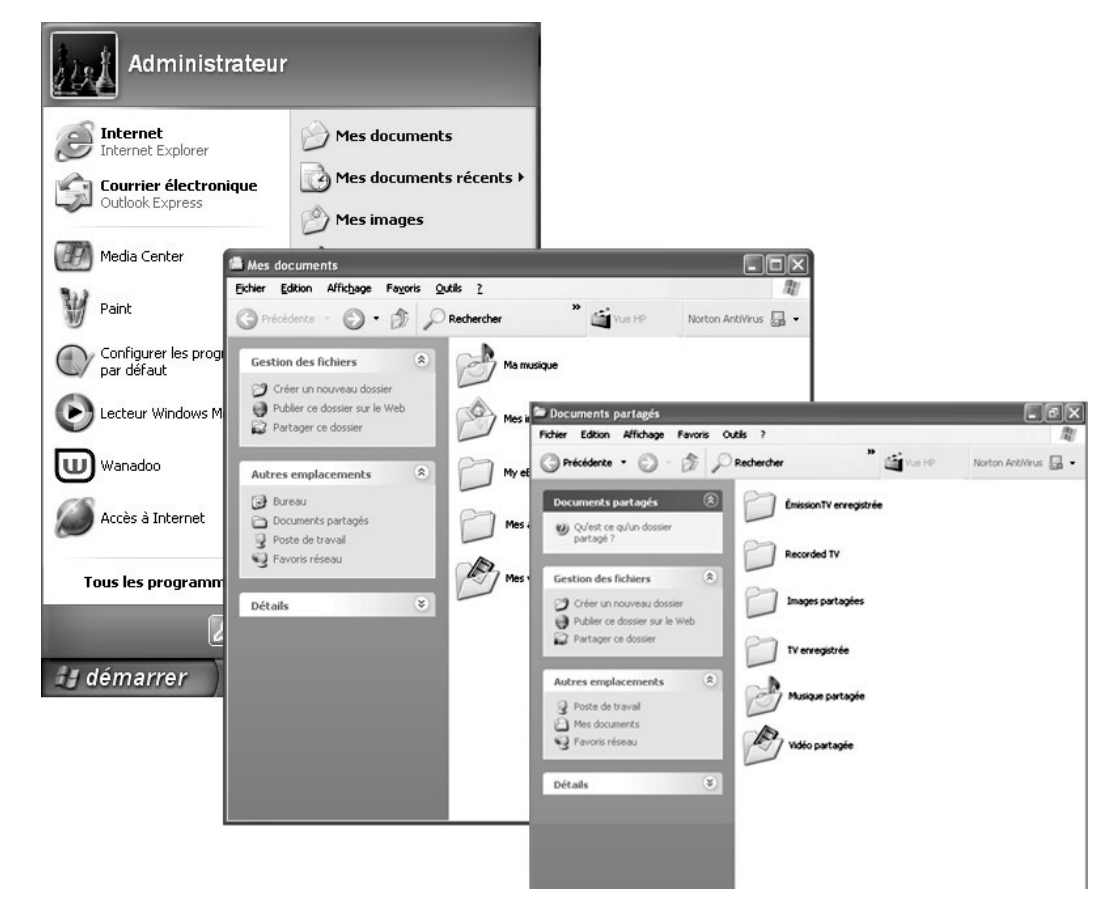

#### Lecture des vidéos numériques

Une fois que vous avez organisé vos vidéos dans le dossier Mes vidéos ou Vidéos partagées de l'Explorateur Windows, ouvrez Media Center pour les afficher.

- Appuyez sur la touche Démarrer 🕼 de la 1 télécommande.
- 2 Sélectionnez Mes vidéos.
- 3 Sélectionnez Mes vidéos ou Vidéos partagées. Le côté droit de la fenêtre affiche une petite image (miniature) de vos fichiers vidéo et, si vous avez organisé vos vidéos en dossiers, des icônes de dossier.
- 4 Parcourez le système pour sélectionner une vidéo ou un dossier vidéo. Vous devrez peut-être utiliser les flèches de défilement placées au bas de la fenêtre pour afficher toutes les vidéos.
- 5 Appuyez sur la touche OK de la télécommande. La vidéo sélectionnée s'affiche en mode plein écran ou le dossier s'ouvre, indiquant la liste des fichiers vidéo. Utilisez la souris pour redimensionner la fenêtre si vous voulez regarder votre vidéo tout en exécutant d'autres opérations sur le bureau.
- Lorsque la vidéo est terminée, sélectionnez Redémarrer, puis appuyez sur OK pour la relire ; vous pouvez aussi sélectionner Terminé et appuyer sur Terminé pour fermer le fichier et revenir à la fenêtre Mes vidéos

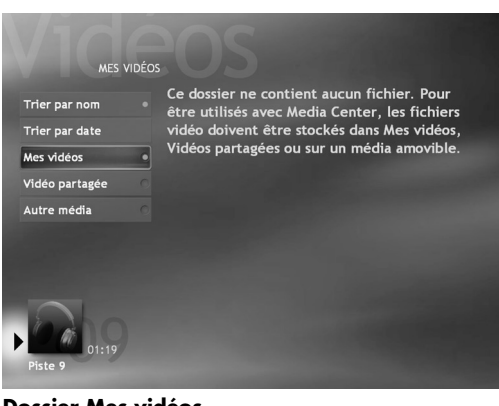

**Dossier Mes vidéos** 

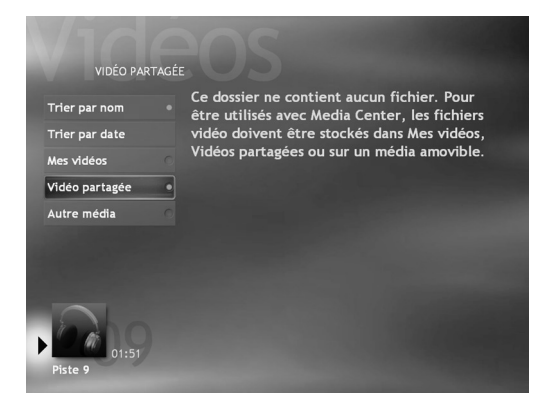

**Dossier Vidéos partagées** 

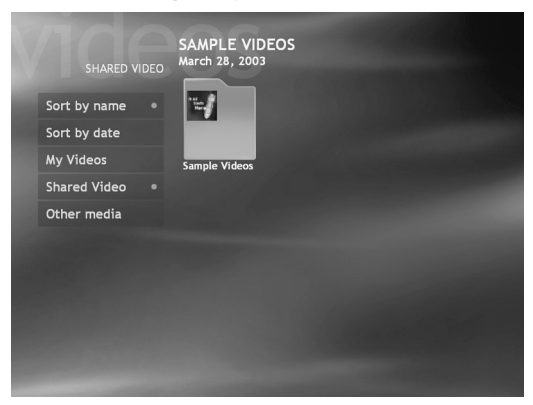

**Dossier Vidéos exemples** 

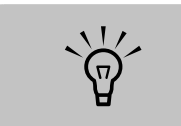

Ce message apparaît si aucune vidéo n'est affichée.

### Lecture d'une vidéo stockée sur un support amovible

Les supports amovibles peuvent provenir de plusieurs sources :

- Caméra vidéo numérique (port FireWire IEEE 1394)
- Lecteur de CD-ROM ou de DVD-ROM
- Lecteurs de carte mémoire 7 en 1 (par exemple Smart Media ou Compact Flash)
- Assurez-vous que votre support amovible est correctement connecté ou inséré.
- 2 Dans le menu Démarrer de Media Center, sélectionnez Mes vidéos.
- 3 Dans le menu Mes vidéos, sélectionnez Autre média.
- 4 Lorsqu'un dossier portant le nom du lecteur qui contient votre support amovible s'affiche, sélectionnez-le.
- 5 Sélectionnez le fichier vidéo. La lecture de la vidéo s'affiche en mode plein écran.

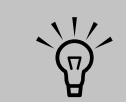

Si la lecture de votre vidéo s'effectue en mode plein écran et que vous voulez la regarder dans la fenêtre d'incrustation, appuyez sur la touche Précédent de la télécommande.

#### Lecture d'une vidéo en mode plein écran

- Dans le menu Démarrer de Media Center, sélectionnez Mes vidéos.
- 2 Dans le menu Mes vidéos, sélectionnez Mes vidéos, Vidéos partagées ou Autre média.
- 3 Sélectionnez le dossier voulu, puis appuyez sur OK. Sélectionnez le fichier vidéo et appuyez une nouvelle fois sur OK. La lecture de la vidéo s'affiche en mode plein écran.
- 4 Pour quitter le mode plein écran et revenir à la fenêtre précédente, appuyez sur le bouton Précédent de la télécommande.

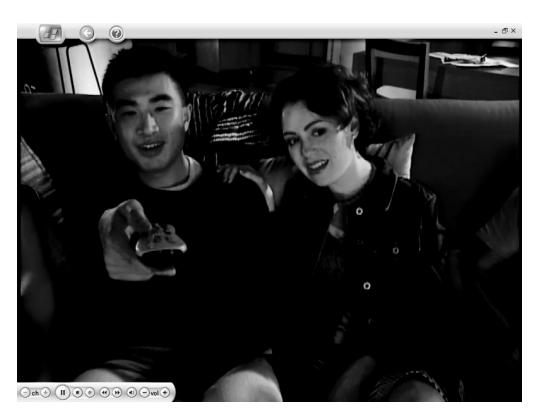

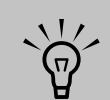

Utilisez la souris afin de sélectionner la flèche haut ou bas, placée au bas de la fenêtre, pour passer à d'autres pages des fichiers et dossiers vidéos.

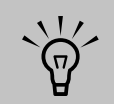

Pour optimiser la lecture des supports dans la fenêtre d'incrustation, utilisez les touches fléchées pour sélectionner la fenêtre d'incrustation, puis appuyez sur la touche OK de la télécommande.

#### Tri des vidéos

Pour organiser vos vidéos par date ou par nom :

- Dans le menu Démarrer de Media Center, sélectionnez Mes vidéos, Vidéos partagées ou Autre média.
- 2 Si vos vidéos sont organisées dans d'autres dossiers, utilisez les touches fléchées pour sélectionner le dossier que vous voulez trier, puis appuyer sur **OK**. Si vous ne sélectionnez aucun dossier, Media Center trie tous les fichiers et dossiers.
- 3 Sélectionnez Trier par date ou Trier par nom.

## Affichage des détails sur la vidéo

Pour afficher des informations sur la vidéo dans Media Center, sélectionnez le fichier vidéo voulu dans la fenêtre Mes vidéos ou Vidéos partagées, puis appuyez sur le bouton Infos de la télécommande.

Ces informations incluent :

- Titre de la vidéo.
- Description de la vidéo (le cas échéant).
- Date de création de la vidéo.
- Date de modification de la vidéo.
- Taille du fichier vidéo (en minutes).

Si vous appuyez sur la touche Infos pendant la lecture de la vidéo, le titre et la durée (ou la taille) de la vidéo s'affichent au bas de la fenêtre.

## Utilisation des vidéos amateurs

Reportez-vous à la documentation fournie avec votre caméra vidéo numérique.

#### Pour connecter une caméra vidéo numérique à l'ordinateur

- Mettez l'ordinateur sous tension et attendez que Windows XP démarre.
- 2 Connectez le câble de transfert de la caméra vidéo numérique à un port ouvert à l'avant ou à l'arrière de l'ordinateur. Les caméras vidéo numériques utilisent normalement le port FireWire (IEEE 1394) ou USB.
- 3 Le message *Nouveau matériel détecté* s'affiche. Patientez deux ou trois minutes, le temps pour Windows de définir la configuration appropriée pour le nouveau matériel.
- 4 Si une fenêtre Lecture automatique caméra vidéo numérique s'affiche, cliquez sur Annuler.
- 5 Cliquez sur démarrer dans la barre des tâches, puis sur Panneau de configuration.
- Cliquez sur Performances et maintenance, si cette option est offerte, puis double-cliquez sur Système.

- 7 Cliquez sur l'onglet Matériel, puis sur le bouton Gestionnaire de périphériques.
- 8 Cliquez sur le signe plus (+) en regard des périphériques d'images. Le périphérique est prêt si le nom d'un magnétoscope apparaît sous Périphérique d'images. Dans le cas contraire, appliquez la procédure suivante :
  - Cliquez sur le menu Action, puis sur Rechercher les modifications sur le matériel. Vérifiez dans le gestionnaire de périphériques s'il existe un nouvel ajout sous Périphérique d'images.
  - b Débranchez de l'ordinateur le câble de transfert de la caméra vidéo numérique et branchez-le à un autre port. Vérifiez dans le gestionnaire de périphériques s'il existe un nouvel ajout sous Périphérique d'images.

#### Pour enregistrer des vidéos à partir d'une caméra vidéo numérique

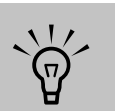

Reportez-vous au guide Création de DVD et de CD livré avec l'ordinateur pour plus d'informations sur l'enregistrement de vidéos à partir d'une caméra vidéo numérique.

- Connectez votre caméra vidéo numérique à l'ordinateur.
- 2 Cliquez sur démarrer, choisissez Tous les programmes, Accessoires, Divertissement, puis sélectionnez Windows Movie Maker.
- Cliquez sur Fichier, puis sur Capturer à partir du périphérique vidéo. Si vous avez déjà capturé votre fichier vidéo, cliquez sur Importer la vidéo et effectuez la sélection voulue dans le dossier Mes vidéos. Pour terminer la capture de votre fichier vidéo, suivez les instructions qui s'affichent à l'écran.
- 4 Lorsque la vidéo s'affiche dans la fenêtre Enregistrer, utilisez les contrôles de la caméra vidéo numérique pour détecter l'emplacement de la vidéo où vous voulez commencer l'enregistrement, puis cliquez sur le bouton Pause.

- 5 Cliquez sur **Enregistrer**, puis sur **Lire** sous les contrôles de la caméra vidéo numérique. La vidéo est enregistrée sur le disque dur.
- 6 Pour mettre fin à l'enregistrement, cliquez sur Arrêter.
- Z Lorsque la fenêtre Enregistrer le fichier Windows Media s'ouvre, entrez un nom de fichier, puis cliquez sur Enregistrer pour enregistrer le fichier vidéo dans le dossier Mes vidéos.

La vidéo enregistrée est maintenant prête pour utilisation par d'autres lecteurs vidéo ou pour enregistrement sur CD ou DVD. Reportez-vous à l'aide de Windows Movie Maker pour plus d'informations sur la capture, la modification et l'enregistrement de vos fichiers vidéo.

### Utilisation des types de fichiers pris en charge pour Mes vidéos

Vous pouvez afficher les types de fichiers vidéo suivants dans Media Center. D'autres types de fichiers sont pris en charge si les cartes audio et vidéo appropriées sont installées sur votre ordinateur.

| Extension de<br>fichier                   | Type de fichier              |
|-------------------------------------------|------------------------------|
| .avi                                      | Fichier vidéo                |
| .mpeg, mpg,<br>.mpe, .mlv,<br>.mp2, .mpv2 | Fichier de film              |
| .wm, .asf                                 | Fichier Windows Media        |
| .wmv                                      | Fichier Windows Media<br>A/V |

## Lire des DVD

## Lecture de DVD dans Media Center

Regarder des DVD dans Media Center vous permet de contrôler la lecture à l'aide de votre télécommande. Si vous choisissez de lire votre DVD à l'aide d'un autre programme, certains boutons de votre télécommande ne fonctionneront pas.

#### Pour lire un film DVD dans Media Center

- Appuyez sur la touche Démarrer sur la télécommande.
- 2 Insérez le DVD dans le lecteur. Si un autre support est en cours de lecture, Media Center vous demande si vous voulez lire le DVD. Sélectionnez **Oui** ou **Non**. Si vous ne sélectionnez pas d'option, le DVD démarrera automatiquement en mode plein écran au bout de quelques secondes.
- 3 Si un menu DVD apparaît, utilisez la télécommande ou la souris pour sélectionner les éléments du menu DVD et contrôler la lecture du film DVD.
- 4 Pour arrêter de lire le DVD, appuyez sur le bouton Arrêt de la télécommande.
- 5 Pour changer la taille de la fenêtre, bougez la souris et cliquez sur le bouton
   **Redimensionner** de la barre des tâches de la fenêtre DVD.

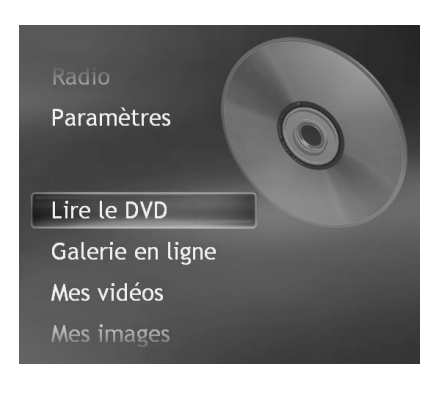

#### Sur la lecture de DVD

Lorsque vous ouvrez Media Center et que vous insériez un DVD dans votre lecteur, quelques secondes s'écoulent avant que le film ne commence à être lu.

Bien que Media Center prenne en charge le sous-titrage codé, les sous-titres et tout un ensemble de langues, ces options n'apparaîtront que si le film DVD en dispose.

Si votre DVD dispose de son propre logiciel de lecture, Media Center risque de ne pas s'initialiser lorsque vous insérez le DVD. Pour lire votre DVD dans Media Center, annulez les messages affichés qui vous indiquent d'utiliser le logiciel de lecture DVD, puis ouvrez Media Center.

Si vous avez dimensionné manuellement la fenêtre Media Center, le DVD sera lu dans cette taille de fenêtre.

## Utilisation de la télécommande lorsque vous regardez un DVD

| Bouton de la<br>télécommande | Action                                                                                                    |
|------------------------------|----------------------------------------------------------------------------------------------------|
| Menu DVD                     | Ouvre les éléments du menu principal DVD, s'ils sont disponibles.<br>(Certains modèles uniquement).        |
| ►                            | Lit le film/arrête les actions d'avancement accélérée ou de retour<br>accéléré et commence à lire le film. |
| •                            | Active la fonction d'avancement accéléré du film/appuyez à nouveau<br>pour avancer encore plus vite.       |
| •                            | Active la fonction de rembobinage accéléré du film/appuyez à nouveau pour rembobiner encore plus vite.     |
|                              | Passe au chapitre suivant du DVD et en commence la lecture.                                                |
| I                            | Passe au chapitre précédent du DVD et en commence la lecture.                                              |
| II                           | Suspend la lecture du film/en reprend la lecture.                                                          |
|                              | Arrête la lecture du film et revient au menu Arrêté.                                                       |
|                              | Se déplace parmi les fenêtres du menu.                                                                     |
| ОК                           | Confirme l'élément de menu sélectionné.                                                                    |
| Muet                         | Désactive le son.                                                                                          |
| VOLUME                       | Règle le volume.                                                                                           |

#### Arrêt d'un film DVD

- Appuyez sur le bouton Arrêt de la télécommande pour arrêter la lecture du film.
- 2 Utilisez les flèches de direction de la télécommande pour sélectionner un élément du menu Arrêté, puis appuyez sur OK.
  - Pour recommencer le DVD là où vous vous êtes arrêté, sélectionnez
     Reprendre.
  - Pour recommencer le DVD au début, sélectionnez Redémarrer.
  - Pour atteindre le menu DVD principal, s'il est disponible, sélectionnez Menu de titre.
  - Pour changer la langue de la bande sonore du DVD, des sous-titres et du menu, si cette option est disponible, sélectionnez Langues DVD.
  - Pour ouvrir le plateau de lecture du disque, sélectionnez Éjecter.

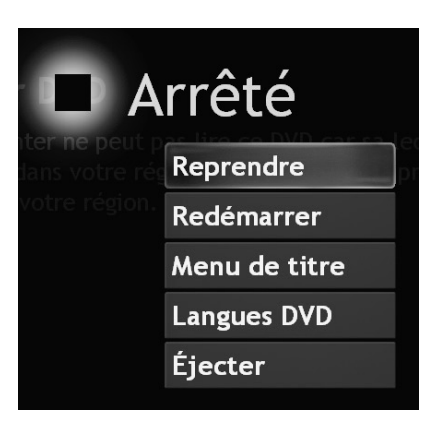

#### Lecture de DVD dans la fenêtre incorporée ou dans une fenêtre redimensionnée.

Pendant que le film DVD est en cours de lecture, appuyez sur la touche Démarrer de la télécommande. Cela ouvre le menu Démarrer de Media Center et le DVD est lu dans la fenêtre incorporée. Pendant que le film DVD est en cours de lecture, bougez la souris pour que l'icône Redimensionner apparaisse. Sélectionnez l'icône **Redimensionner** pour pouvoir ajuster manuellement la taille de la fenêtre.

#### Lecture d'un film DVD figurant déjà dans votre lecteur

Si le film est déjà dans le lecteur mais que vous ayez utilisé d'autres fonctions du Media Center ou d'autres programmes de votre ordinateur, vous pouvez lire le DVD en :

- Appuyant sur la touche **Démarrer** sur la télécommande.
- 2 Sélectionnant **Lire le DVD**. Le film DVD commence en mode plein écran.

#### Modification de la langue du film DVD

Pour sélectionner les paramètres de langue du DVD pour les sous-titres, le sous-titrage codé et lire le DVD :

- Dans le menu Démarrer de Media Center, sélectionnez **Paramètres**.
- 2 Dans la fenêtre Paramètres, sélectionnez **DVD**.
- 3 Dans la fenêtre Paramètres DVD, sélectionnez Langue.
- 4 Sélectionnez le bouton + ou -. Pour faire défiler les langues disponibles, appuyez sur le bouton OK de la télécommande.
- 5 Lorsque vous avez trouvé la langue voulue, utilisez les flèches de direction pour sélectionner Enregistrerdans la fenêtre, puis appuyez sur OK sur la télécommande.
- 6 Pour revenir à la fenêtre principale de Paramètres, appuyez sur le bouton Préc.

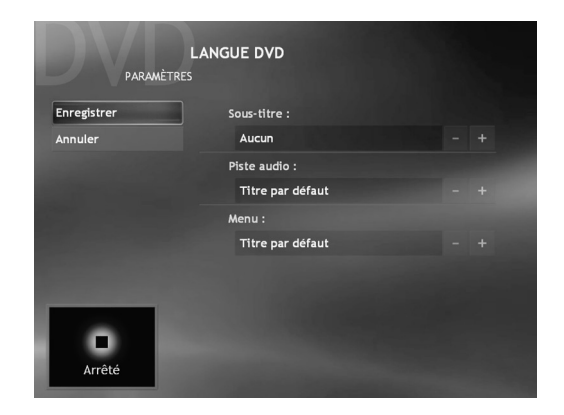

### Modification des paramètres audio du DVD

Pour sélectionner les paramètres audio du DVD à utiliser lors de sa lecture :

- Dans le menu Démarrer de Media Center, sélectionnez **Paramètres**.
- 2 Dans la fenêtre Paramètres, sélectionnez **DVD**.

- 3 Dans la fenêtre Paramètres DVD, sélectionnez Audio. La fenêtre de propriétés audio apparaît.
- 4 Sélectionnez les options de haut-parleur et de son, puis cliquez sur **OK**.

#### Radio FM 167

## **Radio FM**

## Que puis-je faire dans Radio ?

#### (Disponible sur certains modèles uniquement)

Si votre PC est équipé d'une carte de radio tuner, le programme Media Center pourra capter les stations radio FM et Internet. La fenêtre Radio du Media Center vous permet de vous brancher facilement aux stations de radio FM à l'aide de votre télécommande. Dans Radio, vous pouvez :

- écouter les stations de radio FM.
- écouter les stations de radio Internet.
- configurer les préréglages de vos stations de radio préférées.
- supprimer ou organiser vos préréglages de stations de radio.
- utiliser la fonctionnalité de décalage horaire, de pause, de retour rapide ou avance rapide d'un maximum de 30 minutes de programmes radio.

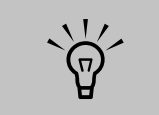

Veillez à brancher l'antenne radio FM à l'arrière de votre PC avant de sélectionner une station FM.

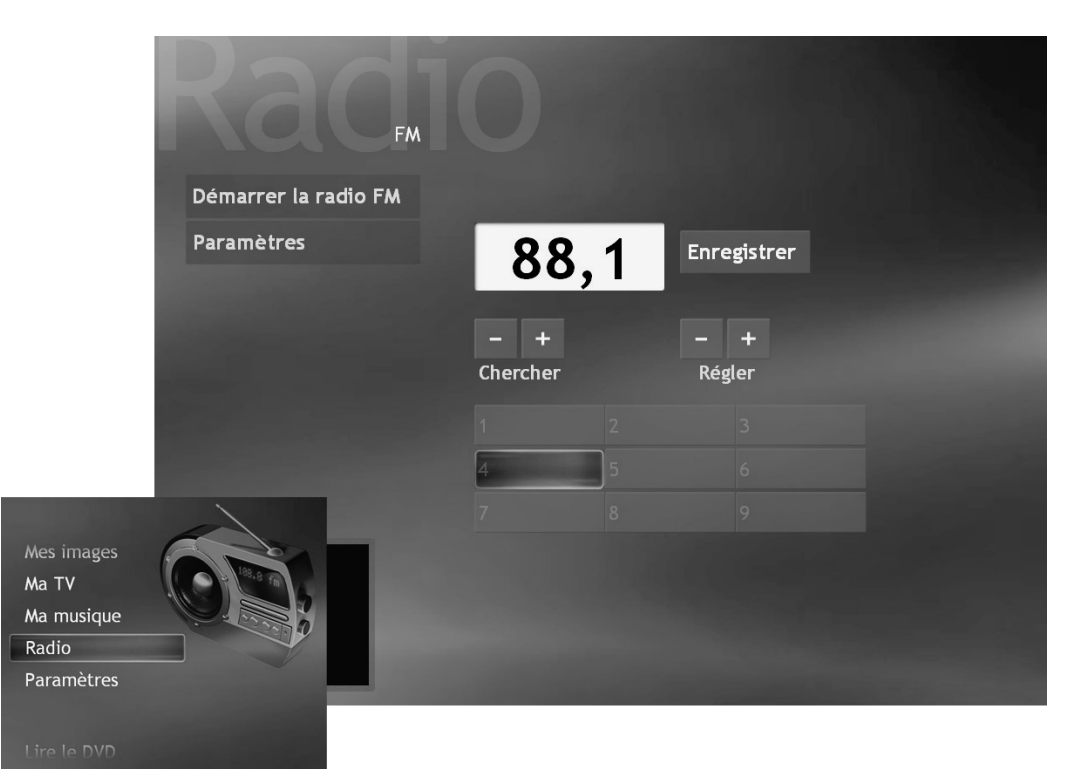

#### Informations importantes concernant votre radio FM et Ma télé

Dans Media Center, la carte tuner unique est partagée entre la radio FM et Ma télé. Il n'est donc pas possible dans Media Center de regarder la télé ou d'enregistrer un programme télé tout en écoutant simultanément un programme de radio FM. Lorsque vous avez programmé Media Center pour démarrer un enregistrement, un avertissement vous signalera que la radio FM s'arrêtera lorsque vous démarrerez l'enregistrement à la télévision. Si vous ne sélectionnez pas Annuler l'enregistrement, le Media Center arrêtera automatiquement la radio et commencera l'enregistrement sur la télé.

### Branchement sur les stations de radio FM

- Branchez l'antenne de radio FM à l'arrière de votre PC à la prise intitulée FM-IN.
- 2 Appuyez sur la touche Démarrer sur la télécommande.
- **3** Sélectionnez **Radio**.
- 4 Entrez un numéro de station de radio sur le pavé numérique de la télécommande ou sur votre clavier.

Οu

Sélectionnez les boutons de **recherche** (- ou +) du Media Center pour détecter la prochaine station captable.

Ου

Sélectionnez les boutons de **réglage** (- ou +) pour trouver manuellement une station.

- 5 Si vous le souhaitez, sélectionnez Enregistrer pour la définir comme l'une de vos neuf stations de radio préréglables.
- Sélectionnez Démarrer la radio FM pour commencer à écouter cette station.
- 7 Sélectionnez Précédent pour revenir à la fenêtre précédente.

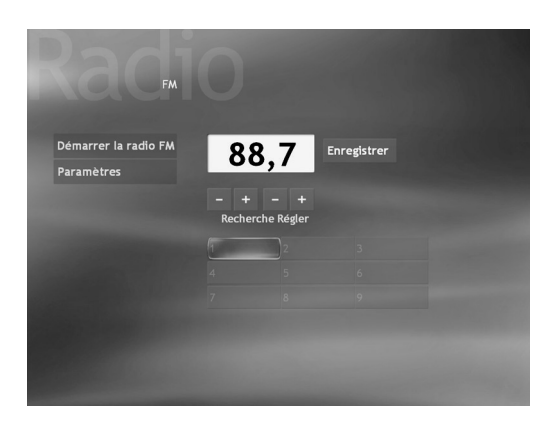

## Organisation de vos stations de radio préréglées

- Appuyez sur la touche Démarrer sur la télécommande.
- 2 Sélectionnez Radio.
- 3 Sélectionnez Paramètres.
- 4 Utilisez les flèches de direction vers le haut ou vers le bas vis-à-vis de chaque station prédéfinie pour la déplacer.

#### Ου

| Sélectionnez l'icône Supprimer ( <b>X</b> ) pour | X |
|--------------------------------------------------|---|
| supprimer une station préréglée.                 | - |

#### Ου

Sélectionnez **Tri automatique** pour trier vos stations préréglées en ordre numérique ascendant ou descendant.

- 5 Sélectionnez **Enregistrer** pour enregistrer vos modifications.
- 6 Sélectionnez Retour pour revenir à la fenêtre précédente.

| Enregistrer     | ^ |   |  |
|-----------------|---|---|--|
| Annuler         | ^ | ~ |  |
| Tri automatique | ^ | ~ |  |
|                 |   |   |  |
|                 |   |   |  |
|                 |   |   |  |
|                 | ^ |   |  |
|                 | ^ | ~ |  |
|                 | ^ |   |  |

## Ecouter les stations de radio Internet

- Branchez l'antenne de radio FM à l'arrière de votre PC à la prise intitulée FM-IN.
- 2 Appuyez sur la touche Démarrer
- **3** Sélectionnez **Radio**.
- 4 Sélectionnez Internet.
- 5 Sélectionnez napster radio.
- 6 Suivez les instructions qui s'affichent à l'écran.

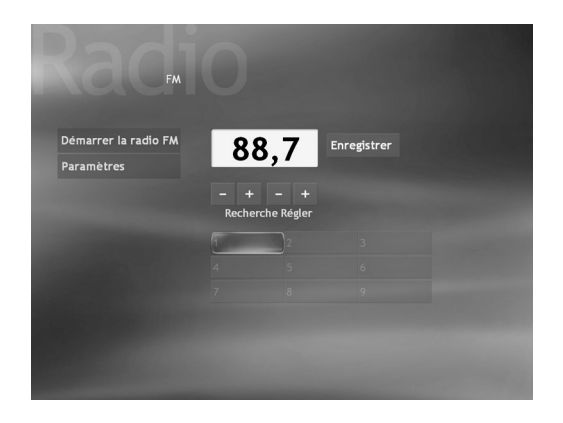

## Utilisation de la télécommande lorsque vous écoutez une station de radio

| Bouton de la<br>télécommande | Action                                                                                    |
|------------------------------|-------------------------------------------------------------------------------------------|
|                              | Se déplace parmi les fenêtres du menu.                                                    |
| ОК                           | Entre dans l'élément de menu sélectionné.                                                 |
| Muet                         | Désactive le son.                                                                         |
| II                           | Pause le programme radio jusqu'à 30 minutes.                                              |
| K                            | Avance le programme radio de 7 secondes, puis recommence<br>à jouer.                      |
| M                            | Revient en arrière sur le programme radio pendant 7 secondes,<br>puis recommence à jouer. |
| VOLUME<br>C                  | Règle le volume.                                                                          |

## **Paramètres Media Center**

## Modification des Paramètres Media Center

Dans la fenêtre Paramètres Media Center, vous pouvez modifier les paramètres permettant de regarder la télévision, de visualiser vos photos et vos présentations de diapositives, et de contrôler le son et l'affichage de toutes les fenêtres du Media Center. Nous donnons ci-après un récapitulatif des paramètres répertoriés dans chaque catégorie.

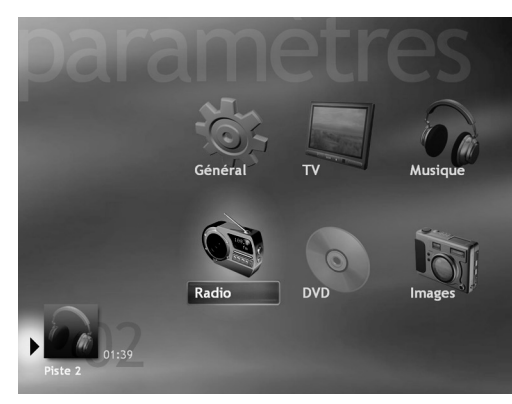

| Catégorie de<br>paramètre | Ce que vous pouvez modifier                                                                                                    |                                                                                                    |
|---------------------------|----------------------------------------------------------------------------------------------------|----------------------------------------------------------------------------------------------------|
| Général                   | <ul> <li>Ajuster l'apparence de la fenêtre Media Center, sélectionner une teinte d'arrière-plan et ajuster le Media Center pour l'utiliser sur votre moniteur de PC ou sur votre télévision.</li> <li>Sons Media Center, notifications de barre d'état et activation de la fonctionnalité ID d'appel entrant.</li> <li>Configurer des clés de contrôle pour que les parents puissent bloquer les chaînes télévisées ou les classements de films indésirables.</li> <li>Configurer une connexion Internet ou votre télécommande de façon à ce qu'ils fonctionnent avec le Media Center.</li> </ul> |                                                                                                    |
| Télévision                | <ul> <li>Configurer le signal télévisé, audio et le sous-titrage codé.</li> <li>Obtenir le guide des programmes télévisés ou éditer ce guide.</li> <li>Afficher les erreurs d'enregistrement de programmes télévisés, configurer l'espace d'enregistrement du disque dur et les paramètres d'enregistrement par défaut.</li> </ul>                                                                                                    | Les paramètres                                                                                      |
| Musique                   | <ul> <li>Sélectionner les effets visuels à afficher lors de la lecture d'un morceau de musique ou d'une chanson.</li> <li>Afficher les informations sur le morceau de musique/chanson pendant les effets visuels.</li> </ul>                                                                                                    | de clès de contrôle<br>parental et<br>d'affichage de titres<br>de programmes<br>télévisés ou de DVD |
| Radio                     | <ul> <li>Organiser ou supprimer des stations de radio préréglées.</li> </ul>                                                                                                    | ne sont disponibles<br>que sur certains                                                             |
| DVD                       | <ul> <li>Sélectionner la langue d'affichage des sous-titres, des pistes audio et des menus.</li> <li>Sélectionner les paramètres audio de vos haut-parleurs.</li> <li>Programmer les boutons de la télécommande pour les DVD.</li> </ul>                                                                                                    | modèles.                                                                                            |
| Photos                    | <ul> <li>Sélectionner pour afficher les images en désordre, dans des sous-dossiers et afficher les titres.</li> <li>Afficher les informations sur le morceau de musique/chanson pendant une présentation de diapositives.</li> <li>Sélectionner le type et le délai des transitions d'une présentation de diapositives.</li> <li>Sélectionner la teinte d'arrière-plan de la présentation de diapositives.</li> </ul>                                                                                                    |                                                                                                    |

#### Modification des paramètres généraux

Les paramètres généraux affectent l'expérience individuelle de chaque utilisateur du Media Center et ne peuvent être modifiés que par l'administrateur de l'ordinateur.

Pour changer les paramètres généraux de votre Media Center :

- 1 Appuyez sur la touche Démarrer 9 sur la télécommande.
- 2 Sélectionnez Paramètres.

3 Sélectionnez **Général**, puis l'une des options répertoriées dans le tableau suivant. Utilisez ensuite les flèches de direction pour sélectionner une option ou suivez les instructions affichées. Si nécessaire, sélectionnez **Enregistrer** pour enregistrer vos modifications.

| Paramètre général                              | Ce qu'il fait                                                                                                    |
|------------------------------------------------|----------------------------------------------------------------------------------------------------|
| Apparence                                      | Active ou désactive les effets de transition, optimise l'affichage du<br>moniteur ou de la télévision et sélectionne la teinte d'arrière-plan du<br>bureau.                                                                                              |
| Sons Media Center                              | Active ou désactive les sons.                                                                                                    |
| Notifications                                  | Affiche les messages de barre d'état et les astuces TV et vous avertit d'appels téléphoniques entrant.                                                                                                    |
| Lecture automatique                            | Active les options de lecture automatique telles qu'un contenu Media<br>Center amélioré ou le lecteur HighMAT (s'il est installé).                                                                                                    |
| Clés de contrôle<br>parental                   | Configure les autorisations de classement concernant les programmes<br>télévisés. Ce paramètre demande à l'administrateur d'utiliser un code<br>indépendant à quatre caractères. Il se peut que cette option ne soit pas<br>disponible sur votre modèle. |
| Configurer la<br>connexion Internet            | Ouvre l'Assistant de connexion Internet. Cela vous permet de configurer<br>votre connexion. Suivez les instructions à l'écran. Pour modifier ce<br>paramètre, vous devez avoir ouvert une session à titre d'administrateur<br>de l'ordinateur.           |
| Configurer la<br>télécommande                  | Veillez à ce que votre télécommande fonctionne avec le télécapteur.<br>Suivez les instructions à l'écran.                                                                                                    |
| Confidentialité                                | Affiche la déclaration de confidentialité Media Center ainsi que celle du guide et active les paramètres de confidentialité tels que la récupération sur Internet d'informations médiatiques concernant les CD et les DVD.                               |
| À propos des<br>fournisseurs<br>d'informations | Se connecte au site Web de Microsoft Windows XP Media Center<br>Edition.                                                                                                    |

H Les paramètres de clés de contrôle parental et d'affichage de titres de programmes télévisés ou de DVD ne sont disponibles que sur certains modèles.

### Modification des paramètres TV

Les paramètres Enregistreur TV vous permettent de contrôler vos priorités et vos options d'enregistrement dans Media Center.

- Appuyez sur la touche Démarrer sur la télécommande.
- 2 Sélectionnez Paramètres.
- 3 Sélectionnez TV.
- 4 Sélectionnez **Enregistreur**, puis appuyez sur :
  - Historique pour vérifier un historique de vos programmes télévisés enregistrés. Découvrez pourquoi les programmes n'ont pas été enregistrés. Media Center tient le journal des deux dernières semaines d'activité. Consultez l'aide de Media Center pour obtenir des informations supplémentaires sur les erreurs d'enregistrement.
  - Stockage des enregistrements pour vérifier et modifier la quantité de mémoire allouée à l'enregistrement sur votre disque dur. Vous pouvez également modifier les paramètres qui affectent l'emplacement de la mémoire d'enregistrement.
  - Enregistrement, par défaut, modifie les paramètres d'enregistrement généraux par défaut qui affectent quand et comment vos programmes sont enregistrés.
- 5 Sélectionnez Configurer le signal TV pour suivre les étapes de configuration de l'assistant de configuration du signal TV. C'est ainsi que vous pouvez configurer votre signal TV pour qu'il fonctionne avec Media Center.

- Sélectionnez Audio pour sélectionner les paramètres du son, du sous-titrage codé et la langue de votre choix.
- Sélectionnez **Guide**, puis appuyez sur :
  - Modifier la programmation des canaux pour ajouter ou retirer des chaînes de votre guide de programmes télévisés.
  - Ajouter des canaux pour ajouter les noms et les numéros des chaînes qui vous manquent.
  - Modifier la programmation du guide pour configurer votre guide de programmes télévisés. Vous pouvez changer votre code postal ou votre fournisseur d'accès télévisé.
  - Obtenir les données du guide pour mettre manuellement à jour le guide sur Internet.
  - Conditions de service pour vous relier au site Web de Microsoft.
  - Déclaration de confidentialité du guide pour afficher les informations légales concernant votre Guide.
  - À propos des données du guide pour afficher les informations concernant votre Guide.

### Modification des autres paramètres

Pour obtenir des informations supplémentaires sur les paramètres musicaux, consultez *Ma musique* à la page 129.

Pour obtenir des informations supplémentaires sur les paramètres radio, consultez *Organisation de vos stations de radio préréglées* à la page 169. Pour obtenir des informations supplémentaires sur les paramètres DVD, consultez *Lecture de DVD dans Media Center* à la page 163.

Pour obtenir des informations supplémentaires sur les paramètres photo, consultez *Modification des paramètres d'image pour les diaporamas* à la page 153.
# Enregistrement de CD et de DVD

L'ordinateur Media Center comprend plusieurs programmes logiciels d'enregistrement qui vous permettent de créer des CD et des DVD.

Vous pouvez :

- Utiliser RecordNow! pour créer des CD audio et de données.
- Utilisez ArcSoft ShowBiz pour enregistrer sur DVD ou CD vos programmes vidés et d'émissions télévisées enregistrés.

# A propos de la copie d'enregistrements télévisés sur DVD

Vous pouvez utiliser ArcSoft ShowBiz pour copier vos programmes télévisés enregistrés sur DVD (certains modèles seulement) pour les regarder sur votre ordinateur et -certains lecteurs de DVD configurés.

Le programme ArcSoft ShowBiz dispose d'un menu déroulant pour les programmes télévisés enregistrés. Cette option vous permet d'importer vos programmes télévisés enregistrés dans ArcSoft ShowBiz pour les enregistrer sur CD et DVD.

Lorsque vous sélectionnez cette option, le dossier Documents partagés de votre disque dur (lecteur C) s'ouvre et répertorie vos programmes télévisés enregistrés par nom.

La qualité d'enregistrement détermine la taille du fichier créé correspondant au programme enregistré. *Optimale* est le paramètre de qualité d'enregistrement prédéfini. Un programme de deux heures enregistré en qualité Optimale produit un fichier volumineux que ne pourra contenir un DVD. Le tableau suivant répertorie la qualité d'enregistrement et le nombre de minutes estimé qui peuvent tenir sur DVD. Le programme ArcSoft ShowBiz affiche l'espace DVD disponible.

ShowBiz affiche un message lorsque vous avez sélectionné trop de programmes (ou l'espace nécessaire est trop important) pour copier sur le DVD. Dans ce cas, utilisez le programme ShowBiz pour retirer les informations méta d'en-tête et de pied de page de ce fichier et créer deux fichiers plus petits à enregistrer sur deux DVD différents.

Vous ne pouvez pas changer la qualité d'enregistrement d'un programme une fois qu'il est enregistré.

| Qualité<br>d'enregistrement | Minutes sur un DVD<br>(est.) |
|-----------------------------|------------------------------|
| Optimale                    | 80                           |
| Meilleure                   | 95                           |
| Bonne                       | 110                          |
| Correcte                    | 190                          |
|                             |                              |

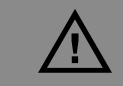

HP prend en charge un emploi légal de la technologie et n'approuve ni encourage l'emploi de nos produits dans des buts autres que ceux permis par la loi nationale sur le copyright.

### Pour changer la configuration de la qualité d'enregistrement

- Cliquez sur **démarrer**, puis sur **Media Center**.
- 2 Cliquez sur Paramètres, TV, Enregistreur, puis sur Paramètres d'enregistrement par défaut.
- 3 Sélectionnez l'option Qualité, puis changez le paramètre sur Bonne. Pour confirmer la modification, sélectionnez Enregistrer.

## Copie de programmes télévisés enregistrés sur DVD ou CD

Les programmes télévisés enregistrés dans Media Center peuvent être convertis au format MPEG en utilisant ArcSoft ShowBiz. Cela signifie que les

programmes télévisés enregistrés avec ShowBiz peuvent être lus sur ordinateur ou sur un terminal lecteur DVD.

### Pour copier un programme télévisé enregistré avec ArcSoft ShowBiz

- 1 Insérez un disque vierge de type DVD+RW, DVD+R, CD-RW ou CD-R.
- 2 Cliquez sur **démarrer**, choisissez **Tous les** programmes, Vidéo, s'il est présent, ArcSoft ShowBiz, puis cliquez sur ShowBiz.
- 3 Cliquez sur l'onglet Matériel et sélectionnez Emissions de télé enregistrées dans la liste déroulante.
- 4 Sélectionnez votre programme TV enregistré et faites-le glisser dans la section Storyboard de la fenêtre. Un message apparaît vous indiquant que votre programme télévisé enregistré est au format DVR-MS et ShowBiz le convertit au format MPEG-2. Cliquez sur Oui pour continuer la conversion.

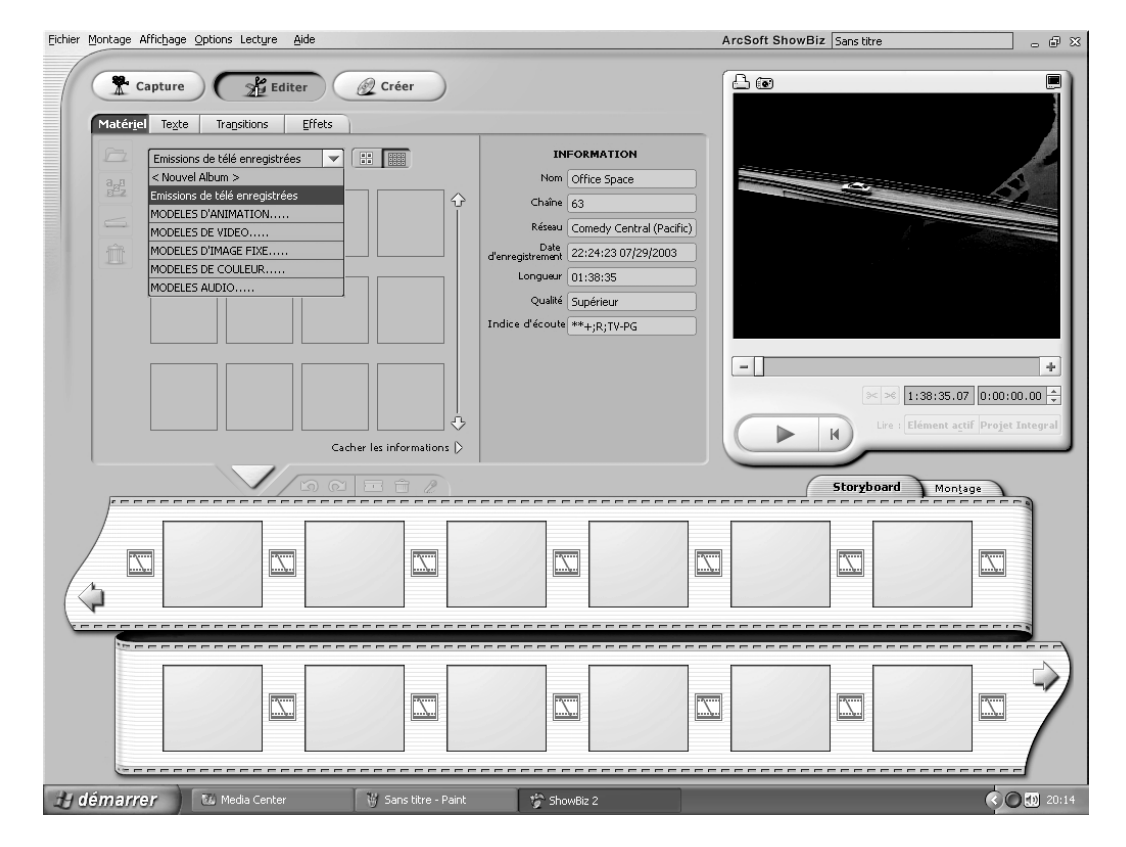

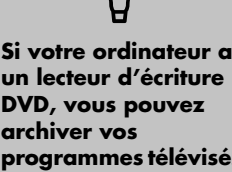

un lecteur d'écriture DVD, vous pouvez archiver vos programmes télévisés enregistrés sur média DVD+RW ou DVD+R et les écouter sur votre ordinateur dans Media Center ou sur un terminal lecteur DVD.

- 5 Lorsque la fenêtre Enregistrer sous apparaît, tapez un nom de fichier pour votre programme TV enregistré, puis cliquez sur Enregistrer.
- Pour ajouter un autre programme TV enregistré, répétez les étapes 4 et 5. ShowBiz affiche combien d'espace est utilisé pour vos fichiers au bas de la fenêtre.
- 7 Cliquez sur le bouton **Créer**.
- Sélectionnez l'onglet DVD-Vidéo ou CD-Vidéo, puis cliquez sur le bouton Créez un DVD ou sur Créez un VCD.
- Vos programmes TV convertis devraient apparaître dans la fenêtre Projet. Sélectionnez
   Projet sans titre et tapez le nom de votre DVD ou de votre CD.
- 10 Vous pouvez faire glisser un autre programme TV enregistré dans la fenêtre de projet si vous voulez ajouter un autre programme. L'affichage de l'espace disque nécessaire change au bas de la fenêtre et vous permet de savoir si vos fichiers peuvent tenir sur le disque.
- Pour supprimer un fichier, il vous suffit de cliquer le bouton droit de la souris et de sélectionner **Supprimer**.
- 12 Cliquez sur l'onglet Graver, puis sur le bouton Démarrer pour enregistrer vos programmes sur le DVD ou sur le CD.
- 13 Lorsque la fenêtre Enregistrer sous apparaît, tapez un nom de projet, puis cliquez sur Enregistrer. ShowBiz enregistre le fichier projet ShowBiz sur votre disque dur.
- 14 Sélectionnez votre standard TV dans la liste déroulante, sélectionnez votre lecteur Ecrire sur (enregistreur) dans la liste déroulante, tapez une étiquette de disque, puis cliquez sur OK. Si votre disque n'est pas vierge, ShowBiz vous demande de l'effacer.
- 15 Suivez les instructions qui s'affichent à l'écran.

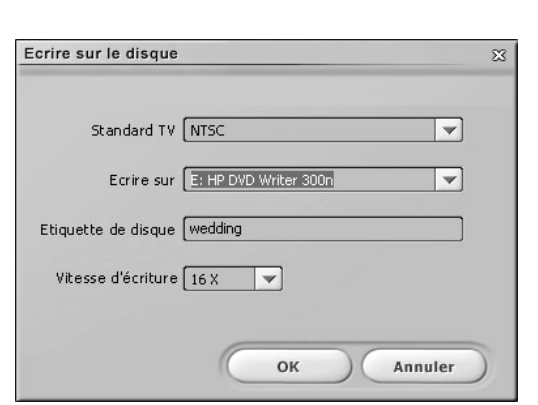

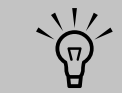

L'espace total disponible pour enregistrer les programmes TV varie selon la quantité d'espace utilisée pour le système d'exploitation, d'autres programmes logiciels et les fichiers de données de votre disque dur.

### Copier une émission télévisée sur DVD avec RecordNow!

Lorsque vous copiez vos émissions télévisées enregistrées sur CD ou DVD à l'aide de RecordNow!, elles sont enregistrées comme fichier de données qui peut être lu sur votre ordinateur et non sur un terminal lecteur DVD.

- Insérez un disque vierge formaté DVD+RW ou DVD+R
- 2 Cliquez sur démarrer, choisissez Tous les programmes, Écriture de CD (DVD), RecordNow!, puis cliquez à nouveau sur RecordNow!.
- Cliquez sur l'onglet Projets de données, puis sur Disque de données.

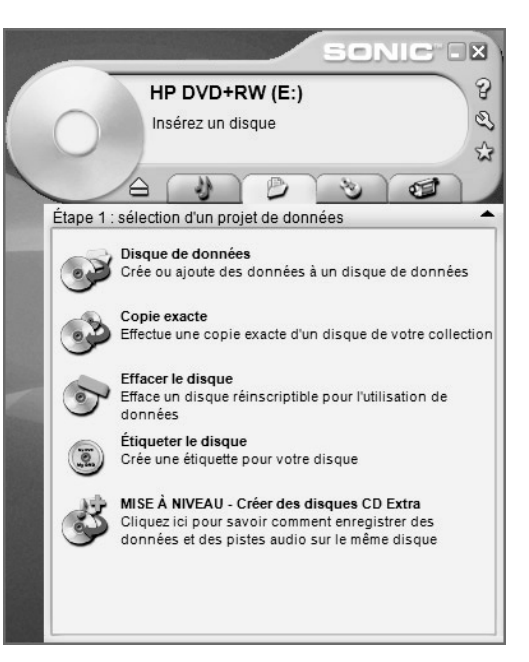

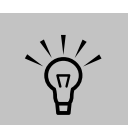

Les programmes de télévision ayant été cryptés (protégés) par la société de diffusion ne peuvent être ni copiés ni lus sur un lecteur autre que l'ordinateur Media Center sur lequel ils ont été enregistrés.

- 4 Cliquez sur le bouton Ajouter des fichiers et des dossiers.
- 5 Sélectionnez vos programmes télévisés enregistrés dans le dossier TV enregistrée. Passer à Poste de travail, Documents partagés, TV enregistrée, puis sélectionnez votre fichier. Cliquez sur Ajouter.
- Répétez l'étape 5 jusqu'à ce que toutes vos émissions télévisées enregistrées soient sélectionnées.
- 7 Cliquez sur l'icône **Graver**. RecordNow! enregistre vos fichiers sur disque.
- 8 Cliquez sur Terminé lorsque l'enregistrement est achevé.

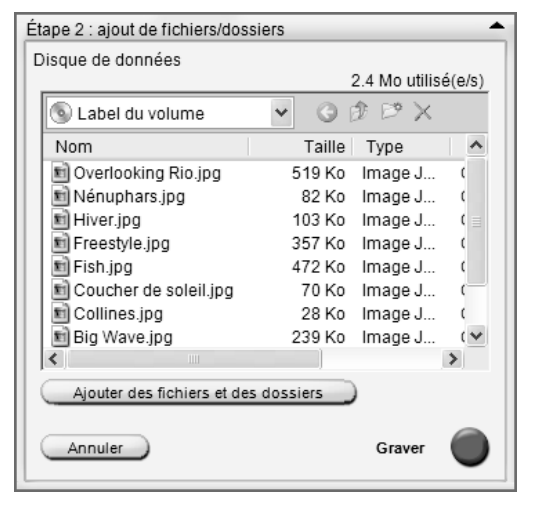

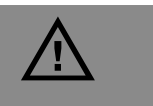

Les fichiers affichés dans la fenêtre du lecteur ne sont pas encore enregistrés sur le CD. Vous devez procéder aux étapes suivantes pour terminer le processus d'enregistrement.

# Regarder des émissions télévisées enregistrées sur DVD

- Veillez à ce que Media Center soit fermé, puis insérez le DVD.
- 2 Lorsque la fenêtre Lecture automatique apparaît, sélectionnez :
  - Lire un film DVD en utilisant InterVideo WinDVD.

Οu

 Lire une vidéo DVD dans le Lecteur Windows Media.

Ου

- Lire une vidéo DVD dans le Media Center.
- **3** Utilisez les contrôles de lecture du programme pour afficher votre DVD.

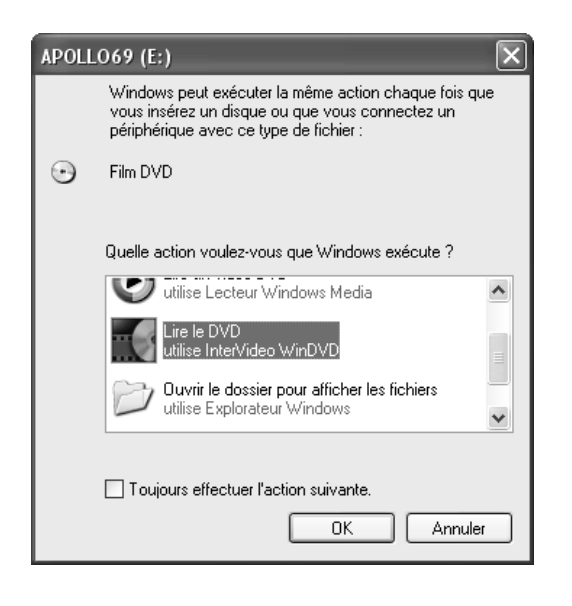

## Enregistrement de musique, de données et de fichiers vidéo sur CD et DVD

Vous pouvez des fichiers sur disques CD-R, CD-RW DVD+R ou DVD+RW vierges ou disposant de suffisamment d'espace, de plusieurs façons : en ouvrant un programme d'enregistrement ou en utilisant l'assistant d'enregistrement sur CD. Pour obtenir des informations supplémentaires sur l'enregistrement sur DVD et CD, consultez le document *Création de DVD et de CD* qui accompagne votre ordinateur Media Center.

### **Enregistrement avec RecordNow!**

Utilisez RecordNow! pour enregistrer des fichiers de données et des fichiers audio sur CD et DVD.

Vous pouvez enregistrer des fichiers de données sur un DVD pour les stocker ou les transférer sur un autre ordinateur. Cependant, les fichiers de données ne peuvent être lus sur un lecteur de DVD. Pour ouvrir RecordNow!, cliquez sur **démarrer** dans la barre des tâches, choisissez **Tous les programmes, RecordNow!**, puis cliquez sur **RecordNow!**. Suivez les instructions à l'écran.

### **Enregistrement avec ArcSoft ShowBiz**

Utilisez ArcSoft ShowBiz pour enregistrer des fichiers vidéo sur CD et DVD. ShowBiz peut enregistrer des fichiers vidéo sur DVD qui peuvent ensuite être lus sur un lecteur DVD. Pour ouvrir ShowBiz, cliquez sur **démarrer** sur la barre des tâches, choisissez **Tous les programmes**, **Vidéo**, s'il est présent, choisissez **ArcSoft ShowBiz 2**, puis cliquez sur **Assistant ShowBiz**. Suivez les instructions à l'écran.

### Enregistrement avec l'assistant d'enregistrement de CD

Utilisez l'assistant d'enregistrement de CD pour enregistrer des fichiers de données ou des fichiers audio sur CD seulement. L'assistant d'enregistrement sur CD ne peut pas vous aider à enregistrer des données sur DVD.

Pour copier des données sur un CD vierge ou disposant de suffisamment d'espace, en utilisant l'assistant d'enregistrement sur CD.

- Copiez vos fichiers sur un lecteur CD graveur dans votre Poste de travail en procédant de l'une des manières suivantes :
  - en déplaçant un fichier d'une fenêtre de l'Explorateur Windows vers l'icône du lecteur graveur de CD.

### Ου

 en sélectionnant Enregistrer sous (Save As) à partir de certains programmes, puis en enregistrant le fichier sur le lecteur.

### Ου

- en cliquant avec le bouton droit de la souris sur un fichier et en sélectionnant
   Envoyer vers, puis en sélectionnant votre lecteur.
- 2 Lorsque vous êtes prêt à enregistrer vos fichiers sur un CD, cliquez sur démarrer sur la barre des tâches, puis sur Poste de travail.

- 3 Double-cliquez sur l'icône de votre lecteur CD graveur. Les fichiers que vous avez copiés sur le lecteur apparaissent dans la fenêtre du lecteur.
- 4 Insérez un CD vierge ou disposant de suffisamment d'espace.
- 5 Cliquez sur Enregistrer fichiers vers CD dans la section Tâches d'enregistrement de CD de la fenêtre du lecteur. L'assistant d'enregistrement sur CD apparaît.
- Tapez le nom du CD et cliquez sur Suivant.
- 7 Cliquez sur **Suivant**. Les fichiers sont enregistrés sur votre CD.
- 8 Lorsque vous avez fini d'enregistrer vos fichiers, un message vous avertit que vous avez réussi l'opération. Cliquez sur Terminer.

# Capture de vidéos analogiques amateur

### (Disponible sur certains modèles uniquement)

La carte tuner télévision de votre ordinateur vous permet de regarder des émissions télévisées dans Media Center. La carte tuner télévision vous permet aussi de brancher un VCR, un caméscope ou autre périphérique vidéo analogique sur votre ordinateur, puis de capturer votre vidéo amateur comme fichier. Vous ne pouvez pas lire d'émission télévisée et capturer simultanément une vidéo analogique.

### Pour connecter la source vidéo amateur analogique et enregistrer

- Ouvrir Media Center. Cliquez sur **démarrer**, puis sur **Media Center**.
- 2 Pour annuler l'enregistrement d'une émission télévisée ou la programmation d'enregistrement d'une émission pendant la procédure de capture :
  - a Cliquez sur Ma TV, TV enregistrée, puis sur Programmé.
  - b Sélectionnez toute émission programmée en même temps que la capture de votre vidéo, puis cliquez sur **Ne pas** enregistrer.
- Fermez Media Center. Vous pouvez maintenant utiliser sans problème la fonctionnalité de capture de ArcSoft ShowBiz. Mettez votre ordinateur hors tension avant de connecter votre périphérique vidéo (E) à l'avant de l'ordinateur.

- 4 Cliquez sur démarrer, puis sur Arrêter l'ordinateur et sur Arrêter.
- 5 Utilisez un câble vidéo composite ou un câble S-vidéo pour connecter votre source vidéo amateur analogique (magnétoscope ou caméscope) au connecteur d'entrée S-vidéo 2 (A) ou composite 2 (B) à l'avant de votre ordinateur.
- Connectez les signaux audio gauche (C) et droit (D) de votre périphérique vidéo aux connecteurs d'entrée 2 gauche et droit à l'avant du panneau.

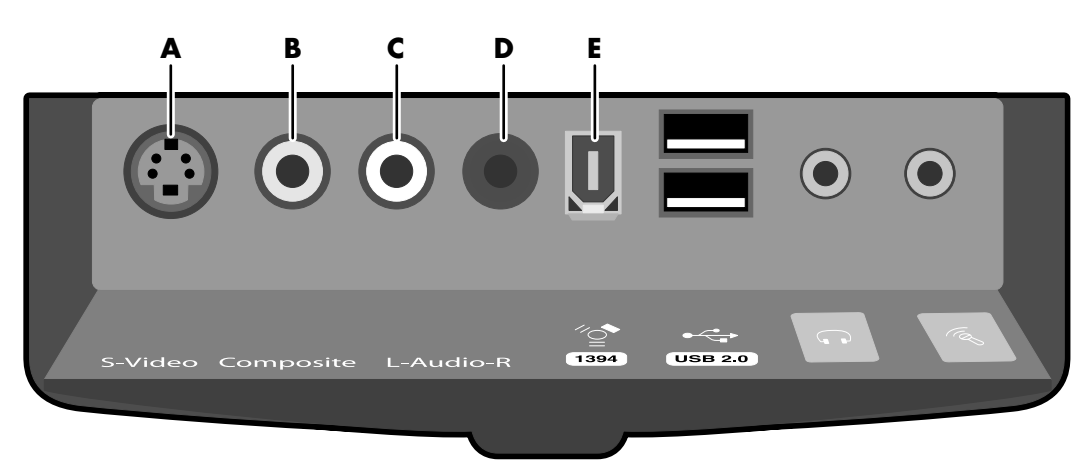

- 7 Enfoncez le bouton de mise sous tension à l'avant du châssis pour démarrer votre ordinateur.
- 8 Mettez en marche votre périphérique de source vidéo amateur analogique.
- Cliquez sur démarrer, choisissez Tous les programmes, Vidéo, ArcSoft ShowBiz, puis cliquez sur ShowBiz.
- 10 Cliquez sur le bouton **Capturer** de la fenêtre ShowBiz.
- Dans la fenêtre de capture ShowBiz, cliquez sur la liste déroulante Périphérique et sélectionnez la source vidéo, selon votre type de carte :
  - Conexant 2388x Video Capture

Οu

- Hauppauge WinTV PVR PCI II
- 12 Sélectionnez le même élément dans la liste déroulante Audio ; sélectionnez :
  - Conexant 2388x Video Capture

Ου

- Hauppauge WinTV PVR PCI II
- 13 Cliquez sur le bouton Entrée vidéo, puis sur un des choix disponibles selon la connexion de câble que vous avez effectuée lors de l'étape 3 :
  - S-Vidéo 2
  - Vidéo Composite 2
  - Vidéo Tuner pour le connecteur de câble coaxial arrière

- 14 Cliquez sur le bouton Entrée audio, puis sur un des choix disponibles selon la connexion de câble que vous avez effectuée lors de l'étape 6 :
  - Tuner In pour le connecteur de câble coaxial arrière
  - Line ln\_2 pour les connecteurs d'entrée audio avant
- 15 Appuyez sur le bouton de lecture ou démarrer votre magnétoscope ou votre caméscope.
- 16 Dans la fenêtre de capture ShowBiz, cliquez sur le bouton d'enregistrement portant une pastille rouge et tapez le nom du fichier correspondant à la vidéo. Pour capturer la vidéo à partir du début, rembobinez votre magnétoscope ou votre caméscope et recommencez la lecture.
- 17 Cliquez sur le bouton carré (Arrêt) pour arrêter la capture de la vidéo. Votre fichier est enregistré dans le dossier Mes vidéos et porte le nom que vous avez tapé lors de l'étape 15.

Votre fichier vidéo vous permet de :

- éditer le fichier vidéo et de l'enregistrer sur DVD à l'aide du logiciel ArcSoft ShowBiz.
- regarder votre fichier vidéo dans Media Center (copier ou déplacer le fichier vidéo dans le dossier Vidéos partagées pour permettre à tous les utilisateurs de l'ordinateur de le regarder).
- 18 Lorsque vous avez terminé de capturer la vidéo, suivez les étapes de la procédure suivante pour déconnecter votre périphérique et revenir à la configuration source de signal d'origine.

### Pour déconnecter la source vidéo amateur analogique

- 1 Mettez votre périphérique de source vidéo amateur analogique hors tension.
- **2** Fermez les logiciels ouverts.
- 3 Cliquez sur **démarrer**, puis sur **Arrêter** l'ordinateur et sur **Arrêter**.
- 4 Déconnectez votre câble de source vidéo amateur analogique (magnétoscope ou caméscope) des connecteurs à l'avant de l'ordinateur.
- 5 Appuyez sur le bouton de mise sous tension à l'avant du châssis pour démarrer votre ordinateur.
- Ouvrez Media Center et reprogrammez l'enregistrement de toute émission télévisée que vous avez annulée lors de cette procédure de capture.

7 Dans le menu Démarrer de Media Center, cliquez sur Ma TV, puis sur Guide. Trouvez le programme que vous avez annulé, puis sélectionnez-le.

### Ου

Si le programme fait partie d'une série enregistrée, cliquez sur **TV enregistrée** dans le menu de démarrage de Media Center, puis sur **Erreurs d'enregistrement**. Trouvez le programme que vous avez annulé, puis sélectionnez-le.

- Cliquez sur Enregistrer pour un programme futur ou sur l'icône Enregistrer (cercle rouge) si le programme est en cours de lecture.
- 9 Fermez Media Center.

# Mise à niveau et entretien

Vous pouvez vous-même mettre à niveau ou remplacer plusieurs composants de votre ordinateur. Lisez ce chapitre pour prendre connaissance des procédures vous permettant d'accéder aux pièces internes de votre ordinateur et de les installer.

# Préparation de l'ordinateur

Lisez attentivement les directives suivantes avant de tenter d'ouvrir ou de réparer votre ordinateur :

- Dans ces procédures, il est entendu que vous connaissez la terminologie générale associée aux ordinateurs personnels, ainsi que les règles de sécurité et de conformité applicables pour l'utilisation et la modification d'équipements électroniques.
- HP vous conseille d'utiliser un bracelet antistatique et un tapis en mousse conducteur lorsque vous travaillez sur l'ordinateur.

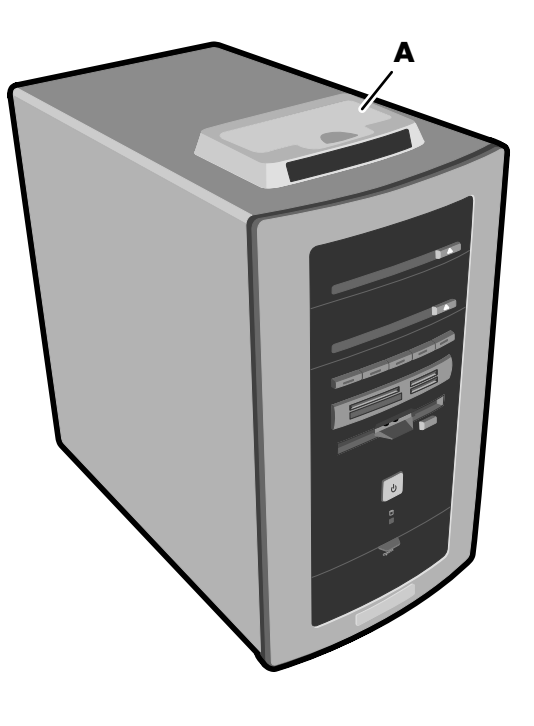

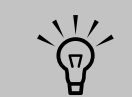

Lisez la section « Informations concernant la sécurité » qui se trouve au début de ce document avant d'exécuter n'importe laquelle des procédures décrites dans ce chapitre.

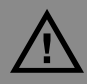

Avant d'enlever le capot de l'ordinateur, vous devez toujours enlever d'abord le cordon téléphonique du modem, puis débrancher le cordon électrique de l'ordinateur. Sans quoi, vous risqueriez de vous blesser ou d'endommager l'ordinateur.

 $\widehat{\mathbf{P}}$ 

La station d'accueil de l'appareil photo numérique (A) est fournie avec certains modèles uniquement.

# Retrait des panneaux latéraux

- Desserrez les deux vis à molette à droite du panneau arrière. Vous aurez peut-être besoin d'un tournevis à tête plate. Ces vis ne s'enlèvent pas et restent sur le panneau latéral ; pensez à les resserrer lorsque vous aurez terminé.
- 2 Tirez le panneau vers vous jusqu'à ce qu'il se bloque. Soulevez et retirez le panneau du châssis, puis mettez-le de côté.
- 3 Si vous procédez au remplacement d'un lecteur optique, retirez l'autre panneau latéral de la même manière. Notez que les vis sur ce panneau s'enlèvent facilement.
- 4 Posez délicatement l'ordinateur sur le côté. Sautez cette étape si vous remplacez un lecteur optique.

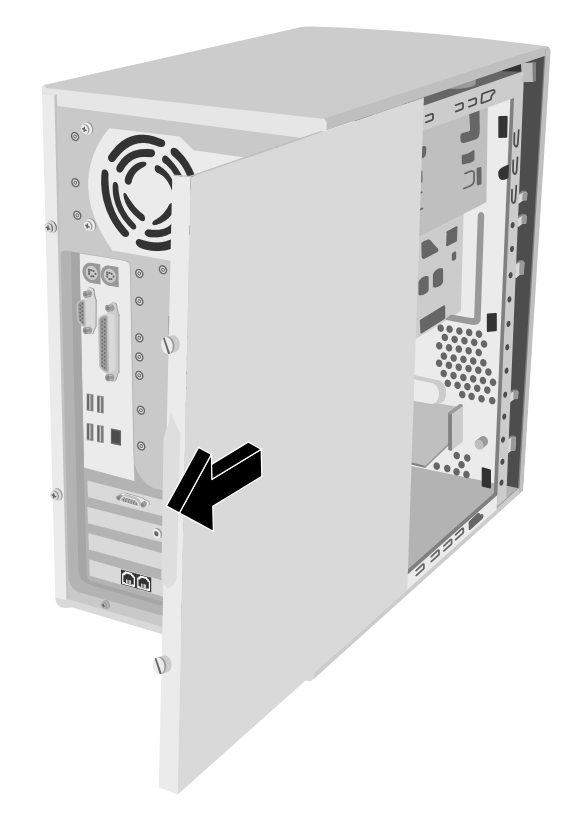

## Remise en place des panneaux latéraux

- Pour remettre en place le panneau latéral, alignez les encoches du panneau avec les trous du châssis, faites glisser le panneau vers l'avant jusqu'à ce qu'il se mette en place, puis serrez les vis à molette sur le panneau latéral.
- 2 Procédez de même pour l'autre panneau latéral, s'il a été aussi retiré.
- 3 Rebranchez (dans cet ordre précis) le cordon d'alimentation, le câble du modem/ téléphone, puis tous les autres câbles.

# Repérage des composants à l'intérieur du châssis de l'ordinateur

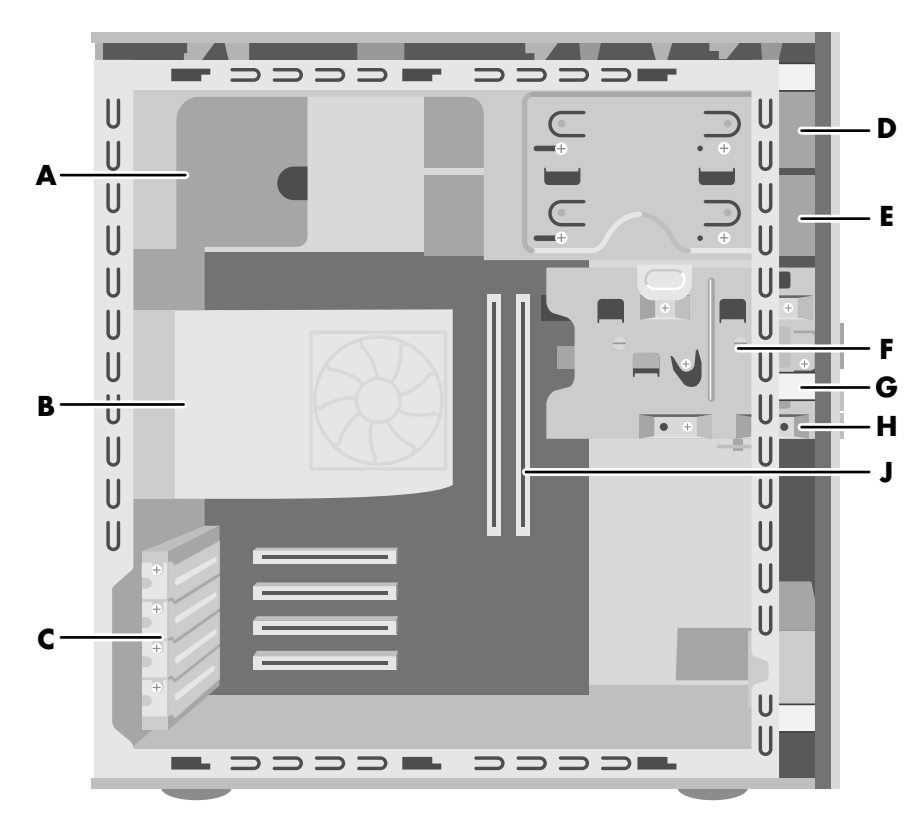

- A Source d'alimentation
- **B** Conduit de ventilation
- C Logements de cartes (d'extension)
- D 1ère baie de lecteur optique
- E 2ème baie de lecteur optique

- F Disque dur
- G Lecteur de carte mémoire 7 en 1 (certains ordinateurs sont équipés d'un lecteur de carte 6 en 1)
- H Lecteur de disquette
- J Supports de mémoire

# Retrait du conduit de ventilation

Il est nécessaire de retirer le conduit de ventilation pour remettre en place la mémoire, un lecteur optique ou la cage de lecteurs.

- Pour dégager le conduit de ventilation, poussez les deux pattes (A) vers le bas. Vous pouvez pousser avec vos doigts ou avec un stylo.
- 2 Faites basculer le conduit de ventilation (B) vers le bas et retirez-le du châssis.

# Remise en place du conduit de ventilation

- Pour remettre en place le conduit de ventilation, tenez-le à un angle de 45-degrés et alignez le bas du conduit avec l'ouverture du support du ventilateur.
- 2 Positionnez le conduit de ventilation (B) en le faisant pivoter. Assurez-vous qu'il est solidement bloqué.

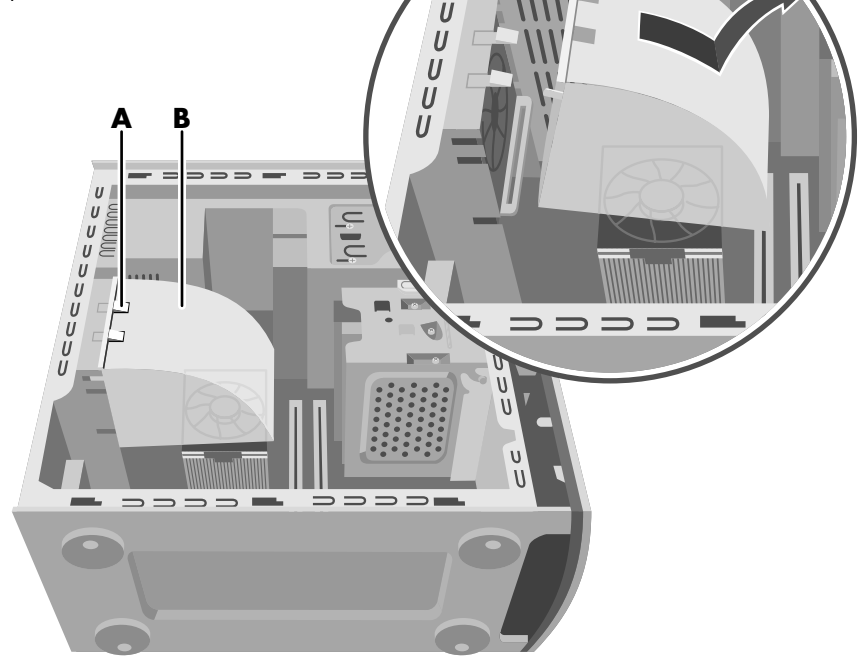

L

# Retrait du panneau avant

Cette procédure est nécessaire uniquement pour enlever ou remettre en place un lecteur optique, un lecteur de carte mémoire 7 en 1 ou un lecteur de disquette.

- Enlevez le panneau latéral en dévissant les vis à molette. Voir Retrait des panneaux latéraux à la page 186.
- 2 Repérez les trois petites pattes de fixation (A) fixées sur le panneau avant sur le côté du châssis. Poussez chaque patte à l'écart du centre du châssis. Appuyez sur la patte supérieure, la patte centrale et la patte inférieure, puis enlevez délicatement le panneau avant.

## Remise en place du panneau avant

- Pour remettre en place le panneau avant, alignez la base du panneau avant avec la saillie de la base du châssis.
- 2 Guidez les trois petites pattes de fixation (A) situées des deux côtés du panneau avant dans les orifices appropriés jusqu'à ce que le panneau s'emboîte.

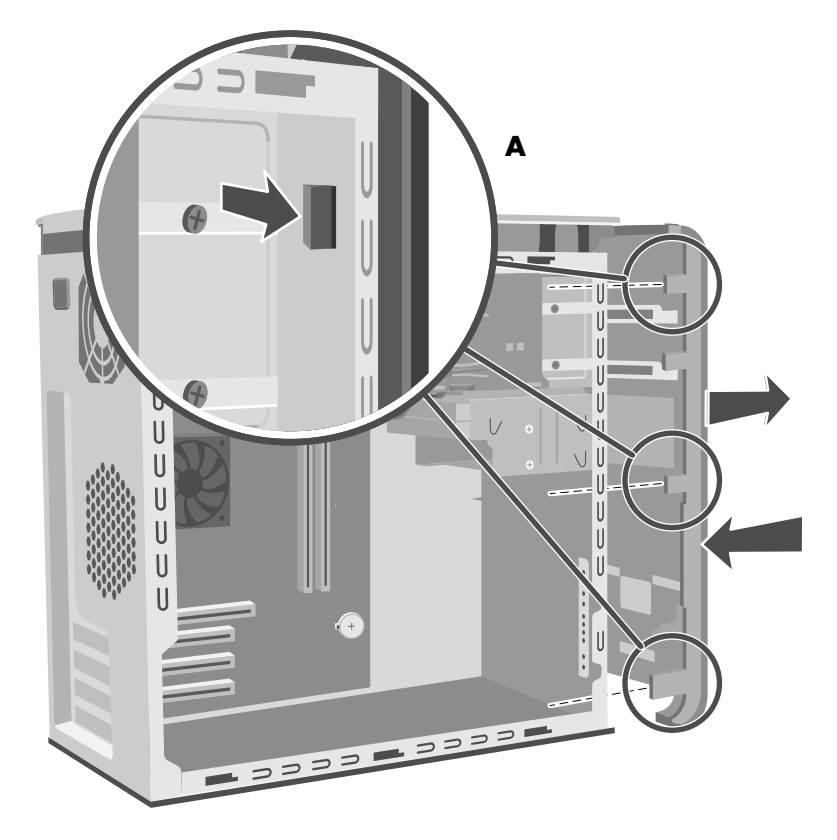

# Accès aux lecteurs optiques

Pour accéder aux lecteurs optiques, retirez les panneaux latéraux, le panneau avant et le conduit de ventilation.

- Enlevez les deux panneaux latéraux. Voir *Retrait des panneaux latéraux* à la page 186.
- 2 Enlevez le panneau avant. Voir *Retrait du* panneau avant à la page 189.
- 3 Enlevez le conduit du ventilateur. Voir *Retrait du conduit de ventilation* à la page 188.

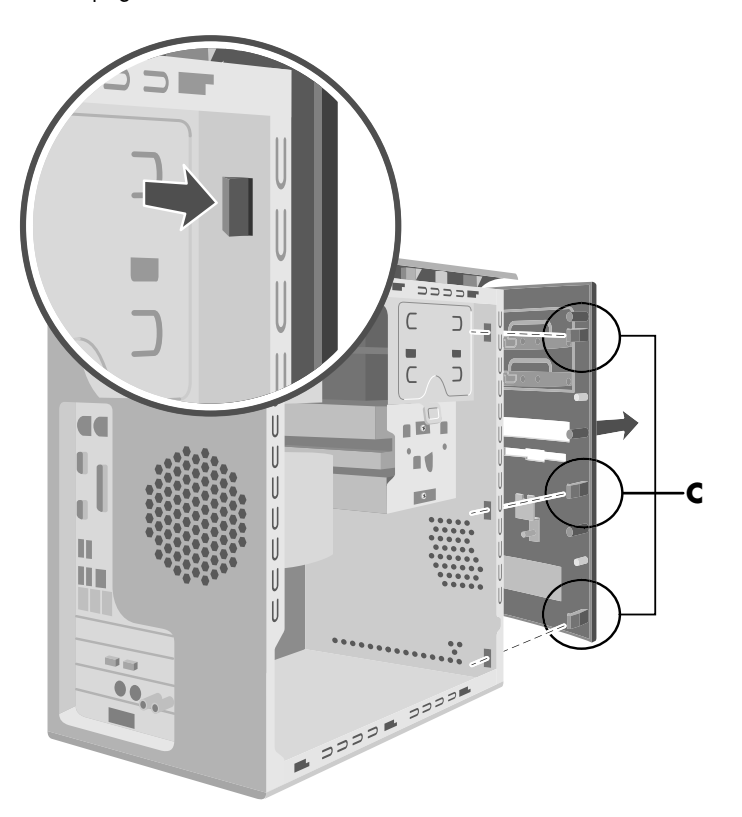

# Retrait du lecteur optique

L'ordinateur est livré avec un ou deux lecteurs optiques (CD, DVD ou mixte) que vous pouvez remplacer ou mettre à niveau. Ces lecteurs sont situés dans les deux baies supérieures du châssis.

Pour obtenir un meilleur accès à l'arrière du lecteur lorsque vous retirez le lecteur optique supérieur, enlevez les deux vis des deux lecteurs optiques, puis poussez-les de façon à ce qu'ils dépassent en partie à l'avant de l'ordinateur.

- Repérez les vis (**D**) sur le lecteur optique et retirez-les. Poussez en partie le lecteur vers l'avant de l'ordinateur.
- 2 Enlevez les câbles attachés à l'arrière du lecteur à remplacer. Notez chaque connexion et chaque orientation de fiche avant de débrancher les câbles.
- **3** Sortez le lecteur par le devant de l'ordinateur.

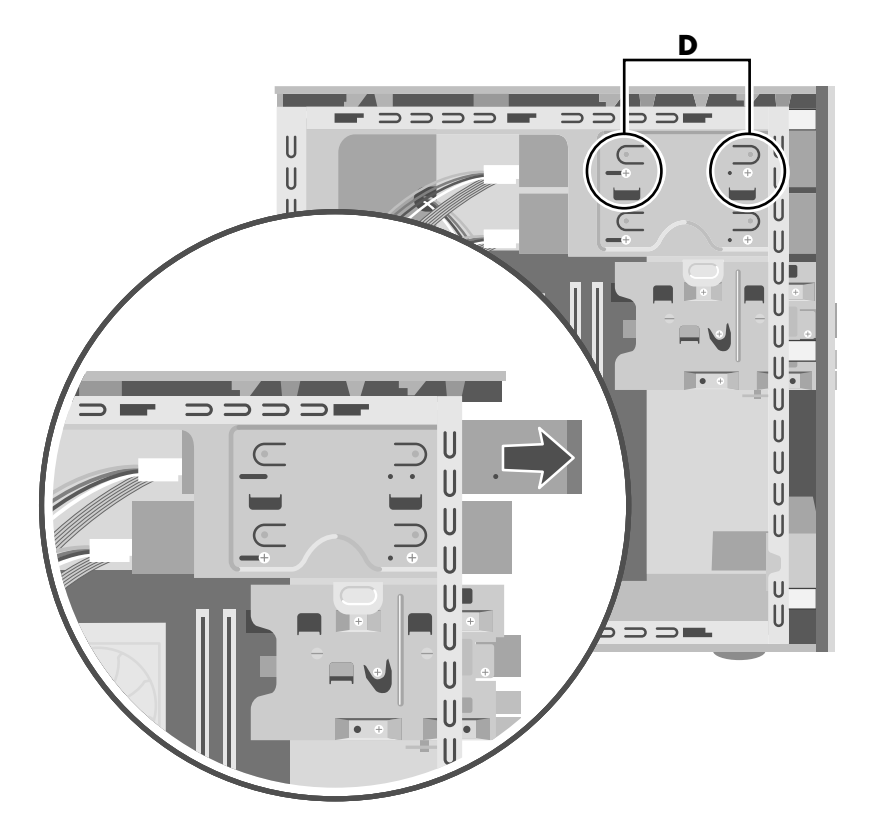

# Installation d'un nouveau lecteur optique

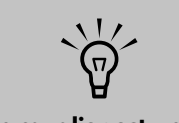

Un cavalier est un petit connecteur ou fil plastique qui connecte électriquement deux broches afin de définir une configuration.

- Assurez-vous que le cavalier du nouveau lecteur est sur la position CS (Cable Select). Faites glisser le nouveau lecteur optique dans le boîtier par le devant de l'ordinateur. Ne poussez pas le lecteur jusqu'au fond, vous aurez besoin d'espace pour brancher les câbles. La figure ci-dessous représente un lecteur équipé d'un cavalier CS. Il est possible que votre lecteur soit différent.
- **2** Branchez les câbles au dos du lecteur.
- **3** Faites glisser le lecteur jusqu'au fond en alignant les trous de vis, puis insérez les vis.

- 4 Replacez le conduit de ventilation. Voir Remise en place du conduit de ventilation à la page 188.
- 5 Replacez le capot avant. Voir *Remise en place du panneau avant* à la page 189.
- 6 Replacez les panneaux latéraux. Voir Remise en place des panneaux latéraux à la page 187.

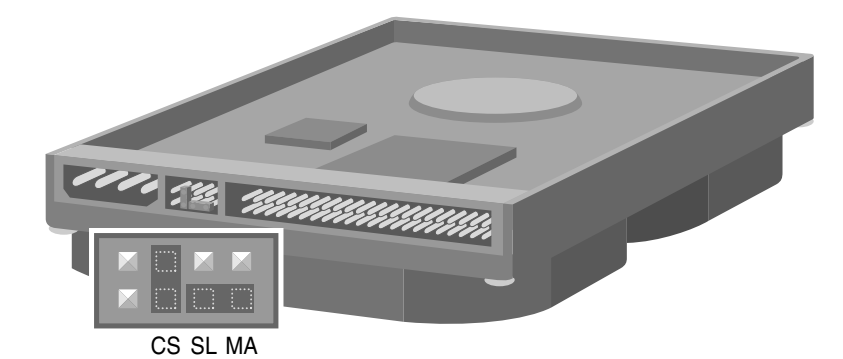

**192** Manuel de l'utilisateur de l'ordinateur HP Media Center

# Remplacement et ajout de lecteurs

Vous pouvez remplacer les lecteurs qui sont situés dans la cage de lecteurs amovible : disque dur, lecteur de carte mémoire 7 en 1 et lecteur de disquette. Sur les ordinateurs ne disposant pas de lecteur de carte mémoire 7 en 1, vous pouvez ajouter un second disque dur en l'installant dans la cage de lecteurs.

### Retrait de la cage de lecteurs

- Enlevez le conduit du ventilateur. Voir *Retrait du conduit de ventilation* à la page 188.
- 2 Retirez les câbles branchés à l'arrière des lecteurs se trouvant dans la cage de lecteurs amovible. Notez chaque connexion et chaque orientation de fiche avant de débrancher les câbles.
- 3 Si vous n'avez pas de lecteur de carte de mémoire 7 en 1, passez à l'étape 5. Si vous avez un lecteur de carte de mémoire 7 en 1, continuez avec l'étape 4.
- 4 Retirez les deux vis (F) qui fixent le lecteur de carte mémoire 7 en 1 dans la cage de lecteurs. Depuis l'avant du châssis de l'ordinateur, poussez le lecteur dans la cage.
- 5 Poussez sur la languette de dégagement de la cage de lecteurs (E) et maintenez-la en place pendant que vous faites pivoter la cage hors du châssis pour la soulever. Couvrez l'avant de la cage pendant que vous la soulevez pour que la carte mémoire 7 en 1 ne glisse pas hors de la cage.

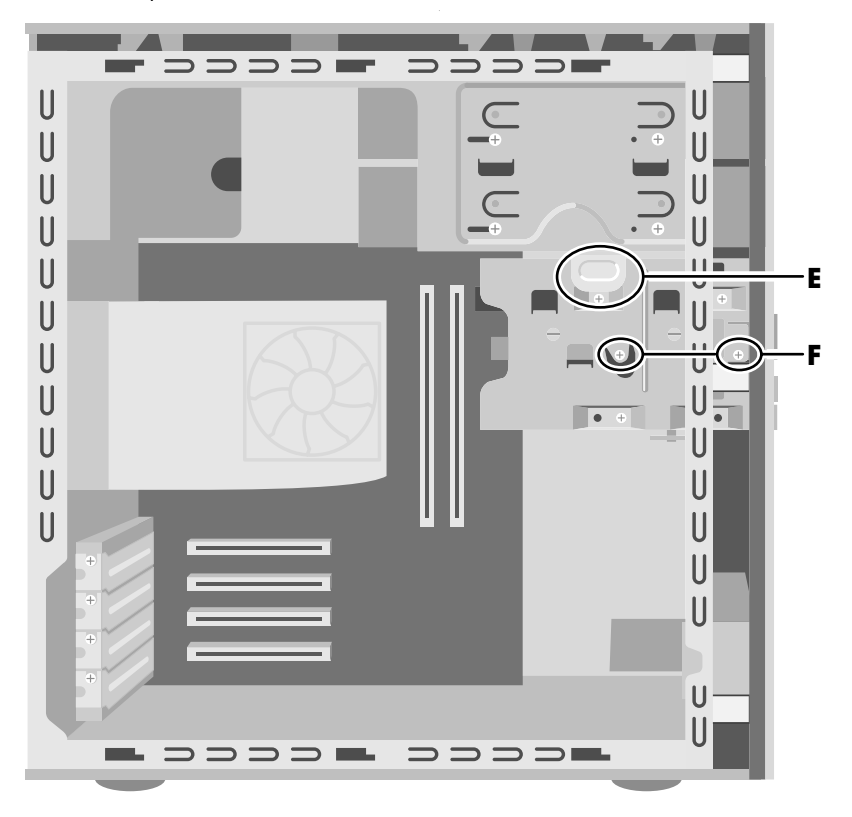

### Remise en place de la cage de lecteurs

- Couvrez l'avant de la cage de lecteurs pendant que vous la soulevez pour que la carte mémoire 7 en 1 ne glisse pas hors de la cage.
- 2 Maintenez la cage de lecteurs à un angle de 45 degrés et faites glisser les deux taquets (G) de la cage de lecteurs sur les rainures de guidage (H) du châssis.
- Alignez le rail en haut de la cage de lecteurs
  (K) avec la rainure de guidage située sur la partie inférieure de la baie du lecteur optique
  (J). Appuyez fermement sur la cage de lecteurs amovible vers la rainure de guidage pour l'engager en même temps que vous la faites pivoter pour l'installer. La languette de dégagement devrait se verrouiller. (Si vous êtes en mesure de retirer la cage de lecteurs

en la soulevant, cela signifie que le rail ne s'est pas bien aligné avec la rainure de guidage. Répétez la procédure pour remettre la cage de lecteurs en place.)

- 4 Poussez le lecteur de carte mémoire 7 en 1 vers l'avant du châssis jusqu'à ce que les deux trous de vis soient alignés avec la cage de lecteurs. (Vous devrez peut-être pousser l'avant du lecteur alors que vous le faites glisser hors du panneau avant.) Vissez les deux vis qui fixent le lecteur de carte mémoire 7 en 1.
- 5 Rebranchez les câbles à l'arrière des lecteurs.
- Replacez le conduit de ventilation. Voir Remise en place du conduit de ventilation à la page 188.

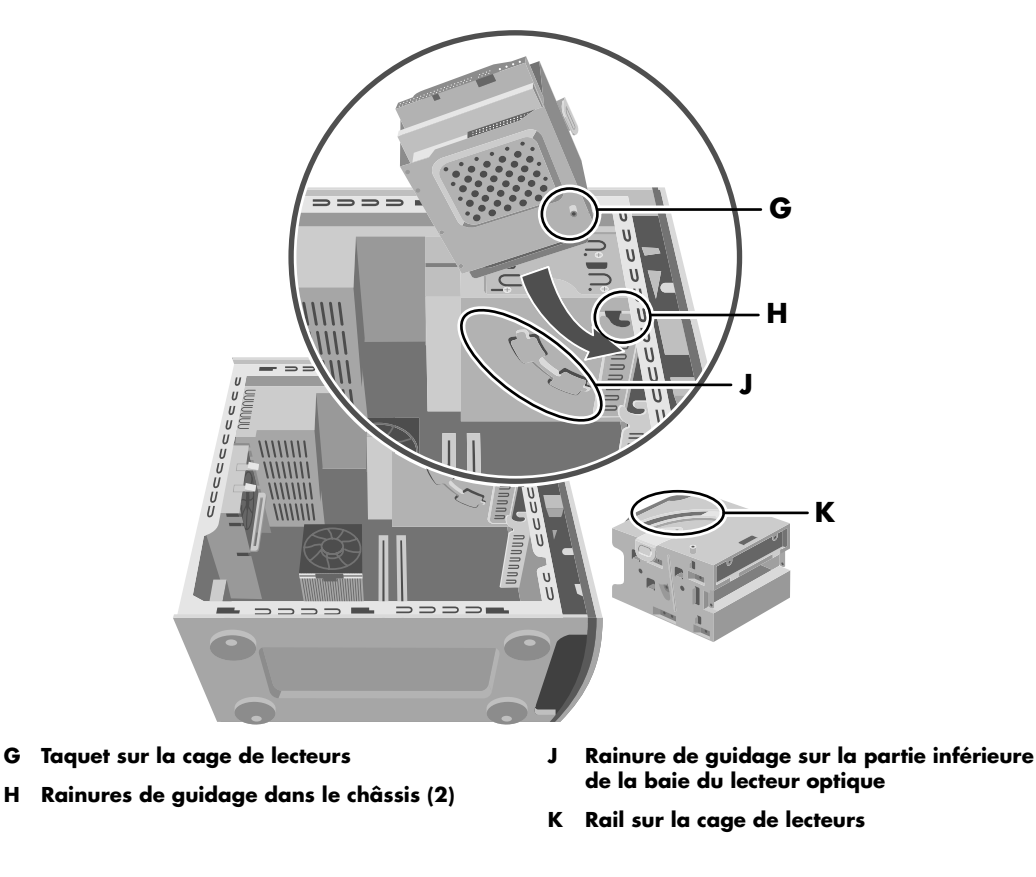

### Retrait et remplacement du disque dur préinstallé

Vous devrez enlever le disque dur du châssis si vous désirez le remplacer par un autre ayant une capacité supérieure ou si vous désirez protéger vos données avant d'envoyer votre ordinateur à un atelier de réparation.

- Retirez la cage de lecteurs. Voir *Retrait de la cage de lecteurs* à la page 193.
- 2 Retirez les trois vis qui fixent le disque dur dans la cage de lecteurs : deux vis sur la partie contenant le verrou de la cage de lecteurs, et une vis sur la partie opposée.
- **3** Sortez le disque dur, puis rangez le disque et les vis dans un endroit sûr.
- 4 Répétez la procédure pour remettre le disque dur en place. Assurez-vous que le cavalier du nouveau lecteur est sur la position CS (Cable Select). Voir la figure dans la section Installation d'un nouveau lecteur optique à la page 192.

ver retirer ou remettre en place le lecteur de disquette ou le lecteur de carte

# Pour retirer ou remettre en place le lecteur de disquette ou le lecteur de carte mémoire 7 en 1 (certains ordinateurs sont équipés d'un lecteur de carte 6 en 1)

Pour vous assurer que le nouveau lecteur sera compatible avec votre ordinateur, achetez-le chez HP.

- Retirez la cage de lecteurs. Voir Retrait de la cage de lecteurs à la page 193.
- 2 Retirez les deux vis qui fixent le lecteur de disquette dans la cage de lecteurs : il y a une vis de chaque coté de la cage de lecteurs. (Les vis du lecteur de carte mémoire 7 en 1 ont été enlevées lorsque la cage de lecteurs a été retirée.)
- 3 Soulevez le lecteur hors de la cage de lecteurs. Faites glisser le lecteur de remplacement dans la cage.
- 4 Pour le lecteur de disquette, serrez les vis : il y a une vis de chaque coté de la cage de lecteurs. (Les vis du lecteur de carte mémoire 7 en 1 sont remplacées lorsque la cage de lecteurs est remplacée.)
- 5 Remettez en place la cage de lecteurs. Voir Remise en place de la cage de lecteurs à la page 194.

### Installation d'un second disque dur

Si votre ordinateur n'a pas de lecteur de carte de mémoire 7 en 1, le logement inférieur de la cage de lecteurs est vide et peut accommoder un disque dur supplémentaire de 3,5-pouces.

- Retirez la cage de lecteurs. Voir *Retrait de la cage de lecteurs* à la page 193.
- 2 Assurez-vous que le cavalier du nouveau lecteur est sur la position CS (Cable Select). Faites glisser le nouveau lecteur dans le logement vide de la cage de lecteurs, de façon à aligner les trous des vis. La figure ci-dessous représente un lecteur équipé d'un cavalier CS. Il est possible que votre disque dur soit différent.
- 3 Serrez les deux vis.

- 4 Remettez en place la cage de lecteurs. Voir Remise en place de la cage de lecteurs à la page 194.
- 5 Installez le cordon d'alimentation derrière le lecteur.
- 6 Reliez le connecteur portant l'inscription Master de la nappe IDE au dos du disque dur préinstallé. Ensuite, repliez la partie restante du câble portant l'inscription Slave de cette même nappe IDE et branchez-la sur le deuxième disque dur.

SLAVE

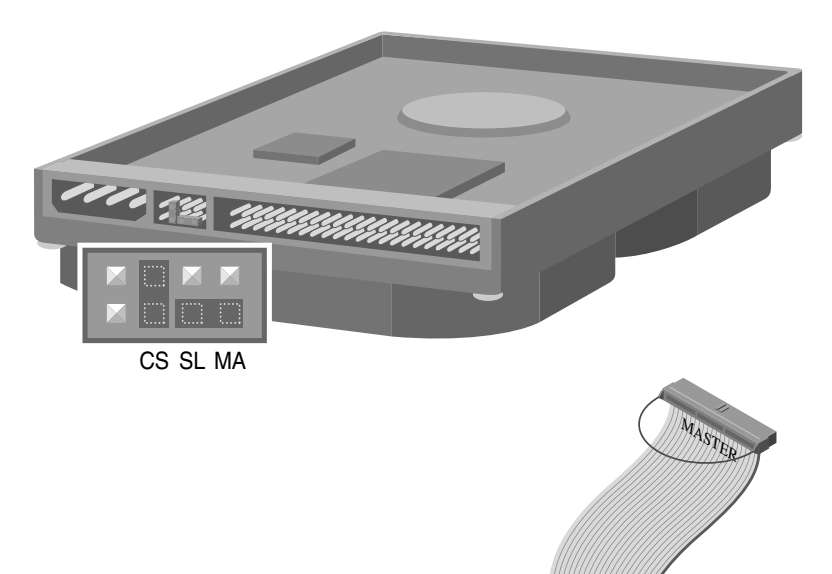

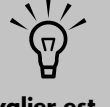

Un cavalier est un petit connecteur ou fil plastique qui connecte électriquement deux broches afin de définir une configuration.

# Ajout de mémoire

La carte mère est équipée de logements convenant à des modules DIMM (Dual In-line Memory Modules) ou DDR (Double Data Rate) DIMM, en fonction du modèle de votre ordinateur.

Pour déterminer le type du module de mémoire utilisé par votre ordinateur, uses, allez sur le site Web de HP en tapant l'adresse http://www.hp.com dans la barre d'adresse de votre navigateur et appuyez sur la touche Entrée de votre clavier. Cliquez sur le lien « support ». Cherchez le numéro du modèle de votre ordinateur, puis cherchez *mise* à *niveau de la mémoire* pour connaître la configuration de votre système et le type de mémoire à utiliser.

La carte mère est équipée de supports DIMM à 168 broches ou DDR DIMM à 184 broches. Le nombre exact de supports dépend de votre modèle.

### **Modules DIMM**

Les modules DIMM doivent être du type SDRAM, 168 broches sans mémoire tampon, conformes à la norme Intel® PC SDRAM Unbuffered DIMM. L'ordinateur est fourni avec un ou plusieurs modules mémoire, que vous pouvez remplacer par d'autres modules de capacité supérieure. Vous pouvez installer dans l'ordinateur des modules mémoire de 64 Mo, 128 Mo, 256 Mo ou 512 Mo.

### **Modules DDR DIMM**

Les modules DDR DIMM doivent être du type DDR SDRAM, 184 broches sans mémoire tampon. L'ordinateur est fourni avec un ou plusieurs modules mémoire, que vous pouvez remplacer par d'autres modules de capacité supérieure. Vous pouvez installer dans l'ordinateur des modules mémoire de 64 Mo, 128 Mo, 256 Mo ou 512 Mo.

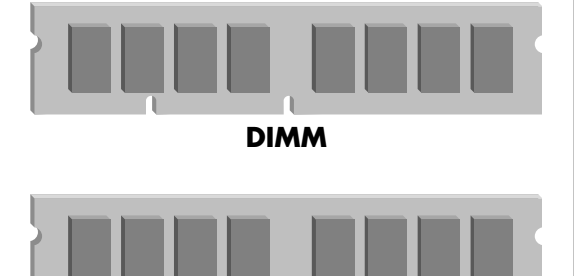

DDR DIMM

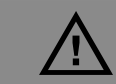

Vous risquez d'endommager l'ordinateur si vous n'utilisez pas le type de module mémoire adéquat.

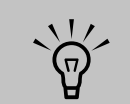

Les configurations de mémoire 256 Mo varient selon le modèle de votre ordinateur. Les modules de mémoire DIMM de 256 Mo et 512 Mo ne sont pas compatibles avec tous les modèles d'ordinateur.

### Retrait d'un module de mémoire

 $\underline{\wedge}$ 

Ne tirez pas directement sur le module de mémoire. Servez-vous des clips de fixation pour l'éjecter.

### Évitez de toucher les puces de mémoire ou les contacts dorés du module.

- Enlevez le conduit du ventilateur. Voir *Retrait du conduit de ventilation* à la page 188.
- 2 Repérez les supports de mémoire sur la carte mère. Au besoin, écartez les câbles qui vous gênent.
- 3 Appuyez sur les deux clips de fixation aux extrémités du support pour en extraire le module.
- 4 En tenant le module mémoire par les bords uniquement, dégagez-le du support. Placez le module dans un emballage antistatique.

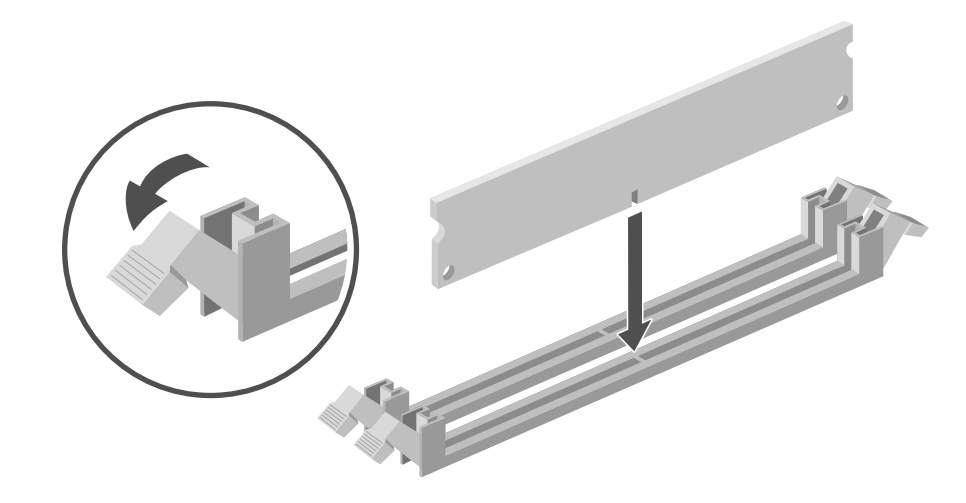

### Installation d'un module mémoire

- Appuyez sur les deux clips de fixation aux extrémités du support de mémoire.
- Retirez le nouveau module de mémoire de son emballage antistatique en le tenant par les bords uniquement.
- 3 Alignez le module de mémoire sur le support de mémoire (une ou deux petites encoches sur le bord inférieur s'enclenchent dans les bords surélevés du support). Appuyez sur le module de mémoire jusqu'à ce qu'il soit bien enfoncé dans le support. Les clips de fixation retenant le support s'enclenchent automatiquement lorsque le module de mémoire est entièrement inséré.
- 4 Replacez le conduit de ventilation. Voir Remise en place du conduit de ventilation à la page 188.

# Retrait de cartes d'extension

- Déconnectez les câbles externes et internes attachés à la carte.
- 2 Enlevez la vis de la patte de la carte que vous remplacez.
- 3 En tenant la patte métallique et l'angle supérieur de la carte, dégagez doucement la carte en la tirant bien droite hors du logement.

# Remplacement de cartes d'extension

- Insérez et enfoncez la nouvelle carte dans le support. Vérifiez que la carte est correctement placée.
- 2 Installez la vis pour fixer la carte que vous venez d'insérer.
- 3 Connectez les câbles internes devant être fixés à la carte.

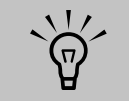

Soyez prudent, car les bords du couvercle du support sont tranchants.

~~

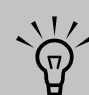

Ne surchargez pas l'ordinateur en installant des cartes-d'extension qui consomment beaucoup de courant. Le châssis est conçu pour fournir un courant de 2 ampères (en moyenne), sous +5 volts, à chaque carte installée dans le châssis. La consommation totale de courant sous +5 V d'un châssis entièrement chargé (dont tous les logements de cartes d'extension sont occupés) ne doit pas excéder le nombre total de supports multiplié par 2 ampères.

# Installation d'une station d'accueil pour appareil photo numérique HP

(Disponible sur certains modèles uniquement)

Votre ordinateur HP Media Center est équipé d'une baie conçue pour loger une station d'accueil pour appareil photo numérique HP (modèle 8886) ou d'autres appareils photo numériques achetés séparément.

Pour installer une station d'accueil pour appareil photo numérique HP :

Soulevez et retirez le couvercle par le haut de l'ordinateur. Pliez légèrement le couvercle vers l'intérieur pour le retirer.

2 Enlevez le couvercle de la station d'accueil en appuyant sur les deux pattes de fixation à l'arrière du capot et en le soulevant.

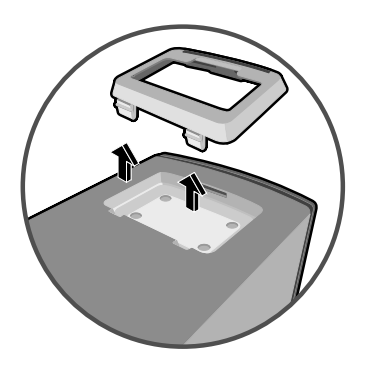

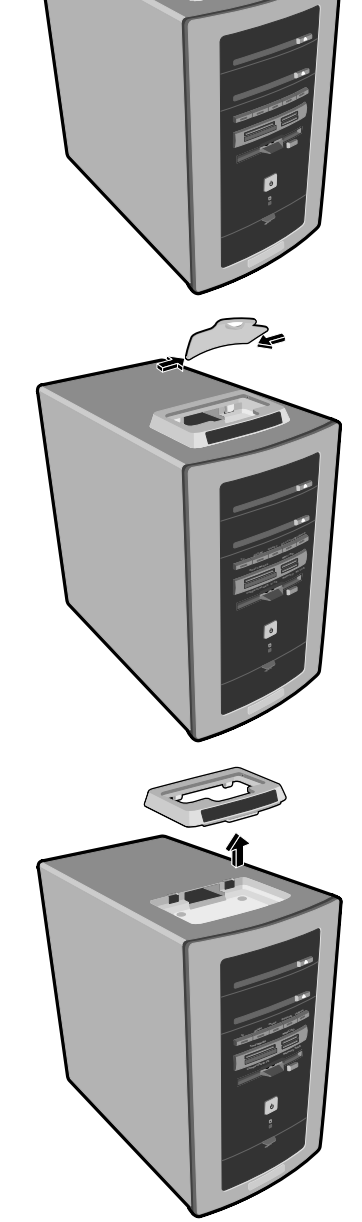

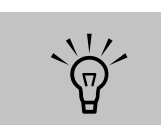

L'appareil photo numérique et sa station d'accueil sont vendus séparément.

200 Manuel de l'utilisateur de l'ordinateur HP Media Center

- **3** Faites passer les trois câbles ayant été livrés avec votre station d'accueil à travers le tunnel de câbles, en commençant par l'arrière de l'ordinateur vers l'avant de l'ordinateur. Tirez les câbles vers le centre.
- **4** Raccordez les câbles.
  - Branchez le câble USB (A) à l'arrière de l'ordinateur.
  - Branchez les connecteurs rouge et jaune
    (B) au téléviseur si vous désirez afficher les photos de l'appareil photo sur un écran de télévision (en option).
  - Branchez le câble d'alimentation (C) à une prise électrique.

Reportez-vous au mode d'emploi livré avec la station d'accueil de l'appareil photo HP.

5 Raccordez le manchon livré avec votre appareil photo numérique HP à la station d'accueil. Reportez-vous au mode d'emploi livré avec la station d'accueil de l'appareil photo.

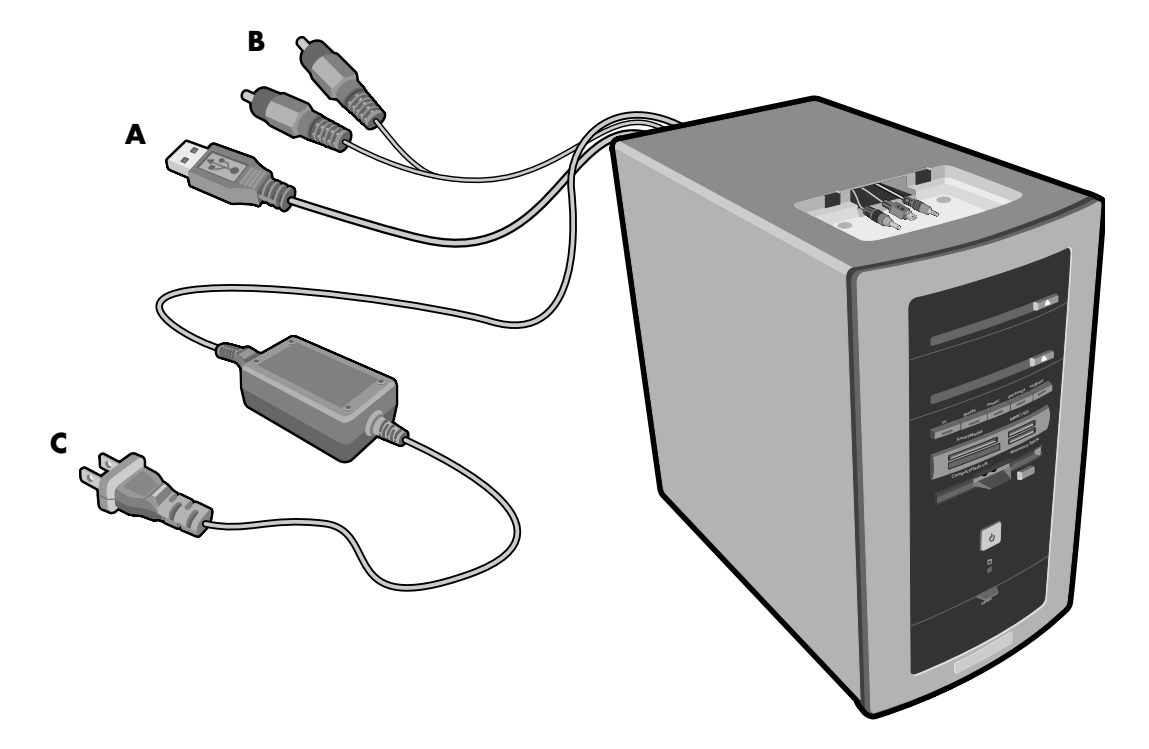

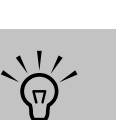

L'insert de la station d'accueil s'enclenche dans la base de l'appareil photo. L'insert est fourni avec l'appareil photo numérique. 6 Introduisez la station d'accueil dans le logement situé au-dessus de l'ordinateur. Connectez le câble d'alimentation et le câble de données à l'arrière de la station d'accueil de l'appareil photo. Le logo HP doit être tourné vers l'avant.

**7** Remettez le couvercle de la station d'accueil au-dessus de la station d'accueil.

8 Placez l'appareil photo numérique dans la station d'accueil. Suivez les instructions du mode d'emploi livré avec la station d'accueil de l'appareil photo.

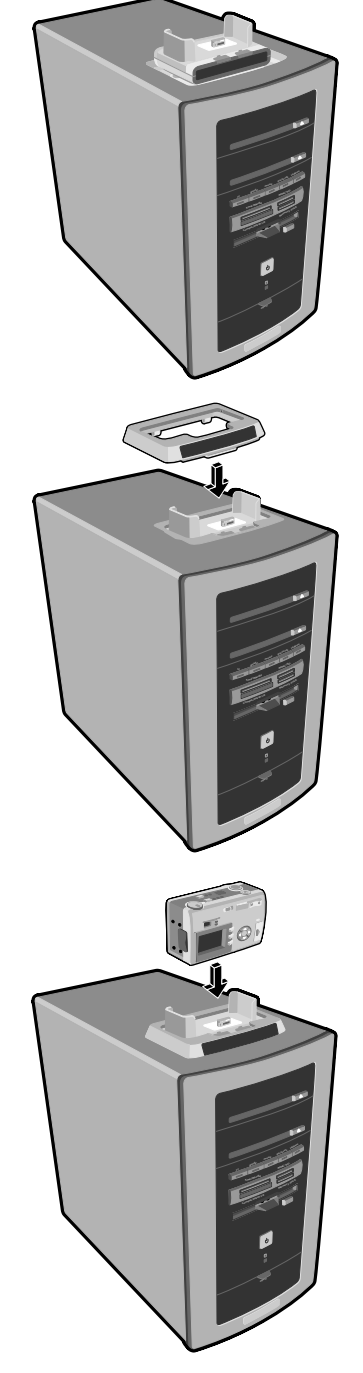

# Réinstallation d'applications et Réinstallation système

# Utilisation des programmes Réinstallation d'applications et Réinstallation système

Lorsque l'ordinateur fonctionne normalement, il utilise le système d'exploitation et les programmes installés. Si votre ordinateur fonctionne anormalement ou s'il s'arrête à cause d'un logiciel, vous êtes peut-être en mesure de le réparer.

Pour certaines réparations s'effectuant avec le programme Réinstallation d'applications hp ou le programme Réinstallation système pour pc hp, il vous faudra des disques de réinstallation (CD ou DVD). Il n'y a pas de CD de réinstallation dans la boîte d'accessoires de votre ordinateur, mais vous pouvez enregistrer vos propres CD ou DVD de réinstallation. Voir Utilisation du créateur de CD-DVD de réinstallation hp à la page 206.

Vous devriez également créer les CD d'outils de réinstallation. Ce CD contient des utilitaires vous permettant d'effectuer des modifications sur votre disque dur, notamment la suppression de la partition de réinstallation. Voir *Utilisation du CD d'outils de réinstallation hp* à la page 207.

Il existe plusieurs méthodes permettant de réparer votre ordinateur, dont le programme Réinstallation système. Essayez ces méthodes dans l'ordre où elles sont données ici, ou reportez-vous au *Tableau Problème/État* à la page 204.

- Redémarrert Lorsque vous faites redémarrer l'ordinateur, ce dernier redémarre avec le système d'exploitation et les programmes se trouvant dans sa mémoire. C'est la réparation la plus simple. Vous n'avez qu'à cliquer sur démarrer, choisir Arrêter l'ordinateur, puis Redémarrer.
- Arrêter l'ordinateur Lorsque vous éteignez et rallumez l'ordinateur, vous le forcez à copier le système d'exploitation dans sa mémoire, ainsi qu'à effacer certaines informations de suivi. Cette opération peut éliminer certains problèmes subsistant après un redémarrage.

- Restauration d'un pilote Cette fonction de Microsoft Windows XP fait partie du programme Windows Installer, utilisé avec l'utilitaire Ajout/Suppression de programmes dans le Panneau de configuration. Elle permet de retourner à la version précédente d'un pilote lorsque l'installation d'une nouvelle version échoue. Pour de plus amples informations, tapez Rollback (Restauration) dans le champ Recherche du module Aide et support.
- Restauration du système Cette fonction de Microsoft Windows XP crée un point de restauration et enregistre les paramètres de l'ordinateur à ce moment. Vous pouvez ensuite ramener l'ordinateur aux paramètres enregistrés au point de restauration. Vous pouvez créer un point de restauration spécifique ou laisser le système d'exploitation créer lui-même un point de restauration. Par exemple, lorsque vous utilisez Ajout/Suppression de programmes pour ajouter un logiciel, le système d'exploitation crée automatiquement un point de reprise avant d'ajouter le logiciel. Utilisez la fonction Restauration du système pour ramener l'ordinateur aux paramètres en vigueur avant l'installation du programme. Pour de plus amples informations, tapez Restauration du système dans le champ Recherche du module Aide et support.
- Réinstallation d'applications et de pilotes Si votre ordinateur semble avoir un problème avec un seul programme ou pilote, il est possible que le programme de l'application ou du pilote soit endommagé. Vous pouvez réinstaller des applications et pilotes installés en usine à l'aide du programme Réinstallation d'applications hp (certains modèles uniquement).

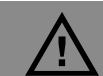

Il est fortement recommandé de créer vos disques de réinstallations avant qu'ils ne soient nécessaires.

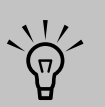

Une partition spéciale du disque dur de votre ordinateur contient une image de réinstallation du système. Il n'y a pas de CD de réinstallation dans la boîte d'accessoires de votre ordinateur. mais vous pouvez enregistrer vos propres CD ou DVD de réinstallation. Voir Création de CD/DVD de réinstallation à la page 205.

Pour contacter HP pour vous assister au cours de la réinstallation, reportez-vous au Manuel de aarantie et d'assistance technique livré avec votre ordinateur. Vous y trouverez les numéros de téléphone, les adresses et les informations du site Web de l'assistance technique.

 $\bigcirc$ 

Réinstallation système Vous pouvez utiliser le programme Réinstallation système hp en dernier recours pour réinstaller un logiciel. Effectuez d'abord la réinstallation système avec la partition du disque dur. Voir Réinstallation système à la page 209. Si nécessaire, essayez ensuite d'effectuer la réinstallation système à partir des CD ou DVD de réinstallation et choisissez Réinstallation standard. Voir Démarrage de la réinstallation système avec les disques de réinstallation à la page 210. Finalement, le cas échéant, effectuez la réinstallation système avec les CD ou DVD de réinstallation et choisissez Réinstallation complète du système. Avant d'utiliser le programme Réinstallation système ou Réinstallation d'applications, utilisez la fonction Restauration du système.

Lorsque votre ordinateur cesse de fonctionner correctement, les méthodes Redémarrer, Arrêter l'ordinateur, et Restauration d'un pilote (décrites ci-dessus) peuvent résoudre le problème. Après avoir testé ces trois méthodes, essayez si besoin les actions restantes en prenant comme référence le tableau ci-dessous.

### Tableau Problème/État

Pour un problème précis au niveau de l'ordinateur, essayez les méthodes données ci-dessous comme méthode n°1, n°2, puis n°3.

|                                                                                              | Restauration<br>du système | Programme<br>Restauration | Réinstallation<br>du système à<br>partir de la<br>partition du | Réinstallation<br>du système à<br>partir de<br>CD/DVD de |
|----------------------------------------------------------------------------------------------|----------------------------|---------------------------|----------------------------------------------------------------|----------------------------------------------------------|
| Problème/État                                                                                | Microsoft                  | d'applications            | disque dur                                                     | réinstallation                                           |
| Vous avez installé<br>une nouvelle<br>application ou un<br>nouveau pilote de<br>périphérique | 1                          |                           |                                                                |                                                          |
| Une application ne fonctionne pas                                                            | 1                          | 2                         | 3                                                              |                                                          |
| Un pilote de<br>périphérique ne<br>fonctionne pas                                            |                            | 1                         | 2                                                              |                                                          |
| L'ordinateur cesse<br>de répondre ou ne<br>fonctionne pas                                    | 1                          |                           | 2                                                              | 3                                                        |
| Vous avez remplacé<br>le disque dur                                                          |                            |                           |                                                                | 1                                                        |

### Création de CD/DVD de réinstallation

- Vous pouvez **réinstaller (restaurer)** le système d'exploitation et les programmes qui se trouvaient sur votre disque dur lorsque vous avez acheté l'ordinateur.
- 2 Vous restaurez le système d'exploitation et les programmes directement depuis votre disque dur, où une copie a été placée pour votre commodité.

Nous appelons cette partie de votre disque dur « **partition de réinstallation** ».

La partition de réinstallation occupe de l'espace sur votre disque dur.

3 Vous pouvez copier les données de cette partition de réinstallation sur des CD ou des DVD.

- 4 Ensuite, si vous souhaitez libérer de l'espace supplémentaire sur votre disque dur, vous pouvez supprimer la partition de réinstallation à l'aide d'un utilitaire spécial.
- **5** Ne supprimez pas votre partition de réinstallation avant d'avoir enregistré des CD ou DVD de réinstallation.

Les disques de réinstallation ne peuvent être utilisés qu'avec un modèle spécifique d'ordinateur. La licence des disques n'est accordée que pour votre ordinateur. Les CD/DVD de réinstallation peuvent réinstaller le système d'exploitation et les logiciels d'origine de votre ordinateur sur son disque dur, dans l'éventualité où vous logiciels seraient endommagés ou accidentellement effacés.

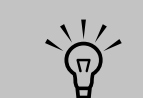

Un disque dur est un disque à l'intérieur de l'ordinateur qui stocke le système d'exploitation, les programmes et des données.

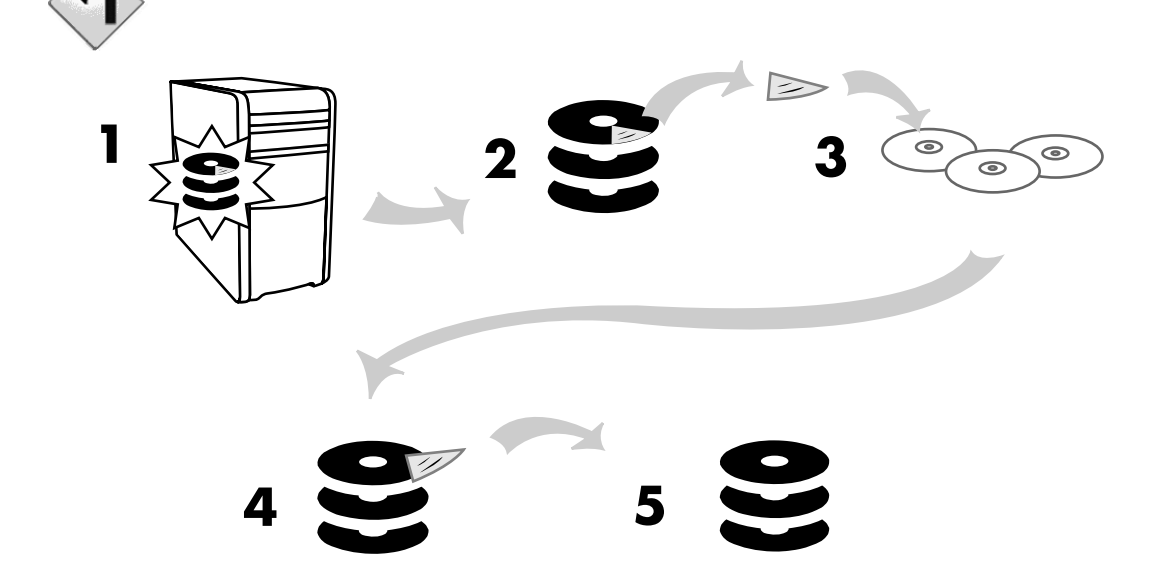

### Utilisation du créateur de CD-DVD de réinstallation hp

Nous vous conseillons de créer des CD ou DVD de réinstallation pour votre ordinateur à l'aide du créateur de CD-DVD de réinstallation hp maintenant, avant que vous en ayez besoin.

Le jeu de disques de réinstallation est une image complète du contenu du disque dur de votre ordinateur qui correspond au numéro de modèle de votre ordinateur. Le jeu de disques comprend le système d'exploitation, les pilotes et les logiciels d'applications installés en usine dans votre ordinateur.

Vous pouvez utiliser ce programme pour créer un seul jeu de CD ou DVD de réinstallation pour votre ordinateur. Les disques de réinstallation que vous créez ne peuvent être utilisés que sur votre ordinateur.

Utiliser des DVD au lieu de CD lorsque vous créez votre jeu de disques de réinstallation comporte plusieurs avantages :

- Grâce à leur plus grande vitesse de transfert de données, les DVD de réinstallation mettent beaucoup moins de temps que des CD à remettre votre ordinateur en marche.
- Vous mettrez probablement moins de temps à créer un jeu de DVD qu'un jeu de CD.
- Puisqu'un DVD a plus d'espace qu'un CD, vous aurez moins de disques à enregistrer et conserver.

Pour utiliser ce programme, votre ordinateur doit être équipé d'un graveur de CD-RW, d'un graveur DVD Writer ou d'un autre graveur pouvant enregistrer sur des CD ou des DVD. Si nécessaire, achetez un graveur compatible avec Windows XP dans votre magasin d'électronique ou d'informatique.

Le nombre de CD/DVD à créer dans le jeu de réinstallation dépend de votre modèle d'ordinateur. Le programme vous indique le nombre de disques vierges nécessaires pour réaliser ce jeu de disques. Cette procédure demande du temps, dont une période d'environ 15 minutes par disque pour vérifier l'exactitude des informations.

Vous pouvez toujours quitter cette procédure. La prochaine fois que vous démarrez le programme, il reprend là où vous vous êtes arrêté.

### Pour exécuter le créateur de CD-DVD de réinstallation hp

X

- Fermez tous les programmes ouverts. Pour quitter un programme, cliquez sur le X dans le coin supérieur droit de chaque fenêtre.
- 2 Cliquez sur démarrer dans la barre des tâches.
- **3** Sélectionnez **Tous les programmes**.

- 4 Cliquez sur Aide et outils.
- 5 Cliquez sur Créateur de CD-DVD de réinstallation hp. La fenêtre du créateur s'affiche.
- Suivez les instructions à l'écran. Étiquetez les disques à mesure que vous les enregistrez.

Conservez les disques de réinstallation en lieu sûr.

### Utilisation du CD d'outils de réinstallation hp

Votre ordinateur vous permet de créer un CD d'outils de réinstallation. Après avoir créé un CD d'outils de réinstallation hp, vous pouvez vous en servir pour :

- Lire les instructions de chaque utilitaire sur le CD d'outils de réinstallation.
- Faire démarrer le programme Réinstallation système, depuis la partition de réinstallation.
- Supprimer la partition de réinstallation système du disque dur de votre ordinateur afin de libérer de l'espace disque pour des données.
- Créer une nouvelle partition de données sur le disque dur de votre ordinateur.
- Démarrer la console de récupération Microsoft (un utilitaire de Microsoft qui permet d'exécuter des diagnostics et réparations sur votre système d'exploitation).
- Avant d'utiliser le CD d'outils de réinstallation, vous devez le créer (l'enregistrer).

### Pour créer ou commencer le CD d'outils de réinstallation hp

- Cliquez sur **démarrer** dans la barre des tâches.
- 2 Sélectionnez Tous les programmes.
- **3** Cliquez sur **Aide et outils**.

- 4 Cliquez sur CD d'outils de réinstallation pour pc hp.
- 5 Suivez les instructions à l'écran.
- 6 Rangez vos CD d'outils de réinstallation en lieu sûr.

# Ŵ

Avant d'utiliser le CD d'outils de réinstallation HP pour modifier votre disque dur, enreaistrez les disaues de réinstallation de votre ordinateur avec le programme Créateur de CD-DVD de réinstallation hp pour pc. Lorsque vous avez supprimé la partition de réinstallation, vous ne pouvez plus enregistrer de CD de réinstallation.

### Restauration du système

Si un logiciel de votre disque dur est accidentellement effacé ou endommagé, utilisez d'abord la fonction *Restauration du système* de Microsoft dans Windows XP pour essayer de restaurer les paramètres et programmes de l'ordinateur.

La fonction Restauration du système ramène le système à un point de reprise précis, sans affecter les programmes ni les fichiers de l'utilisateur. Pour de plus amples informations, tapez *Restauration du système* dans le champ Recherche du module Aide et support.

### Pour lancer la restauration du système :

- Fermez tous les programmes ouverts.
- 2 Cliquez sur démarrer dans la barre des tâches.
- **3** Sélectionnez **Tous les programmes**.
- 4 Cliquez sur Accessoires.
- **5** Choisissez **Outils système**.
- 6 Cliquez sur **Restauration du système**. Suivez les instructions qui s'affichent à l'écran.

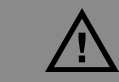

Essayez la fonction Restauration du système avant d'utiliser le programme Réinstallation système de l'ordinateur HP Pavilion.

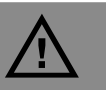

Cette dernière étape est impérative ! Vous devez redémarrer l'ordinateur lorsque vous avez terminé de restaurer des applications ou des pilotes.

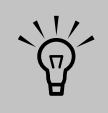

N'utilisez pas ce programme pour réinstaller les logiciels contenus sur les CD ou les DVD qui se trouvaient dans la boîte de votre ordinateur. Réinstallez ces programmes directement à partir des CD ou des DVD.

# **Réinstallation d'applications**

Si une application ou un pilote installé en usine est accidentellement effacé ou endommagé, vous pouvez réinstaller les logiciels à l'aide de la fonction Réinstallation d'applications hp.

### Pour démarrer le programme Réinstallation d'applications :

- Fermez toutes les applications et tous les dossiers.
- 2 Remplacez la disquette existante (endommagée) par une disquette neuve.
- 3 Cliquez sur démarrer dans la barre des tâches.
- **4** Sélectionnez **Tous les programmes**.
- 5 Cliquez sur Aide et outils.
- 6 Cliquez sur Réinstallation d'applications HP.
- 7 Cliquez sur Installation d'applications ou sur Installation de pilotes, puis cliquez sur Suivant.

- Sélectionnez l'application ou le pilote que vous désirez réinstaller, puis cliquez sur Installer.
- 9 Suivez les instructions à l'écran.
- 10 Pour réinstaller d'autres pilotes ou applications, répétez les étapes 8 à 10.
- Lorsque vous avez fini de réinstaller vos applications ou vos pilotes, fermez le programme Réinstallation d'Applications Compaq. Redémarrez l'ordinateur : cliquez sur démarrer, puis cliquez sur Arrêter l'ordinateur et sur Redémarrer.

# **Réinstallation système**

Si les autres méthodes de réparation des logiciels de votre système (notamment la fonction Restauration du système ou Réinstallation d'applications) ne fonctionnent pas, vous pouvez en dernier recours utiliser le programme Réinstallation système hp pour réinstaller les logiciels.

Au besoin, vous pouvez réinstaller le système d'exploitation et les applications installés en usine à l'aide du programme Réinstallation système.

Le programme Réinstallation système utilise une partition de réinstallation spéciale sur le disque dur qui possède une image des logiciels d'origine.

Dans l'éventualité peu probable où vous devriez remplacer le disque dur ou si vous endommagez les données de la partition spéciale de réinstallation sur le disque dur, vous devez utiliser des disques de réinstallation pour réinstaller le système d'exploitation et les logiciels sur le disque dur. Voir *Réinstallation système avec les disques de réinstallation* à la page 210.

Créez vos propres disques (CD ou DVD) de réinstallation avant qu'il ne soit trop tard ; voir . Voir Utilisation du créateur de CD-DVD de réinstallation hp à la page 206. Vous pouvez également enregistrer le CD d'outils de réinstallation hp. Ce CD contient des utilitaires qui vous permettent de faire des modifications sur votre disque dur. Voir Utilisation du CD d'outils de réinstallation hp à la page 207.

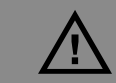

Le programme *Réinstallation système HP* efface toutes les données et tous les programmes que vous avez installés depuis l'achat de l'appareil. N'oubliez pas de copier toutes les données que vous désirez conserver sur un disque amovible.

### Démarrage de la réinstallation système si l'ordinateur répond

- Mettez l'ordinateur hors tension. Déconnectez tous les périphériques de l'ordinateur, sauf le moniteur, le clavier et la souris. Mettez l'ordinateur sous tension.
- 2 Cliquez sur démarrer dans la barre des tâches, choisissez Tous les programmes, puis Outils et Aide, et cliquez sur Réinstallation système pour pc hp.
- 3 Attendez de voir apparaître la fenêtre du programme Réinstallation système, demandant Voulez-vous démarrer le programme de réinstallation du système ?
- 4 Cliquez sur **Oui** pour continuer la procédure de récupération. Si vous avez créé des disques de réinstallation, le système vous demandera peut-être d'insérer le disque n° 1.
- 5 L'ordinateur commence la réinstallation ; attendez que des instructions s'affichent et suivez-les.
- 6 Terminez la procédure de démarrage de l'ordinateur et finissez la procédure d'enregistrement. Ensuite, reconnectez tous les périphériques.

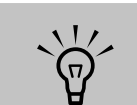

L'image de réinstallation du système se trouve dans une partition du disque dur et occupe une partie de l'espace total de ce dernier. Cet espace du disque n'est en principe pas employé par l'utilisateur.

### Démarrage de la réinstallation système si l'ordinateur ne répond plus

- Mettez l'ordinateur hors tension. Si nécessaire, appuyez et maintenez enfoncé le bouton de mise en marche jusqu'à ce que l'ordinateur s'arrête.
- 2 Déconnectez tous les périphériques de l'ordinateur, sauf le moniteur, le clavier et la souris.
- **3** Appuyez sur le bouton de mise en marche pour allumer l'ordinateur.
- 4 Durant la procédure de démarrage, exécutez les opérations suivantes pour ouvrir le programme de réinstallation du système :

Dès que vous voyez apparaître l'écran bleu avec le logo *HP Invent*, appuyez sur la touche F10 du clavier. (Vous disposez seulement de quelques secondes pour appuyer sur F10 avant la poursuite du processus de démarrage).

- 5 L'ordinateur commence la réinstallation ; attendez que des instructions s'affichent et suivez-les.
- 6 Terminez la procédure de démarrage de l'ordinateur et finissez la procédure d'enregistrement. Ensuite, reconnectez tous les périphériques.

### Réinstallation système avec les disques de réinstallation

Créez vos propres CD/DVD de réinstallation avant que vous en ayez besoin ; ceux-ci ne sont pas fournis avec votre ordinateur. Voir *Création de CD/ DVD de réinstallation* à la page 205.

#### Démarrage de la réinstallation système avec les disques de réinstallation

Les disques de réinstallation vous offrent deux possibilités de réinstallation :

- Réinstallation standard : Cette option réinstalle les programmes, les pilotes et le système d'exploitation qui ont été installés en usine sans affecter les fichiers de données créées depuis l'achat de l'ordinateur. Puisque certains fichiers de données peuvent être difficiles à retrouver après la réinstallation, il est préférable de copier tous les fichiers du disque dur avant d'exécuter la réinstallation.
- Récupération complète du système : Cette fonction de réinstallation efface tout le contenu du disque dur et le reformate. Lorsque vous choisissez une réinstallation complète, le programme réinstalle le système d'exploitation, les programmes et les pilotes à partir des disques de réinstallation système. Vous devrez alors réinstaller tous les logiciels qui n'étaient pas préinstallés, notamment les logiciels fournis sur des CD inclus dans la boîte d'accessoires de l'ordinateur et les logiciels que vous avez installés depuis l'achat de l'appareil.

Si le disque dur de votre ordinateur est vierge ou endommagé, vous verrez seulement l'option Réinstallation système complète.
#### Pour exécuter le programme de réinstallation système à partir de disques

- Si l'ordinateur fonctionne, faites une copie de tous les fichiers de données que vous désirez conserver sur un support amovible, comme un CD réinscriptible ou des disquettes. Retirez le CD ou la disquette de sauvegarde que vous venez de créer.
- 2 Appuyez sur le bouton d'éjection du lecteur de CD-ROM supérieur et attendez que le plateau s'ouvre. Insérez le disque de réinstallation n° 1 et fermez le plateau.
- 3 Éteignez l'ordinateur :
  - Si l'ordinateur fonctionne : Cliquez sur démarrer dans la barre des tâches, puis cliquez sur Arrêter l'ordinateur et sur Arrêter.

Ου

- Enfoncez le bouton de mise en marche pendant environ 5 secondes, jusqu'à ce que l'ordinateur s'arrête.
- 4 Déconnectez tous les périphériques de l'ordinateur, sauf le moniteur, le clavier et la souris.
- 5 Appuyez sur le bouton de mise en marche pour allumer l'ordinateur.
- L'ordinateur commence la réinstallation ; attendez que des instructions s'affichent et suivez-les.
  - Pour une réinstallation standard, appuyez sur R. Cliquez sur Suivant pour continuer la procédure de réinstallation système. Cliquez sur Oui pour démarrer la récupération. Insérez les autres CD lorsqu'on vous le demande.

#### Οu

Pour effectuer une Réinstallation système complète, appuyez sur F. Cliquez sur Oui pour exécuter une Réinstallation système complète. Confirmez votre décision de créer une partition de réinstallation. Insérez les autres disques lorsqu'on vous le demande.

#### Ου

- Si le disque dur de votre ordinateur est vide ou endommagé, appuyez sur R pour exécuter une Réinstallation système complète. Insérez les autres CD lorsqu'on vous le demande.
- Z Lorsque le programme de réinstallation a terminé, cliquez sur **Redémarrer** pour redémarrer l'ordinateur.
- 8 Avant le redémarrage de l'ordinateur, le plateau du lecteur s'ouvre. Retirez le disque du lecteur.
- Lorsque l'ordinateur redémarre, vous devriez voir apparaître une série d'écrans de démarrage. Pour exécuter la configuration initiale de Microsoft Windows, vous devez répondre à quelques questions.
- 10 Complétez la procédure d'enregistrement et reconnectez tous les périphériques.
- Réinstallez les logiciels qui n'étaient pas préinstallés en usine.
- 12 Copiez sur votre disque dur les fichiers de données que vous avez sauvegardés sur CD ou sur disquettes.

#### Information importante sur les programmes TV enregistrés

Lorsque vous remplacez le disque dur, vous perdez tout fichier ou logiciel que vous avez créé, enregistré ou installé sur l'ordinateur. Vous perdez ainsi un code spécial que Microsoft inclut dans les fichiers des programmes TV enregistrés. Sans ce code, Media Center ne peut pas effectuer la lecture des programmes TV précédemment enregistrés sur le disque, ou copié sur un DVD ou tout autre support. Pour obtenir des informations supplémentaires sur les programmes TV enregistrés, consultez Sauvegarde des émissions TV enregistrées à la page 118.

# Dépannage

# **Problèmes et solutions**

Pour vous aider à régler les problèmes généraux et certains problèmes spécifiques pouvant survenir avec votre ordinateur, nous vous proposons quelques solutions aux pages suivantes. Recherchez la description de votre problème, puis essayez la solution proposée. Pour de plus amples informations, appuyez sur le bouton Aide de votre clavier, ou cliquez sur **démarrer** dans la barre des tâches, puis sélectionnez **Aide et support**.

| Problème                                                | Solution                                                                                                    |  |
|---------------------------------------------------------|----------------------------------------------------------------------------------------------------|--|
| Mon ordinateur ne<br>s′allume pas.                      | <ul> <li>La pression sur le bouton Marche/Arrêt à l'avant de l'ordinateur<br/>doit entraîner les événements suivants :</li> </ul>                                                                                                    |  |
|                                                         | <ul> <li>Les voyants du clavier clignotent.</li> </ul>                                                                                                    |  |
|                                                         | <b>b</b> Le voyant placé à côté du lecteur de disquettes clignote.                                                                                                    |  |
|                                                         | <ul> <li>Le disque dur tourne ou un bruit se fait entendre en provenance<br/>du lecteur de disquette.</li> </ul>                                                                                                    |  |
|                                                         | <ul> <li>d L'ordinateur émet un bip indiquant qu'il fonctionne<br/>normalement.</li> </ul>                                                                                                    |  |
|                                                         | ■ Si l'ordinateur ne suit pas ce cycle, vérifiez les choses suivantes :                                                                                                    |  |
|                                                         | <ul> <li>Vérifiez que le cordon d'alimentation et tous les câbles de<br/>l'ordinateur sont correctement branchés.</li> </ul>                                                                                                    |  |
|                                                         | b Vérifiez que le cordon d'alimentation est branché sur une prise<br>secteur avec mise à la terre. Vérifiez que la prise murale<br>fonctionne en y branchant un autre appareil.                                                                                                    |  |
|                                                         | <ul> <li>Assurez-vous que votre moniteur est branché, connecté à votre<br/>ordinateur et allumé.</li> </ul>                                                                                                    |  |
| J'ai installé une<br>nouvelle imprimante                | <ul> <li>N'oubliez pas d'installer les pilotes de périphériques qui ont été<br/>livrés avec votre nouvel appareil.</li> </ul>                                                                                                    |  |
| ou un autre<br>périphérique et il ne<br>fonctionne pas. | Vous avez peut-être besoin d'un pilote mis à jour pour Windows<br>XP. Pour les périphériques qui ne sont pas de marque HP, contactez<br>directement le détaillant. S'il provient de la société HP, consultez<br>notre site Web. Pour plus de détails, consultez votre Manuel de<br>garantie et d'assistance technique. |  |

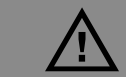

Votre système est doté d'un commutateur de sélection de tension pour un système d'alimentation de 115 ou 230 V c.a. Ce commutateur a été placé sur la tension appropriée pour le pays ou la région dans lesquels 'équipement est initialement vendu. Si vous placez le commutateur de tension sur la mauvaise position, vous risquez d'endommager votre ordinateur et d'annuler toute garantie implicite.

| Problème                                                                       | Solution                                                                                                    |  |
|--------------------------------------------------------------------------------|----------------------------------------------------------------------------------------------------|--|
| Mon ordinateur<br>(ou l'un de ses<br>composants) semble<br>ne pas fonctionner. | Lorsqu'il se trouve en mode veille (le voyant lumineux du bouton<br>Marche/Arrêt clignote), un déplacement de la souris ne suffit pas<br>pour réveiller l'ordinateur. Appuyez plutôt sur le bouton de veille<br>du clavier ou de la télécommande.                                                                                                    |  |
|                                                                                | Essayez de redémarrer votre ordinateur en procédant de la manière suivante :                                                                                                    |  |
|                                                                                | Cliquez sur démarrer dans la barre des tâches.                                                                                                    |  |
|                                                                                | <b>b</b> Cliquez sur <b>Arrêter l'ordinateur</b> .                                                                                                    |  |
|                                                                                | Cliquez sur <b>Redémarrer</b> .                                                                                                    |  |
|                                                                                | <ul> <li>Si le système ne répond plus (le clavier et la souris ne réagissent<br/>plus), réinitialisez l'ordinateur :</li> </ul>                                                                                                    |  |
|                                                                                | Appuyez sur le bouton Marche/Arrêt et maintenez-le enfoncé jusqu'à ce que l'ordinateur s'éteigne.                                                                                                    |  |
|                                                                                | <b>b</b> Attendez quelques secondes puis rallumez l'ordinateur.                                                                                                    |  |
|                                                                                | Un programme, un pilote logiciel ou le système d'exploitation peut<br>être altéré, effacé ou endommagé. Vous pouvez faire appel à<br>Réinstallation système ou à Réinstallation d'applications pour<br>réinstaller les logiciels. Reportez-vous à Utilisation des programmes<br>Réinstallation d'applications et Réinstallation système à la<br>page 203. |  |
|                                                                                | <ul> <li>Il est possible qu'une pointe de tension, une panne de courant ou<br/>une baisse de tension soient survenues. Les symptômes de pointes</li> </ul>                                                                                                    |  |

Il est possible qu'une pointe de tension, une panne de courant ou une baisse de tension soient survenues. Les symptômes de pointes de courant comprennent : le scintillement de l'affichage, un redémarrage inattendu de l'ordinateur et le refus de ce dernier d'obéir à vos commandes. Une pointe de tension pouvant parfois endommager ou détruire des fichiers, il est sage de régulièrement faire des copies de vos fichiers de données. Prévenez les pointes de tension en installant un limiteur de surtension conçu pour du matériel informatique entre la prise électrique murale et le cordon d'alimentation de votre ordinateur.

 $\dot{\nabla}$ 

L'utilisation du bouton Marche/Arrêt pour réinitialiser votre ordinateur n'est pas recommandée. N'employez cette méthode qu'en dernier recours.

| Problème                                     | Solution                                                                                                    |  |
|----------------------------------------------|----------------------------------------------------------------------------------------------------|--|
| Le son de l'ordinateur<br>ne fonctionne pas. | <ul> <li>Appuyez sur le bouton Muet du clavier ou de la télécommande<br/>pour vérifier si votre système audio a été rendu muet.</li> </ul>                                                                                        |  |
|                                              | <ul> <li>Utilisez les commandes du clavier pour augmenter le volume.</li> </ul>                                                                                                    |  |
|                                              | <ul> <li>Cliquez sur l'icône Volume dans la barre des tâches. Augmentez<br/>le volume, et assurez-vous que la case Muet n'est pas cochée.</li> </ul>                                                                              |  |
|                                              | <ul> <li>Double-cliquez sur l'icône Volume dans la barre des tâches.<br/>La fenêtre de réglage du volume s'ouvre. Assurez-vous qu'aucune<br/>case Muet n'est cochée. Utilisez le curseur pour augmenter le<br/>volume.</li> </ul> |  |
|                                              | <ul> <li>Si vos haut-parleurs sont équipés d'un bouton de marche/arrêt,<br/>vérifier qu'ils sont allumés et que le bloc d'alimentation principal<br/>est branché à une prise de courant.</li> </ul>                               |  |
|                                              | <ul> <li>Vérifiez le branchement des haut-parleurs.</li> </ul>                                                                                                    |  |
|                                              | <ul> <li>Enlevez la connexion des écouteurs.</li> </ul>                                                                                                    |  |
| Le son d'ambiance ne<br>fonctionne pas.      | Configurez le logiciel Audigy pour vos haut-parleurs numériques<br>d'ambiance :                                                                                                    |  |
|                                              | a Fermez tous les programmes.                                                                                                    |  |
|                                              | <b>b</b> Cliquez sur <b>démarrer</b> dans la barre des tâches.                                                                                                    |  |
|                                              | <ul> <li>Choisissez Tous les programmes, Creative,</li> <li>SoundBlaster Audigy 2, puis cliquez sur Creative</li> <li>Speaker Settings. La fenêtre de paramètres des haut-parleurs</li> <li>apparaît.</li> </ul>                  |  |
|                                              | d Sélectionnez vos haut-parleurs dans la liste déroulante.                                                                                                    |  |
|                                              | e Cliquez sur <b>Canal</b> pour tester les haut-parleurs.                                                                                                    |  |
|                                              | Ou                                                                                                    |  |
|                                              | Cliquez sur <b>Calibrer</b> pour régler le volume des haut-parleurs.                                                                                                    |  |

| Problème                                                                                                | Solution                                                                                                    |  |  |
|----------------------------------------------------------------------------------------------------|----------------------------------------------------------------------------------------------------|--|--|
| Lorsque j'enfonce<br>une des touches<br>multimédia ou une<br>touche spéciale de<br>mon clavier, rien ne | Vérifiez la configuration des boutons. Pour configurer les boutons :                                                                                                    |  |  |
|                                                                                                    | <ul> <li>Cliquez sur démarrer dans la barre des tâches.</li> </ul>                                                                                                    |  |  |
|                                                                                                    | <b>b</b> Cliquez sur <b>Panneau de configuration</b> .                                                                                                    |  |  |
| se produit.                                                                                             | <ul> <li>Cliquez sur Imprimantes et autres périphériques, si cette<br/>option est disponible.</li> </ul>                                                                                                    |  |  |
|                                                                                                    | <b>d</b> Double-cliquez sur <b>Clavier</b> .                                                                                                    |  |  |
|                                                                                                    | <ul> <li>Dans la fenêtre Propriétés du clavier qui s'affiche, cliquez sur<br/>l'onglet <b>Boutons</b>.</li> </ul>                                                                                                    |  |  |
|                                                                                                    | f Double-cliquez sur le bouton que vous désirez modifier. Vous<br>verrez alors apparaître la fenêtre de configuration du bouton.                                                                                                    |  |  |
|                                                                                                    | g Dans la liste déroulante, choisissez une fonction pour le bouton.<br>Tapez le nom à afficher et l'adresse (s'il s'agit d'un site Web,<br>tapez l'adresse URL en entier dans la barre d'adresse du<br>navigateur).                                                                                                    |  |  |
|                                                                                                    | h Cliquez sur <b>OK</b> .                                                                                                    |  |  |
|                                                                                                    | Dans l'onglet Boutons, cliquez sur <b>Appliquer</b> .                                                                                                    |  |  |
|                                                                                                    | Répétez les étapes f à i pour chaque bouton à configurer.                                                                                                    |  |  |
|                                                                                                    | <b>k</b> Cliquez sur <b>OK</b> une fois que vous avez terminé de configurer le clavier.                                                                                                    |  |  |
| Mon clavier ne<br>fonctionne pas,<br>mais mon ordinateur                                                | <ul> <li>Si l'ordinateur produit plusieurs bips ou si rien ne se produit<br/>lorsque vous appuyez sur des touches, il est possible que votre<br/>clavier soit mal connecté.</li> </ul>                                                                                                    |  |  |
| et mon moniteur<br>semblent fonctionner.                                                                | <ul> <li>Pour les claviers USB uniquement : vérifiez que le clavier est bien<br/>connecté au port USB situé à l'arrière ou à l'avant de l'ordinateur.<br/>Essayez de débrancher puis de rebrancher le câble du clavier.</li> </ul>                                                                                                    |  |  |
|                                                                                                    | Pour les claviers PS/2 uniquement : Assurez-vous que les broches<br>des connecteurs de câbles sont droites. Vérifiez que le clavier est<br>bien connecté au port du clavier et non à celui de la souris. Si vous<br>devez reconnecter ces deux câbles, vous devez arrêter<br>l'ordinateur, reconnecter les câbles et faire redémarrer l'ordinateur. |  |  |
|                                                                                                    | <ul> <li>Essayez de redémarrer votre ordinateur. Cliquez sur démarrer,<br/>sélectionnez Arrêter l'ordinateur, puis cliquez sur<br/>Redémarrer. Si cela est sans effet, maintenez le bouton<br/>Marche/Arrêt enfoncé jusqu'à ce que l'ordinateur s'éteigne<br/>(environ 5 secondes). Faites ensuite redémarrer votre ordinateur.</li> </ul>          |  |  |

| Problème                                                                      | Solution                                                                                                    |         |
|-------------------------------------------------------------------------------|----------------------------------------------------------------------------------------------------|---------|
| Le moniteur ne<br>fonctionne pas, mais<br>l'ordinateur semble<br>fonctionner. | <ul> <li>Assurez-vous que le moniteur est allumé ; il possède son propre<br/>bouton de mise sous tension.</li> </ul>                                                                                                    |         |
|                                                                               | <ul> <li>Réglez les commandes de luminosité et de contraste de votre<br/>moniteur.</li> </ul>                                                                                                    |         |
|                                                                               | <ul> <li>Assurez-vous que le cordon d'alimentation est bien branché sur le<br/>moniteur.</li> <li>Lorsque le<br/>programme<br/>Media Center est</li> </ul>                                                                                                    |         |
|                                                                               | <ul> <li>Vérifiez la connexion du câble entre le moniteur et l'ordinateur. Les connecteurs du câble doivent être enfoncés sur toute leur longueur.</li> <li>F1 du clavier pour</li> </ul>                                                                                                    | :<br>Ie |
|                                                                               | <ul> <li>Assurez-vous que le cordon d'alimentation est branché dans une<br/>prise avec mise à la terre. Vérifiez que la prise murale fonctionne<br/>en y branchant un autre appareil. (Si le témoin lumineux à l'avant<br/>du moniteur est allumé, celui-ci reçoit du courant.)</li> </ul>                       |         |
| Tout semble<br>fonctionner, sauf<br>la souris.                                | <ul> <li>Si rien ne se produit lorsque vous déplacez la souris, il est possible<br/>qu'elle soit mal connectée.</li> </ul>                                                                                                    |         |
|                                                                               | <ul> <li>Pour les souris USB uniquement : vérifiez que la souris est bien<br/>connectée au port USB. Essayez de débrancher puis de rebrancher<br/>le câble de la souris.</li> </ul>                                                                                                    |         |
|                                                                               | Pour les souris PS/2 uniquement : Assurez-vous que les broches<br>des connecteurs de câbles sont droites. Vérifiez que le câble est<br>raccordé au port de la souris, non au port du clavier. Pour<br>reconnecter ces deux câbles, éteignez l'ordinateur, reconnectez les<br>câbles, puis rallumez l'ordinateur. |         |
|                                                                               | <ul> <li>Si le pointeur ne bouge pas lorsque vous déplacez la souris,<br/>nettoyez la souris. Dans le cas d'une souris optique, essuyez la<br/>lentille du détecteur avec un chiffon non pelucheux. Dans le cas<br/>d'une souris à boule :</li> </ul>                                                            |         |
|                                                                               | 🛚 Enlevez la boule en dévissant le socle de la souris.                                                                                                    |         |
|                                                                               | b Nettoyez la boule avec un chiffon humide (et non avec du papier).                                                                                                    |         |
|                                                                               | <ul> <li>Faites bouger du doigt les roulettes à l'intérieur du boîtier de la<br/>boule pour enlever la poussière et les peluches.</li> </ul>                                                                                                    |         |
|                                                                               | d Remettez la boule en place, puis revissez le couvercle du socle.                                                                                                    |         |
|                                                                               | <ul> <li>Il est possible que votre ordinateur se soit arrêté. Réinitialisez<br/>l'ordinateur en appuyant sur le bouton Marche/Arrêt et en le<br/>maintenant enfoncé jusqu'à ce que votre ordinateur s'éteigne<br/>(environ 5 secondes). Faites ensuite redémarrer votre ordinateur.</li> </ul>                   |         |

| Problème                                                               | Solution                                                                                                    |  |
|------------------------------------------------------------------------|----------------------------------------------------------------------------------------------------|--|
| J'utilise un téléviseur<br>avec Media Center,<br>mais je ne vois rien. | <ul> <li>Assurez-vous que le téléviseur est connecté à l'ordinateur.<br/>Voir Connexion du téléviseur à la page 22.</li> <li>Vérifiez que l'image de sortie TV est activée. Voir Utilisation de<br/>l'aide de Media Center à la page 49.</li> </ul>                                                                        |  |
| Le logiciel a arrêté<br>de fonctionner.                                | <ul> <li>Reportez-vous à la section Utilisation des programmes<br/>Réinstallation d'applications et Réinstallation système à la<br/>page 203 pour réinstaller un logiciel. Si le logiciel a été fourni sur<br/>CD, suivez les instructions accompagnant le programme pour<br/>le réinstaller.</li> </ul>                   |  |
| Ma télécommande ne fonctionne pas.                                     | <ul> <li>Assurez-vous que des piles ont été correctement insérées dans la<br/>télécommande.</li> </ul>                                                                                                    |  |
|                                                                        | <ul> <li>Assurez-vous que la zone devant le télécapteur (récepteur<br/>infrarouge) n'est pas bloquée.</li> </ul>                                                                                                    |  |
|                                                                        | <ul> <li>Pointez la télécommande à un angle inférieur à 45 degrés et à<br/>moins de 8 mètres.</li> </ul>                                                                                                    |  |
|                                                                        | Si une touche enfoncée se répète ou « colle », débranchez le<br>télécapteur du port USB, patientez une minute, puis rebranchez le<br>télécapteur. Si cela persiste, essayez de changer les conditions de<br>lumière dans la pièce ou de modifier l'emplacement du télécapteur.                                             |  |
|                                                                        | <ul> <li>Appuyez sur le bouton ENTRÉE de la télécommande après avoir<br/>changé de chaîne.</li> </ul>                                                                                                    |  |
|                                                                        | Pointez la télécommande vers le télécapteur et appuyez sur un<br>bouton. Le voyant rouge devrait s'illuminer légèrement sur le<br>télécapteur. Si la lumière apparaît, le problème provient<br>certainement du logiciel Media Center. Fermez Media Center,<br>redémarrez l'ordinateur, puis ouvrez à nouveau Media Center. |  |
|                                                                        | <ul> <li>Si la télécommande fonctionne au sein de Media Center mais pas<br/>pour changer de chaîne, vous devez reconfigurer les paramètres<br/>du logiciel Media Center pour le boîtier décodeur de réception<br/>câble ou satellite.</li> </ul>                                                                           |  |

| Problème                                  | Solution                                                                                                    |  |
|-------------------------------------------|----------------------------------------------------------------------------------------------------|--|
| Mon télécapteur<br>ne reçoit pas de       | Si le voyant rouge ne s'illumine pas légèrement lorsque vous pointez la télécommande vers le télécapteur, essayez la procédure suivante :                                                                                                    |  |
| signal de la<br>télécommande.             | Cliquez sur <b>démarrer</b> , cliquez avec le bouton droit de la souris sur <b>Poste de travail</b> , puis sélectionnez <b>Propriétés</b> .                                                                                                   |  |
|                                           | 2 Cliquez sur l'onglet Matériel, puis sur Gestionnaire de périphériques.                                                                                                    |  |
|                                           | <b>3</b> Cliquez sur le signe plus (+) à côté de Contrôleur de bus USB.                                                                                                    |  |
|                                           | 4 Si eHome Infrared Receiver est répertorié dans la liste sous<br>Contrôleur de bus USB, cela signifie que Windows détecte le<br>récepteur infrarouge correctement. Dans le cas contraire, passez à<br>l'étape suivante.                      |  |
|                                           | 5 Débranchez l'extrémité du câble USB sur le télécapteur de l'ordinateur et branchez-la au même port USB.                                                                                                    |  |
|                                           | 6 Branchez l'extrémité du câble USB sur le télécapteur dans le port<br>USB frontal de l'ordinateur.                                                                                                    |  |
|                                           | 7 Déconnectez tous les autres périphériques USB, laissez le<br>télécapteur branché, puis redémarrez l'ordinateur. Une fois que le<br>télécapteur apparaît dans le Gestionnaire de périphériques,<br>reconnectez les autres périphériques USB. |  |
| Impossible de retirer<br>un CD ou un DVD. | Vous ne pouvez pas retirer un CD ou un DVD après avoir mis l'ordinateur<br>hors tension. Mettez l'ordinateur sous tension et appuyez sur le bouton<br>Éjecter pour faire sortir le plateau.                                                   |  |

| Problème                                                                 | Solution                                                                                                    |
|--------------------------------------------------------------------------|----------------------------------------------------------------------------------------------------|
| Le lecteur de carte<br>mémoire 7 en 1 ne<br>lit pas ma carte<br>mémoire. | Le lecteur de carte mémoire 7 en 1 est un dispositif qui utilise la<br>tâche « Supprimer le périphérique en toute sécurité ». Cette tâche<br>apparaît sous forme d'icône dans la barre d'état, à côté de<br>l'heure. Ne cliquez pas sur Arrêter dans la fenêtre Supprimer le<br>périphérique en toute sécurité. Si vous cliquez sur Arrêter, le lecteur<br>est déconnecté. Si cela se produit, redémarrez l'ordinateur. |
|                                                                          | <ul> <li>N'insérez pas et ne sortez pas de carte mémoire alors que le<br/>voyant clignote. Cela pourrait entraîner une perte de données ou<br/>endommager la carte de façon permanente.</li> </ul>                                                                                                    |
|                                                                          | Formatez toute carte mémoire avant de l'utiliser. Cliquez sur<br>démarrer, puis sur Poste de travail. Sous Stockage amovible,<br>cliquez avec le bouton droit sur l'icône du lecteur de carte<br>mémoire, puis sélectionnez Formater. Cliquez sur démarrer.<br>Cliquez sur OK dans la fenêtre Formatage terminé, puis cliquez<br>sur Fermer pour terminer l'opération.                                                  |
|                                                                          | <ul> <li>Certaines cartes disposent d'un commutateur de sécurité sur la<br/>carte. Assurez-vous que le commutateur lecture/écriture est réglé<br/>sur l'autorisation d'écriture avant d'essayer d'écrire des données.</li> </ul>                                                                                                    |
|                                                                          | <ul> <li>Vérifiez que le volume des données que vous stockez n'excède pas<br/>la limite de stockage de la carte.</li> </ul>                                                                                                    |
|                                                                          | <ul> <li>Assurez-vous que la carte mémoire est compatible : Compact Flash<br/>(1, 2 et Microdrive), Memory Stick, Memory Stick Pro, MultiMedia,<br/>Secure Digital ou SmartMedia.</li> </ul>                                                                                                    |
|                                                                          | <ul> <li>Assurez-vous que la carte mémoire est entièrement insérée dans le<br/>logement approprié.</li> </ul>                                                                                                    |
|                                                                          | Retirez la carte mémoire lorsque le voyant ne clignote pas, et<br>éclairez l'intérieur du logement avec une lampe de poche. Si des<br>broches sont pliées, remplacez le lecteur de carte mémoire ou<br>faites réparer votre ordinateur si une broche touche une autre<br>broche. Pour redresser des broches légèrement pliées, utilisez la<br>pointe d'un stylo à bille fin, l'ordinateur étant éteint.                 |
|                                                                          | Examinez les extrémités de la carte de mémoire pour toute trace de<br>poussière ou autre susceptible d'obturer un trou ou de gâter un<br>contact en métal. Nettoyez les contacts avec un chiffon non<br>pelucheux légèrement imbibé d'isopropanol. Remplacez la carte<br>mémoire, si nécessaire.                                                                                                    |

| Problème                         | Solution                                                                                                    |
|----------------------------------|----------------------------------------------------------------------------------------------------|
| Résolution des erreurs<br>vidéo. | <ul> <li>Votre fichier est peut-être altéré ou d'un format qui n'est pas pris en<br/>charge. Ouvrez le fichier vidéo dans un logiciel de montage vidéo<br/>tel que ArcSoft ShowBiz, puis enregistrez le fichier sous un format<br/>pris en charge.</li> </ul> |
|                                  | <ul> <li>Il se peut qu'il y ait un problème au niveau du codec. Pour plus<br/>d'informations, ouvrez l'aide du Lecteur Windows Media, puis<br/>effectuez une recherche sur « codec ».</li> </ul>                                                              |
|                                  | <ul> <li>Si le message d'erreur «Les fichiers nécessaires à l'affichage de la<br/>vidéo sont absents ou endommagés » apparaît, suivez la<br/>procédure suivante.</li> </ul>                                                                                   |
|                                  | Cliquez sur démarrer, cliquez avec le bouton droit de la souris<br>sur Poste de travail, puis sélectionnez Propriétés.                                                                                                    |
|                                  | 2 Cliquez sur l'onglet Matériel, puis sur le bouton Gestionnaire<br>de périphériques.                                                                                                    |
|                                  | Cliquez sur le signe plus (+) à côté de Contrôleurs audio,<br>vidéo et jeu.                                                                                                    |
|                                  | <b>4</b> Double-cliquez sur le Vidéo Tuner.                                                                                                    |
|                                  | Hauppauge WINTVPVR PCI II Device                                                                                                    |
|                                  | Ou                                                                                                    |
|                                  | Conenant 2338x Video Capture Device                                                                                                    |
|                                  | 5 Cliquez sur l'onglet Pilote, puis sur le bouton Mettre le pilote<br>à jour.                                                                                                    |
|                                  | 6 Choisissez Installer à partir d'un emplacement<br>spécifique, puis cliquez sur Suivant.                                                                                                    |
|                                  | 7 Désactivez la case à cocher Rechercher dans les médias amovibles.                                                                                                    |
|                                  | 8 Cliquez sur Inclure cet emplacement dans la recherche,<br>puis sur le bouton Parcourir.                                                                                                    |
|                                  | Oliquez sur le signe plus (+) à côté des répertoires suivants, et dans l'ordre suivant :                                                                                                    |
|                                  | <ul> <li>Poste de travail.</li> </ul>                                                                                                    |
|                                  | ■ C:/                                                                                                    |
|                                  | ■ hp                                                                                                    |
|                                  | ■ pilotes                                                                                                    |
|                                  | 10 Cliquez sur le bouton OK, sur Suivant, puis sur Terminer une<br>fois les pilotes mis à jour.                                                                                                    |
|                                  | <b>11</b> Redémarrez l'ordinateur.                                                                                                    |

|                                                                                                    | Problème                                                                        | Solution                                                                                                    |
|----------------------------------------------------------------------------------------------------|---------------------------------------------------------------------------------|----------------------------------------------------------------------------------------------------|
| Si vous avez besoin<br>d' informations<br>supplémentaires sur<br>le fonctionnement<br>ou le dépannage de<br>Media Center,<br>consultez les fichiers<br>d'aide en ligne de<br>Media Center ou les<br>fichiers Aide et<br>support à partir du<br>menu démarrer. | Mon DVD n'effectue<br>aucune lecture.                                           | Vous pouvez enregistrer des fichiers de données sur un DVD pour les<br>stocker ou les transférer sur un autre ordinateur. Cependant, les fichiers<br>de données ne peuvent être lus sur un lecteur de DVD. Vous devez dans<br>ce cas réenregistrer vos fichiers sous un format compatible avec la lecture<br>sur DVD.                                                                                                    |
|                                                                                                    | Des erreurs de codec<br>se produisent lorsque<br>je lis certains fichiers.      | Codec est une abréviation de compresseur-décompresseur. Un codec est<br>un logiciel ou matériel utilisé pour compresser et décompresser des<br>données numériques.<br>Si une erreur codec est renvoyée lorsque vous lisez un fichier audio,<br>ouvrez le fichier dans le Lecteur Windows Media. Si vous avez configuré<br>le Lecteur Windows Media pour le téléchargement automatique des<br>fichiers codec et que le codec correct est disponible, votre fichier pourra<br>être lu. Vous devez être connecté au réseau Internet pour télécharger des<br>fichiers codec. |
|                                                                                                    | Mes fichiers audio<br>n'apparaissent pas<br>dans la Bibliothèque<br>multimédia. | Assurez-vous d'utiliser le Lecteur Windows Media pour ajouter vos<br>fichiers audio à la Bibliothèque multimédia.<br>Vérifiez que le paramètre « Droits d'accès des autres applications » est<br>réglé sur <b>Aucun accès</b> . Il doit être réglé sur <b>Accès en lecture seule</b><br>ou sur <b>Accès complet</b> pour que vos fichiers audio apparaissent.<br>Consultez l'aide du Lecteur Windows Media pour plus d'informations.                                                                                                    |

# Index

### A

accès aux lecteurs optiques 190 activation ou désactivation du sous-titrage des images 146 affichage des informations sur une image 142 affiche d'installation 4 Aide et Support, icône 42 Aide, Media Center 49 ajout canaux manquants au guide d'émissions télévisées 101 chaînes au guide de programmes 173 fichiers musicaux dans une bibliothèque à partir d'un CD 132 à partir du disque dur 132, 133 mémoire 197 pistes de CD dans la bibliothèque musicale 134 antenne de radio FM, connexion 20 ArcSoft ShowBiz 2 175 Assistant d'écriture CD, enregistrement sur CD 179 aucun son 215 avertissements cartes d'extension surchargeant l'ordinateur 199 installation de module de mémoire 198 retrait de module de mémoire 198 sélecteur de tension 213 utilisation du mauvais type de mémoire 197

# B

bibliothèque musicale 222 ajout de fichiers à partir du disque dur 133 ajout de pistes de CD 134 création 132 blocage d'émissions télévisées 116 Bouton d'éjection lecteur CD ou DVD 61 bouton Veille 88 boutons commandes multimédia ou lecture 54 Ejecter (CD ou DVD) 61 Internet 53 mise en marche 41 télécommande 84 touches de raccourci 81 boutons du clavier accès 52 ne fonctionnant pas 216 spéciaux 52 branchement écouteurs 39 microphone 38 bureau 42 activation depuis Media Center 80 bureau de l'ordinateur Media Center 42

#### С

caméra vidéo numérique connexion à l'ordinateur 161 enregistrement de vidéos 161 canaux ajout 101 quide d'émissions 99 retrait 101 Carte d'acquisition télévision connexion du téléviseur au PC 22 carte mémoire, formatage 66 cartes d'extension, retrait et remplacement 199 casque, connexion 39 Cavalier CS, définition 192 CD enregistrement sur 64 impossible de retirer du lecteur 219 insertion 61 maniement 61 CD d'outils de réinstallation, créer ou commencer 207 CD/DVD de réinstallation 205 chaînes de télévision ajout au guide de programmes 173 modification de la programmation des émissions 173 retrait 173 changement configuration de la qualité d'enregistrement des émissions télévisées 175 paramètres Media Center 171 paramètres TV 109, 173 programmation des émissions 173

clavier

Boutons Internet 53 ne fonctionnant pas 216 récepteur sans fil 58 sans fil 58 touches 51 touches de raccourci 81 utilisation 51 conduit de ventilation emplacement 187 retrait et remise en place 188 configuration connexion Internet 78 Guide des programmes TV 78 signal TV 78 configuration de l'affichage du sous-titrage 117 configuration des boutons spéciaux du clavier 55 configuration du contrôle parental 116 connexion caméra vidéo numérique 161 connexion d'un magnétoscope ou caméscope analogique 181 connexion du microphone 38 Connexion facile à Internet 41 connexion Internet configuration 78, 100 modem 17 port réseau 18 contrôles d'accès des films, configuration 116 copie d'images sur CD 149 Créateur de CD-DVD de réinstallation 206 création bibliothèque musicale 132 CD d'outils de réinstallation 207 CD de réinstallation 205, 206 liste de lecture 139

### D

démarrage. Voir Mise sous tension de l'ordinateur dépannage 213 boutons du clavier ne fonctionnant pas 216 clavier ne fonctionnant pas 216 fichiers altérés 213, 214 fichiers manguants dans le Lecteur Windows Media 133 image non affichée dans Mes images 142 impossible d'obtenir le Guide des programmes TV correct 76 impossible de retirer un CD/DVD du lecteur 219 l'ordinateur ne s'allume pas 213 moniteur ne fonctionnant pas 217 pas de son 215 réception radio 168 redémarrage inattendu 213, 214 résolution de conflits d'enregistrement 109, 114 souris ne fonctionnant pas 217 diaporama affichage avec de la musique 146 affichage de vos images 146 affichage des informations sur une image 146 lecture des CD vidéo 146 disque dur, remplacement ou ajout 193 dossier Images partagées 144 dossier Vidéos partagées 155 DVD impossible de retirer du lecteur 219 insertion 61 maniement 61

n'effectuant aucune lecture 222

# E

écouter station de radio à l'aide de la télécommande 170 édition des images 148 émissions télévisées copie avec ArcSoft ShowBiz 2 176 copie avec RecordNow! 178 copie sur CD ou DVD 175 lecture d'émissions cryptées 118 modification de la programmation des émissions 173 modification des paramètres de qualité d'enregistrement 175 non enregistré 113 regarder 112 regarder des émissions sur DVD 179 suppression d'émission ou de série 115 émissions télévisées cryptées 118 enregistrement CD 175 DVD 175 émissions télévisées 104 comment arrêter l'enregistrement 104 erreurs 113 musique, données, vidéo sur CD ou DVD 179 options dans Ma TV 106 programmes de radio 169 sur CD 64 vidéo amateur 181 vidéos d'une caméra vidéo numérique 161 Enregistrement avancé 106 enregistrement d'émissions télévisées émission individuelle ou série, annulation 104 lorsque deux émissions sont programmées en même temps 106 manuellement 108 résolution de conflits d'enregistrement 114 s'assurer que l'émission est bien enregistrée 104 utilisation du guide 106 erreurs codec 222 erreurs vidéo, résolution 221

erreurs, enregistrement 113 espace disque partition de réinstallation 205 espace, disque dur affichage 127 libération 126 libérer 123 exigences des modules DDR DIMM 197

#### F

Fenêtre Paramètres Ma TV 109 fenêtre Radio 167 enregistrement des programmes de radio 169 mettre la radio en marche dans Media Center 167 organisation des stations de radio préréglées 169 se brancher sur les stations FM 167 utilisation de la télécommande 170 fichiers musicaux, suppression 133 films DVD, arrêt 165 films DVD, lecture dans Media Center 163 dans une fenêtre réduite 165 télécommande 164 films DVD, modification langue 166 paramètres de haut-parleur 166 paramètres sonores 166 taille de la fenêtre 165 films vidéo affichage des informations sur une vidéo 160 lecture dans une fenêtre d'incrustation 159 en mode plein écran 159 si stockés sur un support amovible 159 tri 160 utilisation des vidéos amateurs 161 FM, voir radio Fournisseur d'accès Internet, sélection 41

#### G

gestion de l'alimentation, paramètres 48 graveur cd-writer plus utilisation 62 Guide, voir Guide des programmes TV Guide des émissions télévisées ajout de canaux manquants 101 configuration 100 retrait de canaux 101 téléchargement 99 utilisation 98 guide des émissions télévisées obtention du bon guide 99 sélection de canaux 99 Guide des programmes TV configuration 78, 79

#### Η

haut-parleurs branchement 31 Altec Lansing 2.1 34 Klipsch 2.1 33 connecteurs audio 5.1 32 HP Image Zone 151 onglets et boutons 152

image de sortie TV, activation 29 images copie sur CD 149 éditions 148 impression 148 modification des paramètres 153 rotation 147 imprimante branchement 17 ne fonctionnant pas 213 installation accueil pour appareil photo 200 disque dur 193 lecteur de CD 192 lecteur de DVD 192 lecteur mixte dvd/cd-writer plus 192 piles dans la télécommande 60 station d'accueil pour appareil photo numérique 200

### L

lecteur cd-writer plus installation 192 lecteur de carte mémoire 7 en 1 dépannage 67 types de support 68 utilisation 65, 67 lecteur de carte mémoire, utilisation 65 lecteur de disquette remplacement ou ajout 193 utilisation 64 lecteur dvd-writer installation 192 retrait 191 utilisation 63 lecteur mixte dvd/cd-writer plus installation 192 retrait 191 utilisation 63 Lecteur Windows Media configuration comme lecteur par défaut 131 types de fichiers 131 lecteurs cd writer plus 62, 192 disque dur 193 disquette 64, 193 dvd writer 63, 191, 192 DVD-ROM 62, 191, 192 emplacement 187 lecteur de carte mémoire 7 en 1 65, 193 lecteur mixte dvd/cd-writer plus 63, 191 lecteurs optiques 190 lecteurs optiques accès 190 retrait et installation 191

226 Manuel de l'utilisateur de l'ordinateur HP Media Center

lecture

CD musicaux dans Media Center 135 DVD dans Media Center 163 fichiers audionumériques 135 morceaux dans Ma musique 137 vidéos dans une fenêtre d'incrustation 159 en mode plein écran 159 stockées sur un support amovible 159 vidéos numériques 158 liste de lecture, création 139 logiciel effacé 208 logiciels 44 altéré 208 désinstallation 127 effacé 208 programmes disponibles 44 réinstaller 208, 209 logiciels altérés 208

#### Μ

Ma musique 129 lecture d'un morceau 137 lecture de morceaux choisis de façon aléatoire par Media Center 137 recherche de fichiers musicaux 136 recherche et lecture d'album 138 Ma TV 93 icônes 104 options d'enregistrement avancées 106 recherche d'émissions 102 tri d'émissions 111 utilisation de la télécommande 102 magnétoscope ou caméscope analogique, connexion 181 matériel non fourni avec l'ordinateur 11 Media Center activation du bureau 80 affichage de vos images 145 Aide 49 Assistant Installation 78 barres d'outils 80 bureau 42 configuration du signal TV 173 fenêtre Paramètres 171 lecture de CD 81 lecture de DVD 163 menu démarrer 75 navigation 74 ouverture avec télécommande 59 programme 73 via le menu Démarrer 42 possibilités 71 redimensionnement des fenêtres 80 utilisation lorsqu'un autre programme est ouvert 80 Media Center, ce que le programme vous permet de faire dans la fenêtre Radio 167 Media Center, possibilités dans Ma musique 129 dans Ma TV 93 dans Mes images 141 dans Mes vidéos 155 mémoire ajout 197 détermination du type de module 197 emplacement 187 menu Démarrer 42 Media Center 75

Mes images 141 activation ou désactivation des sous-titrages 147 affichage d'un diaporama avec de la musique 146 affichage de vos images 145 affichage des images dans un diaporama 146 affichage des informations sur une image 142 copie d'images sur CD 149 dossier Images partagées 144 édition des images 148 impression des images 148 modification des paramètres d'image 153 organisation des images 144 panoramique 149 rotation des images 147 tri des images 146 types de fichiers affichables 142 utilisation de la télécommande 142 zoom avant 149 Mes vidéos 155 affichage des informations sur une vidéo 156, 160 lecture des vidéos dans une fenêtre d'incrustation 159 en mode plein écran 159 stockées sur un support amovible 159 lecture des vidéos numériques 158 organisation et stockage des vidéos 157 tri des vidéos 160 types de fichiers lisibles 156 utilisation des vidéos amateurs 161 messages d'erreur 76 Aucune donnée disponible 76, 78 Le dessin a échoué 142 mise hors tension de l'ordinateur 45 mise sous tension de l'ordinateur 41 mode veille 213 automatique 48 enregistrement 88 manuelle 46 mode veille prolongée automatique 48 manuelle 47 modem 17 modules de mémoire, retrait et remise en place 198

moniteur branchement 16 ne fonctionnant pas 217

#### 0

option Visualiser 138 Ordinateur connecteurs sur le panneau avant 14 ordinateur boutons du clavier ne fonctionnant pas 216 clavier ne fonctionnant pas 216 composant du PC ne fonctionnant pas 214 connecteurs sur le panneau arrière 15 connecteurs sur le panneau avant 14 contenu du carton d'emballage 7 Créateur de CD-DVD de réinstallation 206 mise en route 3 mise hors tension 45 mise sous tension 41 ne fonctionnant pas 213 ne s'allume pas 213 nouveau périphérique ne fonctionnant pas 213 ouverture du châssis 186 pas de son 215 Réinstallation d'applications 208 réveil 213 touches de raccourci 81 travailler en toute sécurité sur 185 organisation photos 144 stations de radio préréglées 169 vidéos 157 ouverture châssis de l'ordinateur 186 Media Center 59

#### Ρ

Panneau de configuration, ouverture 42 panneaux latéraux, retrait et remise en place 186 paramètres clés de contrôle parental 172 connexions Internet 172 couleur d'arrière-plan 172 généraux 172 paramètres de calibrage 172 pour recevoir notification d'un appel téléphonique 172 signal TV 173 son 172 télécommande et télécapteur 172, 219 paramètres, gestion de l'alimentation 48 paramètres, pour Media Center 171 photos activation ou désactivation des sous-titrages 146 piles installation dans la télécommande 60 type pour la télécommande 60 programme RecordNow! 64, 175

# R

radio brancher l'antenne au PC 167 obtenir une réception 167 radio Internet 167 recherche d'émissions 102 recherche de fichiers musicaux dans Ma musique 136 redémarrage. Voir Redémarrer l'ordinateur redémarrer l'ordinateur 203 réglage du volume 38 Réinstallation d'applications 203, 208 réinstallation de pilotes 203 Réinstallation système 205, 209 CD d'outils de réinstallation 207 démarrage, si l'ordinateur ne répond plus 210 démarrage, si l'ordinateur répond 209 quand utiliser 204 utilisation de disques de réinstallation 205 réinstaller le logiciel 208, 209 réinstaller le système présentation 205 utilisation de CD/DVD 210

restauration d'un pilote 203 Restauration du système 203 restauration du système 203 paramètres 124 restauration, pilote 203 retrait chaînes du guide de programmes 173 disaue dur 193 lecteur de CD 191 lecteur mixte dvd/cd-writer plus 191 retrait et remise en place conduit de ventilation 188 panneaux latéraux 186 retrait et remplacement cartes d'extension 199 réveiller l'ordinateur 213 rotation des images 147

#### S

scanner, branchement 17 sélection d'un fournisseur d'accès Internet 41 ShowBiz 2 175 souris boutons 55 ne fonctionnant pas 217 utilisation 55 sous-titrage codé 117 station d'accueil pour appareil photo 69 station d'accueil pour appareil photo numérique, installation 200 suppression émission ou série enregistrée 115 émission ou série programmée 114, 115 syntoniseur de télévision connecteur FM 20 source du signal 20 système d'exploitation, réinstallation 210

#### T

télécapteur 219 branchement 19 télécommande 218 activation du mode Plein écran 74 bouton Veille 88 boutons 84, 85, 89, 90, 91 installation des piles 60 plage 59 touches de raccourci 81 type de pile à utiliser 60 utilisation 59, 83, 87 utilisation avec la radio 170 utilisation avec les DVD 164 utilisation dans Ma musique 131 utilisation dans Ma TV 96 utilisation pour lire une vidéo 156 voyant 88 Télétexte, affichage 117 télévision branchement 22 câbles 21 configuration 29 décalage horaire 97 modification des paramètres 173 paramètres d'enregistrement 123 recherche d'émissions par catégorie 103 regarder 94 utilisation d'un magnétoscope numérique en regardant la télévision 97 touches de raccourci 81 tri d'émissions télévisées par catégorie 111 par date 111 par nom 111 ΤV connexion de la source du signal 20 signal TV, configuration 78 TV enregistrée 111 espace de stockage 125 suppression d'émissions 125

#### U

utilitaire Console de réinstallation Microsoft 207 utilitaire nettoyage du disque, utilisation 127

#### V

vacillement de l'écran vidéo 213, 214 vidéo, connexion d'un magnétoscope ou d'un caméscope analogique 181 vidéos amateurs 161 visualisation, sélection 140 volume, réglage 38 Voyant du bouton de marche clignotant 61